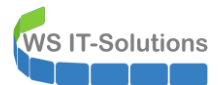

# <u>Inhalt</u>

| Zielsetzung                                                                | 2  |
|----------------------------------------------------------------------------|----|
| Migration der Windows Server und der Exchange Server                       | 2  |
| Der Mailservice                                                            | 2  |
| Vorbereitung                                                               | 3  |
| Aufbau der neuen VM                                                        | 4  |
| Bereitstellung des neuen Betriebssystems                                   | 5  |
| Sammlung von Informationen und Elementen im alten Server                   | 7  |
| Maintenance vorbereiten                                                    | 10 |
| Entfernung der alten Exchange-Installation                                 | 13 |
| Bereinigungen in der Rolle MBS                                             | 13 |
| Bereinigungen in der Rolle HTS                                             | 15 |
| Deinstallation des Exchange Servers – Problem: Reste des Failover Clusters | 16 |
| Deinstallation des Exchange Servers – Problem: Memory Leak                 | 24 |
| Deinstallation des Exchange Servers                                        | 26 |
| Enffernung des alten Servers und Austausch der VM                          | 29 |
| Bereitstellung des neuen Mailservers (MX2019)                              | 31 |
| Grundkonfiguration des Betriebssystems                                     | 31 |
| Einrichtung der Datensicherung (BMR mit Windows Server Sicherung)          | 37 |
| Vorbereitung des AD für Exchange Servers 2019 CU4                          | 39 |
| Installation des Exchange Servers 2019 CU4                                 | 43 |
| Konfiguration der CAS-Rolle                                                | 53 |
| Konfiguration der Virtual Directories                                      | 53 |
| Installation des Serverzertifikates                                        | 54 |
| Umstellung auf Kerberos-Authentication                                     | 55 |
| Testlauf im Loadbalancer                                                   | 57 |
| Produktivschaltung der CAS-Rolle                                           | 59 |
| Konfiguration der HTS-Rolle                                                | 60 |
| Verschiebung der Transportdatenbank                                        | 60 |
| Aktivierung der AntiSpam und AntiMalware-Features                          | 62 |
| Konfiguration der Konnektoren                                              | 66 |
| Testlauf und Produktivschaltung                                            | 67 |
| Konfiguration der MBS-Rolle                                                | 70 |
| Konfiguration der neuen Mailbox-Datenbanken                                | 70 |
| Aufbau der neuen Datenbankverfügbarkeitsgruppe (DAG)                       | 73 |
| Konfiguration der Datensicherung mit dem DPM 2019                          | 76 |
| Verschiebung der Mailboxen                                                 | 85 |
| Nacharbeiten                                                               | 86 |
| Lizensierung des Exchange Servers                                          | 86 |
| Logfile-Optimierung                                                        | 87 |
| Konfiguration des Monitorings                                              | 87 |
| Zusammenfassung                                                            | 89 |

## <u>Zielsetzung</u>

#### Migration der Windows Server und der Exchange Server

Meine Infrastruktur soll auf Windows Server 2019 aktualisiert werden. In diesem Abschnitt der Umstellung sind meine beiden Exchange Server 2016 dran. Beide laufen als virtuelle Maschine auf je einem Hyper-V-Host.

Mit Windows Server 2019 als Betriebssystem kann ich gleichzeitig auf Exchange Server 2019 migrieren.

Die Migration wird durch ein Wipe & Load je Server durchgeführt. Dabei deinstalliere ich jeweils einen Exchange Server, entferne das alte Betriebssystem, installiere einen neuen Windows Server 2019 und installiere darauf den neuen Exchange Server.

Wichtig ist mir dabei, dass der Mailservice ohne Unterbrechung weiterläuft. Die fehlende Hochverfügbarkeit während der Umstellung kann ich akzeptieren.

#### **Der Mailservice**

Beide Mailserver stellen meine Mailboxen mit insgesamt 4 Datenbanken zur Verfügung. Jeder der Server hält eine Kopie der 4 Datenbanken in einer Datenbankverfügbarkeitsgruppe (DAG). Der für diesen Cluster erforderliche Zeugenserver ist mein WS-FS3. Dieser steht im Außenstandort.

Die Clients greifen intern wie extern über den Namespace email.ws-its.de zu. Beide Mailserver verwenden dafür ein externes Webserver-Zertifikat. Der Zugriff wird über einen Loadbalancer gesteuert. Dieser läuft auf meinen beiden virtuellen PFSense-Servern mit dem Service HAProxy. Beide PFSense-Systeme bilden einen Cluster.

Durch den HAProxy werden auch externe Mails an meine beiden Mailserver zugestellt.

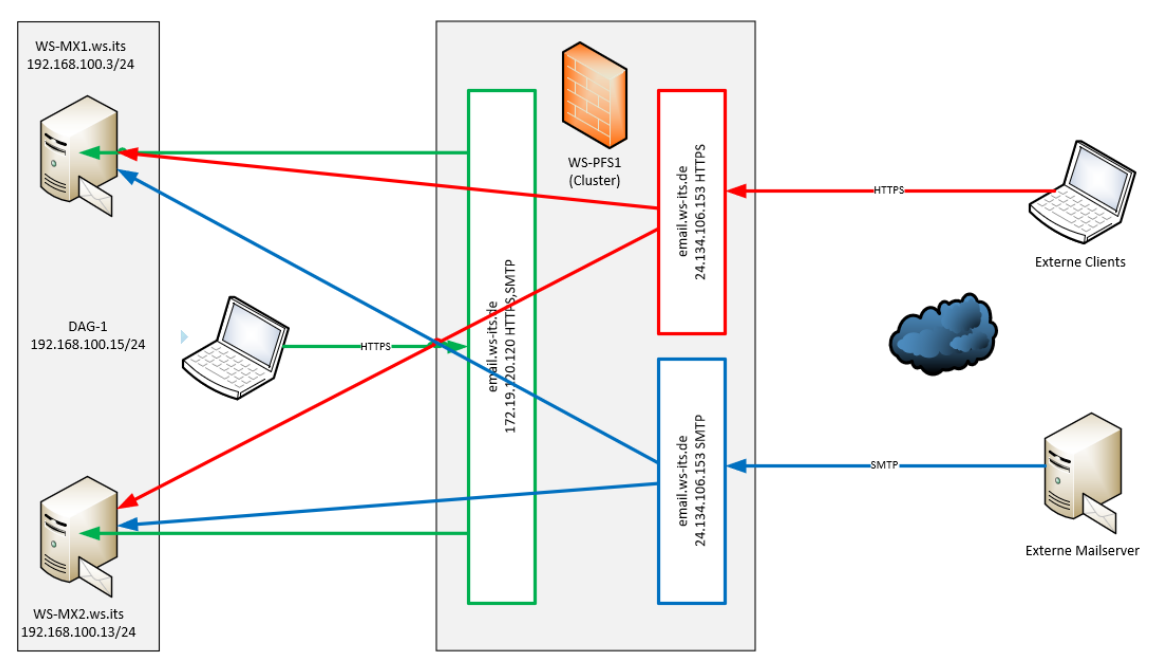

Das ist meine Mailserver-Infrastruktur:

Den Loadbalancer erkennt man in dieser Grafik besser:

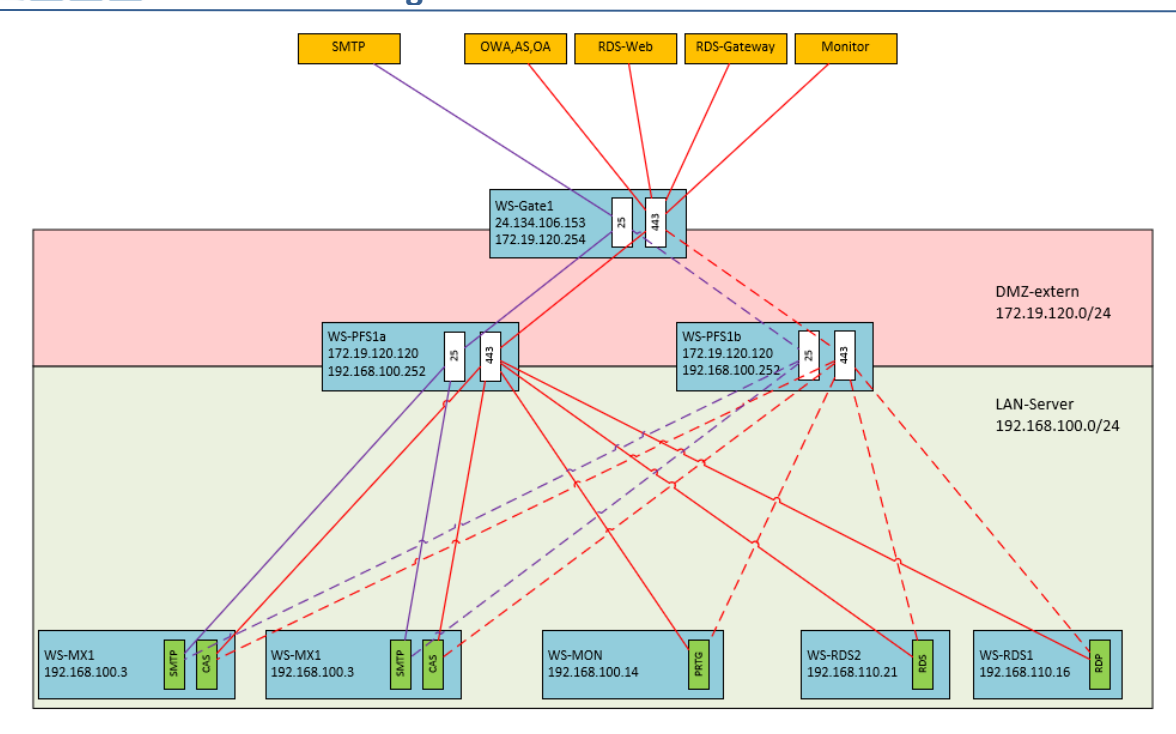

Der Mailserver WS-MX2 hat Probleme mit der Datenbank-Bereitstellung. Daher werde ich diesen zuerst neu installieren.

### Vorbereitung

WS IT-Solutions

Ich verwende in meiner Infrastruktur ein Tier-Modell für die Administration und zusätzlich eine zeitliche Begrenzung von Gruppenmitgliedschaften. Gesteuert werden diese durch meine eigene PAM-Scriptlösung (Privileged Access Management). Ich weise meinem Account für die Server-Administration (T1) die erforderlichen Gruppenmitgliedschaften zu:

| PAM-AdminGUI - verbunden mit WS-DCT                                                                                   | (Version V1.10)                                                                                                    |                                                                                                    |                                                                                                    | - 🗆 ×                                    |
|----------------------------------------------------------------------------------------------------|----------------------------------------------------------------------------------------------------|----------------------------------------------------------------------------------------------------|----------------------------------------------------------------------------------------------------|------------------------------------------|
| Modus: Admins<br>Zeitraum [min]: 1440<br>Admins:                                                                      | Gruppen<br>mögliche Gruppen:                                                                                                    | Ziel-DC: W                                                                                                    | S-DC2 v                                                                                                    | zu DC replizieren<br>alle DC replizieren |
| admin<br>admin-ata<br>admin-aackup<br>admin-Notfall<br>admin-setup<br>admin-vac<br>stephan-T1<br>stephan-T2<br>sysadm | DHCP-Administratoren<br>DnsAdmins<br>GG-Admin-ADJoin<br>GG-Admin-ADJoin<br>GG-Admin-Backup<br>GG-Admin-Beckup<br>GG-Admin-Freijaben<br>GG-Admin-Setup-ApplockerAusnahme-AdminDir<br>GG-Admin-Setup-ApplockerAusnahme-ueberall<br>GG-Admin-Setup-ApplockerAusnahme-ueberall<br>GG-Admin-Setup-ApplockerAusnahme-ueberall<br>GG-Admin-Setup-ApplockerAusnahme-deberall<br>GG-Admin-Setup-ApplockerAusnahme-deberall<br>GG-SEC-Clients-USITS-Admins<br>GG-SEC-Clients-WSITS-Admins<br>GG-SEC-Clients-WSITS-Admins<br>GG-SEC-Server-IB-Admins<br>GG-SEC-Server-RDS-Admins | Gültigkeit<br>statisch<br>2020-03-01 19:16:03<br>2020-03-01 19:16:05<br>2020-03-01 19:16:08<br>2020-03-01 19:16:11<br>2020-03-01 19:16:12<br>2020-03-01 19:16:28<br>2020-03-01 19:16:29 | Gruppe<br>Protected Users<br>Organization Management<br>Schema-Admins<br>GG-SEC-Server-Standard-Admins<br>GG-SEC-Server-MX-Admins<br>GG-SEC-Server-HyperV-Admins<br>GG-Admin-HyperV-Storage |                                          |
| bereit                                                                                                    | hinzufügen                                                                                                    | entfernen e                                                                                                    | ntferne alle                                                                                                    |                                          |

#### <u>Aufbau der neuen VM</u>

Mit diesen Rechten ausgestattet melde ich mich an meinem Hyper-V-Host an, auf dem der aktuelle WS-MX2 läuft. Hier erstelle ich eine neue virtuelle Maschine. Die Festplatte lasse ich weg:

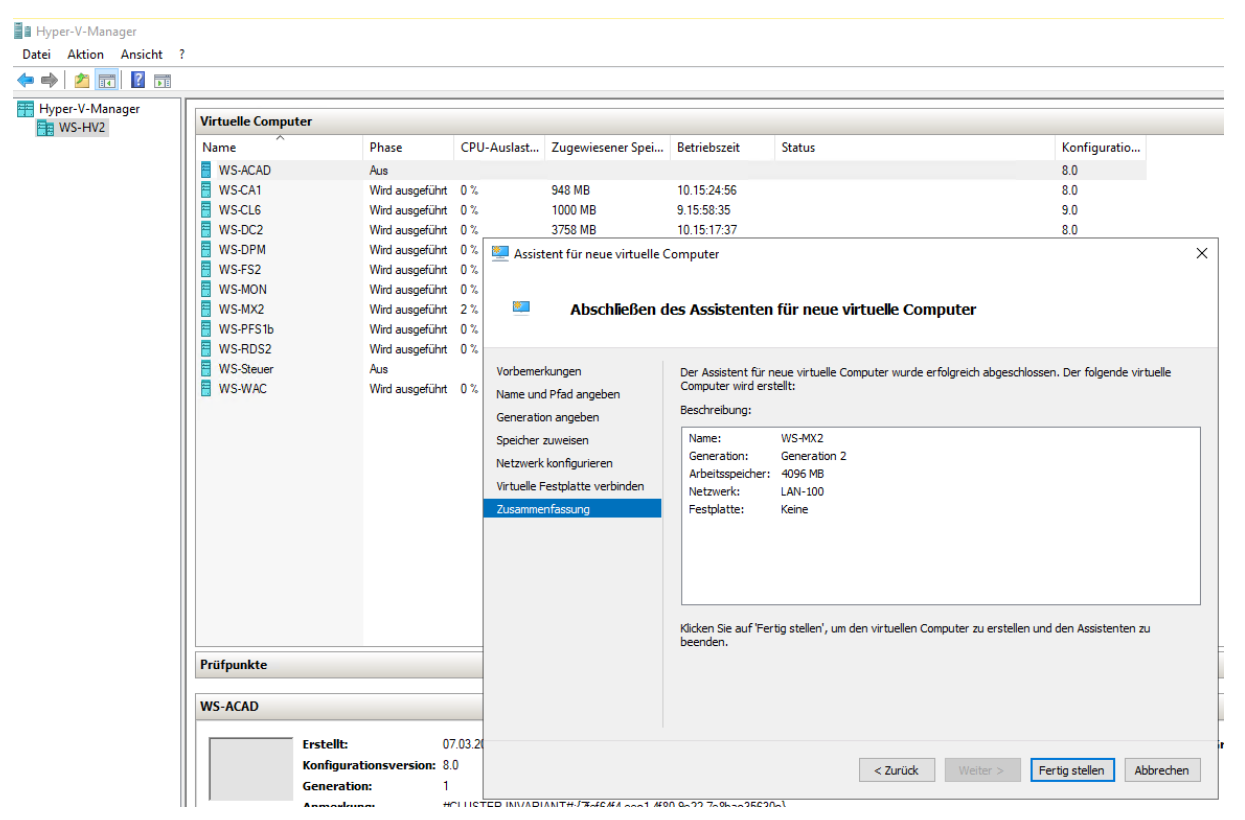

Den Server habe ich bereits mit dem neuen Namen erstellt. Damit passt dann auch der Pfad im Hyper-V-Volume. Damit es später keine Verwechslung gibt, ändere ich den Anzeigenamen:

| Hyper-V-Manager      |                    |                 |             |                   |              |        |              |
|----------------------|--------------------|-----------------|-------------|-------------------|--------------|--------|--------------|
| Datei Aktion Ansicht | ?                  |                 |             |                   |              |        |              |
| 🗢 🄿 🖄 🖬 🚺            |                    |                 |             |                   |              |        |              |
| Hyper-V-Manager      | Virtuelle Computer |                 |             |                   |              |        |              |
|                      | Name               | Phase           | CPU-Auslast | Zugewiesener Spei | Betriebszeit | Status | Konfiguratio |
|                      | WS-ACAD            | Aus             |             |                   |              |        | 8.0          |
|                      | WS-CA1             | Wird ausgeführt | 0 %         | 948 MB            | 10.15:26:03  |        | 8.0          |
|                      | WS-CL6             | Wird ausgeführt | 0 %         | 1000 MB           | 9.15:59:41   |        | 9.0          |
|                      | WS-DC2             | Wird ausgeführt | 0 %         | 3758 MB           | 10.15:18:44  |        | 8.0          |
|                      | WS-DPM             | Wird ausgeführt | 0 %         | 3250 MB           | 4.13:19:18   |        | 9.0          |
|                      | WS-FS2             | Wird ausgeführt | 0 %         | 1142 MB           | 3.15:48:54   |        | 9.0          |
|                      | WS-MON             | Wird ausgeführt | 3 %         | 1734 MB           | 4.13:04:14   |        | 8.0          |
|                      | WS-MX2             | Wird ausgeführt | 3 %         | 14336 MB          | 8.15:24:01   |        | 8.0          |
|                      | WS-MX2-neu         | Aus             |             |                   |              |        | 9.0          |
|                      | WS-PFS1b           | Wird ausgeführt | 0 %         | 5120 MB           | 27.04:37:49  |        | 8.0          |
|                      | WS-RDS2            | Wird ausgeführt | 0 %         | 2644 MB           | 10.15:19:31  |        | 8.0          |
|                      | WS-Steuer          | Aus             |             |                   |              |        | 8.0          |
|                      | WS-WAC             | Wird ausgeführt | 2 %         | 2048 MB           | 10.13:47:05  |        | 9.0          |

Jetzt kopiere ich meine Basefile in das Verzeichnis der neuen VM. Darin ist ein installierter und (einigermaßen) aktueller Windows Server 2019 mit grafischer Oberfläche installiert. Das Betriebssystem hatte ich mit sysprep zurückgesetzt und generalisiert:

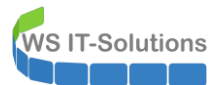

| Virtuelle Computer                                                                                                    |                                                                                                    |                                                                             |                                                   |                                            |                       |                                                                            |                                               |                                        |
|----------------------------------------------------------------------------------------------------|----------------------------------------------------------------------------------------------------|-----------------------------------------------------------------------------|---------------------------------------------------|--------------------------------------------|-----------------------|----------------------------------------------------------------------------|-----------------------------------------------|----------------------------------------|
| Name                                                                                                    | Phase                                                                                                    | CPU-Auslast                                                                 | Zugewiesener Spei.                                | Betriebszeit                               | Status                |                                                                            | Konfiguratio                                  |                                        |
| WS-ACAD<br>WS-CA1<br>WS-CL6<br>WS-DC2<br>WS-DPM<br>WS-FS2<br>WS-FS2<br>WS-FS2                                                                                                    | Aus<br>Wird ausgeführt<br>Datei Star<br>C -> · ·                                                                                                    | 0 %<br>→   Virtual Hard<br>rt Freigeben<br>↑ □ → Diese                      | 948 MB<br>Disks<br>Ansicht<br>r PC > Tier-Gold (V | 10.15:25:37                                | WS-MX2 → Virtual Hard | d Disks                                                                    | 8.0                                           | 1                                      |
| WS-MX2<br>WS-MX2<br>WS-MX2<br>WS-MX2<br>WS-Steuer<br>WS-Steuer<br>WS-WAC<br>■<br>60% abgeschlossen<br>Ein Element wird von Base<br>60% abgeschlossen<br>Name: Win2019-1908.vhd<br>Restdauer: Ungefähr 10 St<br>Verbleibende Elemente: 1<br>↓<br>Weniner Details | x k     xkunden     (5,17 GB)     Schneliz     Schneliz     Schneliz     Schneliz     Schneliz     Schneliz     Schneliz     Schneliz     Schneliz     Schneliz     Schneliz     Schneliz     Schneliz     Schneliz | ugriff<br>r, Stephan - T1<br>PC<br>m (C:)<br>d Disks kopiert<br>Geschwindig | keit 1,11 GB/s                                    | HDD0.vhdx<br>HDD1.vhdx<br>Win2019-1908.vhr | dx                    | Anderungsdatum<br>29.02.2020 19:19<br>29.02.2020 19:19<br>29.02.2020 19:19 | ryp<br>Festplatten-Image<br>Festplatten-Image | 97.390.592<br>35.753.984<br>13.733.888 |

Jetzt binde ich die kopierte VHDX-Datei in die neue VM ein. Zusätzlich ändere ich noch ein paar andere Parameter wie die Anzahl der CPU-Kerne und die Integrationsdienste. Auch die Firmware-Starteinstellung wird modifiziert. Das geht aber erst nach dem Einbau der VHDX:

| News                                                                                                    | Virtuelle Computer                                                                                                    |                                                                                                    | Einstellungen f ür "WS-MX2-neu" auf "W                                                                                                    |                                                                                                    |  |  |
|----------------------------------------------------------------------------------------------------|----------------------------------------------------------------------------------------------------|----------------------------------------------------------------------------------------------------|----------------------------------------------------------------------------------------------------|----------------------------------------------------------------------------------------------------|--|--|
| Wase           WS2           WS2           WS2           WS2           WS4           WS4 | Phase ACAD Aus ACAD Aus CA1 Wird ausgeführt CL6 Wird ausgeführt DC2 Wird ausgeführt DPM Wird ausgeführt MON Wird ausgeführt MX2 Wird ausgeführt MX2 Wird ausgeführt MX2 Wird ausgeführt RDS2 Wird ausgeführt RDS2 Wird ausgeführt Steier Aus WAC Wird ausgeführt KAC Wird ausgeführt KAC WIRD KAC WIRD KAC WIRD | CPU-Auslast         Zugew           0 %         948 Mf           0 %         1126 M           0 %         3758 M           0 %         3750 M           0 %         1142 M           0 %         1734 M           4 %         14336           0 %         5120 M           0 %         2644 M           0 %         2048 M | WS-MX2-neu         X         Hardware         Finnware         Sicherheit         Sicherheit         Sicherheit         Abeitsspeicher         Alge MB         Prozessor         6 Virtuelle Prozessoren         Sicherheit         Mage MB         Prozessor         6 Virtuelle Prozessoren         Sicherheit         Vin2019-1908.vhdx         Vin2019-1908.vhdx         Verwaltung         Name         WS-MC2-neu         Tutegrationsdienste         Alle Dienste verfügbar         Profukton         Seicherot für de Smat Paging-D         Virtyper-VWS-MX2         Automatische Startaktion         Mare starten         Automatische Stoppaktion         Hartische Stoppaktion | Festplatte     Festplatte     Festplatte     Se können auswihlen, wie die vir tuelle Festplatte den vir tuellen Computer augeor     werden sol. Ist auf dem Datentriäger en Betriebarystem instaliert, kann der virb     omputer nach dem Andern der Zusrdnung möglicherweisen nött mehr gestartet     werden.     Controller         Speicherort:         Sect-Controller         O (wird verwendet)         Meden     Ense virbuelle Festplatte kann durch Bearbeiten der zugehörigen Date komprime     konzert, erweitert, zusammengführt, renet verbunden der verklenert     werden. Geben Sie den vollständigen Pfad der Datei an.     (*)     Wirbuelle Festplatte     Wirbuelle Festplatte     Wirbuelle Festplatte     (*)     Wirbuelle Festplatte     (*)     Wirbuelle Festplatte     (*)     Wirbuelle Festplatte     (*)     Wirbuelle Festplatte     (*)     Wirbuelle Festplatte     (*)     Wirbuelle Festplatte     (*)     Wirbuelle Festplatte     (*)     Wirbuelle Festplatte     (*)     Wirbuelle Festplatte     (*)     Wirbuelle Festplatte     (*)     Wirbuelle Festplatte     (*)     Wirbuelle Festplatte     (*)     Wirbuelle     (*)     Wirbuelle     (*)     Wirbuelle     (*)     Wirbuelle     (*)     Ste die gewünschte physische Festplatte nicht aufgeführt, vergewisser     Sie sich, dass der Datenträger offine ist.     Verwenden Sie zum Verwalte     physischer     Physischer Festplatten die Datenträgerverwaltung des physischer     Singlatten die Datenträgerverwaltung des physischer     Singlatten die Datenträgerverwaltung des physischer     Singlatten die Datenträgerverwaltung des physischer     Singlatten die Datenträgerverwaltung des physischer     Singlatten die Datenträgerverwaltung des physischer     Singlatten die Datenträgerverwaltung des physischer     Singlatten die Datenträgerverwaltung des physischer     Singlatten die Datenträgerverwaltung des physischer     Singlatten die Datenträgerverwaltung des physischer     Singlatten die Datenträgerverwaltung     Singlatten die Datenträgerverwaltung     Singlatten     Singlatten |  |  |

#### Bereitstellung des neuen Betriebssystems

Im nächsten Schritt starte ich die VM. Das Betriebssystem führt die Out-Of-Box-Experience (OOBE) aus und startet die Einrichtung:

WS IT-Solutions

## WSHowTo – Migration von Exchange Server 2016 auf 2019 (WS-MX2) 2020-02-29 Migration auf Windows Server 2019

| Hallo                                                                                                    |                                                                                                    |        |
|----------------------------------------------------------------------------------------------------|----------------------------------------------------------------------------------------------------|--------|
| Lassen Sie uns zunäch                                                                                                    | ist einige grundlegende Dinge klären.                                                                                                    |        |
| Was ist Ihr Heimatlar                                                                                                    | Id/Ihre Heimatregion?                                                                                                    |        |
| Deutschland                                                                                                    | ~                                                                                                    |        |
| Was ist Ihre bevorzug                                                                                                    | jte App-Sprache?                                                                                                    |        |
| Deutsch (Deutschlar                                                                                                    | ld) 🗸                                                                                                    |        |
| Welches Tastaturlayo                                                                                                    | ut möchten Sie verwenden?                                                                                                    |        |
| Deutsch                                                                                                    | ~                                                                                                    |        |
|                                                                                                    |                                                                                                    |        |
|                                                                                                    |                                                                                                    |        |
| Ġ                                                                                                    |                                                                                                    | Weiter |
|                                                                                                    |                                                                                                    |        |
|                                                                                                    |                                                                                                    |        |
|                                                                                                    |                                                                                                    |        |
|                                                                                                    |                                                                                                    |        |
|                                                                                                    |                                                                                                    |        |
|                                                                                                    |                                                                                                    |        |
| Einstellung                                                                                                    | gen anpassen                                                                                                    |        |
| Einstellung<br>Geben Sie ein Kennwi                                                                                               | Den anpassen<br>Trfür das integrierte Administratorkonto ein, mit dem Sie sich an diesem                                                                   |        |
| Einstellung<br>Geben Sie ein Kennwe<br>Computer anmelden I<br>Benutzername                                                        | Gen anpassen<br>ort für das integrierte Administratorkonto ein, mit dem Sie sich an diesem<br>können.                                                      |        |
| Einstellung<br>Geben Sie ein Kennwe<br>Computer anmelden I<br>Benutzername<br>Kennwort                                            | Den anpassen<br>ort für das integrierte Administratorkonto ein, mit dem Sie sich an diesem<br>können.                                                      |        |
| Einstellung<br>Geben Sie ein Kennw<br>Computer anmelden I<br>Benutzername<br>Kennwort<br>Kennwort erneut                          | Den anpassen<br>ort für das integrierte Administratorkonto ein, mit dem Sie sich an diesem<br>können.                                                      |        |
| Einstellung<br>Geben Sie ein Kennw<br>Computer anmelden I<br>Benutzername<br>Kennwort<br>Kennwort<br>Kennwort erneut<br>eingeben  | Den anpassen<br>ort für das integrierte Administratorkonto ein, mit dem Sie sich an diesem<br>können.                                                      |        |
| Einstellung<br>Geben Sie ein Kennwor<br>Computer anmelden i<br>Benutzername<br>Kennwort<br>Kennwort erneut<br>eingeben            | Den anpassen<br>ort für das integrierte Administratorkonto ein, mit dem Sie sich an diesem<br>können.                                                      |        |
| Einstellung<br>Geben Sie ein Kennwe<br>Computer anmelden I<br>Benutzername<br>Kennwort<br>Kennwort<br>Kennwort erneut<br>eingeben | Oen anpassen   ort für das integrierte Administratorkonto ein, mit dem Sie sich an diesem können.     Administrator   •••••••••••••••••••••••••••••••••••• |        |
| Einstellung<br>Geben Sie ein Kennwo<br>Computer anmelden I<br>Benutzername<br>Kennwort<br>Kennwort<br>eingeben                    | Oen anpassen   ort für das integrierte Administratorkonto ein, mit dem Sie sich an diesem können.   Administrator   •••••••••••••••••••••••••••••••••••    |        |
| Einstellung<br>Geben Sie ein Kennwo<br>Computer anmelden I<br>Benutzername<br>Kennwort<br>Kennwort erneut<br>eingeben             | Oen anpassen   ort für das integrierte Administratorkonto ein, mit dem Sie sich an diesem können.   Ádministrator   •••••••••••••••••••••••••••••••••••    |        |

Danach kann ich mich auch schon anmelden. Weiter geht es mit den Windows Updates. Damit der Server an den Windows Update Server im Internet kommt, hänge ich ihn fix in ein freigeschaltetes Netzwerk. Und dann geht es auch schon los:

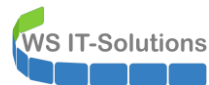

| ← Einstellungen            | – 0 ×                                                                                                    |
|----------------------------|----------------------------------------------------------------------------------------------------|
| ல் Startseite              | Windows Update                                                                                                    |
| Einstellung suchen $\wp$   | *Einige Einstellungen werden von Ihrer Organisation verwaltet.<br>Konfigurierte Updaterichtlinien anzeigen                                                                                                    |
| Update und Sicherheit      | Es sind Updates verfügbar.                                                                                                    |
| $\bigcirc$ Windows Update  |                                                                                                    |
| 쁘 Übermittlungsoptimierung | Security Intelligence-Update für Windows Defender Antivirus - KB2267602 (Version 1.311.319.0)<br><b>Status:</b> Wird installiert – 62%                                                                                                    |
| Windows-Sicherheit         | 2020-02 Kumulatives Update für .NET Framework 3.5, 4.7.2 und 4.8 für Windows Server 2019 für x64<br>(KB4538156)<br><b>Status:</b> Download ausstehend                                                                                                    |
| Problembehandlung          | Windows-Tool zum Entfernen bösartiger Software x64 - Februar 2020 (KB890830)<br><b>Status:</b> Download ausstehend                                                                                                    |
| Wiederherstellung          | 2020-02 Sicherheitsupdate für Adobe Flash Player für Windows Server 2019 für x64-basierte Systeme<br>(KR4537759)                                                                                                    |
| ⊘ Aktivierung              | Status: Download ausstehend                                                                                                    |
| 👫 Für Entwickler           | *Updates werden automatisch heruntergeladen, au ßer bei getakteten Verbindungen (f ür die Geb ühren<br>anfallen k önnen). In diesem Fall werden nur die Updates automatisch heruntergeladen, die zur weiteren<br>reibungslosen Ausf ührung von Windows erforderlich sind. Sie werden zur Installation von Updates<br>aufgefordert, nachdem sie heruntergeladen wurden. |
|                            | Nutzungszeit ändern                                                                                                    |
|                            | Updateverlauf anzeigen                                                                                                    |
|                            | Erweiterte Optionen                                                                                                    |
|                            | Samstag, 29. Februar 2020                                                                                                    |
| 📲 🔎 🛱 🌔 📑 🌣 🔇              | 19:32<br>문 4 <mark>8</mark> 29.02.2020 모                                                                                                    |

#### Sammlung von Informationen und Elementen im alten Server

Die Aktualisierung des neuen Servers wird einige Minuten dauern. Währenddessen prüfe ich, ob es auf dem alten WS-MX2 noch brauchbare Dateien und Konfigurationen gibt: Dazu zählen auch geplante Aufgaben. Diese exportiere ich als XML-Dateien:

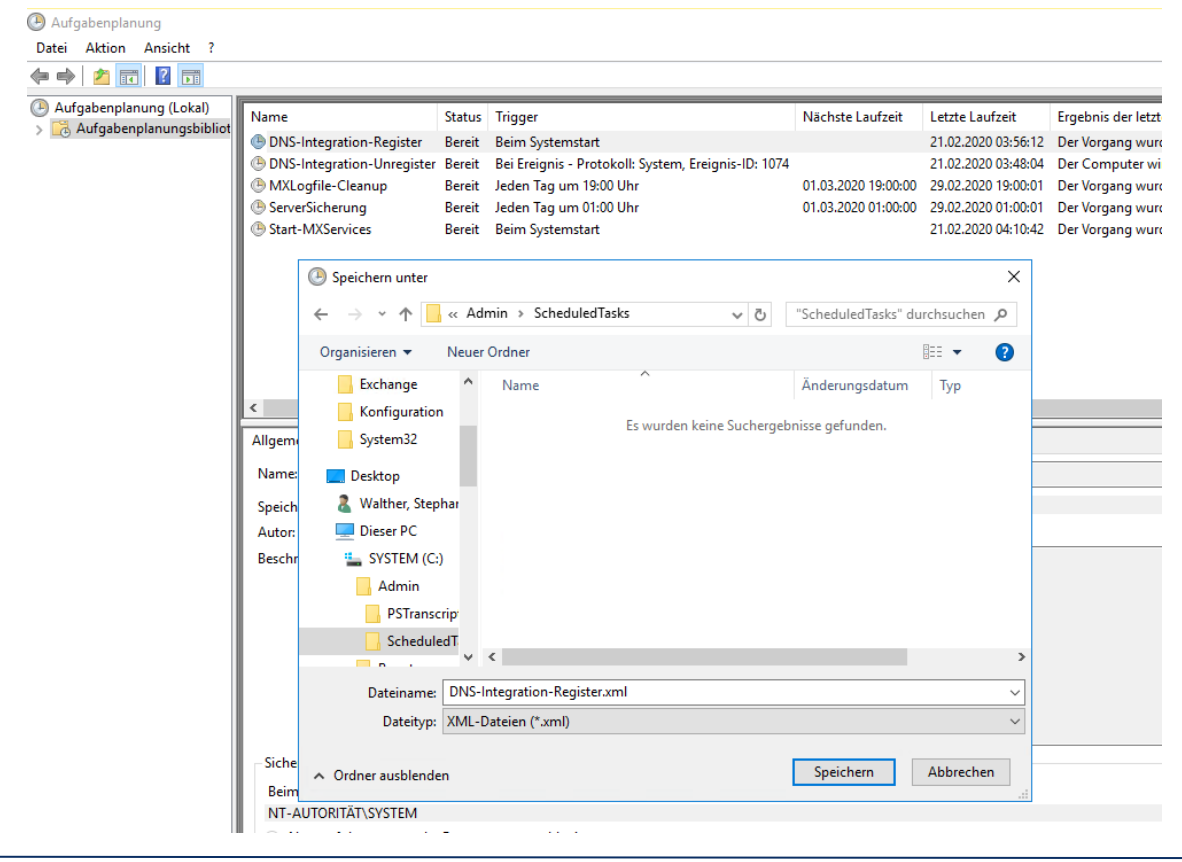

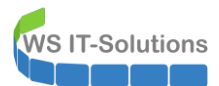

Weitere Dateien lege ich üblicherweise unter C:\Admin ab. Auch diese werden in ein Netzlaufwerk kopiert:

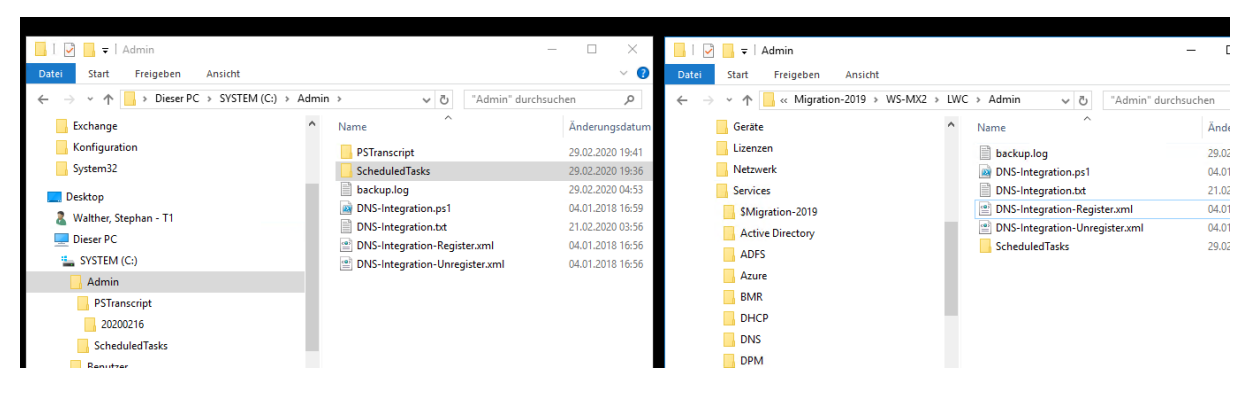

Meine Exchange Server laufen aktuell nicht fehlerfrei. Hier sind meine 4 Datenbanken sichtbar. Die DB-System hat auf dem Server WS-MX2 Probleme mit dem Suchindex. Dadurch kann ich die Datenbank nicht auf WS-MX2 bereitstellen:

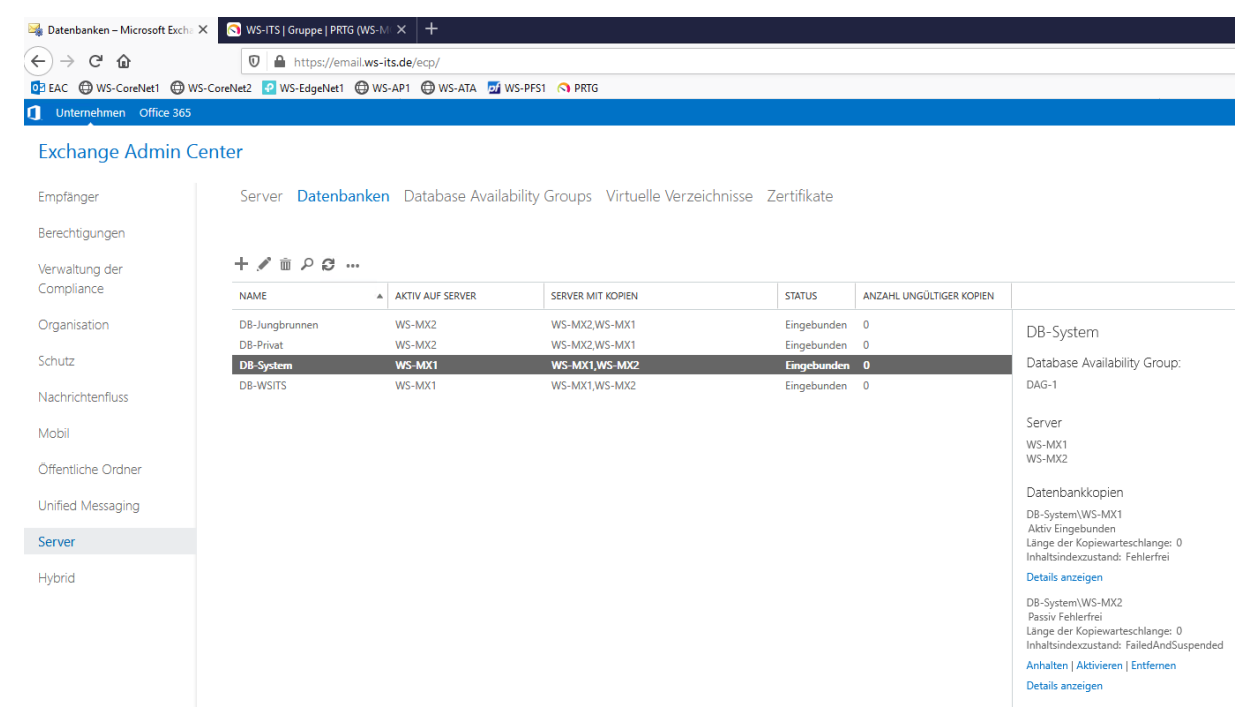

In meinem Monitoring ist das ebenfalls als Problem sichtbar:

| 搔 Da            | tenbanken | n – Microsoft | Excha 🗙 🛛 🕥         | WS-ITS   Gruppe   P                              | RTG (WS-MC×               | +                     |                    |                    |                      |                 |                    |                |
|-----------------|-----------|---------------|---------------------|--------------------------------------------------|---------------------------|-----------------------|--------------------|--------------------|----------------------|-----------------|--------------------|----------------|
| <del>(</del> +) | → C'      | ŵ             |                     | 🛡 🔒 🖵 http:                                      | s://prtg. <b>ws.its</b> / | group.htm?id=0        | 8tabid=1           |                    |                      |                 |                    |                |
| 03 EA           | c 🗇 ws    | S-CoreNet1    | WS-CoreNet          | 2 🕜 WS-EdgeNe                                    | t1 🕀 WS-AP1               | 🕲 WS-ATA 💆            | WS-PFS1 🔿          | PRTG               |                      |                 |                    |                |
|                 |           |               |                     |                                                  |                           |                       |                    |                    |                      |                 |                    | 1 2 W 1        |
| ∩ Sta           | rtseite   |               | Geräte              |                                                  | Bibliotheken              |                       | Sensoren           | Alarme             | Maps                 | Berichte        | Protokoll          | Tick           |
| <b>#</b> G      | eräte     |               |                     |                                                  |                           |                       |                    |                    |                      |                 |                    |                |
| GI              | uppe \    | WS-ITS        |                     |                                                  |                           |                       |                    |                    |                      |                 |                    |                |
| _               | 🔿 Üb      | ersicht       | 2 Tage              | <b>30</b> Ta                                     | ge 30                     | 55 Tage               | Alarme             | Protokoll          | ≢ Verwaltung         | 🍄 Einstellungen | 🜲 Trigger für Bena | chrichtigungen |
|                 | ! 2 W     | 1 🗸 78 🛛      | I 5 U 4 (von 90     | ) s m l                                          | L XL 🛞                    |                       |                    |                    |                      | Suche           | ٩                  | •              |
|                 |           | •             | 8 %                 | <1%                                              | 3 5                       | 6 67 1                | 5 3                | 5% 23%             | 44 %                 | % hinzufügen    | ^                  | - 0.0          |
|                 | E         | = WS-H\       | /3 P                | Volume IO C:                                     | VWS-DC3                   | WS-FS3                | WS-PES2            | Disk IO 0 C: V: UD | isk IO 1 E: + Sensor |                 |                    | 10 m           |
|                 |           |               | 12 %                | 81 %                                             | 99                        | 01                    |                    | 1% <1%             | 0 % hinzufügen       |                 |                    |                |
|                 | E         | = ws-m        | (1 ) <sup>[2]</sup> | Channe -                                         | DR humbrung               | DD Drivet             | DR Sustan          | DR WEITE           | Sensor               |                 |                    |                |
|                 |           |               | 6 ms                | 0#                                               | Health                    | Health                | y Moun             | nted Mounted       | hinzufügen           |                 |                    | Status:        |
|                 | e         | 🗆 📟 WS-M)     | (2 🛱                |                                                  |                           |                       |                    |                    |                      |                 |                    | Standard       |
|                 |           | ۲.<br>۱       | SMTP<br>6 ms        | V Queue 0 #                                      | DB-Jungbrunn     Mounter  | d DB-Privat<br>Mounte | d DB-System<br>Hea | ithy DB-WSITS +    | Sensor<br>hinzufügen |                 |                    | ID:            |
|                 | Ģ         | 🗉 📼 WS-DO     | ST 12               |                                                  |                           |                       |                    |                    |                      |                 |                    |                |
|                 |           | ľ             | DNS<br>2 ms         | <ul> <li>Active Director</li> <li>0 #</li> </ul> | Active Director           | ✦ Sensor<br>inzufügen |                    |                    |                      |                 |                    |                |
|                 | E         | 🗉 📼 WS-DO     | 2 🖾                 |                                                  |                           |                       |                    |                    |                      |                 |                    |                |

Für die Neuinstallation ist es auch immer interessant, welche Anwendungen auf dem alten Server installiert waren. Viel ist es nicht, da der Server nur für Exchange verwendet wird:

| 0 | Programme und Features – 🗆 X                                                              |                                                                                                    |                               |                |         |               |  |  |  |  |  |  |  |
|---|-------------------------------------------------------------------------------------------|----------------------------------------------------------------------------------------------------|-------------------------------|----------------|---------|---------------|--|--|--|--|--|--|--|
| ÷ | Y 👖 Systemsteuerung > Programme > Programme und Features 🗸 🗸 "Programme und Features" d / |                                                                                                    |                               |                |         |               |  |  |  |  |  |  |  |
|   | Startseite der Systemsteuerung                                                            | emsteuerung Programm deinstallieren oder ändern                                                                                       |                               |                |         |               |  |  |  |  |  |  |  |
|   | Installierte Updates anzeigen                                                             | Wählen Sie ein Programm aus der Liste aus, und klicken Sie auf "Deinstallieren", "Ändern" oder "Reparieren", um es zu deinstallieren. |                               |                |         |               |  |  |  |  |  |  |  |
| Ŷ | Windows-Features aktivieren<br>oder deaktivieren                                          |                                                                                                    |                               |                |         |               |  |  |  |  |  |  |  |
|   | Programm vom Netzwerk                                                                     | Organisieren 👻                                                                                                    |                               |                | ?       |               |  |  |  |  |  |  |  |
|   | Installieren                                                                              | Name                                                                                                    | Herausgeber                   | Installiert am | Größe   | Version       |  |  |  |  |  |  |  |
|   |                                                                                           | Relation Password Solution                                                                                                    | Microsoft Corporation         | 26.12.2017     | 258 KB  | 6.2.0.0       |  |  |  |  |  |  |  |
|   |                                                                                           | B Microsoft Exchange Server 2016 Cumulative Update 10                                                                                 | Microsoft Corporation         | 08.09.2019     | 140 MB  | 15.1.1531.3   |  |  |  |  |  |  |  |
|   |                                                                                           | Ricrosoft Lync Server 2013, Bootstrapper Prerequisite                                                                                 | Microsoft Corporation         | 02.04.2017     | 217 MB  | 5.0.8308.0    |  |  |  |  |  |  |  |
|   |                                                                                           | Microsoft Server Speech Platform Runtime (x64)                                                                                        | Microsoft Corporation         | 02.04.2017     | 4,09 MB | 11.0.7400.345 |  |  |  |  |  |  |  |
|   |                                                                                           | Microsoft Speech Platform VXML Runtime (x64)                                                                                          | Microsoft Corporation         | 02.04.2017     | 412 KB  | 11.0.7400.345 |  |  |  |  |  |  |  |
|   |                                                                                           | Microsoft System Center DPM Protection Agent                                                                                          | Microsoft Corporation         | 16.08.2019     | 553 MB  | 10.19.58.0    |  |  |  |  |  |  |  |
|   |                                                                                           | Nicrosoft Unified Communications Managed API 4.0                                                                                      | Microsoft Corporation         | 27.04.2017     | 176 KB  | 5.0.8308.0    |  |  |  |  |  |  |  |
|   |                                                                                           | Hicrosoft Visual C++ 2012 Redistributable (x64) - 11.0                                                                                | Microsoft Corporation         | 02.04.2017     | 20,4 MB | 11.0.50727.1  |  |  |  |  |  |  |  |
|   |                                                                                           | Hicrosoft Visual C++ 2012 Redistributable (x64) - 11.0                                                                                | Microsoft Corporation         | 02.04.2017     | 20,5 MB | 11.0.51106.1  |  |  |  |  |  |  |  |
|   |                                                                                           | Hicrosoft Visual C++ 2013 Redistributable (x64) - 12.0                                                                                | Microsoft Corporation         | 08.07.2018     | 20,5 MB | 12.0.30501.0  |  |  |  |  |  |  |  |
|   |                                                                                           | 🎓 Samsung Printer Live Update                                                                                                    | Samsung Electronics Co., Ltd. | 02.04.2017     |         | 1.01.00.04    |  |  |  |  |  |  |  |

Die installierten Rollen und Features lese ich fix mit der Powershell aus:

| Windows PowerShell                                                                                                    |                                                                                                    |                                                                                         | _ | × |
|----------------------------------------------------------------------------------------------------|----------------------------------------------------------------------------------------------------|-----------------------------------------------------------------------------------------|---|---|
| PS C:\> Get-WindowsFeature   where installed                                                                                                    |                                                                                                    |                                                                                         |   |   |
| Display Name                                                                                                    | Name                                                                                                    | Install State                                                                           |   |   |
| <ul> <li>[X] Datei-/Speicherdienste</li> <li>[X] Datei- und iSCSI-Dienste</li> <li>[X] Dateiserver</li> <li>[X] Speicherdienste</li> <li>[X] Webserver (IIS)</li> </ul>                                                                                                    | FileAndStorage-Services<br>File-Services<br>FS-FileServer<br>Storage-Services<br>Web-Server                                                                        | Installed<br>Installed<br>Installed<br>Installed<br>Installed<br>Installed              |   |   |
| <pre>[X] Webserver [X] Allgemeine HTTP-Features [X] HTTP-Fehler [X] Standarddokument [X] Statischer Inhalt [X] Verzeichnis durchsuchen [X] HTTP-Umleitung</pre>                                                                                                    | Web-WebServer<br>Web-Commo-Http<br>Web-Http-Errors<br>Web-Default-Doc<br>Web-Static-Content<br>Web-Dir-Browsing<br>Web-Http-Redirect                               | Installed<br>Installed<br>Installed<br>Installed<br>Installed<br>Installed<br>Installed |   |   |
| <ul> <li>[X] Leistung</li> <li>[X] Komprimierung statischer Inhalte</li> <li>[X] Komprimieren dynamischer Inhalte</li> <li>[X] Konberheit</li> <li>[X] Anforderungsfilterung</li> <li>[X] Authentifizierung über Clientzertifi</li> <li>[X] Digestauthentifizierung</li> <li>[X] Standardauthentifizierung</li> </ul> | Web-Performance<br>Web-Stat-Compression<br>Web-Dyn-Compression<br>Web-Security<br>Web-Filtering<br>Web-Client-Auth<br>Web-Digest-Auth<br>Web-Basic-Auth            | Installed<br>Installed<br>Installed<br>Installed<br>Installed<br>Installed<br>Installed |   |   |
| <ul> <li>[X] Windows-Authentifizierung</li> <li>[X] Systemzustand und Diagnose</li> <li>[X] HTTP-Protokollierung</li> <li>[X] Ablaufverfolgung</li> <li>[X] Anforderungsüberwachung</li> <li>[X] Protokollierungstools</li> </ul>                                                                                     | Web-Windows-Auth<br>Web-Health<br>Web-Http-Logging<br>Web-Http-Tracing<br>Web-Request-Monitor<br>Web-Log-Libraries                                                 | Installed<br>Installed<br>Installed<br>Installed<br>Installed<br>Installed<br>Installed |   |   |
| <pre>[X] Anwendungsentwicklung<br/>[X] .NET-Erweiterbarkeit 4.6<br/>[X] ASP.NET 4.6<br/>[X] ISAPI-Erweiterungen<br/>[X] ISAPI-Filter<br/>[X] Verwaltungsprogramme</pre>                                                                                                    | web-App-Dev<br>Web-Net-Ext45<br>Web-Asp-Net45<br>Web-ISAPI-Ext<br>Web-ISAPI-Filter<br>Web-Mgmt-Tools                                                               | Installed<br>Installed<br>Installed<br>Installed<br>Installed<br>Installed              |   |   |
| <ul> <li>[X] IIS-Verwaltungskonsole</li> <li>[X] Kompatibilität mit der IIS 6-Verwaltung</li> <li>[X] IIS 6-Metabasiskompatibilität</li> <li>[X] IIS 6-Verwaltungskonsole</li> <li>[X] Kompatibilität mit MMI für IIS 6</li> <li>[X] Verwaltungsdienst</li> </ul>                                                     | Web-Mgmt-Console<br>Web-Mgmt-Compat<br>Web-Metabase<br>Web-Lgcy-Mgmt-Console<br>Web-WMI<br>Web-Mgmt-Service                                                        | Installed<br>Installed<br>Installed<br>Installed<br>Installed<br>Installed              |   |   |
| <pre>[X] .NET Framework 4.6-Funktionen<br/>[X] .NET Framework 4.6<br/>[X] ASP.NET 4.6<br/>[X] WCF-Dienste<br/>[X] Benannte Pipe-Aktivierung<br/>[X] HTTP-Aktivierung<br/>[X] Message Queuing (MSMQ)-Aktivierung<br/>[X] Message Queuing (MSMQ)-Aktivierung</pre>                                                      | NET-Framework-45-Fea<br>NET-Framework-45-Core<br>NET-Framework-45-ASPNET<br>NET-WCF-Services45<br>NET-WCF-Services45<br>NET-WCF-HTP-Activat<br>NET-WCF-HTP-Activat | Installed<br>Installed<br>Installed<br>Installed<br>Installed<br>Installed<br>Installed |   |   |
| [X] TCP-PortFreigabe<br>[X] Failoverclustering<br>[X] Media Foundation<br>[X] Message Queuing<br>[X] Message Queuing-Dienste                                                                                                    | NET-WCF-TCP-PortShar<br>Failover-Clustering<br>Server-Media-Foundation<br>MSMQ<br>MSMQ-Services                                                                    | Installed<br>Installed<br>Installed<br>Installed<br>Installed<br>Installed              |   |   |
| [X] Remoteserver-Verwaltungstools<br>[X] Remoteserver-Verwaltungstools<br>[X] Featureverwaltungstools<br>[X] Failoverclustering-Tools<br>[X] Failoverclustermodul für Windows Pow<br>[X] Failovercluster-Werwaltungstools<br>[X] Failovercluster-Befehlsschnittstelle<br>[X] Server für Failoverclusterautomatisi     | RSAT<br>RSAT-Feature-Tools<br>RSAT-Clustering<br>RSAT-Clustering-Powe<br>RSAT-Clustering-Mgmt<br>RSAT-Clustering-Mgmt<br>RSAT-Clustering-Auto                      | Installed<br>Installed<br>Installed<br>Installed<br>Installed<br>Installed<br>Installed |   |   |
| <ul> <li>[X] Rollenverwaltungstools</li> <li>[X] AD DS- und AD LDS-Tools</li> <li>[X] Active Directory-Modul für Windows P</li> <li>[X] AD DS-Tools</li> <li>[X] Active Directory-Verwaltungscent</li> <li>[X] Active Directory-Verwaltungscent</li> </ul>                                                            | RSAT-Role-Tools<br>RSAT-AD-Tools<br>RSAT-AD-PowerShell<br>RSAT-ADDS<br>er RSAT-ADDS<br>RSAT-ADDS-Tools                                                             | Installed<br>Installed<br>Installed<br>Installed<br>Installed<br>Installed              |   |   |

| X] Unterstützung für die SMB 1.0/CIFS-Dateifreigabe | FS-SMB1               | Installed |
|-----------------------------------------------------|-----------------------|-----------|
| [] Windows Defender-Features                        | Windows-Defender-Fea  | Installed |
| [X] Windows Defender                                | Windows-Defender      | Installed |
| ĪXĪ GUI für Windows Defender                        | Windows-Defender-Gui  | Installed |
| ] Windows Identity Foundation 3.5                   | Windows-Identity-Fou  | Installed |
| 1 Windows PowerShell                                | PowerShellRoot        | Installed |
| [X] Windows PowerShell 5.1                          | PowerShell            | Installed |
| [X] Windows PowerShell ISE                          | PowerShell-ISE        | Installed |
| (] Windows Server-Sicherung                         | Windows-Server-Backup | Installed |
| (1 Windows-Prozessaktivierungsdienst                | WAS                   | Installed |
| [X] Prozessmodel]                                   | WAS-Process-Model     | Installed |
| X1 Konfigurations-APIs                              | WAS-Config-APIs       | Installed |
| X] WoW64-Unterstützung                              | WoW64-Support         | Installed |
|                                                     |                       |           |

Im DNS ist erkennbar, wie ich für interne Clients die interne Adresse auf den LoadBalancer konfiguriert habe: Es existiert dafür eine eigene DNS-Zone für den externen Namespace:

| DNS-Manager Date: Aktion Ansisht 2                                                |                                                          |                                                  |                                               |                            | - | × |
|-----------------------------------------------------------------------------------|----------------------------------------------------------|--------------------------------------------------|-----------------------------------------------|----------------------------|---|---|
|                                                                                   | 9                                                        |                                                  |                                               |                            |   |   |
|                                                                                   | Name                                                     | Тур                                              | Daten                                         | Zeitstempel                |   |   |
| Wischengespeicherte Lookupvorgänge     V      Forward-Lookupzonen                 | (identisch mit übergeordne                               | Autoritätsursprung (SOA)<br>Namenserver (NS)     | [6], ws-dc1.ws.its., hostma<br>ws-dc1.ws.its. | Static<br>Static           |   |   |
| > 👔 _msdcs.ws.its<br>> 👔 dmz.ws.its                                               | (identisch mit übergeordne<br>(identisch mit übergeordne | Namenserver (NS)<br>Namenserver (NS)<br>Host (A) | ws-dc2.ws.its.<br>172.19.120.120              | Static<br>Static<br>Static |   |   |
| <ul> <li>jemail.ws-its.de</li> <li>is.ws-its.de</li> <li>rds.ws-its.de</li> </ul> |                                                          |                                                  |                                               |                            |   |   |
| > i top<br>> ws.its                                                               |                                                          |                                                  |                                               |                            |   |   |
| <ul> <li>Reverse-Lookupzonen</li> <li>Bedingte Weiterleitungen</li> </ul>         |                                                          |                                                  |                                               |                            |   |   |
| ws-dc2<br>ws-dc3                                                                  |                                                          |                                                  |                                               |                            |   |   |

Früher verwendete ich dafür den zusätzlichen Namespace email.ws.its, dessen Konfiguration einfache HOST-A-Records in meiner Domain-Zone sind:

| 🚊 DNS-Manager                                                                                                    |                                                                                                    |                                                                                                  |                                                                                                    | _                                                                  | × |
|----------------------------------------------------------------------------------------------------|----------------------------------------------------------------------------------------------------|--------------------------------------------------------------------------------------------------|----------------------------------------------------------------------------------------------------|--------------------------------------------------------------------|---|
| Datei Aktion Ansicht ?                                                                                                    |                                                                                                    |                                                                                                  |                                                                                                    |                                                                    |   |
| 🗢 🔿 🙋 📰 💥 🖼 🗟   🛛 🖬   🎚 🗐                                                                                                    | 1                                                                                                    |                                                                                                  |                                                                                                    |                                                                    |   |
| <ul> <li>DNS</li> <li>WS-DC1</li> <li>Zwischengespeicherte Lookupvorgänge</li> <li>Forward-Lookupzonen</li> <li>msdcs.ws.its</li> <li>ford.rzws.its</li> <li>annoite its de</li> </ul> | Name<br>                                                                                                    | Тур                                                                                              | Daten                                                                                                   | Zeitstempel ^                                                      | ^ |
| <ul> <li>email.ws-its.de</li> <li>if rds.ws-its.de</li> <li>if rds.web.ws-its.de</li> <li>if op</li> <li>if ws.its</li> <li>Reverse-Lookupzonen</li> </ul>                             | (identisch mit übergeordne<br>(identisch mit übergeordne<br>(identisch mit übergeordne<br>(identisch mit übergeordne<br>admin | Autoritätsursprung (SOA)<br>Namenserver (NS)<br>Namenserver (NS)<br>Namenserver (NS)<br>Host (A) | [34101], ws-dc1.ws.its., ho<br>ws-dc1.ws.its.<br>ws-dc2.ws.its.<br>ws-dc3.ws.its.<br>192.168.100.22     | Static<br>Static<br>Static<br>Static<br>Static                     |   |
| <ul> <li>Bedingte Weiterleitungen</li> <li>ws-dc2</li> <li>ws-dc3</li> </ul>                                                                                                    | ata<br>autodiscover<br>crl<br>Drucker-1<br>Drucker-2<br>email                                                                 | Host (A)<br>Alias (CNAME)<br>Alias (CNAME)<br>Host (A)<br>Host (A)<br>Host (A)<br>Host (A)       | 192.168.100.23<br>email.ws.its.<br>ws-ca1.ws.its.<br>192.168.100.51<br>192.168.111.51<br>192.168.100.12 | Static<br>Static<br>Static<br>Static<br>Static<br>Static<br>Static |   |
|                                                                                                    | ntopng                                                                                                    | Host (A)                                                                                         | 172.19.120.252                                                                                          | Static                                                             |   |

Mehr ist auf meinem Server WS-MX2 nicht zu finden.

#### Maintenance vorbereiten

VS IT-Solutions

Bevor ich die Deinstallation starte, halte ich die Sensoren des Servers in meinem PRTG-Monitoring an:

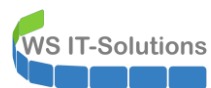

| Datenbanken – Microsoft E  | ixcha 🗙 👩 WS-ITS   (                                                    | Gruppe   PRTG (WS-MC× +              |                                                             |                                                                               |                                             |                 |                          |                                |
|----------------------------|-------------------------------------------------------------------------|--------------------------------------|-------------------------------------------------------------|-------------------------------------------------------------------------------|---------------------------------------------|-----------------|--------------------------|--------------------------------|
| < → ୯ û                    | 0 🔒                                                                     | https://prtg.ws.its/group.h          | tm?id=0&tabid=1                                             |                                                                               |                                             |                 |                          |                                |
| DEAC 🕲 WS-CoreNet1         | 🕀 WS-CoreNet2 🛛 🖓 W                                                     | S-EdgeNet1 🕀 WS-AP1 🕀 W              | S-ATA 🛛 WS-PFS1 🔿 PR                                        | TG                                                                            |                                             |                 |                          |                                |
|                            |                                                                         |                                      |                                                             |                                                                               |                                             |                 | Neue Protokolleintra     | ige 8 W 1 💊                    |
|                            | Geräte                                                                  | Bibliotheken                         | Sensoren                                                    | Alarme                                                                        | Maps                                        | Berichte        | Protokoll                | Tick                           |
| # Geräte                   |                                                                         |                                      |                                                             |                                                                               |                                             |                 |                          |                                |
| Gruppe WS-ITS              |                                                                         |                                      |                                                             |                                                                               |                                             |                 |                          |                                |
| 🔿 Übersicht                | 2 Tage                                                                  | 30 Tage 365 Tage                     | Alarme                                                      | Protokoll                                                                     | ≢ Verwaltung                                | 🌣 Einstellungen | A Trigger für Benachrick | ntigungen                      |
| ₩1 <b>√</b> 75 <b>Ⅱ</b> 11 | J 3 (von 90) S M                                                        | L XL 🛞 👪                             |                                                             |                                                                               |                                             | Suche           | Q                        |                                |
| □ = WS-HV                  | <1%<br>Hyper-V<br>12%<br>Volume                                         | <1% 2%                               | 67 % 35 %                                                   | 23 %                                                                          | 44 % 49 %<br>E:<br>0 % Sensor<br>hinzufügen | hinzufügen      | Ŷ                        |                                |
| 🗆 📼 WS-MX                  | 6 ms 0 Queue<br>6 ms 0 Queue<br>2 I≂ [[ 29.02.2020 19:4<br>SMTP 0 Queue | 4:30 pausiert von PRTG System Adr    | Healthy DB-System<br>Mounted<br>Mounted<br>Privat DB-System | DB-WSITS     Aunted     Mounted     Mounted     Mounted     Minzuf     binzuf | sor<br>ügen                                 |                 |                          | Status:<br>Standard<br>ID:     |
| 🗆 📼 WS-DC                  | DNS 2 ms Active                                                         | Director                             | Sensor<br>inzufügen                                         |                                                                               |                                             |                 |                          |                                |
| 🖻 📼 WS-DC                  | DNS 1 ms                                                                | Director<br>0 ∉ Sensor<br>hinzufügen |                                                             |                                                                               |                                             |                 |                          | 7,0 14                         |
| 🖻 🎟 WS-DC                  | DNS 29 ms                                                               | Director<br>0 ∉ Sensor<br>hinzufügen |                                                             |                                                                               |                                             |                 |                          | 5,0<br>8, 4,0<br>3,0<br>2,0    |
| 🗆 📼 WS-RD                  | S2 177<br>RDP 16 ms SSL-Ze                                              | rtifikats + Sensor<br>315 hinzufügen |                                                             |                                                                               |                                             |                 |                          | 1,0                            |
| E = WS-NP                  | S1 ID<br>Dienst NPS<br>312 ms + Si<br>hinz                              | ensor<br>zufügen                     |                                                             |                                                                               |                                             |                 |                          | 40,0<br>30,0<br>% 20,0<br>10,0 |

Ebenso kontrolliere ich noch den aktuellen Sicherungsstatus meiner Datenbanken. Diese werden von einem System Center Data Protection Manager 2019 (DPM) gesichert. Hier ist alles gut:

| 🔄 System<br>Datei A   | Center 2019 DPM Administrator Cons<br>Action Ansicht ?                               | sole                    |                                                    |                               |              |              |  |                            |            |   |
|-----------------------|--------------------------------------------------------------------------------------|-------------------------|----------------------------------------------------|-------------------------------|--------------|--------------|--|----------------------------|------------|---|
| Neu<br>Schutzg        | Self-Service-Wiederherstellung<br>Verwalte                                           | Bandkatalogbeibehaltung | Status der<br>Wiederherstellungspunkte<br>Berichte | Updates<br>prüfen<br>Optionen | Info<br>Hilt | (?)<br>Hilfe |  |                            |            |   |
| ⊿ Integri<br>⊗ K      | <ul> <li>tät der Datenquelle</li> <li>tritisch (0)</li> <li>tritisch (17)</li> </ul> | Gruppieren nach:        | chutzgruppe 🔿 Computer                             |                               |              |              |  |                            |            |   |
| ▲ v                   | /amung (0)                                                                           | Schutzgruppenmitglied   | .chutzgruppenmitglied / Typ Schutzstatus           |                               |              |              |  |                            |            | S |
| ⊿ Alle So             | hutzgruppen                                                                          | 🖲 🖥 Computer: ws-       | mx1.ws.its                                         |                               |              |              |  |                            |            |   |
| n 🔁 S                 | chutz-Exchange                                                                       | 🗉 🔋 Computer: ws-       | mx2.ws.its                                         |                               |              |              |  |                            |            |   |
| n 19 S                | chutz-Fileserver                                                                     | 🗟 DB-Jungbrunne         | in                                                 |                               |              |              |  | Exchange-Postfachdatenbank | 🕑 ОК       |   |
| - <u>1</u> 35<br>(5.9 | Normal Schutz-HyperV                                                                 |                         |                                                    |                               |              |              |  | Exchange-Postfachdatenbank | 🕜 ОК       |   |
| n                     | ichutz-Monitoring                                                                    | B-System                |                                                    |                               |              |              |  | Exchange-Postfachdatenbank | <b>О</b> К |   |
| _                     | -                                                                                    | DB-WSITS                |                                                    |                               |              |              |  | Exchange-Postfachdatenbank | Ø OK       |   |
|                       |                                                                                      | Schutzgruppe:           | Schutz-Fileserver (Mitglied                        | er insgesan                   | nt 1)        |              |  |                            |            |   |
|                       |                                                                                      | B b Schutzgruppe:       | Schutz-HyperV (Mitglieder                          | nsgesamt: 4                   | 4)           |              |  |                            |            |   |
|                       |                                                                                      | 🗉 🛅 🕑 Schutzgruppe:     | Schutz-JB (Mitglieder insge                        | samt: 3)                      |              |              |  |                            |            |   |
|                       |                                                                                      | 🗉 🛅 🕑 Schutzgruppe:     | Schutz-Monitoring (Mitglie                         | der insgesa                   | mt: 1)       |              |  |                            |            |   |
|                       |                                                                                      |                         |                                                    |                               |              |              |  |                            |            |   |
|                       |                                                                                      | Details:                |                                                    |                               |              |              |  |                            |            |   |
| iù 🛃                  | perwachung                                                                           |                         |                                                    |                               |              |              |  |                            |            |   |
| 🁌 S                   | chutz                                                                                |                         |                                                    |                               |              |              |  |                            |            |   |
| 73 W                  | iederherstellung                                                                     |                         |                                                    |                               |              |              |  |                            |            |   |

In meiner PFSense starte ich im Modul HAProxy die Maintenance für HTTPS und SMTP für den Server WS-MX2:

WS IT-Solutions

WSHowTo – Migration von Exchange Server 2016 auf 2019 (WS-MX2) 2020-02-29 Migration auf Windows Server 2019

| Sense, System - Interface              | es <del>▼</del> Firewall <del>▼</del> Services <del>▼</del> | VPN - Status - | Diagnostics 👻 🛛 | Help 🗸                 | € <b>&gt;</b>             |            |
|----------------------------------------|-------------------------------------------------------------|----------------|-----------------|------------------------|---------------------------|------------|
|                                        |                                                             |                |                 |                        |                           |            |
| 3 🖨 عر                                 | Traffic Graphs                                              |                | 8               | HAProxy                |                           | عر         |
|                                        | DMZ_120_EXTERN                                              | 🔵 wan (in)     | 😑 wan (out)     | Backend(s)/Server(s)   |                           |            |
| 20 (I I.D I                            |                                                             |                | 10k             | Backend(s)             | Sessions                  | Statu      |
| .22 (Local Database)                   |                                                             |                | 0.01            | Server(s)              | (cur/max)                 | /          |
| amd64)                                 |                                                             |                | 8.0K            |                        |                           | Action     |
| 18:53:44 EDT 2019                      |                                                             |                | 6.0k            | WE DDS1                | 07200                     | ĕ          |
| SE-p10                                 |                                                             |                | 4.04            |                        | 14 ( 000                  | -          |
|                                        |                                                             |                | 4.06            |                        | 14/200                    | ě          |
| atest version.                         |                                                             |                | 2.0k            | 192 168 110 101-1500   | /<br>27m32s / 0x80258a000 | <b>•</b>   |
| pdated at Sat Feb 29 19:45:11 CE1 2020 |                                                             |                | 0.0             | 192 168 110 101 1508   | 26m28s / 0x80258b000      |            |
|                                        |                                                             |                | 0.0             | 192.168.110.101:1532   | 25m22s / 0x802581c00      |            |
|                                        | 39:14 40:00 4                                               | 1:40 43:20     | 45:14           | 192.168.110.101:1654   | 14m39s / 0x80258f400      |            |
| 34 Seconde                             | LAN_100_SERVER                                              | 🔵 lan (ir      | i) 😑 lan (out)  | 192.168.110.101:1762   | 5m28s / 0x802587c00       |            |
|                                        |                                                             |                | 25k             | 192.168.110.101:1795   | 2m28s / 0x80258a400       |            |
| CET 2020                               |                                                             |                |                 | 192.168.100.22:59555 i | 4s / 0x802582800          |            |
| 057.0000                               |                                                             |                | 20k             | WS-MX2                 | 7                         | $\bigcirc$ |
| CET 2020                               |                                                             |                | 15k             | 192.168.110.101:1470   | 28m57s / 0x80242b000      |            |
|                                        |                                                             |                | 104             | 192.168.110.101:1521   | 25m32s / 0x802590800      |            |
|                                        |                                                             |                | TUK             | 192.168.110.101:1549   | 23m28s / 0x80258fc00      |            |
| iow states                             |                                                             |                | 5.0k            | 192.168.110.101:1565   | 21m22s / 0x802590000      |            |
|                                        |                                                             |                | 0.0             | 192.168.110.101:1673   | 13m44s / 0x802590400      |            |
| ¢                                      |                                                             |                | 5.01            | 192.168.110.101:1723   | 8m32s / 0x802588800       |            |
|                                        | 39:14 40:00 4                                               | 1:40 43:20     | 1-5.0k<br>45:14 | 192.168.110.101:1//41  | 4m28s / 0x802587800       |            |
|                                        |                                                             |                |                 | RDS_ipvANY             | 0 / 200                   | Ø          |
|                                        | DMZ_130_INTERN                                              | 🔵 opt1 (in)    | e opt1 (out)    | WS-RDS2                | 0                         | 0          |
|                                        |                                                             |                | 0.0             | PRTG ipvANY            | 0 / 200                   |            |

Die Maintenance wird über das Backend eingestellt:

|           | System <del>-</del> | Interfaces              | ÷ → Firewall → | Services - | VPN 🗸         | Status 🕶   | Diagnostics 👻 | Help 🗸 |              |               |        | €          |
|-----------|---------------------|-------------------------|----------------|------------|---------------|------------|---------------|--------|--------------|---------------|--------|------------|
| Services  | / HAProx            | <mark>ky</mark> / Backe | end / Edit     |            |               |            |               |        |              | C® :          | 2 🔟 🗖  | 0          |
| Settings  | Frontend            | Backend                 | Files Stats    | Stats FS   | Templates     |            |               |        |              |               |        |            |
| Edit HAPr | oxy Backend         | l server pool           | I              |            |               |            |               |        |              |               |        |            |
|           | Name                | МХ                      |                |            |               |            |               |        |              |               |        |            |
|           | Server list         | Table                   |                |            |               |            |               |        |              |               |        |            |
|           |                     | Mode                    | Name           |            | Forwardto     | Address    |               | Port   | Encrypt(SSL) | SSL<br>checks | Weight | Actio      |
|           |                     | active                  | WS-MX1         |            | Address+Port: | 192.168.10 | 00.3          | 443    | no           | no            |        | <b>*</b>   |
|           |                     | disable                 | ws-MX2         |            | Address+Poi ~ | 192.168.1  | 00.13         | 443    |              |               |        | <b>m</b> ( |
|           |                     | +<br>1<br><             |                |            |               |            |               |        |              |               |        | >          |
|           |                     | Field explanati         | ons: 🚺         |            |               |            |               |        |              |               |        |            |

Nach wenigen Sekunden schwenken die Verbindungen der Clients auf den Server WS-MX1:

WS IT-Solutions

WSHowTo – Migration von Exchange Server 2016 auf 2019 (WS-MX2) 2020-02-29 Migration auf Windows Server 2019

|                                   |                          |                      |                        |                   | +        |
|-----------------------------------|--------------------------|----------------------|------------------------|-------------------|----------|
| £00                               | Traffic Graphs           | 60                   | HAProxy                |                   | <i>و</i> |
|                                   | DMZ 120 EXTERN           |                      | Backend(s)/Server(s)   |                   |          |
|                                   | DIVIZ_120_EXTERN         | wan (in) wan (out)   | Backend(s)             | Sessions          | State    |
| (Local Database)                  |                          | M                    | Server(s)              | (cur/max)         | 1        |
|                                   |                          | 5.0k                 | Client(s) addr:port    | age/id            | Actio    |
| 4)                                |                          |                      | RDSWEB ipvANY          | 0 / 200           | 0        |
| :44 EDT 2019                      |                          | 0.0                  | WS-RDS1                | 0                 | Ø        |
| 0                                 |                          | M                    | MX invANV              | 18 / 200          | 0        |
|                                   |                          | -5.0k                | WS-MX1                 | 18                | õ        |
| d at Sup Mar 1 12:19:01 CET 2020  | 2                        | r                    | 192 168 110 101-1274   | 28s / 0x80242ac00 | •        |
| ed at Sun Mar 1 13:18:01 CE1 2020 | U                        | -10k                 | 102 168 110 101 1275   | 28s / 0x80242b000 |          |
|                                   |                          |                      | 192 168 110 101-1282   | 28s / 0x80242b400 |          |
|                                   | 14:21 15:00 16:40        | 18:20 20:21          | 192 168 110 101-1283   | 28s / 0x80242b800 |          |
| 46 Seconds                        | LAN 100 SERVER           | alan (in)            | 192 168 110 101 1292   | 27s / 0x80242hc00 |          |
| 020                               | ENNETTOO_OENTER          |                      | 192 168 110 101:1299   | 26s / 0x80257b000 |          |
|                                   |                          | Δ.                   | 192 168 110 101:1300   | 26s / 0x80257b400 |          |
| 020                               |                          | 150k                 | 192.168.110.101:1307 i | 26s / 0x80257b800 |          |
|                                   |                          | 100k                 | 192.168.110.101:1315   | 26s / 0x80257bc00 |          |
| tates                             |                          | 100k                 | 192.168.110.101:1316 i | 26s / 0x80257c000 |          |
|                                   |                          | 50k                  | 192.168.110.101:1323   | 24s / 0x80257c400 |          |
|                                   |                          |                      | 192,168,110,101:1324 i | 24s / 0x80257c800 |          |
|                                   |                          | 0.0                  | 192.168.110.101:1328   | 24s / 0x80257cc00 |          |
|                                   |                          | -50k                 | 172.19.130.106:42804   | 23s / 0x802580800 |          |
|                                   |                          |                      | 192.168.110.101:1397   | 18s / 0x802580c00 |          |
|                                   | <b>14:21</b> 15:00 16:40 | 18:20 20:21          | 192.168.110.101:1402   | 16s / 0x802581000 |          |
|                                   | DM7 130 INTERN           | ent1 (in) ent1 (out) | 192.168.110.101:1403 i | 16s / 0x802581400 |          |
|                                   |                          |                      | 192.168.100.3:57365    | 9s / 0x802581800  |          |
|                                   |                          | 2.0k                 | WS-MX2                 | MAINT             | 8        |
|                                   |                          | 105                  | RDS_ipvANY             | 0 / 200           | 0        |
|                                   |                          | 1.0K                 | WS-RDS2                | 0                 | 0        |
|                                   |                          | 0.0                  | PRTG_ipvANY            | 0 / 200           | 0        |
| 4                                 |                          | -1.0k                | WS-MON                 | 0                 | 0        |
| ress Status                       |                          | M                    | SMTP ipv4              | 0 / 200           | 0        |
|                                   |                          | -2.0k                | WS-MX1                 | 0                 | 0        |
| 2400400                           |                          |                      |                        |                   |          |

Es kann losgehen.

## Entfernung der alten Exchange-Installation

#### Bereinigungen in der Rolle MBS

Alle Schritte der Migration des Exchange Servers habe ich mit einem PowerShell-Script vorbereitet. In diesem Abschnitt baue ich die Konfigurationen der Rolle Mailboxserver zurück.

Zuerst verbinde ich meine PowerShell-ISE mit dem Exchange Server:

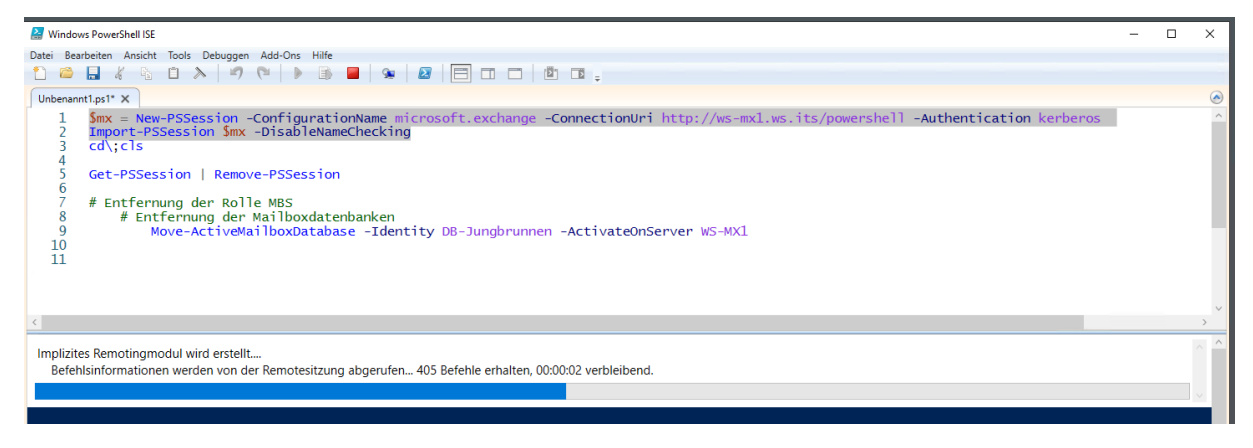

Jetzt verschiebe ich die 2 noch aktiven Datenbanken auf den Server WS-MX1:

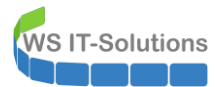

| 🛃 Windows PowerShell                                             | ISE                                                             |                                     |                                          |                           |                  |                                  |                            |                          |                    | - 0                                       | 3  | $\times$ |
|------------------------------------------------------------------|-----------------------------------------------------------------|-------------------------------------|------------------------------------------|---------------------------|------------------|----------------------------------|----------------------------|--------------------------|--------------------|-------------------------------------------|----|----------|
| Datei Bearbeiten Ans                                             | icht Tools Debuggen Add-                                        | Ons Hilfe                           |                                          |                           |                  |                                  |                            |                          |                    |                                           |    |          |
| 1 🗀 🔒 🤞                                                          | h 🗋 🔈 🏴                                                         | 🕨 📑 🔳 😒                             |                                          | 🗖 🖻 🖬 🖕                   |                  |                                  |                            |                          |                    |                                           |    |          |
| Unbenannt1.ps1* X                                                |                                                                 |                                     |                                          |                           |                  |                                  |                            |                          |                    |                                           |    | ۲        |
| 7 # Entfe<br>8 # E<br>9<br>10                                    | ernung der Rolle ME<br>Intfernung der Mail<br>Get-MailboxDataba | S<br>boxdatenbanken<br>seCopyStatus |                                          |                           |                  |                                  |                            |                          |                    |                                           |    | ^        |
| 11<br>12<br>13                                                   | Move-ActiveMailbo<br>Move-ActiveMailbo                          | xDatabase -Iden<br>xDatabase -Iden  | tity DB-Priv<br>tity DB-Jung             | at -Acti<br>brunnen -Acti | vateOr<br>vateOr | nServer WS-MX1<br>nServer WS-MX1 |                            |                          |                    |                                           |    | >        |
| Name                                                             |                                                                 | 2                                   | Status                                   | CopyQueue<br>Length       | Repla<br>Lengt   | ayQueue LastInsp<br>th           | pectedLogTim               | e                        | Co<br>St           | ntentInd<br>ate                           | ex | ^        |
| DB-System\WS-<br>DB-WSITS\WS-M<br>DB-Jungbrunne<br>DB-Privat\WS- | MX1<br>X1<br>n\WS-MX1<br>MX1                                    | N<br>N<br>H                         | lounted<br>lounted<br>lounted<br>lealthy | 0<br>0<br>0<br>0          | 0<br>0<br>0<br>0 | 29.02.20                         | 020 19:31:41               | -                        | <br>He<br>He<br>He | althy<br>althy<br>althy<br>althy<br>althy |    |          |
| PS C:\>                                                          | Move-ActiveMail                                                 | boxDatabase -Ide                    | entity DB-Pr                             | ivat -Ac                  | tivate           | OnServer WS-MX                   | 1                          |                          |                    |                                           |    |          |
| Identity                                                         | ActiveServerAtS<br>tart                                         | ActiveServerAtE<br>nd               | Status                                   | NumberOfLogs              | Lost             | RecoveryPoint<br>Objective       | MountStatus<br>AtMoveStart | MountStatus<br>AtMoveEnd |                    |                                           |    |          |
| DB-Privat                                                        | ws-mx2                                                          | ws-mx1                              | Succeeded                                | 0                         |                  | 29.02.2020<br>19:50:53           | Mounted                    | Mounted                  |                    |                                           |    |          |

Nachdem nun alle 4 Datenbanken vom Server WS-MX1 bereitgestellt werden kann ich die 4 Datenbankkopien vom Server WS-MX2 entfernen. Jede Aktion wird manuell bestätigt

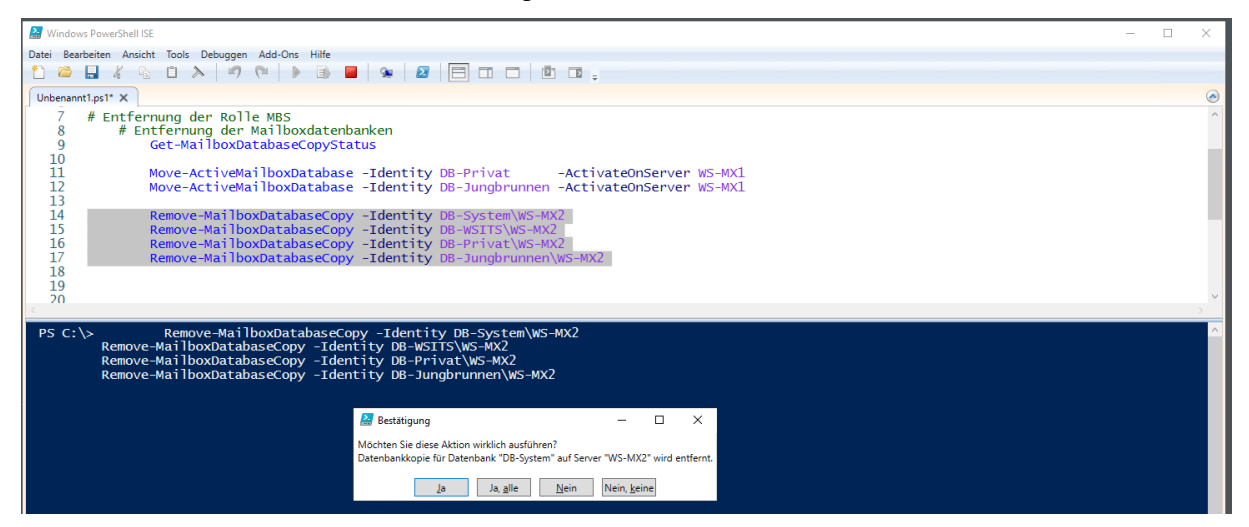

Der Befehl kann die Datenbank-Dateien im Dateisystem nicht löschen. Daher erhalte ich für jede entfernte Kopie eine Warnung. Diese kann ich ignorieren, da auch die virtuelle Festplatte darunter später entfernt wird:

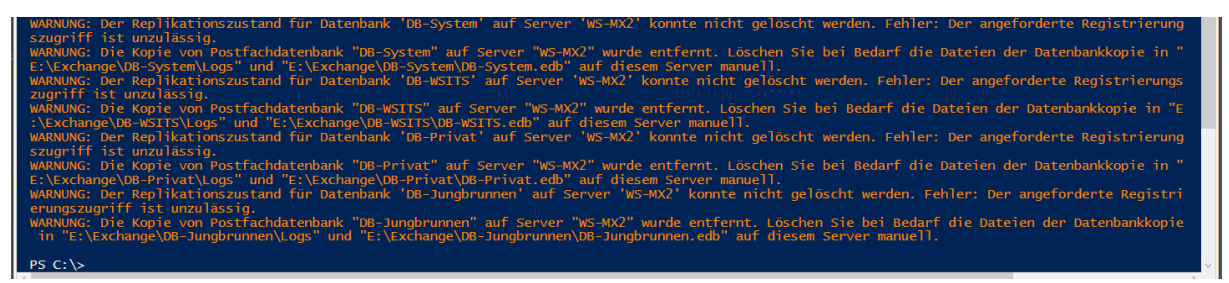

Ein letzter Blick im Exchange Control Panel zeigt, dass alle Datenbanken ausschließlich auf Server WS-MX1 laufen:

| Unternehmen Office 3 | 65             |                        |                                     |                |                   |
|----------------------|----------------|------------------------|-------------------------------------|----------------|-------------------|
| Exchange Admin       | Center         |                        |                                     |                |                   |
| Empfänger            | Server Datenba | anken Database Availal | bility Groups Virtuelle Verzeichnis | se Zertifikate |                   |
| Berechtigungen       |                |                        |                                     |                |                   |
| Verwaltung der       | + / 前 / 3 -    |                        |                                     |                |                   |
| Compliance           | NAME           | AKTIV AUF SERVER       | SERVER MIT KOPIEN                   | STATUS         | ANZAHL UNGÜLTIGER |
| Organisation         | DB-Jungbrunnen | WS-MX1                 | WS-MX1                              | Eingebunden    | 0                 |
|                      | DB-Privat      | WS-MX1                 | WS-MX1                              | Eingebunden    | 0                 |
| Schutz               | DB-System      | WS-MX1                 | WS-MX1                              | Eingebunden    | 0                 |
|                      | DB-WSITS       | WS-MX1                 | WS-MX1                              | Eingebunden    | 0                 |
|                      |                |                        |                                     |                | Soito 14 v        |

Beide Mailserver laufen in einer Datenbankverfügbarkeitsgruppe. Ich entferne den Server WS-MX2 als Mitglied:

|      | <pre>19 # Entfernung der DAG-Mitglie<br/>20 Get-DatabaseAvailabilit<br/>21 Remove-DatabaseAvailabi</pre> | dschaft<br>Group<br>ityGroupServer -Identity DAG-1 -MailboxServer WS-MX2                                                                                            |     | ~ |
|------|----------------------------------------------------------------------------------------------------|----------------------------------------------------------------------------------------------------|-----|---|
|      | In Bearbeitung.<br>Das Entfernen von Postfachserver 'WS-MX2' aus der                                     | Datenbankverfügbarkeitsgruppe 'DAG-1' wird überprüft.                                                                                                    | ^   | ^ |
|      |                                                                                                    | 🔐 Bestätigung — 🗆 🗙                                                                                                    | - I |   |
| 10 M | PS C:\> Remove-DatabaseAvailab                                                                           | Möchten Sie diese Aktion wirklich ausführen?<br>Postfachserver "WS-MX2" wird aus der Datenbankverfügbarkeitsgruppe "DAG-1" entfernt.<br>Ja Ja, alle Nein, keine DX2 |     |   |

Als Ergebnis wird mir eine Warnung angezeigt. Das ist nicht normal:

PS C:\> Remove-DatabaseAvailabilityGroupServer -Identity DAG-1 -MailboxServer WS-WX2 WARNUNG: Fehler bei Active Manager-Vorgang: Fehler beim Ausführen eines Clustervorgangs. Fehler: Das Entfernen von Knoten 'WS-MX2' ergab, dass der Knoten nicht vollständig bereinigt wurde. 'cluster.exe <NodeName> /forcecleanup' muss ggf. ausgeführt werden.. PS C:\>

Daher kontrolliere ich mit dem Failovercluster-Manager die Lage. Der Server wird nicht mehr als Clusterknoten aufgeführt. Es sollte also kein Problem sein:

| 職 Failovercluster-Manager |            |        |                    |                 |                |      |                     | - | × |
|---------------------------|------------|--------|--------------------|-----------------|----------------|------|---------------------|---|---|
| Datei Aktion Ansicht ?    |            |        |                    |                 |                |      |                     |   |   |
| 🗢 🏟 🖄 📰 🚺 🗊               |            |        |                    |                 |                |      |                     |   |   |
| Railovercluster-Manager   | Knoten (1) |        |                    |                 |                |      | Aktionen            |   |   |
| V BAG-1.ws.its            | Suchen     |        |                    |                 | 🔎 🛛 Abfragen 🤜 | • •  | Knoten              |   | • |
| Minoten                   | Name       | Status | Zugewiesenes Votum | Aktuelles Votum | Standort       | Rack | 🍄 Knoten hinzufügen |   |   |
| > 📇 Speicher              | 🗟 WS-MX1   | Aktiv  | 1                  | 1               |                |      | Ansicht             |   | • |
| Clusterereignisse         |            |        |                    |                 |                |      | Aktualisieren       |   |   |
|                           |            |        |                    |                 |                |      | Hilfe               |   |   |
|                           |            |        |                    |                 |                |      |                     |   |   |
|                           |            |        |                    |                 |                |      |                     |   |   |
|                           |            |        |                    |                 |                |      |                     |   |   |
|                           |            |        |                    |                 |                |      |                     |   |   |

Der Server WS-MX2 ist damit kein Mailboxserver mehr.

#### Bereinigungen in der Rolle HTS

Weiter geht es mit der Rolle Hub-Transport-Service – also dem Nachrichtenfluss. Beide Server dürfen Mails ins Internet senden. Dafür verwenden sie einen Sende-Konnektor. Mit Set-SendConnector entferne ich den Server WS-MX2. Jetzt darf nur noch Server WS-MX1 Mails versenden:

| 23<br>24<br>25<br>26<br>27 | <pre># Entfernung der Rolle HTS     # Rekonfiguration der Sende-Konnektoren     Get-SendConnector   Format-Table -Property Identity,SourceTransportServers     Set-SendConnector -Identity 'Mail-ins-Internet' -SourceTransportServers @('WS-MX1')</pre> |
|----------------------------|----------------------------------------------------------------------------------------------------|
| PS C:\                     | > Get-SendConnector   Format-Table -Property Identity,SourceTransportServers                                                                                                    |
| Identi                     | ty SourceTransportServers                                                                                                    |
| Mail-i                     | ns-Internet {WS-MX2, WS-MX1}                                                                                                    |
|                            |                                                                                                    |
| PS C:\                     | > Set-SendConnector -Identity 'Mail-ins-Internet' -SourceTransportServers @('WS-MX1')                                                                                                    |
| PS C:∖                     | > Get-SendConnector   Format-Table -Property Identity,SourceTransportServers                                                                                                    |
| Identi                     | ty SourceTransportServers                                                                                                    |
| Mail-i                     | ns-Internet {WS-MX1}                                                                                                    |

Die Receive-Konnektoren werden bei der Deinstallation automatisch entfernt, da sie serverbezogen sind. Hier sichere ich nur die aktuelle Konfiguration in einer Textdatei:

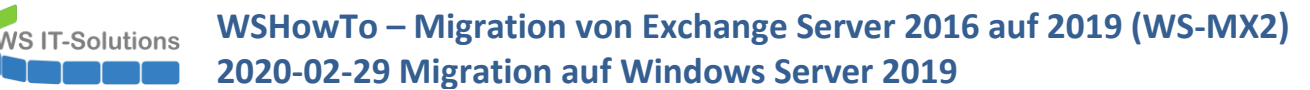

| 31 Format-List -Proper<br>32 Out-File -File                                                                                                    | server WS-MX2  <br>*ty *  <br>?ath M:\AdminArea\Services\                                                            | :\Exchange\Migration-2019\WS-MX2\Receive-Konnektoren.txt |   |
|----------------------------------------------------------------------------------------------------|----------------------------------------------------------------------------------------------------|----------------------------------------------------------|---|
| P5 C:\> Get-ReceiveConnector -Server<br>Format-List -Property *  <br>Out-File -FilePath M:<br>P5 C:\> Get-ReceiveConnector -Server                                                           | WS-MX2  <br>\AdminArea\Services\Exchan<br>WS-MX2                                                                     | nge\Migration-2019\WS-MX2\Receive-Konnektoren.txt        | > |
|                                                                                                    | 5 maings<br>                                                                                                    |                                                          |   |
| WS-MX2\Client Proxy WS-MX2                                                                                                    | 1[].403, 0.0.0.0.403;                                                                                                | True                                                     |   |
| WS-MX2\Client Proxy WS-MX2<br>WS-MX2\Default WS-MX2                                                                                                    | {0.0.0.0:2525, [::]:2525}                                                                                            | } True                                                   |   |
| WS-MX2\Client Proxy WS-MX2<br>WS-MX2\Default WS-MX2<br>WS-MX2\Outbound Proxy Frontend WS-MX2                                                                                                 | $\{0.0.0.0:2525, [::]:2525\}$                                                                                        | True                                                     |   |
| WS-MX2\Client Proxy WS-MX2<br>WS-MX2\Default WS-MX2<br>WS-MX2\Dutbound Proxy Frontend WS-MX2<br>WS-MX2\Client Frontend WS-MX2<br>WS-W2NWails_vom_Interpret                                   | $\{0.0.0.0.2525, [::]:2525\}$<br>$\{[::]:717, 0.0.0.0:717\}$<br>$\{[::]:587, 0.0.0.0:587\}$<br>$\{0.0, 0.253\}$      | True<br>True<br>True<br>True<br>True                     |   |
| WS-MX2\Client Proxy WS-MX2<br>WS-MX2\Default WS-MX2<br>WS-MX2\Outbound Proxy Frontend WS-MX2<br>WS-MX2\Client Frontend WS-MX2<br>WS-MX2\Mails-vom-Internet<br>WS-MX2\Default Frontend WS-MX2 | {[::]:717, 0.0.0.255;<br>{[::]:717, 0.0.0.0:717}<br>{[::]:587, 0.0.0.0:587}<br>{0.0.0.0:25}<br>{[::]:25, 0.0.0.0:25} | }<br>True<br>True<br>True<br>True<br>True                |   |

Damit ist auch die Rolle HTS für die Deinstallation vorbereitet. Die Client-Access-Rolle (CAS) ist ebenfalls serverbezogen und kann durch eine einfache Deinstallation des Exchange Servers entfernt werden.

#### Deinstallation des Exchange Servers – Problem: Reste des Failover Clusters

Es kann also mit der Entfernung der Installation weitergehen. Hier hilft die alte Systemsteuerung:

| o Pr         | ogramme und Features                             |                    |                                                                                                    |         |                       |      |                |         | -                  |         | ×   |  |
|--------------|--------------------------------------------------|--------------------|----------------------------------------------------------------------------------------------------|---------|-----------------------|------|----------------|---------|--------------------|---------|-----|--|
| $\leftarrow$ | → 🗠 🛧 👩 > Systemste                              | uerung > Programr  | ne > Programme und Features                                                                                                    |         |                       |      |                | ~ Č     | Programme und Feat | ures" d | . p |  |
| St           | artseite der Systemsteuerung                     | Programm           | deinstallieren oder ändern                                                                                                    |         |                       |      |                |         |                    |         |     |  |
| In           | stallierte Updates anzeigen                      | Wählen Sie ein     | Wählen Sie ein Programm aus der Liste aus, und klicken Sie auf "Deinstallieren", "Ändern" oder "Reparieren", um es zu deinstallieren. |         |                       |      |                |         |                    |         |     |  |
| 🗣 W<br>oo    | Nindows-Features aktivieren<br>oder deaktivieren |                    |                                                                                                    |         |                       |      |                |         |                    |         |     |  |
| Pr           | rogramm vom Netzwerk                             | Organisieren 🔻     | Deinstallieren Ändern                                                                                                    |         |                       |      |                |         |                    |         | ?   |  |
| In           | stallieren                                       | Name               | ^                                                                                                    |         | Herausgeber           |      | Installiert am | Größe   | Version            |         |     |  |
|              |                                                  | 🎥 Local Administra | ator Password Solution                                                                                                    |         | Microsoft Corporation |      | 26.12.2017     | 258 KB  | 6.2.0.0            |         |     |  |
|              |                                                  | E Microsoft Excha  | nge Server 2016 Cumulative Update                                                                                                    |         |                       | ion  | 08.09.2019     | 140 MB  | 15.1.1531.3        |         |     |  |
|              |                                                  | Ricrosoft Lync S   | erver 2013, Bootstrapper Prerequisi                                                                                                   | Deinsta | llieren               | ion  | 02.04.2017     | 217 MB  | 5.0.8308.0         |         |     |  |
|              |                                                  | Microsoft Server   | Speech Platform Runtime (x64)                                                                                                    | Andern  |                       | ion  | 02.04.2017     | 4,09 MB | 11.0.7400.345      |         |     |  |
|              |                                                  | Microsoft Speed    | h Platform VXML Runtime (x64)                                                                                                    |         | Microsoft Cornora     | tion | 02 04 2017     | 412 KR  | 11.0 7400 345      |         |     |  |

#### Der Assistent startet:

| MICROSOFT EXCHANGE SERVER 2016, KUMULATIVES UPDATE 10                                                                                                    | ?              | ×   |
|----------------------------------------------------------------------------------------------------|----------------|-----|
| Exchange Server entfernen                                                                                                    |                |     |
| Durch Klicken auf "Weiter" wird Exchange Server von diesem Computer entfernt. Klicken Sie nur dann auf "Weiter", wenn S<br>tatsächlich von diesem Computer entfernen möchten. | ie Exchar      | nge |
|                                                                                                    |                |     |
|                                                                                                    |                |     |
|                                                                                                    |                |     |
|                                                                                                    |                |     |
|                                                                                                    |                |     |
|                                                                                                    |                |     |
| <b>■</b> Exchange                                                                                                    | <u>w</u> eiter |     |

Vor der Deinstallation wird eine Bereitschaftsprüfung ausgeführt. Diese zeigt aber einen seltsamen Fehler an:

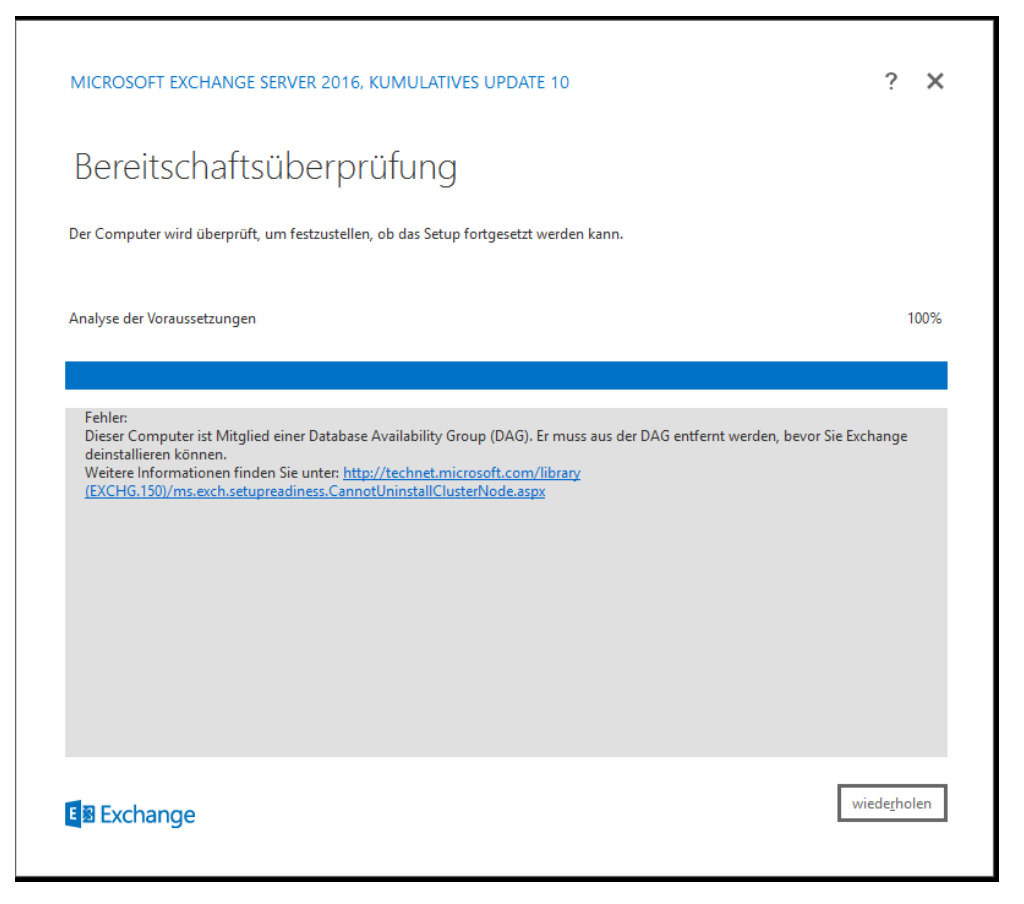

Offensichtlich hat die Entfernung der DAG-Mitgliedschaft (diese wurde ja mit einer Warnung abgeschlossen) nicht funktioniert. Ich öffne erneut den Failovercluster-Manager und prüfe die Cluster-Events. Hier wurde der Server ausgetragen:

| 🗟 Failovercluster-Manager |                      |                            |                    |                     |                      |   | - C                             | × |
|---------------------------|----------------------|----------------------------|--------------------|---------------------|----------------------|---|---------------------------------|---|
| Datei Aktion Ansicht ?    |                      |                            |                    |                     |                      |   |                                 |   |
| 🔶 🔿 🙍 📰 🛛 🖬               |                      |                            |                    |                     |                      |   |                                 |   |
| Eailovercluster-Manager   | sterereignisse       | (281 Ereignisse)           |                    |                     |                      |   | Aktionen                        |   |
| V B DAG-1.ws.its          |                      | _                          |                    |                     |                      |   | Clusterereignisse               | - |
| To Rollen Ebe             | ene                  | Datum und Uhrzeit          | Knoten             | Ereignis-ID         | Aufgabenkategorie    | ^ | Abfrage                         |   |
| Knoten                    | Wamung               | 29.02.2020 19:55:51        | WS-MX1.ws.its      | 1011                | Knoten-Manager       |   | - Abilage                       |   |
| > 🔄 Speicher              | Fehler               | 29.02.2020 19:51:52        | WS-MX1.ws.its      | 1254                | Ressourcensteuerung  |   | Abfrage speichern unter         |   |
| Netzwerke                 | Fehler               | 29.02.2020 19:51:52        | WS-MX1.ws.its      | 1205                | Ressourcensteuerung  |   | 😅 Abfrage öffnen                |   |
| Clusterereignisse         | Fehler               | 29.02.2020 19:51:52        | WS-MX1.ws.its      | 1069                | Ressourcensteuerung  |   | Suchan                          |   |
|                           | Kritisch             | 29.02.2020 19:51:52        | WS-MX1.ws.its      | 1564                | Dateifreigabenzeugen |   | By Suchen                       |   |
|                           | Fehler               | 29.02.2020 19:51:52        | WS-MX1.ws.its      | 1069                | Ressourcensteuerung  |   | Ereignisse speichern unter      |   |
|                           | Kritisch             | 29.02.2020 19:51:52        | WS-MX1.ws.its      | 1564                | Dateifreigabenzeugen |   | Spalten hinzufügen/entfernen    |   |
|                           | Fehler               | 29.02.2020 19:36:52        | WS-MX1.ws.its      | 1254                | Ressourcensteuerung  |   |                                 |   |
|                           | Fehler               | 29.02.2020 19:36:52        | WS-MX1.ws.its      | 1205                | Ressourcensteuerung  |   | Seueste Ereignisse zurücksetzen |   |
|                           | Fehler               | 29.02.2020 19:36:52        | WS-MX1.ws.its      | 1069                | Ressourcensteuerung  |   | Ansicht                         | • |
|                           | Kritisch             | 29.02.2020 19:36:52        | WS-MX1.ws.its      | 1564                | Dateifreigabenzeugen |   | Alturalizione                   |   |
|                           | Fehler               | 29.02.2020 19:36:51        | WS-MX1.ws.its      | 1069                | Ressourcensteuerung  |   | Ca Aktualisieren                |   |
|                           | Kritisch             | 29.02.2020 19:36:51        | WS-MX1.ws.its      | 1564                | Dateifreigabenzeugen |   | Hilfe                           |   |
|                           | Fehler               | 29.02.2020 19:21:51        | WS-MX1.ws.its      | 1254                | Ressourcensteuerung  |   |                                 |   |
|                           | Fehler               | 29.02.2020 19:21:51        | WS-MX1.ws.its      | 1205                | Ressourcensteuerung  |   |                                 |   |
|                           | Fehler               | 29.02.2020 19:21:51        | WS-MX1.ws.its      | 1069                | Ressourcensteuerung  | ~ |                                 |   |
| Ere                       | eignisdetails        |                            |                    |                     |                      |   |                                 |   |
| Der                       | Clusterknoten WS-M   | 2 wurde aus dem Failover   | luster entfernt    |                     |                      | _ |                                 |   |
|                           | Glaterki oteri wo-wo | Az warde aus dem railovero | Added Children II. |                     |                      |   |                                 |   |
|                           |                      |                            |                    |                     |                      |   |                                 |   |
|                           |                      |                            |                    |                     |                      |   |                                 |   |
| Pro                       | otokoliname: Syst    | em                         | _                  |                     |                      |   |                                 |   |
| Qu                        | ielle: Micr          | osoft-Windows-FailoverClus | stering Prot       | okolliert: 29.02.20 | J20 19:55:51         |   | 1                               |   |

Vielleicht hilft ein Neustart? Normalerweise ist das nicht erforderlich, aber ich versuche es einfach mal. Doch auch der zweite Versuch der Deinstallation scheitert. Dank meines Screenshots von vorhin kann ich mir die Warnmeldung noch einmal genauer ansehen:

| PS C:\> Remove-DatabaseAvailabilityGroupServer -Identity DAG-1 -MailboxServer WS-MX2                                                           |     |
|----------------------------------------------------------------------------------------------------|-----|
| WARNUNG: Fehler bei Active Manager-Vorgang: Fehler beim Ausführen eines Clustervorgangs. Fehler: Das Entfernen von Knoten 'WS-MX2' ergab, dass | der |
| Knoten nicht vollständig bereinigt wurde. `cluster.exe <nodename> /forcecleanup` muss ggf. ausgeführt werden</nodename>                        |     |
|                                                                                                    |     |
| PS C:\>                                                                                                    |     |
|                                                                                                    | í   |

Es gibt eine Nacharbeit. Cluster.exe existiert aber nicht mehr. Daher verwende ich das PowerShell-Cmdlet für die Bereinigung. Leider hat auch dieser Befehl nur eine Fehlermeldung als Ergebnis. Das Cmdlet benötigt einen Kontakt zum Clusterdienst. Doch dieser wurde bereits beendet:

| Administrator: Windows PowerShell ISE -                                                                                                    |                 | ×        |
|----------------------------------------------------------------------------------------------------|-----------------|----------|
| Datei Bearbeiten Ansicht Iools Debuggen Add-Ons <u>H</u> ilfe                                                                                                    |                 |          |
|                                                                                                    |                 |          |
| Unbenannt1.ps1* X                                                                                                    |                 |          |
| 1 Remove-ClusterNode -Name ws-mx2 -Force                                                                                                    |                 |          |
|                                                                                                    |                 |          |
|                                                                                                    |                 |          |
|                                                                                                    |                 |          |
| WARNUNG: Wenn Sie windows PowerShell remote ausführen, beachten Sie, dass einige Failovercluster-Cmdlets remote nicht verwendet wer<br>en. Führen Sie das Cmdlet nach Möglichkeit lokal aus, und geben Sie einen Remotecomputer als Ziel an. verwenden Sie zur Remoteausfül | len kö<br>Irung | nn<br>de |
| s Cmdlets den Credential Security Service Provider (CredSSP). Alle weiteren Fehler und Warnungen von diesem Cmdlet können durch die<br>usführung verursacht worden sein.                                                                                                    | Remot           | ea       |
| Remove-flucterNode : Der Clusterdienst wird nicht ausgeführt. Stellen Sie sicher, dass der Dienst nicht auf allen Knoten im Cluster<br>ausgeführt wird                                                                                                    |                 |          |
| in der Endpunktzuordnung sind keine weiteren Endpunkte verfügbar                                                                                                    |                 |          |
| 10 Zerneri Zerneri Arkonole - Name ws-moz - Force                                                                                                    |                 |          |
| <pre>+ + + CategoryInfo : Verbindungsfehler: (:) [Remove-ClusterNode], ClusterCmdleIEsception<br/>+ FullyQualifiedErrorId : ClusterEndpointNotRegistered,Microsoft.FailoverClusterS.PowerShell.tenoveClusterNodeCommand</pre>                                               |                 |          |
| P5 C:\windows\system32>                                                                                                    |                 |          |

Und dann kommt mir eine Idee: Bis Windows Server 2019 konnte für die Authentifizierung in einem Cluster ausschließlich NTLM verwendet werden. Doch genau dieses alte Protokoll wird explizit für Mitglieder der AD-Gruppe "Protected Users" abgeschaltet. Und genau in dieser Gruppe ist meine administrative T1-Kennung dauerhaftes Mitglied:

| 📟 PAM-AdminGUI - verb                                                                                                 | unden mit WS-DC1 (Version V1.10)                                                                                                    | - D X                                                                                                    |
|----------------------------------------------------------------------------------------------------|----------------------------------------------------------------------------------------------------|----------------------------------------------------------------------------------------------------|
| Modus:<br>Zeitraum [min]:                                                                                             | Admins Gruppen<br>1440 ~                                                                                                    | Ziel-DC: WS-DC2 v zu DC replizieren alle DC replizieren                                                                                                    |
| Admins:                                                                                                    | mögliche Gruppen:                                                                                                    | Mitglied:                                                                                                    |
| admin<br>admin-ata<br>admin-ackup<br>admin-Notfall<br>admin-vectup<br>admin-wac<br>Esphana in<br>stephan-72<br>sysadm | DHCP-Administratoren<br>DnsAdmins<br>Domänen-Admins<br>GG-Admin-ADJoin<br>GG-Admin-ATA<br>GG-Admin-Backup<br>GG-Admin-Freigaben<br>GG-Admin-Freigaben<br>GG-Admin-Setup-ApplockerAusnahme-AdminDI<br>GG-Admin-Setup-ApplockerAusnahme-ueberall<br>GG-Admin-SQL-DPM<br>CG-Admin-SQL-DPM | Gültigkeit         Gruppe           statisch         Protected Users           2020-03-01 19:16:03         Organization Management           2020-03-01 19:16:05         Schema-Admins           2020-03-01 19:16:08         Organisations-Admins           2020-03-01 19:16:08         Organisations-Admins           2020-03-01 19:16:12         GG-SEC-Server-Standard-Admins           2020-03-01 19:16:12         GG-SEC-Server-MX-Admins           2020-03-01 19:16:28         GG-SEC-Server-MX-Admins           2020-03-01 19:16:29         GG-Admin-HyperV-Storage |

Also präpariere ich einen "ungeschützten" Account mit den sonst erforderlichen Rechten:

| 🛥 PAM-AdminGUI - ve                                                                                   | erbunden mit WS-DC1 (Version V1.10)                                                                                                    |                                                                                                    | - 🗆 X                                                                |
|----------------------------------------------------------------------------------------------------|----------------------------------------------------------------------------------------------------|----------------------------------------------------------------------------------------------------|----------------------------------------------------------------------|
| Modus:<br>Zeitraum [min]:<br>Admins:                                                                  | Admins Gruppen<br>1440 V<br>mögliche Gruppen:                                                                                                    | Ziel-DC: WS-DC2                                                                                                    | <ul> <li>✓ zu DC replizieren</li> <li>alle DC replizieren</li> </ul> |
| admin<br>admin-ata<br>admin-audit<br>admin-Notfall<br>admin-wac<br>stephan-T1<br>stephan-T2<br>sysadm | DHCP-Administratoren<br>Dns/Admins<br>Domänen-Admins<br>GG-Admin-ADJoin<br>GG-Admin-ATA<br>GG-Admin-Freigaben<br>GG-Admin-Freigaben<br>GG-Admin-FyperV-Storage<br>GG-Admin-Setup-ApplockerAusnahme-ueberall<br>GG-Admin-SQL-DPM<br>GG-Admin-SGL-DPM<br>GG-Admin-SGL-DPM<br>GG-Admin-SGL-DPM<br>GG-Admin-SGL-DPM<br>GG-SEC-Cients-Standard-Admins<br>GG-SEC-Cients-WalTS-Admins<br>GG-SEC-Cients-WalTS-Admins<br>GG-SEC-Server-HiperV-Admins<br>GG-SEC-Server-HiperV-Admins<br>GG-SEC-Server-HDS-Admins<br>GG-SEC-Server-RDS-Admins<br>GG-SEC-Server-RDS-Admins<br>GG-SEC-Server-RDS-Admins<br>GG-SEC-Server-RDS-Admins<br>GG-SEC-Server-RDS-Admins<br>GG-SEC-Server-RDS-Admins<br>GG-SEC-Server-RDS-Admins<br>GG-SEC-Server-RDS-Admins<br>GG-SEC-Server-RDS-Admins<br>GG-SEC-Server-RDS-Admins<br>GG-SEC-Server-RDS-Admins<br>GG-SEC-Server-RDS-Admins<br>GG-SEC-Server-RDS-Admins<br>GG-SEC-Server-RDS-Admins | Gültigkeit Gruppe<br>2020-03-01 20:17:01 Organization Managem<br>2020-03-01 20:17:03 GG-SEC-Server-MX-Adr<br>2020-03-01 20:17:08 Organisations-Admins<br>2020-03-01 20:17:10 Schema-Admins | nt hins                                                              |

Mit dieser Kennung starte ich eine PowerShell-ISE und versuche die Entfernung:

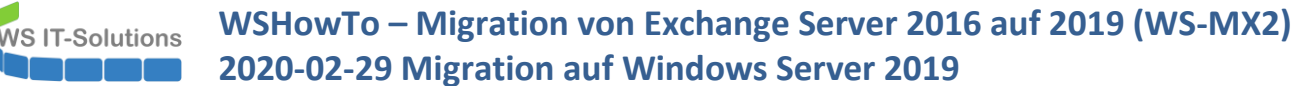

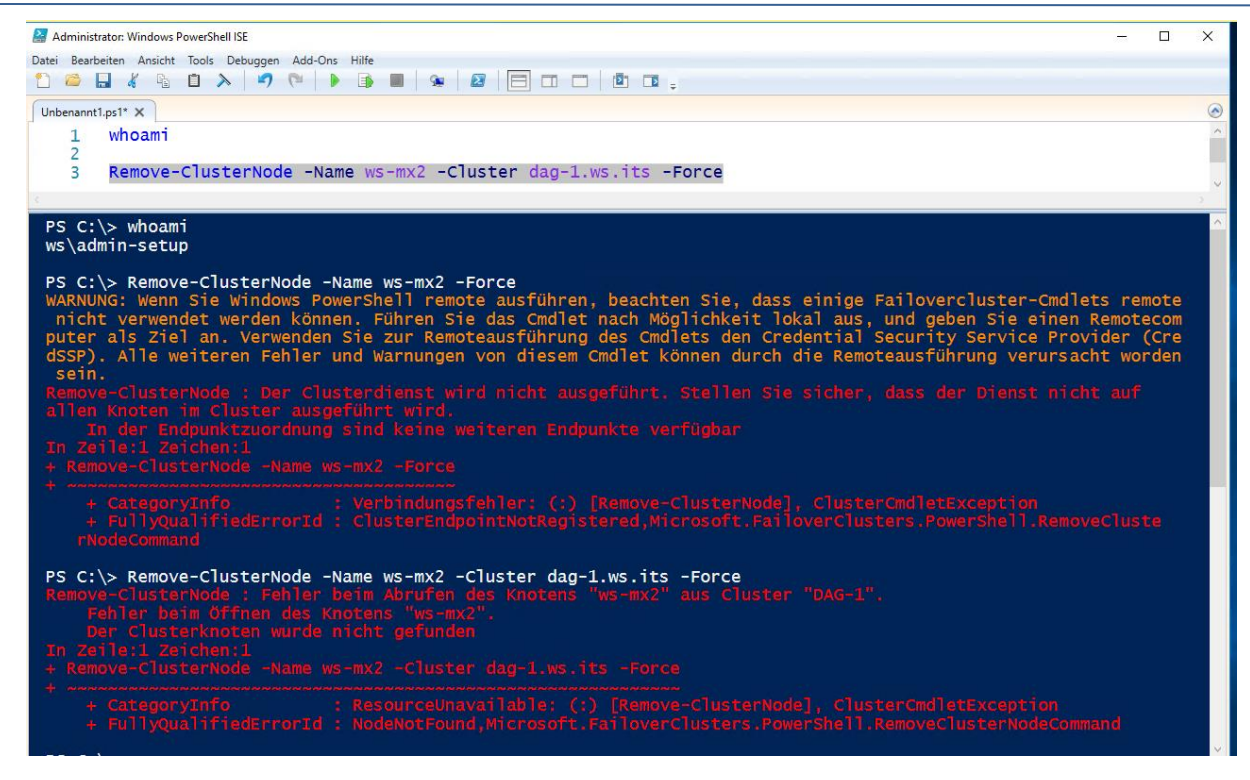

Aber auch hier muss der Cluster-Dienst gestartet sein. Also versuche ich die DAG-Mitgliedschaftsentfernung mit der Kennung meines Admin-Setup. Nur dieser Teil hatte ja schon funktioniert:

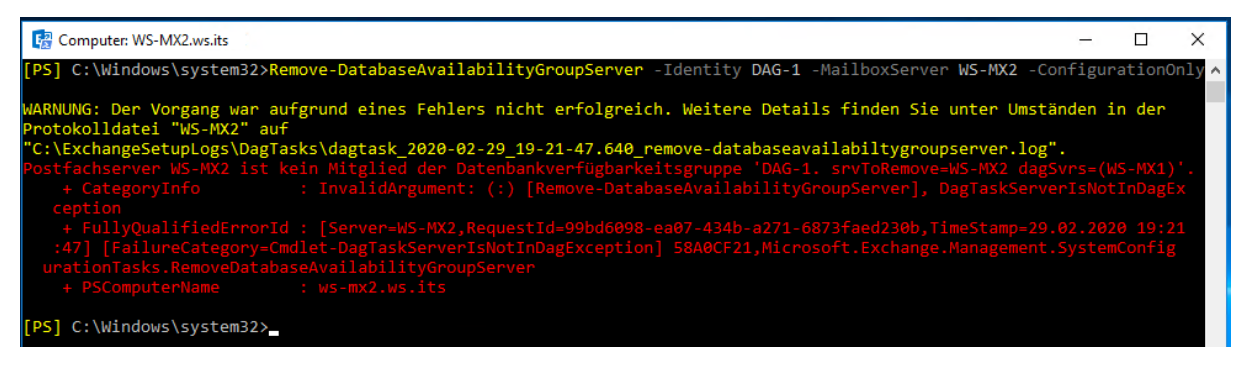

So macht das keinen Spass. Ich prüfe meine Möglichkeiten in der Webseite des Exchange Admin Centers. Hier wird der Server WS-MX2 sogar noch als Member der DAG gelistet. Daher versuche ich hier eine Entfernung. Die Fehlermeldung ist anders – das Ergebnis bleibt gleich:

| <u> </u>              |                  |                        |                      | 🧉 м | Aanage Database Availability Group Membership - Mozilla Fire — 🛛 🛛 🗙                                              |
|-----------------------|------------------|------------------------|----------------------|-----|----------------------------------------------------------------------------------------------------|
| recipients            | servers database | es <mark>data</mark> l | oase availability gr | oup | 🔒 https://ws-mx2.ws.its/ecp/DBMgmt/ManageD. 🚥 👽 🏠 📑 🗮                                                             |
| permissions           |                  |                        |                      |     |                                                                                                    |
| compliance management | +/===            |                        |                      | ma  | anage database availability group membership                                                                      |
| organization          | NAME             |                        | WITNESS SERVER       | Add | or remove servers                                                                                                 |
| protection            | DAG-1            |                        | ws-fs3.ws.its        | +   | <b>-</b>                                                                                                    |
| 1.0                   |                  |                        |                      | ME  | MI Saving isn't finished.                                                                                         |
| mail flow             |                  |                        |                      | WS  | S-N<br>The operation has been stopped.                                                                            |
| mobile                |                  |                        |                      |     |                                                                                                    |
| public folders        |                  |                        |                      |     | The Microsoft Exchange Replication service does not appear                                                        |
| unified messaging     |                  |                        |                      |     | to be running on "WS-MX2". Make sure that the server is operating, and that the services can be queried remotely. |
|                       |                  |                        |                      |     |                                                                                                    |

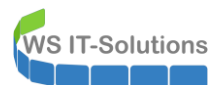

Der Cluster-Dienst selber wird sich nicht mehr starten lassen. Ich versuche es trotzdem einmal. Das wird aber leider auch nichts:

| 🔍 Dienste         |                                                                                                    |                                                                                                    |                                                                                                    |                                                                                                    |                                                                                                    |                                                                                                    | - | $\times$ |
|-------------------|----------------------------------------------------------------------------------------------------|----------------------------------------------------------------------------------------------------|----------------------------------------------------------------------------------------------------|----------------------------------------------------------------------------------------------------|----------------------------------------------------------------------------------------------------|----------------------------------------------------------------------------------------------------|---|----------|
| Datei Aktion Ans  | sicht ?                                                                                                    |                                                                                                    |                                                                                                    |                                                                                                    |                                                                                                    |                                                                                                    |   |          |
| ♦ ♦               | à 🗟   🛛 📷   🕨 🔲 II IV                                                                                                    |                                                                                                    |                                                                                                    |                                                                                                    |                                                                                                    |                                                                                                    |   |          |
| 🔍 Dienste (Lokal) | 🔍 Dienste (Lokal)                                                                                                    | _                                                                                                    |                                                                                                    |                                                                                                    |                                                                                                    |                                                                                                    |   |          |
|                   | Clusterdienst                                                                                                    | Name                                                                                                    | Beschreibung                                                                                                    | Status                                                                                                    | Starttyp                                                                                                    | Anmelden als                                                                                                    |   | ^        |
|                   | Den Dienst <u>starten</u><br>Beschreibung:<br>Ermöglicht es, Server zu einem<br>Cluster zusammenzuschließen, damit<br>serverbasierte Anwendungen selbst<br>beim Ausfall einzelner Komponenten<br>verfügbar bleiben. Wenn dieser<br>Dienst beendet wird, ist die<br>Clusterfunktion nicht mehr<br>verfügbar. Wenn dieser Dienst<br>deaktiviert wird, können Dienste, die<br>von diesem Dienst explizit abhängig<br>sind, nicht mehr gestartet werden. | Anmeldedienst Anvendungshost-Hilfsdienst Afbeitsstationsdienst Afbeitsstationsdienst Afbeitsstationsdienst Afbeitsstationsdienst Benutzerprofildienst CDPUserSvc_3c444a Clusterdienst COM+-Ereignissy COM+-Ereignissy CoreMessaging DCOM-Server-Pr Deigns DCOM-Server-Pr Deigns DHCP-Client Dinckwarteschlar Dinckwarteschlar Dinckwarteschlar Dinste Dinckwarteschlar Dinste Dinckwarteschlar Dinste Dinckwarteschlar Dinckwarteschlar Dinckw | Unterstützt ei<br>Stellt Verwaltu<br>Erstellt und w<br>Erstellt und w<br>Das Basisfilter<br>Überwacht Sy<br>Durch den Die<br>Dieser Dienst i<br><fehler beim<br="">Clusterdienst auf L<br/>Weitere Informatio<br/>Sie sich mit dem D<br/>Nicht-Microsoft-D<br/>dienstspezifischen</fehler> | Wird au<br>Wird au<br>Wird au<br>Wird au<br>Wird au<br>Wird au<br>Wird au<br>Wird au<br>Wird au<br>Wird au<br>Wird au | Automa<br>Automa<br>Automa<br>Automa<br>Automa<br>Automa<br>Automa<br>Automa<br>Automa<br>Automa<br>Syster<br>Ier in Verbint<br>It. Beziehen<br>5043. | Lokales System<br>Lokales System<br>Netzwerkdienst<br>Lokales System<br>Lokales System<br>Lokale | × |          |
|                   | Enveitert Standard                                                                                                    | Stranger Sitzungs-Manager                                                                                                    | Windows-Ker                                                                                                    | Wird au                                                                                                    | Automa                                                                                                    | Lokales System                                                                                                    |   | ~        |
|                   |                                                                                                    |                                                                                                    |                                                                                                    |                                                                                                    |                                                                                                    |                                                                                                    |   |          |

Langsam gehen mir die Möglichkeiten aus. Es wird Zeit für einen Rollback. Der Cluster speichert seine Konfiguration in dem Verzeichnis c:\Windows\Cluster:

| 📑   📝 📑 =   Cluster                                                                        |                    |                  |                 |          | -                     | □ ×    |
|--------------------------------------------------------------------------------------------|--------------------|------------------|-----------------|----------|-----------------------|--------|
| Datei Start Freigeben Ansicht                                                              |                    |                  |                 |          |                       | ~ 🕐    |
| $\leftarrow$ $\rightarrow$ $\checkmark$ $\uparrow$ $\square$ > Dieser PC > SYSTEM (C:) > W | indows > Cluster   |                  |                 | ٽ ~      | "Cluster" durchsuchen | م<br>ر |
| assembly                                                                                   | ^ Name             | Änderungsdatum   | Тур             | Größe    |                       | ^      |
| Autod                                                                                      | de                 | 20.11.2019 03:58 | Dateiordner     |          |                       |        |
| bcastdvr                                                                                   | de-DE              | 19.04.2019 04:45 | Dateiordner     |          |                       |        |
| Boot                                                                                       | en-US              | 03.04.2017 06:34 | Dateiordner     |          |                       |        |
| Branding                                                                                   | Reports            | 05.01.2020 04:51 | Dateiordner     |          |                       |        |
| CbsTemp                                                                                    | CINetCfg.dll       | 01.10.2019 22:50 | Anwendungserwe  | 393 KB   |                       |        |
| Cluster                                                                                    | dinetres.dll       | 03.04.2017 06:34 | Anwendungserwe  | 70 KB    |                       |        |
|                                                                                            |                    | 29.02.2020 19:55 | Datei           | 256 KB   |                       |        |
| _ CSC                                                                                      | CLUSDB.1.container | 29.02.2020 19:55 | CONTAINER-Datei | 5.120 KB |                       |        |
| Cursors                                                                                    | CLUSDB.2.container | 29.02.2020 19:55 | CONTAINER-Datei | 5.120 KB |                       |        |
| debug                                                                                      | CLUSDB.blf         | 29.02.2020 19:55 | BLF-Datei       | 64 KB    |                       |        |
| de-DE                                                                                      | clushealth.dll     | 14.03.2019 06:56 | Anwendungserwe  | 934 KB   |                       |        |
| diagnostics                                                                                | clusres.dll        | 19.12.2019 05:26 | Anwendungserwe  | 3.789 KB |                       |        |
|                                                                                            | a chuster? dll     | 1/ 03 2010 06-5/ | Anwandungcanwa  | 650 KR   |                       |        |

Diese Dateien stelle ich aus einer SystemState-Sicherung wieder her. Jeder Server sichert bei mir seine Betriebssystem-Partitionen mit der Windows Server Sicherung auf ein Netzlaufwerk. Hier liegen also die Sicherungsdateien. Dies sind normale VHDX-Dateien, die sich mit dem Windows Explorer bereitstellen lassen. Ich mounte die passende VHDX auf meinem Sicherungsserver:

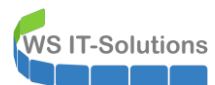

| 📙   🖓 📙 🖛                      | Verwalten              | Backup 2020-02-27 025046            |                    |                   |            | – 🗆 ×                   |
|--------------------------------|------------------------|-------------------------------------|--------------------|-------------------|------------|-------------------------|
| Datei Start Freigeben Ansicht  | Datenträgerimagetools  |                                     |                    |                   |            | ~ 💡                     |
| ← → × ↑ • « Backup > Serversio | cherung > WS-MX2 > BMF | 2 > 5 > WindowsImageBackup > WS     | -MX2 > Backup 2020 | 0-02-27 025046    | W Pa       | up 2020-02-27 025046" 0 |
|                                |                        | ^                                   | -                  | 02 27 023040      | V O DUCK   |                         |
| Dieser PC                      | ^ Name                 |                                     | Anderungsdatum     | Тур               | Größe      |                         |
| System (C:)                    | 🕳 87de8709-aa58-46d    | 17-aa4d-8f74e24131a1.vhdx           | 01.03.2020 10:29   | Festplatten-Image | 77.039.616 |                         |
| BMR (E:)                       | 📄 2584fae0-10a6-49e    | 3-b0ba-b2c8e4c5dce9_AdditionalFiles | 27.02.2020 04:13   | XML-Dokument      | 1 KB       |                         |
| Backup                         | 🖹 2584fae0-10a6-49e    | 3-b0ba-b2c8e4c5dce9_Components.xml  | 27.02.2020 04:13   | XML-Dokument      | 19 KB      |                         |
| Serversicherung                | 🔮 2584fae0-10a6-49e    | 3-b0ba-b2c8e4c5dce9_RegistryExclude | 27.02.2020 04:13   | XML-Dokument      | 6 KB       |                         |
| WS-ATA                         | 🔮 2584fae0-10a6-49e    | 3-b0ba-b2c8e4c5dce9_Writer0bada1d   | 27.02.2020 04:13   | XML-Dokument      | 4 KB       |                         |
| WS-CA1                         | 🔮 2584fae0-10a6-49e    | 3-b0ba-b2c8e4c5dce9_Writer2a40fd15  | 27.02.2020 04:13   | XML-Dokument      | 3 KB       |                         |
| WE CM                          | 🔮 2584fae0-10a6-49e    | 3-b0ba-b2c8e4c5dce9_Writer4dc3bdd   | 27.02.2020 04:13   | XML-Dokument      | 11 KB      |                         |
| WS-CIVI                        | 🔮 2584fae0-10a6-49e    | 3-b0ba-b2c8e4c5dce9_Writer7e47b561  | 27.02.2020 04:13   | XML-Dokument      | 5 KB       |                         |
| WS-DC1                         | 🔮 2584fae0-10a6-49e    | 3-b0ba-b2c8e4c5dce9_Writer41e12264  | 27.02.2020 04:13   | XML-Dokument      | 2 KB       |                         |
| WS-DC2                         | 👚 2584fae0-10a6-49e    | 3-b0ba-b2c8e4c5dce9_Writer59b1f0cf  | 27.02.2020 04:13   | XML-Dokument      | 2 KB       |                         |
| WS-FS1                         | 🔮 2584fae0-10a6-49e    | 3-b0ba-b2c8e4c5dce9_Writer75dfb225  | 27.02.2020 04:13   | XML-Dokument      | 2 KB       |                         |
| WS-FS2                         | 👚 2584fae0-10a6-49e    | 3-b0ba-b2c8e4c5dce9_Writer76fe1ac4  | 27.02.2020 04:13   | XML-Dokument      | 20 KB      |                         |
| WS-MON                         | 2584fae0-10a6-49e      | 3-b0ba-b2c8e4c5dce9_Writer542da469  | 27.02.2020 04:13   | XML-Dokument      | 2 KB       |                         |
| WS-MX1                         | 👚 2584fae0-10a6-49e    | 3-b0ba-b2c8e4c5dce9_Writer1072ae1c  | 27.02.2020 04:13   | XML-Dokument      | 1 KB       |                         |
| WS-MX2                         | 2584fae0-10a6-49e      | 3-b0ba-b2c8e4c5dce9_Writera6ad56c2  | 27.02.2020 04:13   | XML-Dokument      | 2 KB       |                         |
| DMD.                           | 2584fae0-10a6-49e      | 3-b0ba-b2c8e4c5dce9_Writerafbab4a2  | 27.02.2020 04:13   | XML-Dokument      | 3 KB       |                         |
| DIVIN                          | 2584fae0-10a6-49e      | 3-b0ba-b2c8e4c5dce9_Writerbe000cbe  | 27.02.2020 04:13   | XML-Dokument      | 6 KB       |                         |
| 1                              | 2584fae0-10a6-49e      | 3-b0ba-b2c8e4c5dce9_Writerd61d61c8  | 27.02.2020 04:13   | XML-Dokument      | 2 KB       |                         |
| 2                              | 2584fae0-10a6-49e      | 3-b0ba-b2c8e4c5dce9_Writere8132975  | 27.02.2020 04:13   | XML-Dokument      | 5.857 KB   |                         |
| 3                              | ad28fd92-6ab6-4c5      | 2-a605-f76f712caf20.vhdx            | 27.02.2020 04:13   | Festplatten-Image | 346.112 KB |                         |
| 4                              | BackupSpecs.xml        |                                     | 27.02.2020 04:13   | XML-Dokument      | 2 KB       |                         |
| 5                              | Esp.vhdx               |                                     | 27.02.2020 04:13   | Festplatten-Image | 43.008 KB  |                         |
| WindowsImageBackup             |                        |                                     |                    |                   |            |                         |
| WS-MX2                         |                        |                                     |                    |                   |            |                         |
| Backup 2020-02-27 025          |                        |                                     |                    |                   |            |                         |
| Catalog                        |                        |                                     |                    |                   |            |                         |
| SPPMetadataCache               |                        |                                     |                    |                   |            |                         |
| 6                              |                        |                                     |                    |                   |            |                         |
| WS-NPS1                        |                        |                                     |                    |                   |            |                         |
| WC BDC1                        | ~                      |                                     |                    |                   |            |                         |

Ggf. müssen die Laufwerksbuchstaben angepasst werden. Hier hilft die Datenträgerverwaltung:

| 📅 Datenträgerverwalt | ung          |                 |                                         |                                                                                           |                                         |           |           |                  | - | ×    |
|----------------------|--------------|-----------------|-----------------------------------------|-------------------------------------------------------------------------------------------|-----------------------------------------|-----------|-----------|------------------|---|------|
| Datei Aktion Ansi    | cht ?        |                 |                                         |                                                                                           |                                         |           |           |                  |   |      |
|                      | 🗩 🗙          | 🖻 🔒 📴           | E                                       |                                                                                           |                                         |           |           |                  |   |      |
| Volume               | Layout       | Тур             | Dateisyste                              | em Status                                                                                 | Kapazität                               | Freier Sp | % frei    |                  |   |      |
| 🛲 (Datenträger 0 Par | Einfach      | Basis           |                                         | Fehlerfrei (                                                                              | 499 MB                                  | 499 MB    | 100 %     |                  |   |      |
| 🛲 (Datenträger 0 Par | Einfach      | Basis           |                                         | Fehlerfrei (                                                                              | 99 MB                                   | 99 MB     | 100 %     |                  |   |      |
| BMR (E:)             | Einfach      | Basis           | NTFS                                    | Fehlerfrei (                                                                              | 599,98 GB                               | 413,45 GB | 69 %      |                  |   |      |
| - DPM (G:)           | Einfach      | Basis           | ReFS                                    | Fehlerfrei (                                                                              | 1199,94 GB                              | 820,64 GB | 68 %      |                  |   |      |
| - System (C:)        | Einfach      | Basis           | NTFS                                    | Fehlerfrei (                                                                              | 99,40 GB                                | 69,89 GB  | 70 %      |                  |   |      |
| SYSTEM (S:)          | Einfach      | Basis           | NTFS                                    | Fehlerfrei (                                                                              | 99,45 GB                                | 38,66 GB  | 39 %      |                  |   |      |
|                      |              |                 |                                         |                                                                                           |                                         |           |           |                  |   |      |
|                      |              |                 |                                         |                                                                                           |                                         |           |           |                  |   | <br> |
| Basic Datentrager 0  |              |                 |                                         |                                                                                           | Carton II                               |           |           |                  |   |      |
| 99 98 GB             | 100 MB       |                 | 0                                       | 0 MR                                                                                      | System (C:)<br>99.40 GB NTES            |           |           |                  |   |      |
| Online               | Fehlerfrei ( | Wiederherstell  | ungspar F                               | Fehlerfrei (EFI-Systempa Fehlerfrei (Startpartition, Auslagerungsdatei, Absturzabbild, Pr |                                         |           |           |                  |   |      |
|                      |              |                 |                                         |                                                                                           |                                         | ,         |           |                  |   |      |
|                      | 1            |                 | P                                       |                                                                                           | 1                                       |           |           |                  |   |      |
| 📟 Datenträger 1      |              |                 |                                         |                                                                                           |                                         |           |           |                  |   |      |
| Basis                | BMR (E:)     |                 |                                         |                                                                                           |                                         |           |           |                  |   |      |
| 599,98 GB            | 599,98 GB I  | NTFS            |                                         |                                                                                           |                                         |           |           |                  |   |      |
| Online               | Fehlerfrei ( | Primäre Partiti | ion)                                    |                                                                                           |                                         |           |           |                  |   |      |
|                      |              |                 |                                         |                                                                                           |                                         |           |           |                  |   |      |
| - Datanträger 4      |              |                 |                                         |                                                                                           |                                         |           |           |                  |   |      |
| Rasis                | DPM (G)      |                 |                                         |                                                                                           |                                         |           |           |                  |   |      |
| 1199.98 GB           | 1199 98 GB   | ReFS            |                                         |                                                                                           |                                         |           |           |                  |   |      |
| Online               | Fehlerfrei ( | Primäre Partiti | ion)                                    |                                                                                           |                                         |           |           |                  |   |      |
|                      |              |                 |                                         |                                                                                           |                                         |           |           |                  |   |      |
| Datenträger 5        |              |                 |                                         |                                                                                           |                                         |           |           |                  | 1 |      |
| Rasis                | CVCTEM (     | с.)             | /////////////////////////////////////// | 77777777777777777                                                                         | /////////////////////////////////////// | 77777777  | 777777777 |                  |   |      |
| 99,47 GB             | 99.45 GB N   | TES             |                                         |                                                                                           |                                         |           |           | 0 MB             |   |      |
| Online               | Fehlerfrei ( | Primäre Partiti | ion)                                    |                                                                                           |                                         |           |           | Nicht zugeordnet |   |      |
|                      | ///////      |                 | ////////                                |                                                                                           |                                         |           |           | 2                |   |      |
|                      | ~            |                 |                                         |                                                                                           |                                         |           |           |                  |   |      |

Die Dateien unter S:\. sind wieder von heute Morgen:

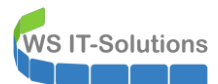

| 📙   🛃 🤿 🗸 Cluster                                                                                              |                                              |                  |                 |           |     | - 0                   | ×   |
|----------------------------------------------------------------------------------------------------|----------------------------------------------|------------------|-----------------|-----------|-----|-----------------------|-----|
| Datei Start Freigeben Ansicht                                                                                  |                                              |                  |                 |           |     |                       | ~ 🕐 |
| $\leftarrow$ $\rightarrow$ $\checkmark$ $\uparrow$ $\square$ $\rightarrow$ Dieser PC $\rightarrow$ SYSTEM (S:) | > Windows > Cluster >                        |                  |                 |           | ~ Ū | "Cluster" durchsuchen | Q   |
| 🛖 Freigaben (M:)                                                                                               | Name                                         | Änderungsdatum   | Тур             | Größe     |     |                       | ^   |
| SYSTEM (S:)                                                                                                    | de                                           | 20.11.2019 03:58 | Dateiordner     |           |     |                       |     |
| Admin                                                                                                    | de-DE                                        | 19.04.2019 04:45 | Dateiordner     |           |     |                       |     |
| Benutzer                                                                                                    | en-US                                        | 03.04.2017 06:34 | Dateiordner     |           |     |                       |     |
| ClusterStorage                                                                                                 | Reports                                      | 05.01.2020 04:51 | Dateiordner     |           |     |                       |     |
| ExchangeSetupLogs                                                                                              | CINetCfg.dll                                 | 01.10.2019 22:50 | Anwendungserwe  | 393 KB    |     |                       |     |
| instrub                                                                                                    | cinetres.dll                                 | 03.04.2017 06:34 | Anwendungserwe  | 70 KB     |     |                       |     |
|                                                                                                    | CLUSDB                                       | 21.02.2020 03:55 | Datei           | 256 KB    |     |                       |     |
| PertLogs                                                                                                    | CLUSDB.1.container                           | 21.02.2020 03:55 | CONTAINER-Datei | 0 KB      |     |                       |     |
| Program Files (x86)                                                                                            | CLUSDB.2.container                           | 21.02.2020 03:55 | CONTAINER-Datei | 0 KB      |     |                       |     |
| Programme                                                                                                    | CLUSDB.blf                                   | 21.02.2020 03:55 | BLF-Datei       | 0 KB      |     |                       |     |
| oot 📃                                                                                                    | dushealth.dll                                | 14.03.2019 06:56 | Anwendungserwe  | 934 KB    |     |                       |     |
| Windows                                                                                                    | dusres.dll                                   | 19.12.2019 05:26 | Anwendungserwe  | 3.789 KB  |     |                       |     |
| ADFS                                                                                                    | dusres2.dll                                  | 14.03.2019 06:54 | Anwendungserwe  | 659 KB    |     |                       |     |
| appcompat                                                                                                    | clussvc.exe                                  | 01.10.2019 22:57 | Anwendung       | 10.768 KB |     |                       |     |
| AppPatch                                                                                                    | DfsrClus.dll                                 | 03.04.2017 06:34 | Anwendungserwe  | 189 KB    |     |                       |     |
| Approxim                                                                                                    | FailoverClusters.Agent.Interop.dll           | 02.04.2017 19:45 | Anwendungserwe  | 14 KB     |     |                       |     |
| AppReadiness                                                                                                   | FailoverClusters.Common.dll                  | 01.10.2019 23:25 | Anwendungserwe  | 723 KB    |     |                       |     |
| assembly                                                                                                    | FailoverClusters.FcAgent.Interop.dll         | 02.04.2017 19:45 | Anwendungserwe  | 6 KB      |     |                       |     |
| Autod                                                                                                    | FailoverClusters.ObjectModel.dll             | 28.04.2018 08:27 | Anwendungserwe  | 841 KB    |     |                       |     |
| bcastdvr                                                                                                    | FailoverClusters.SnapIn.dll                  | 02.04.2017 19:45 | Anwendungserwe  | 1.640 KB  |     |                       |     |
| Boot                                                                                                    | FailoverClusters.SnapInHelper.dll            | 02.04.2017 19:45 | Anwendungserwe  | 26 KB     |     |                       |     |
| Branding                                                                                                    | FailoverClusters.SnapInSupport.dll           | 02.04.2017 19:45 | Anwendungserwe  | 243 KB    |     |                       |     |
| CbsTemp                                                                                                    | FailoverClusters.Validation.BestPracticeTe   | 02.04.2017 19:45 | Anwendungserwe  | 316 KB    |     |                       |     |
| Cluster                                                                                                    | HailoverClusters.Validation.Common.dll       | 02.04.2017 19:45 | Anwendungserwe  | 17 KB     |     |                       |     |
| - csc                                                                                                    | FailoverClusters.Validation.GeneralTests.dll | 01.10.2019 23:26 | Anwendungserwe  | 629 KB    |     |                       |     |
|                                                                                                    | HalloverClusters.Validation.HyperVTests.dll  | 02.04.2017 19:45 | Anwendungserwe  | 200 KB    |     |                       |     |
| Cursors                                                                                                    | HailoverClusters.Validation.StorageTests.dll | 01.10.2019 23:26 | Anwendungserwe  | 279 KB    |     |                       |     |

Vor der Wiederherstellung sichere ich noch die aktuelle Datenbank in ein lokales Verzeichnis:

|                         |                    |                  | u /             |                                                                                        |                             |                  |
|-------------------------|--------------------|------------------|-----------------|----------------------------------------------------------------------------------------|-----------------------------|------------------|
| Ansicht                 |                    |                  | ~ 🕜             | Datei Start Freigeben Ansic                                                            | ht                          |                  |
| PC > SYSTEM (C:) > Wind | lows > Cluster     | ✓ Ö "Cluster" du | rchsuchen 🔎     | $\leftarrow$ $\rightarrow$ $\checkmark$ $\uparrow$ $\frown$ Dieser PC $\rightarrow$ SY | STEM (C:) > Admin > CLUSTER | マ Ö "CLUSTER" du |
| ^                       | Name               | Änderungsdatum   | Тур             | * Schnellzugriff                                                                       | Name                        | Änderungsdatum   |
|                         | 🔄 de               | 20.11.2019 03:58 | Dateiordner     |                                                                                        | CLUSDB                      | 29.02.2020 19:55 |
|                         | de-DE              | 19.04.2019 04:45 | Dateiordner     | Desktop                                                                                | CLUSDB.1.container          | 29.02.2020 19:55 |
|                         | en-US              | 03.04.2017 06:34 | Dateiordner     | 👗 Walther, Stephan - T1                                                                | CLUSDB.2.container          | 29.02.2020 19:55 |
|                         | Reports            | 05.01.2020 04:51 | Dateiordner     | 💻 Dieser PC                                                                            | CLUSDB.blf                  | 29.02.2020 19:55 |
|                         | CINetCfg.dll       | 01.10.2019 22:50 | Anwendungserwe  | SYSTEM (C:)                                                                            |                             |                  |
|                         | clnetres.dll       | 03.04.2017 06:34 | Anwendungserwe  | Admin                                                                                  |                             |                  |
|                         | CLUSDB             | 29.02.2020 19:55 | Datei           | CLUSTER                                                                                |                             |                  |
|                         | CLUSDB.1.container | 29.02.2020 19:55 | CONTAINER-Datei | PSTranscript                                                                           |                             |                  |
|                         | CLUSDB.2.container | 29.02.2020 19:55 | CONTAINER-Datei | CabaduladTaalua                                                                        |                             |                  |
|                         | CLUSDB.blf         | 29.02.2020 19:55 | BLF-Datei       | Scheduled lasks                                                                        |                             |                  |
| 1                       | clushealth.dll     | 14.03.2019 06:56 | Anwendungserwe  | Benutzer                                                                               |                             |                  |
|                         | C aluana all       | 10 12 2010 05-26 | A               | ClusterStorage                                                                         |                             |                  |

Dann stelle ich die Dateien wieder her. Da mein Exchange Server keinen direkten Zugriff auf meinen Sicherungsserver hat, stelle ich die Dateien über ein Austausch-Netzlaufwerk bereit:

|                                                                |                  | L / /           |                                                                                       |                                |                   |
|----------------------------------------------------------------|------------------|-----------------|---------------------------------------------------------------------------------------|--------------------------------|-------------------|
| Ansicht                                                        |                  | ~ 👩             | Datei Start Freigeben Ans                                                             | icht                           |                   |
| PC > SYSTEM (C:) > Windows > Cluster v 👩 "Cluster" durchsuchen |                  | rchsuchen 🔎     | $\leftarrow \rightarrow \cdot \cdot \uparrow$ $\rightarrow$ Dieser PC $\rightarrow$ F | reigaben (M:) > Zwischenablage | ✓ Ö "Zwischenabla |
| ^ Name ^                                                       | Änderungsdatum   | Тур             | > 🖈 Schnellzugriff                                                                    | Name                           | Änderungsdatum    |
| de                                                             | 20.11.2019 03:58 | Dateiordner     |                                                                                       | CLUSDB                         | 21.02.2020 03:55  |
| de-DE                                                          | 19.04.2019 04:45 | Dateiordner     | V Desktop                                                                             | CLUSDB.1.container             | 21.02.2020 03:55  |
| en-US                                                          | 03.04.2017 06:34 | Dateiordner     | > 🤱 Walther, Stephan - T1                                                             | CLUSDB.2.container             | 21.02.2020 03:55  |
| Reports                                                        | 05.01.2020 04:51 | Dateiordner     | Y 💻 Dieser PC                                                                         | CLUSDB.blf                     | 21.02.2020 03:55  |
| CINetCfg.dll                                                   | 01.10.2019 22:50 | Anwendungserwe  | > 🛀 SYSTEM (C:)                                                                       |                                |                   |
| Cinetres.dll                                                   | 03.04.2017 06:34 | Anwendungserwe  | > _ DVD-Laufwerk (D:)                                                                 |                                |                   |
| CLUSDB                                                         | 21.02.2020 03:55 | Datei           | Exchange (E:)                                                                         |                                |                   |
| CLUSDB.1.container                                             | 21.02.2020 03:55 | CONTAINER-Datei | Ereigsben (Mt)                                                                        |                                |                   |
| CLUSDB.2.container                                             | 21.02.2020 03:55 | CONTAINER-Datei |                                                                                       |                                |                   |
| CLUSDB.blf                                                     | 21.02.2020 03:55 | BLF-Datei       | > AdminArea                                                                           |                                |                   |
| clushealth.dll                                                 | 14.03.2019 06:56 | Anwendungserwe  | > Backup                                                                              |                                |                   |
| shurror dil                                                    | 10 12 2010 05:26 | Anwandungsanwa  | > Software                                                                            |                                |                   |

Der Cluster-Dienst lässt sich leider immer noch nicht starten:

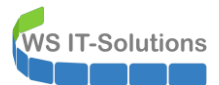

| 😘 Dienste                                                                                                    |                                                                                                    |                                                                                                    |                                                    |                                                                                                    |
|----------------------------------------------------------------------------------------------------|----------------------------------------------------------------------------------------------------|----------------------------------------------------------------------------------------------------|----------------------------------------------------|----------------------------------------------------------------------------------------------------|
| Datei Aktion Ansicht ?                                                                                                    |                                                                                                    |                                                                                                    |                                                    |                                                                                                    |
| ♦ ➡ □                                                                                                    |                                                                                                    |                                                                                                    |                                                    |                                                                                                    |
| Dienste (Lokal) Dienste (Lokal)                                                                                                    |                                                                                                    |                                                                                                    |                                                    |                                                                                                    |
| Clusterdienst                                                                                                    | Name                                                                                                    | Beschreibung Status                                                                                                    | Starttyp                                           | Anmelden als                                                                                                    |
| Den Dienst <u>starten</u>                                                                                                    | Blockebenen-Sicherungsmodul     Bluetooth-Unterstützungsdienst     Broker für DevOuery-Hinterarundermittlung                                                                                                    | Der WBENGIN<br>Der Bluetooth<br>Ermödlicht es                                                                                                    | Manuell<br>Manuell<br>Manuell                      | Lokales System<br>Lokaler Dienst<br>Lokales System                                                                                           |
| Beschreibung:<br>Ermöglicht es, Server zu einem<br>Cluster zusammenzuschließen, damit                                                                                                    | Content         Server für DevQuery-Hintergrundermittlung         Ermöglicht es         N           Schreibung:              Query-Hintergrundermittlung              Ermöglicht es         N           möglicht es, Server zu einem              Query-Grams Towns Token Service (C2WTS)         Dienst zum Ko         N           uster zusammenzuschließen, damit              Query-Grams (LinsVC)              Stellt dem Mirc         N | Automa<br>Manuell<br>Manuell                                                                                                    | Lokales System<br>Lokales System<br>Lokales System |                                                                                                    |
| serverbasierte Anwendungen selbst<br>beim Ausfall einzelner Komponenten<br>verfügbar bleiben. Wenn dieser<br>Dienst beendet wird ist die                                                                         | Clusterdienst                                                                                                    | Ermöglicht es,<br>Der CNG-Schl Wird ausgeführt                                                                                                    | Automa<br>Manuell                                  | Lokales System<br>Lokales System                                                                                                    |
| Clerst berndet wind, is die<br>Clusterfunktion nicht mehr<br>verfügbar. Wenn dieser Dienst<br>deaktiviert wird, können Dienste, die<br>von diesem Dienst explizit abhängig<br>sind, nicht mehr gestartet werden. | COM+-Ereignissyste     Computerbrowser     Computerbrowser     DataCollectionPublis     DataCollectionPublis     Designs     DelCP-Client     Designs                                                                                                    | Lokaler Computer konnte nicht gestartet werden.<br>ionen finden Sie im Systemereignisprotokoll. Setze<br>Diensthersteller in Verbindung, wenn es sich um ei<br>Dienst handelt. Beziehen Sie sich auf den<br>n Fehlercode 5043. | x "                                                | Lokaler Dienst<br>Lokales System<br>Lokales System<br>Lokales System<br>Lokales System<br>Lokales System<br>Lokales System<br>Lokaler Dienst |
|                                                                                                    | Magnosealenstnost<br>Diagnoserichtlinienc<br>Diagnosesystemhost                                                                                                    | O Der Diagnoses                                                                                                    | K<br>Manuell                                       | Lokaler Dienst<br>Lokaler Dienst<br>Lokales System                                                                                           |

Daher versuche ich es jetzt mit einer Deinstallation des Features "Failover-Cluster":

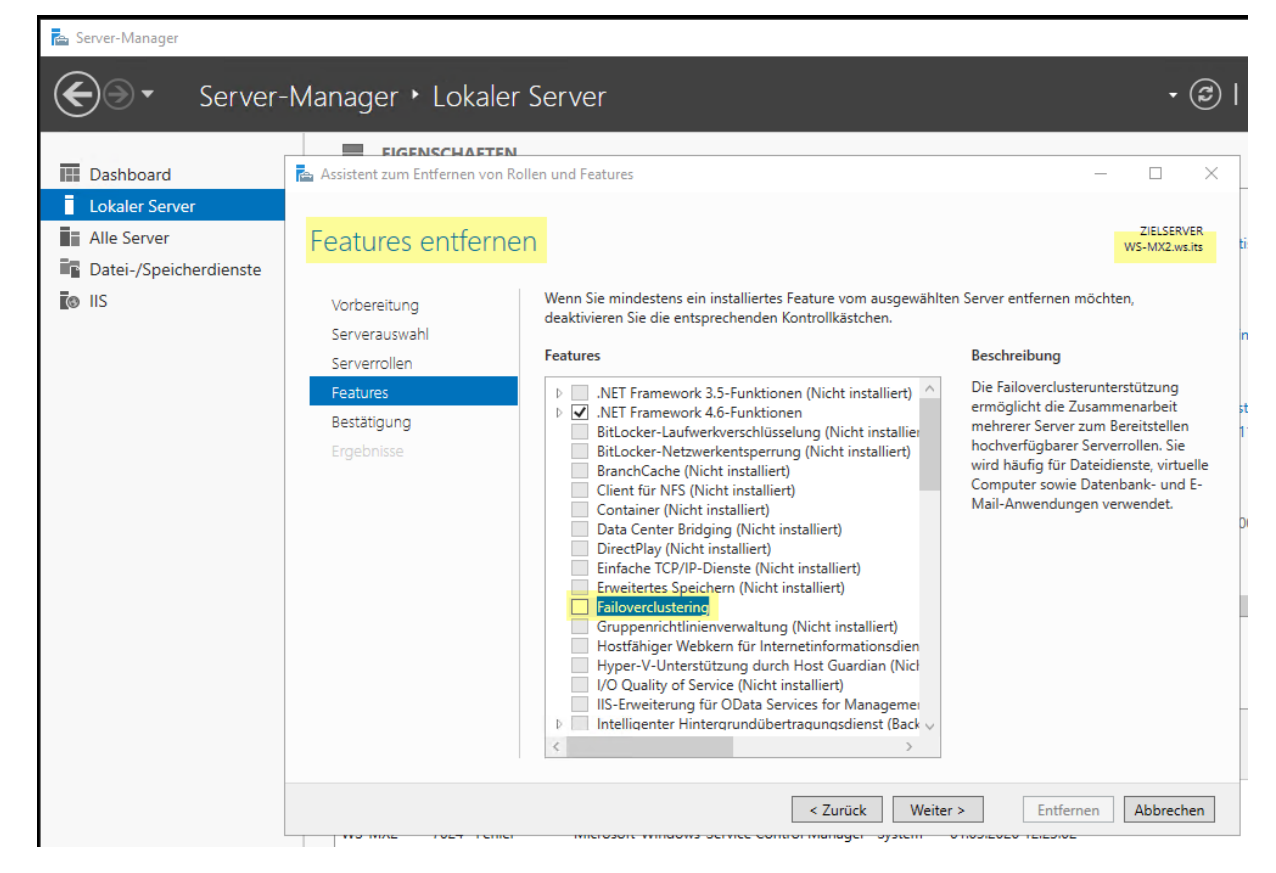

Interessanterweise hat die Entfernung funktioniert:

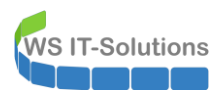

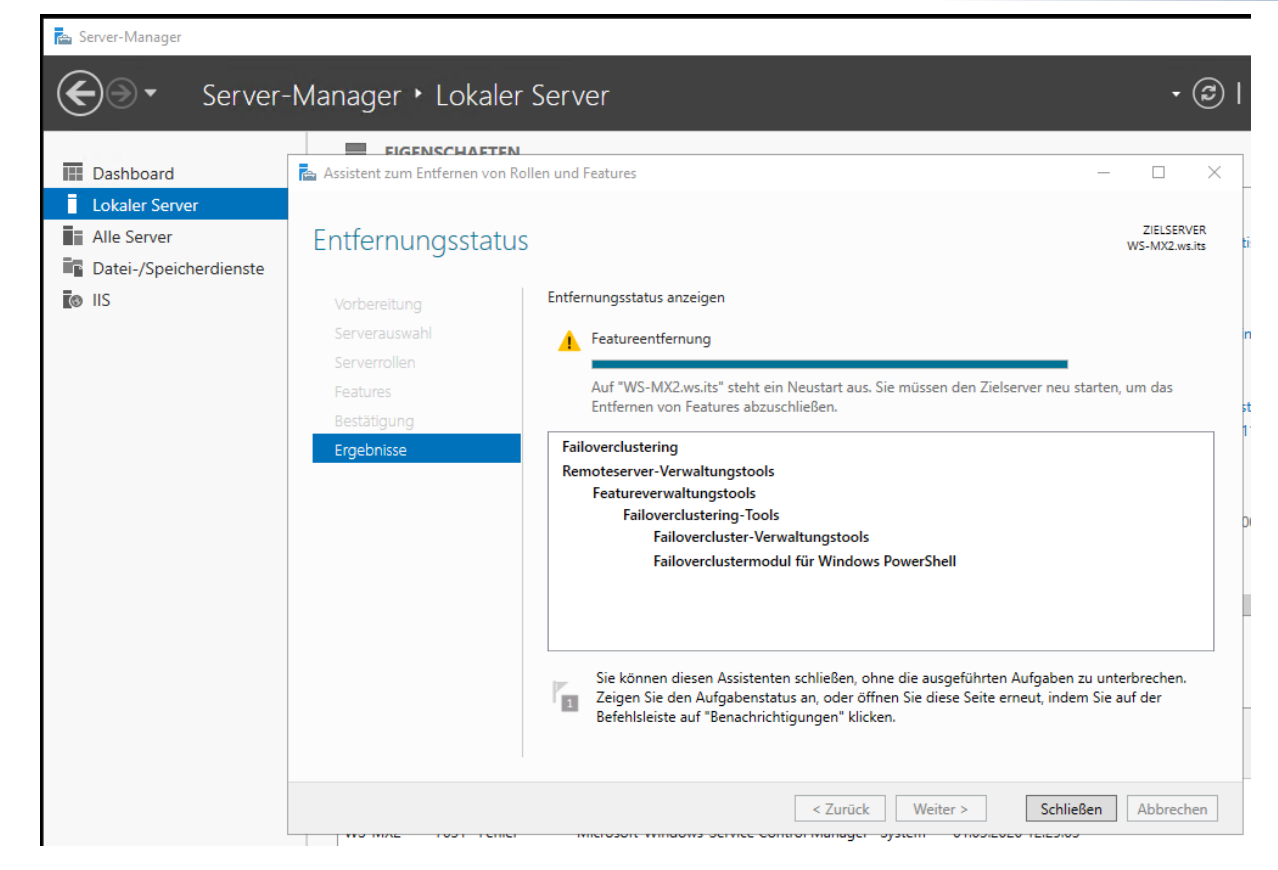

Es ist für den Abschluss ein Neustart erforderlich.

#### Deinstallation des Exchange Servers – Problem: Memory Leak

Ich versuche erneut mit der Deinstallation:

| Programme und Features                                                                                                    |                                             |                       |                               |                |         | -                |            | ×  |  |
|----------------------------------------------------------------------------------------------------|---------------------------------------------|-----------------------|-------------------------------|----------------|---------|------------------|------------|----|--|
| $\leftarrow \rightarrow$ $\checkmark$ $\uparrow$ $\square$ $\rightarrow$ Systemste                                                                                  | uerung > Programme > Programme und F        | Features              |                               |                | · گ     | Programme und Fe | atures" d. | ,o |  |
| Startseite der Systemsteuerung Programm deinstallieren oder ändern                                                                                                  |                                             |                       |                               |                |         |                  |            |    |  |
| Installierte Updates anzeigen Wählen Sie ein Programm aus der Liste aus, und klicken Sie auf "Deinstallieren", "Ändern" oder "Reparieren", um es zu deinstallieren, |                                             |                       |                               |                |         |                  |            |    |  |
| Windows-Features aktivieren<br>oder deaktivieren                                                                                                    | -                                           |                       |                               |                |         |                  |            |    |  |
| Programm vom Netzwerk                                                                                                    | Organisieren 🔻 Deinstallieren Änder         | n                     |                               |                |         |                  | === -      | ?  |  |
| installieren                                                                                                    | Name                                        |                       | Herausgeber                   | Installiert am | Größe   | Version          |            |    |  |
|                                                                                                    | Solution 28 Administrator Password Solution |                       | Microsoft Corporation         | 26.12.2017     | 258 KB  | 6.2.0.0          |            |    |  |
|                                                                                                    | 💵 Microsoft Exchange Server 2016 Cum        | D                     | psoft Corporation             | 08.09.2019     | 140 MB  | 15.1.1531.3      |            |    |  |
|                                                                                                    | 🔅 Microsoft Lync Server 2013, Bootstrap     | Deinstallieren        | psoft Corporation             | 02.04.2017     | 217 MB  | 5.0.8308.0       |            |    |  |
|                                                                                                    | 📧 Microsoft Server Speech Platform Rur      | Andern                | psoft Corporation             | 02.04.2017     | 4,09 MB | 11.0.7400.345    |            |    |  |
|                                                                                                    | Microsoft Speech Platform VXML Runtim       | ne (x64)              | Microsoft Corporation         | 02.04.2017     | 412 KB  | 11.0.7400.345    |            |    |  |
|                                                                                                    | Microsoft System Center DPM Protectio       | n Agent               | Microsoft Corporation         | 16.08.2019     | 553 MB  | 10.19.58.0       |            |    |  |
|                                                                                                    | 5 Microsoft Unified Communications Man      | aged API 4.0, Runtime | Microsoft Corporation         | 27.04.2017     | 176 KB  | 5.0.8308.0       |            |    |  |
|                                                                                                    | 🖟 Microsoft Visual C++ 2012 Redistributabl  | le (x64) - 11.0.50727 | Microsoft Corporation         | 02.04.2017     | 20,4 MB | 11.0.50727.1     |            |    |  |
|                                                                                                    | 👹 Microsoft Visual C++ 2012 Redistributabl  | le (x64) - 11.0.51106 | Microsoft Corporation         | 02.04.2017     | 20,5 MB | 11.0.51106.1     |            |    |  |
|                                                                                                    | 👹 Microsoft Visual C++ 2013 Redistributabl  | le (x64) - 12.0.30501 | Microsoft Corporation         | 08.07.2018     | 20,5 MB | 12.0.30501.0     |            |    |  |
|                                                                                                    | 🍘 Samsung Printer Live Update               |                       | Samsung Electronics Co., Ltd. | 02.04.2017     |         | 1.01.00.04       |            |    |  |
|                                                                                                    |                                             |                       |                               |                |         |                  |            |    |  |

Wieder startet der Assistent und sucht nach verbliebenen Abhängigkeiten. Das Entfernen des Clusters hat funktioniert! Die Deinstallation kann gestartet werden:

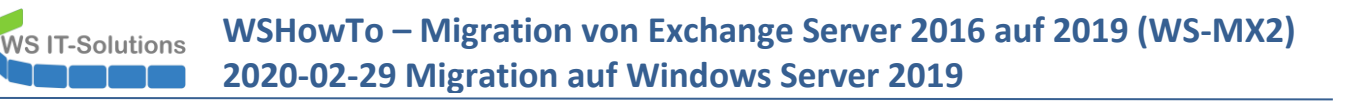

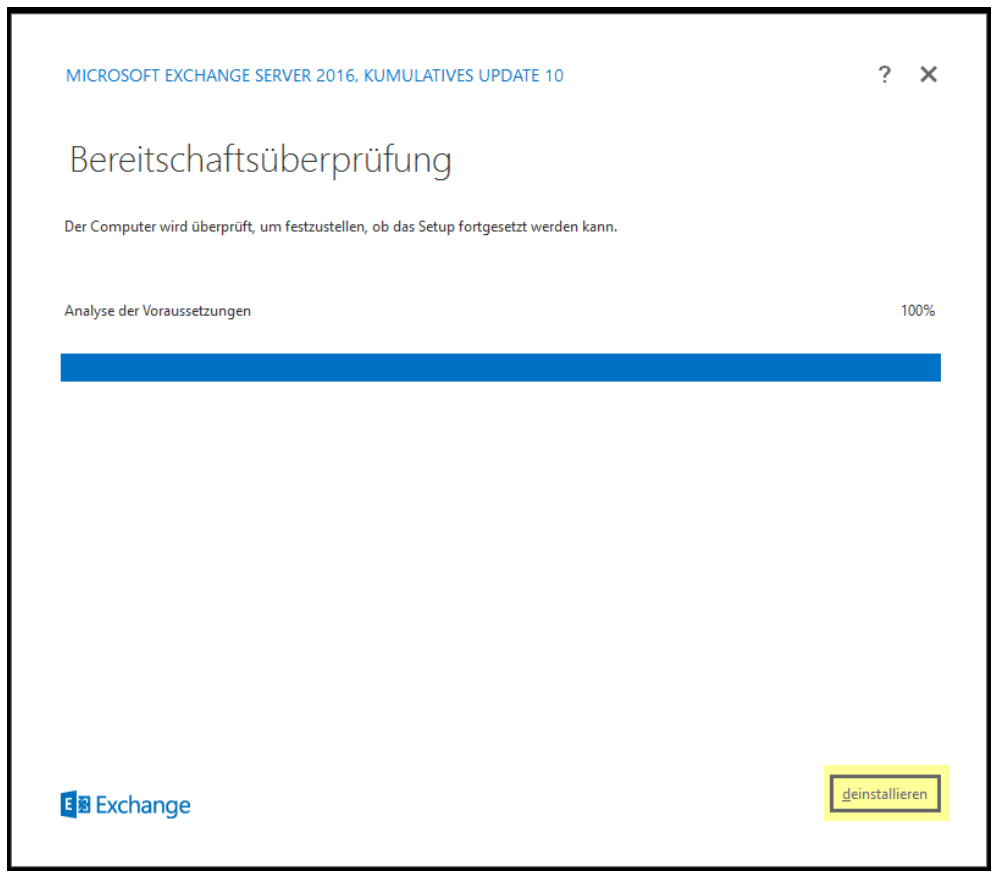

Leider ist die Freude von sehr kurzer Dauer. Das System hat keinen ausreichenden Arbeitsspeicher:

| MICROSOFT EXCHANG                                                                                                    | E SERVER 2016. KUMULATIVES UPDATE 10                                                                                                    | ? X                                                                                                    |
|----------------------------------------------------------------------------------------------------|----------------------------------------------------------------------------------------------------|----------------------------------------------------------------------------------------------------|
| Setupstatus                                                                                                    | 5                                                                                                    |                                                                                                    |
| Schritt 1 von 13: Postfachro                                                                                                    | Ille: Postfachdienst                                                                                                    | 100%                                                                                                    |
| Warnung:<br>Unerwarteter Fehler. Ein 1<br>BridgeheadRole, Gatewa<br>oringRole, CentralAdmini<br>Role, OSPRole'' ausgefüh<br>System.OutOfMemoryt&<br>Ende der internen A<br>bei System.Manageme<br>bei System.Manageme<br>bei Microsoft.Exchange | Watson-Abbild wird generiert: Der folgende Fehler wurde generiert, als "Ser<br>Role, ClientAccessRole, MailboxRole, UnifiedMessagingRole, Frontend Transp.<br>Role, CentraldAminDatabaseRole, CentralAdminFrontEndRole, LanguagePac<br>tr wurde: "System.Threading.ThreadStartException: Der Thread wurde nich<br>ception: Eine Ausnahme vom Typ "System.OutOfMemoryException" wurde<br>usnahmestapelüberwachung<br>nt.Automation.Runspaces.AsyncResult.EndInvoke()<br>nt.Automation.PowerShell.EndInvoke(AsyncResult asyncResult)<br>a Configuration.MonadDataProvider.MonadDinelineProv. ClosePineline(Me<br>Microsoft Windows ×<br>Schließen Sie die Programme, um den<br>Verlust von Informationen zu vermeiden.<br>Der Computer hat nicht genügend Arbeitsspeicher.<br>Speichern Sie die Dateien, und schließen Sie folgende | ror.Clear(); \$RoleAlIRoles =<br>jortRole,AdminToolsRole,Monit<br>ksRole,CafeRole,FfoWebService<br>t gestartet><br>e ausgelöst.<br>onadAsyncResult asyncResult)" |
| E S Exchange                                                                                                    | ExSetupUI.exe                                                                                                    | b <u>e</u> enden                                                                                                    |
|                                                                                                    | Programm schließen Abbrechen<br>Windows schließt nur einen Teil der Programme, bis der<br>erforderliche Arbeitsspeicher verfügbar ist.                                                                                                    |                                                                                                    |

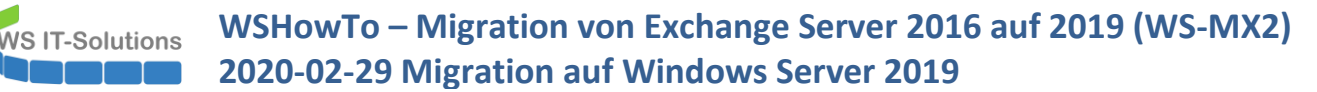

Eigentlich ist der Server mit 14GB RAM ausgestattet und hat keine Last mehr. Das sollte doch genügen. Wo also wird der Arbeitsspeicher verbraucht? Ha: das Setup selber belegt 10GB!!!

| MICROSOFT EXCHANGE SI                          | ERVER 2 | 016, KUMUL | ATIVES UPDA | TE 10 |              |              | ? ×             |    |
|------------------------------------------------|---------|------------|-------------|-------|--------------|--------------|-----------------|----|
|                                                |         |            |             |       |              |              |                 |    |
| Cotupetatue                                    |         |            |             |       |              |              |                 |    |
| 🙀 Task-Manager                                 |         |            |             |       |              |              | - 🗆             | ×  |
| <u>D</u> atei <u>O</u> ptionen <u>A</u> nsicht |         |            |             |       |              |              |                 |    |
| Prozesse Leistung Benutzer                     | Details | Dienste    |             |       |              |              |                 |    |
| Name                                           | PID     | Status     | Benutzerna  | CPU   | Arbeitsspei  | Seitenfehler | Beschreibung    |    |
| ExSetupUI.exe                                  | 15996   | Wird ausg  | stephan-T1  | 00    | 10.722.392 K | 4.485.777    | ExSetupUI.exe   |    |
| MSExchangeHMWorker.exe                         | 12848   | Wird ausg  | SYSTEM      | 00    | 146.568 K    | 187.149      | MSExchangeHM    |    |
| noderunner.exe                                 | 6764    | Wird ausg  | SYSTEM      | 00    | 84.672 K     | 629.534      | noderunner.exe  |    |
| UMWorkerProcess.exe                            | 7764    | Wird ausg  | SYSTEM      | 00    | 64.792 K     | 66.633       | UMWorkerProce   | ss |
| MsMpEng.exe                                    | 2796    | Wird ausg  | SYSTEM      | 00    | 64.764 K     | 421.671      | Antimalware Ser | vi |
|                                                | 5216    | Wird auso  | SVSTEM      | 00    | 61 532 K     | 448 345      | noderunner eve  |    |

#### **Deinstallation des Exchange Servers**

Ich nutze aber die Gelegenheit der gescheiterten Deinstallation und erweitere die Berechtigungen meines administrativen Accounts. Diese hatte ich zuvor vergessen:

| AM-AdminGUI - verbunden mit WS-DC1 (Version V1.10)                                                                                    |            |                                                                                                    |  |                                                                                                    |                                                                                                    |              |            | $\times$     |
|----------------------------------------------------------------------------------------------------|------------|----------------------------------------------------------------------------------------------------|--|----------------------------------------------------------------------------------------------------|----------------------------------------------------------------------------------------------------|--------------|------------|--------------|
| Modus:<br>Zeitraum [min]:                                                                                                    | Admins 300 | Gruppen                                                                                                    |  | Ziel-DC: 🔣                                                                                                    | 5-DC2 ~                                                                                                    | zu l<br>alle | DC replizi | eren<br>eren |
| Admins:                                                                                                    |            | mögliche Gruppen:                                                                                                    |  | Mitglied:                                                                                                    |                                                                                                    |              |            |              |
| admin<br>admin-ata<br>admin-audit<br>admin-backup<br>admin-Notfall<br>admin-wacup<br>admin-wacu<br>stephan-11<br>stephan-12<br>sysadm |            | DHCP-Administratoren<br>DrsAdmins<br>GG-Admin-ADJoin<br>GG-Admin-ATA<br>GG-Admin-ATA<br>GG-Admin-GPO<br>GG-Admin-Setup-ApplockerAusnahme-AdminDir<br>GG-Admin-Setup-ApplockerAusnahme-ueberall<br>GG-Admin-Setup-ApplockerAusnahme-ueberall<br>GG-Admin-Setup-ApplockerAusnahme-ueberall<br>GG-Admin-Setup-ApplockerAusnahme-ueberall<br>GG-Admin-Setup-ApplockerAusnahme-ueberall<br>GG-SEC-Clients-WSITS-Admins<br>GG-SEC-Clients-Standard-Admins<br>GG-SEC-Server-IIe-Admins<br>GG-SEC-Server-IIe-Admins<br>GG-SEC-Server-IIe-Admins<br>GG-SEC-Server-IIe-Admins<br>GG-SEC-Server-IIe-Admins<br>GG-SEC-Server-IIe-Admins |  | Gültigket<br>statisch<br>2020-03-01 17:59:34<br>2020-03-01 17:59:52<br>2020-03-01 17:59:52<br>2020-03-01 17:59:52<br>2020-03-01 17:59:52<br>2020-03-01 17:59:52<br>2020-03-01 17:59:52<br>2020-03-01 18:05:16 | Gruppe<br>Protected Users<br>Schema-Admins<br>GG-Admin-Backup<br>GG-Admin-HyperV-Storage<br>GG-SEC-Server-HyperV-Admins<br>GG-SEC-Server-MX-Admins<br>GG-SEC-Server-Standard-Admins<br>Organisations-Admins<br>Organisations-Management<br>Domänen-Admins |              |            |              |

Nach einer Neuanmeldung probiere ich es erneut. Dieses Mal läuft das Setup weiter. Der Prozess selber bindet wieder innerhalb von Sekunden fast den gesamten Arbeitsspeicher:

| MICROSOFT EXCHAN           | IGE SERVER 2016, KUMULATIVES UPDATE 1                                                                                                    | 0   |                  | ? | ? × |   |       |
|----------------------------|----------------------------------------------------------------------------------------------------|-----|------------------|---|-----|---|-------|
| Setupstatu                 | IS                                                                                                    |     |                  |   |     |   |       |
| Schritt 1 von 13: Das Setu | p wird vorbereitet                                                                                                    |     |                  |   | 50% |   |       |
| j⊠<br>Date                 | Task-Manager<br>ei <u>Op</u> tionen <u>A</u> nsicht                                                                                                    |     |                  |   | -   | _ | ×     |
| Proz                       | zesse Leistung Benutzer Details Dienste                                                                                                    | 17% | <sup>∽</sup> 94% |   |     |   |       |
| Nan<br>>                   | Name         CPU         Arbeitss           > Image: Arbeitssing and Arbeitssing and Arb |     |                  |   |     |   | <br>^ |
|                            | IIS Worker Process                                                                                                    | 0%  | 98.6 MB          |   |     |   | 1     |

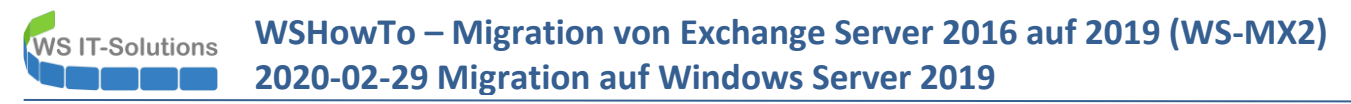

Die Meldung vom Betriebssystem lässt nicht lange auf sich warten. Aber das Setup läuft weiter und gibt auf einen Schlag den Arbeitsspeicher wieder frei. Was soll man davon halten...

| MICROSOFT EXCHAN           | IGE SERVER 2016, KUM                                                                                                    | Microsoft Windows     Schließen Sie die                                                                                                    | e Programr                     | ne, um den                                                                                                    | ×          | ?  | X |   |  |
|----------------------------|----------------------------------------------------------------------------------------------------|----------------------------------------------------------------------------------------------------|--------------------------------|----------------------------------------------------------------------------------------------------|------------|----|---|---|--|
| Setupstatus                |                                                                                                    | Verlust von Informationen zu vermeiden.<br>Der Computer hat nicht genügend Arbeitsspeicher.<br>Speichern Sie die Dateien, und schließen Sie folgende<br>Programme:<br>ExSetupUI.exe |                                |                                                                                                    | en.<br>ide |    |   |   |  |
| Schritt 1 von 13: Postfach | rolle: Postfachdienst                                                                                                    | Progra                                                                                                    | mm schließen                   | Abbred                                                                                                    | then       | 11 | % |   |  |
|                            |                                                                                                    | Windows schließt nur einen 1<br>erforderliche Arbeitssneicher                                                                                                    | eil der Program                | nme, bis der                                                                                                  |            |    |   |   |  |
|                            |                                                                                                    | enoracimenter inventosperenter                                                                                                    | venugburise                    |                                                                                                    |            |    |   |   |  |
|                            | ₩ Task-Manager                                                                                                    |                                                                                                    |                                |                                                                                                    |            |    |   | _ |  |
|                            | ₩ Task-Manager<br>Datei Optionen Ansi                                                                                                    | cht                                                                                                    |                                |                                                                                                    |            |    |   |   |  |
|                            | r Task-Manager<br>Datei Optionen Ansi<br>Prozesse Leistung Be                                                                                                    | cht<br>nutzer Details Dienste                                                                                                    |                                |                                                                                                    |            |    |   |   |  |
|                            | Prozesse Leistung Be                                                                                                    | cht<br>nutzer Details Dienste                                                                                                    | 4%                             | × 18%                                                                                                    |            |    |   |   |  |
|                            | Prozesse Leistung Be                                                                                                    | cht<br>nutzer Details Dienste                                                                                                    | 4%<br>                         | ~ 18%<br>Arbeitss                                                                                             |            |    |   | - |  |
|                            | Varne<br>Prozesse<br>Name<br>MSExchangeHIM                                                                                                    | cht<br>nutzer Details Dienste<br>Worker.exe                                                                                                    | 4%<br>CPU<br>3,9%              | ~ 18%<br>Arbeitss<br>144,4 MB                                                                                 |            |    |   | _ |  |
|                            | Image: Task-Manager       Datei     Optionen       Ansi       Prozesse       Leistung       Be       Name       Image: MSExchangeHIM       >       Image: MSExchangeHIM       >       Image: MSExchangeHIM                                                                                                    | cht<br>nutzer Details Dienste<br>Worker.exe                                                                                                    | 4%<br>CPU<br>3,9%              | ~ 18%<br>Arbeitss<br>144,4 MB<br>97,7 MB                                                                      |            |    |   |   |  |
|                            | Image: Date: Optionen Ansi       Prozesse       Leistung Be       Name       Image: MSExchangeHW       Image: Sector DULexe       Image: Antimalware Sector                                                                                                    | cht<br>nutzer Details Dienste<br>Worker.exe<br>vice Executable                                                                                                    | 4%<br>CPU<br>3,9%<br>0%        | <ul> <li>18%</li> <li>Arbeitss</li> <li>144,4 MB</li> <li>97,7 MB</li> <li>78,6 MB</li> </ul>                 |            |    |   |   |  |
|                            | Image: Task-Manager       Datei     Optionen       Ansi       Prozesse       Leistung       Be       Name       Image: MSExchangeHM       Image: MSExchangeHM | cht<br>nutzer Details Dienste<br>Worker.exe<br>vice Executable                                                                                                    | 496<br>CPU<br>3,9%<br>0%<br>0% | <ul> <li>18%</li> <li>Arbeits</li> <li>144,4 MB</li> <li>97,7 MB</li> <li>78,6 MB</li> <li>71,2 MB</li> </ul> |            |    |   |   |  |

Jetzt kommt die Deinstallation voran:

| MICROSOFT EXCHANGE SERVER 2016, KUMULATIVES UPDATE 10 | ? ×                                                                                                    |                        |                                         |
|-------------------------------------------------------|----------------------------------------------------------------------------------------------------|------------------------|-----------------------------------------|
| Setupstatus                                           |                                                                                                    |                        |                                         |
| Schritt 3 von 13: Postfachrolle: Clientzuariffsdienst | 27%                                                                                                    |                        |                                         |
| ,                                                     |                                                                                                    |                        |                                         |
|                                                       | i⊠ Task-Manager<br>Datei Optionen Ansicht                                                                                                    |                        |                                         |
|                                                       | r Task-Manager<br>Datei Optionen Ansicht<br>Prozesse Leistung Benutzer Details Dienste                                                            |                        |                                         |
|                                                       | R Task-Manager<br>Datei Optionen Ansicht<br>Prozesse Leistung Benutzer Details Dienste                                                            | ∑ 14%<br>CPU           | 17%<br>Arbeitss                         |
|                                                       | Task-Manager Datei Optionen Ansicht Prozesse Leistung Benutzer Details Dienste Name  Internet Information Services                                | ~ 14%<br>CPU<br>9,5%   | 17%<br>Arbeitss.<br>21,5 MI             |
|                                                       | Task-Manager Datei Optionen Ansicht Prozesse Leistung Benutzer Details Dienste Name Name Image: Internet Information Services Image: ExSetupULexe | ∑ 14%<br>CPU 9,5% 2,8% | 17%<br>Arbeitss.<br>21,5 MI<br>138,8 MI |

Nach einigen Minuten ist der Vorgang abgeschlossen. Ein Neustart steht aus:

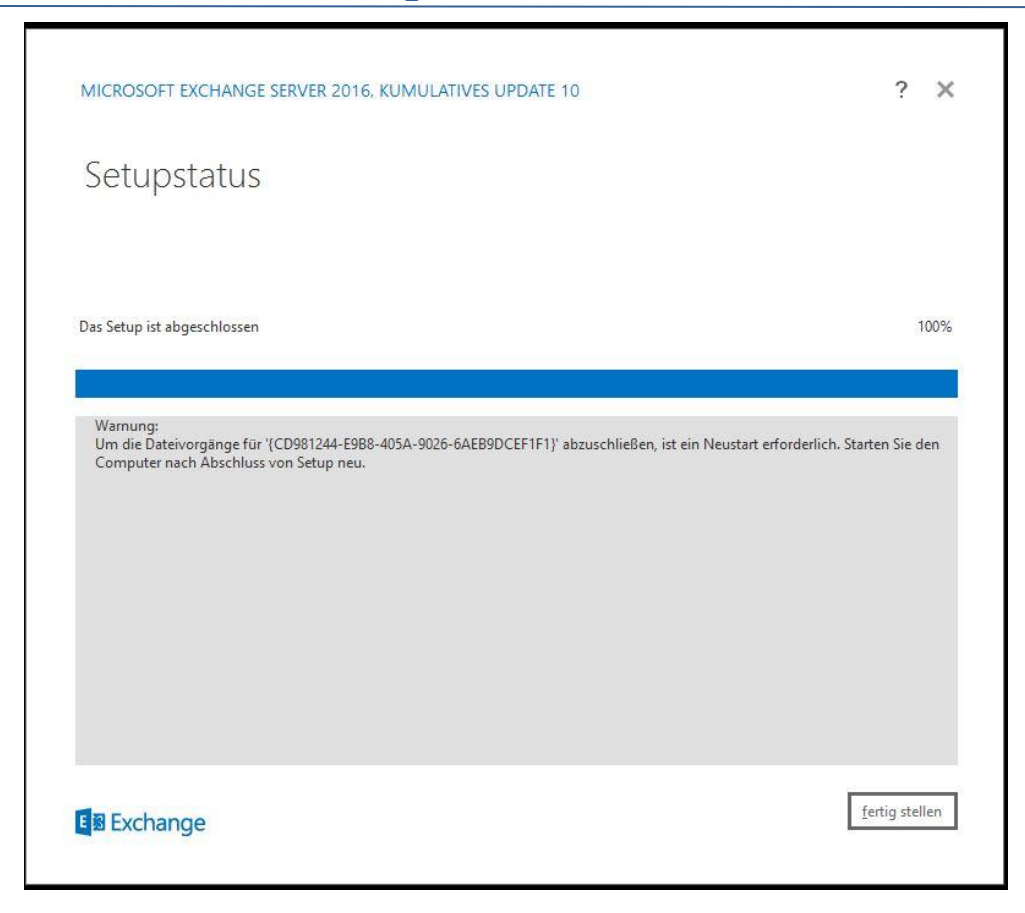

WS IT-Solutions

Während der Server WS-MX2 neustartet, kontrolliere ich im Exchange Admin Center die Lage. Der Server wird nicht länger angezeigt:

| ← 🛞 🥖 tttps://email.ws-its.o | de/ecp/         | ۵ + ۵            | 🖒 <i>@</i> Server – Microsoft Exchange 🛛 🗶 | 1                  |
|------------------------------|-----------------|------------------|--------------------------------------------|--------------------|
| Unternehmen Office 365       |                 |                  |                                            |                    |
| Exchange Admin Co            | enter           |                  |                                            |                    |
| Empfänger                    | Server Datenban | ken Database Ava | ilability Groups Virtuelle Verzeic         | hnisse Zertifikate |
| Berechtigungen               |                 |                  |                                            |                    |
| Verwaltung der               | 000             |                  |                                            |                    |
| Compliance                   | NAME            | *                | SERVERROLLEN                               | VERSION            |
| Organisation                 | WS-MX1          |                  | Postfach                                   | Version 15.1 (E    |
| Schutz                       |                 |                  |                                            |                    |
| Nachrichtenfluss             |                 |                  |                                            |                    |
| Mobil                        |                 |                  |                                            |                    |
| Öffentliche Ordner           |                 |                  |                                            |                    |
| Unified Messaging            |                 |                  |                                            |                    |
| Server                       |                 |                  |                                            |                    |
| Hybrid                       |                 |                  |                                            |                    |

Nachdem der Server seinen Neustart abgeschlossen hat, archiviere ich die Logfiles des Setups. Falls doch etwas schief gelaufen ist, kann ich hier im Nachgang den Fehler suchen:

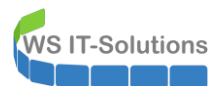

|                                |                               |                  |                   |       |                           | - |
|--------------------------------|-------------------------------|------------------|-------------------|-------|---------------------------|---|
| ← → ~ ↑ 🏪 > Dieser PC > SYSTEM | I (C:) →                      |                  |                   | 5 V   | "SYSTEM (C:)" durchsuchen | Q |
| ★ Schnellzugriff               | Name                          | Änderungsdatum   | Тур               | Größe |                           |   |
|                                | - Admin                       | 01.03.2020 13:27 | Dateiordner       |       |                           |   |
| Desktop                        | Benutzer                      | 29.04.2017 07:11 | Dateiordner       |       |                           |   |
| & Walther, Stephan - T1        | ClusterStorage                | 28.02.2020 20:50 | Dateiordner       |       |                           |   |
| Dieser PC                      | ExchangeSetupLogs-Lauf2       | 01.03.2020 13:22 | Dateiordner       |       |                           |   |
| SYSTEM (C:)                    | ExchangeSetupLogs-Lauf1       | 01.03.2020 13:02 | Dateiordner       |       |                           |   |
| DVD-Laufwerk (D:)              | 📙 inetpub                     | 02.04.2017 19:44 | Dateiordner       |       |                           |   |
| Exchange (E:)                  | PerfLogs                      | 16.03.2018 06:17 | Dateiordner       |       |                           |   |
| Freigaben (M:)                 | Program Files (x86)           | 02.04.2017 19:23 | Dateiordner       |       |                           |   |
| Bibliotheken                   | Programme                     | 11.12.2018 18:53 | Dateiordner       |       |                           |   |
| a biointereen                  | - root                        | 15.06.2017 18:06 | Dateiordner       |       |                           |   |
| Netzwerk                       |                               | 01.03.2020 12:26 | Dateiordner       |       |                           |   |
| Systemsteuerung                | 🔄 Autoconfig.ini              | 29.02.2020 20:18 | Konfigurationsein | 1 KB  |                           |   |
| Papierkorb                     | BitlockerActiveMonitoringLogs | 01.03.2020 13:02 | Datei             | 1 KB  |                           |   |

Das Logfile-Archiv verschiebe ich in meine administrative Freigabe:

| -> · · · · · · · · · · · · · · · · · · · | en (M:) > Adm | ninArea > Services > Exchange > Mi | gration-2019 > WS-MX2 > |                  | ~ Č    | "WS-MX2" durchsuchen | Q |
|------------------------------------------|---------------|------------------------------------|-------------------------|------------------|--------|----------------------|---|
| DNS                                      | ^             | Name                               | Änderungsdatum          | Тур              | Größe  |                      |   |
| DPM                                      |               | LWC                                | 29.02.2020 19:38        | Dateiordner      |        |                      |   |
| Exchange                                 |               | Receive-Konnektoren.txt            | 29.02.2020 20:02        | Textdokument     | 64 KB  |                      |   |
| Konfiguration                            |               | ExchangeSetupLogs.zip              | 01.03.2020 13:28        | ZIP-komprimierte | 845 KB |                      |   |
| 📙 lose Scripte                           |               |                                    |                         |                  |        |                      |   |
| Migration-2019                           |               |                                    |                         |                  |        |                      |   |
| WS-MX2                                   |               |                                    |                         |                  |        |                      |   |
| Probleme                                 |               |                                    |                         |                  |        |                      |   |
| Sicherheit                               |               |                                    |                         |                  |        |                      |   |
| Zertifikate                              |               |                                    |                         |                  |        |                      |   |
| FileServer                               |               |                                    |                         |                  |        |                      |   |
|                                          |               |                                    |                         |                  |        |                      |   |
| Hyper-V                                  |               |                                    |                         |                  |        |                      |   |

Jetzt ist auf dem Server WS-MX2 nichts mehr vorhanden.

#### Entfernung des alten Servers und Austausch der VM

Ich fahre den Server herunter und entferne ihn im Hyper-V. Dazu lösche ich die virtuellen Festplatten-Dateien...

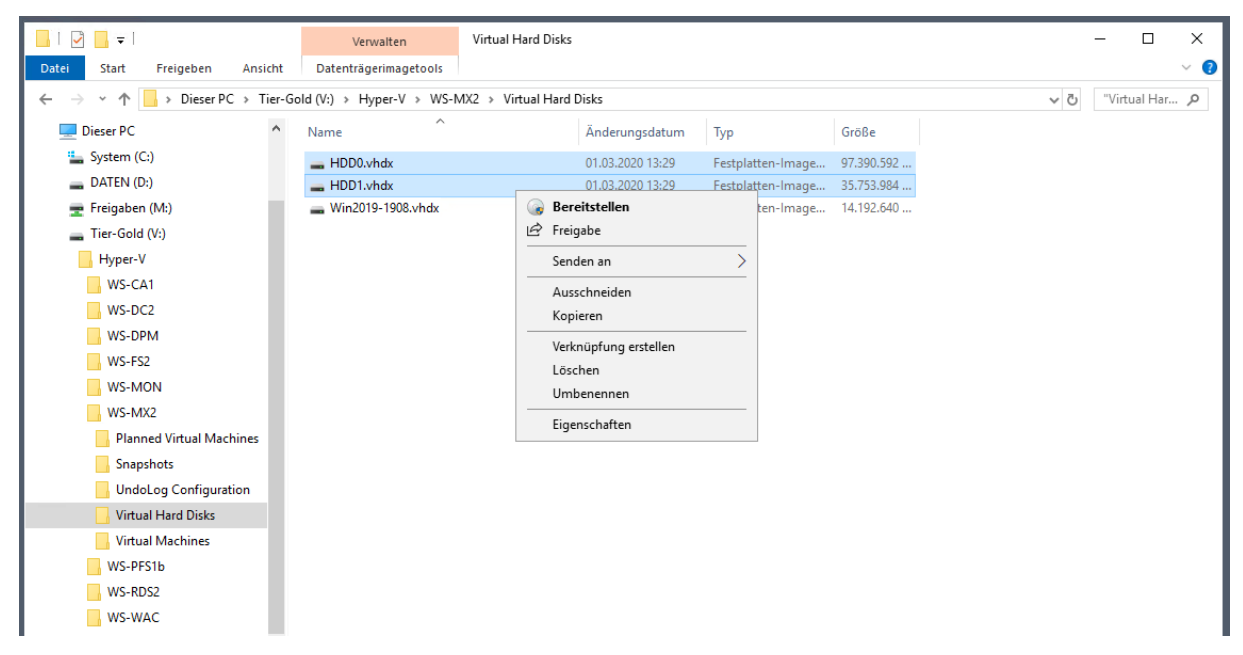

... ebenso wie die virtuelle Maschine selber:

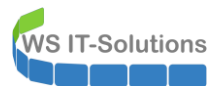

| Hyper-V-Manager           |                                                                                                    |                                                                                   |                                                                                  |                                                               |                                                                                     |                 | – 🗆 X                                                       |
|---------------------------|----------------------------------------------------------------------------------------------------|-----------------------------------------------------------------------------------|----------------------------------------------------------------------------------|---------------------------------------------------------------|-------------------------------------------------------------------------------------|-----------------|-------------------------------------------------------------|
| Datei Aktion Ansicht      | ?                                                                                                    |                                                                                   |                                                                                  |                                                               |                                                                                     |                 |                                                             |
| 🗢 🄿 🖄 🖬 🚺                 |                                                                                                    |                                                                                   |                                                                                  |                                                               |                                                                                     |                 |                                                             |
| Hyper-V-Manager<br>WS-HV2 | Virtuelle Computer                                                                                        |                                                                                   |                                                                                  |                                                               |                                                                                     |                 |                                                             |
|                           | Name                                                                                                    | Phase                                                                             | CPU-Auslast                                                                      | Zugewiesener Spei                                             | Betriebszeit                                                                        | Status          | Konfiguratio                                                |
|                           | WS-ACAD     WS-CA1     WS-CL6     WS-DC2     WS-DC2     WS-PM     WS-FS2     WS-MON     WS-MX2     WS-MX2 | Aus<br>Wird ausg<br>Wird ausg<br>Wird ausg<br>Wird ausg<br>Wird ausg<br>Mird ausg | leführt 0%<br>leführt 0%<br>leführt 0%<br>leführt 0%<br>leführt 0%<br>leführt 0% | 900 MB<br>1012 MB<br>3020 MB<br>3436 MB<br>1132 MB<br>1736 MB | 11.09:37:45<br>10.10:11:24<br>11.09:30:26<br>5.07:31:00<br>4.10:00:36<br>5.07:15:56 |                 | 8.0<br>8.0<br>9.0<br>9.0<br>9.0<br>8.0<br>9.0<br>8.0<br>8.0 |
|                           | WS-MX2-neu<br>WS-PFS1b<br>WS-RDS2                                                                         | Au<br>Wi<br>Wi -                                                                  | Einstellungen<br>Konfigurationsversion                                           | upgraden                                                      | 27.22:49:31<br>11.09:31:13                                                          |                 | 9.0<br>8.0<br>8.0<br>8.0                                    |
|                           | WS-WAC                                                                                                    | Wi                                                                                | Starten<br>Prüfpunkt                                                             |                                                               | 11.07:58:48                                                                         |                 | 9.0                                                         |
|                           | Prüfpunkte                                                                                                | _                                                                                 | Verschieben<br>Exportieren<br>Umbenennen                                         | -                                                             |                                                                                     |                 | $\overline{\mathbf{O}}$                                     |
|                           | WS-MX2<br>Erstel                                                                                          | lt:                                                                               | <mark>Löschen</mark><br>Replikation aktivieren<br>Hilfe                          |                                                               |                                                                                     | Gruppiert: Nein |                                                             |

Der Name WS-MX2 ist nun frei. Daher benenne ich die vorbereitete virtuelle Maschine um:

| > 🔿   🖄 🛅 🖬 🖬   | 1                  |                 |             |                   |              |        |             |     |
|-----------------|--------------------|-----------------|-------------|-------------------|--------------|--------|-------------|-----|
| Hyper-V-Manager | Virtuelle Computer |                 |             |                   |              |        |             | _   |
|                 | Name               | Phase           | CPU-Auslast | Zugewiesener Spei | Betriebszeit | Status | Konfigurati | .io |
|                 | WS-ACAD            | Aus             |             |                   |              |        | 8.0         |     |
|                 | WS-CA1             | Wird ausgeführt | 0 %         | 900 MB            | 11.09:39:06  |        | 8.0         |     |
|                 | WS-CL6             | Wird ausgeführt | 0 %         | 1012 MB           | 10.10:12:45  |        | 9.0         |     |
|                 | WS-DC2             | Wird ausgeführt | 0 %         | 3020 MB           | 11.09:31:47  |        | 8.0         |     |
|                 | 📙 WS-DPM           | Wird ausgeführt | 1 %         | 3436 MB           | 5.07:32:21   |        | 9.0         |     |
|                 | WS-FS2             | Wird ausgeführt | 0 %         | 1132 MB           | 4.10:01:57   |        | 9.0         |     |
|                 | WS-MON             | Wird ausgeführt | 0 %         | 1736 MB           | 5.07:17:17   |        | 8.0         |     |
|                 | WS-MX2-neu         | Aus             |             |                   |              |        | 9.0         |     |
|                 | WS-PFS1b           | Wird ausgeführt | 0 %         | 5120 MB           | 27.22:50:52  |        | 8.0         |     |
|                 | WS-RDS2            | Wird ausgeführt | 0 %         | 2808 MB           | 11.09:32:34  |        | 8.0         |     |

Der neue Server erhält weitere Ressourcen. 16GB, 8 vCPU und eine neue virtuelle Festplatte für die Datenbanken kommen dazu:

| • 🔿 📶 🔽 🖬 | 🛐 Einstellungen für "WS-MX2" auf "WS-HV2 | 2"                                                                                                    | – 🗆 X                                                                                                    |                                                                                                 |
|-----------|------------------------------------------|----------------------------------------------------------------------------------------------------|----------------------------------------------------------------------------------------------------|-------------------------------------------------------------------------------------------------|
| WS-HV2    |                                          | Festplatte Festplatte Sie können auswählen, wie die virtuelle Festp<br>werden soll. Ist auf dem Datenträger ein Bet<br>Computer nach dem Ändern der Zuordnung m<br>werden. Controller: SCSI-Controller Medien Ene virtuelle Festplatte kann durch Bearbe<br>konvertiert, erweitert, zusammengeführt,<br>werden. Geben Sie den vollständigen Pfad Ø Virtuelle Festplatte: V:/Hyper-VWS-MX2(Virtual Hard Diako<br>Neu Bearbeite Physische Festplatte: Ø Ist die gewünschte physische Festplatte: Ø Ist die gewünschte physische Festplatte: Ø Ist die gewünschte physische Festplatten die Datent<br>Computers. Kicken Sie zum Entfernen der virtuellen Festp | Iatte dem virtuellen Computer zugeordnet<br>iebssystem installiert, kann der virtuelle<br>nöglicherweise nicht mehr gestartet       Speicherort:       1 (wird verwendet)       verwendet)       siten der zugehörigen Datei komprimiert,<br>erneut verbunden oder verkleinert<br>der Datei an.       NHDD1.vhdx       an     Überprüfen       Durchsuchen       stiplatte nicht aufgeführt, vergewissern<br>fine ist. Verwenden Sie zum Verwalten<br>trägerverwaltung des physischen       katte auf "Entfernen". Dadurch wird der<br>atei wird jedoch nicht gelöscht. | Konfiguratic.<br>8.0<br>8.0<br>9.0<br>8.0<br>9.0<br>8.0<br>9.0<br>8.0<br>8.0<br>8.0<br>9.0<br>( |

### Bereitstellung des neuen Mailservers (MX2019)

#### Grundkonfiguration des Betriebssystems

**NS IT-Solutions** 

Ich starte die neue VM. Zuerst benenne ich den Server um. Den Namen WS-MX2 verwende ich weiter:

| Dashboard                                            | Für WIN-G1FRL06V2UP                                                                                                    |                   |                | AL                                                                                                    | JFGABEN 🔻                                                        |
|------------------------------------------------------|----------------------------------------------------------------------------------------------------|-------------------|----------------|----------------------------------------------------------------------------------------------------|------------------------------------------------------------------|
| Lokaler Server<br>Alle Server<br>Datei-/Speicherdi Þ | Computername WIN-G1FRL06V2UP<br>Arbeitsgruppe WORKGROUP                                                                                                    |                   | -              | Zuletzt installierte Updates<br>Windows Update<br>Zuletzt auf Updates geprüft                                               | Gestern um<br>Nur Updates<br>Gestern um                          |
|                                                      | Systemeigenschaften<br>Ändern des Computernamens bzw. der Domäne X<br>Sie können den Namen und die Mitgliedschaft des Computers<br>ändem. Anderungen wirken sich möglicherweise auf den Zugriff<br>auf Netzwerkressourcen aus. | Computers<br>oder | en, IPv6-fähig | Windows Defender Antivirus<br>Feedback und Diagnose<br>Verstärkte Sicherheitskonfiguration für IE<br>Zeitzone<br>Produkt-ID | Echtzeitschu<br>Einstellunge<br>Aus<br>(UTC+01:00)<br>00430-7039 |
|                                                      | VVS-MX2<br>Vollständiger Computername:<br>WS-MX2<br>Weitere                                                                                                    | dem               | nter           | Prozessoren<br>Installierter Arbeitsspeicher (RAM)<br>Speicherplatz insgesamt:                                              | AMD Ryzen<br>16 GB<br>99,4 GB                                    |

Wie üblich ist ein Neustart erforderlich. Während dieser Zeit bereite ich das Active Directory Computerkonto für die Übernahme vor:

| Active Directory-Benutzer und -Computer                                                                                                    |             |                                                                                                    |                             | _            | × |
|----------------------------------------------------------------------------------------------------|-------------|----------------------------------------------------------------------------------------------------|-----------------------------|--------------|---|
| Datei Aktion Ansicht ?                                                                                                    |             |                                                                                                    |                             |              |   |
|                                                                                                    | % 🗞 🛅 🍸 🖻 🎕 | 8                                                                                                    |                             |              |   |
| <ul> <li>Active Directory-Benutzer und -Computer [WS-DC1.ws.i</li> <li>Gespeicherte Abfragen</li> <li>Ws.its</li> <li>Builtin</li> <li>Computers</li> <li>Domain Controllers</li> <li>ForeignSecurityPrincipals</li> <li>Keys</li> <li>LostAndFound</li> <li>Managed Service Accounts</li> <li>Microsoft Exchange Security Groups</li> <li>Program Data</li> <li>System</li> <li>System</li> <li>Exchange-Objekte</li> <li>Gruppen</li> <li>Server</li> <li>Server -HyperV</li> <li>Server-MN</li> </ul> | R Name      | <ul> <li>▲</li> <li>Einer Gruppe hinzufügen</li> <li>Namenszuordnungen</li> <li>Konto deaktivieren<br/>Konto zurücksetzen</li> <li>Verschieben</li> <li>Verwalten</li> <li>Alle Aufgaben</li> <li>&gt;</li> <li>Ausschneiden</li> <li>Löschen</li> <li>Eigenschaften</li> <li>Hilfe</li> </ul> | Typ<br>Computer<br>Computer | Beschreibung |   |

Wieder angemeldet passe ich die IPv4-Konfiguration an. Auch die IP-Adresse 192.168.100.13/24 verwende ich wieder. So spare ich mir die Anpassungen in der Firewall und im LoadBalancer:

| 👰 Netzwerkverbindunge                         | n                                                                                                    | - D X                                                                                                    |
|-----------------------------------------------|----------------------------------------------------------------------------------------------------|----------------------------------------------------------------------------------------------------|
| ← → · ↑ 1 • • • • • • • • • • • • • • • • • • | Netzwerk und Internet > Netzwerk                                                                                                    | verbindungen v 👌 🛛 "Netzwerkverbindungen" dur 🔎                                                                                         |
| Organisieren 🔻 Net                            | zwerkgerät deaktivieren Verbin                                                                                                    | ndung untersuchen Verbindung umbenennen » 📑 🔻 🔟 👔                                                                                       |
| Ethernet<br>ws.its<br>Microsoft Hyp           | Status von Ethernet     Image: Constraint of the status of the status of t | Eigenschaften von Ethernet                                                                                                    |
|                                               | Aktivität Gesendet                                                                                                    | IP-Adresse:       192.168.100.13         Subnetzmaske:       255.255.255.0         Standardgateway:       192.168.100.252               |
|                                               | Bytes: 5.24                                                                                                    | DNS-Serveradresse automatisch beziehen                                                                                                  |
|                                               | Eigenschaften (                                                                                                    | Folgende DNS-Serveradressen verwenden: Bevorzugter DNS-Server:     192 . 168 . 100 . 2 Alternativer DNS-Server:     192 . 168 . 100 . 1 |
|                                               |                                                                                                    | Einstellungen beim Beenden überprüfen                                                                                                   |
| 1 Element   1 Element a                       | usgewählt                                                                                                    | Erweitert                                                                                                    |
|                                               |                                                                                                    | OK Abbrechen                                                                                                    |

Für den Domain Join bereite ich einen Account vor:

WS IT-Solutions

| 🛏 PAM-AdminGUI -                                                   | verbunden mit WS-DC1 | (Version V1.10)                                                                                                    |                                   |                          | - 🗆 X               |
|--------------------------------------------------------------------|----------------------|----------------------------------------------------------------------------------------------------|-----------------------------------|--------------------------|---------------------|
| Modus:                                                             | Admins               | Gruppen                                                                                                    | Ziel-DC: WS-DC2                   |                          | zu DC replizieren   |
| Zeitraum [min]:                                                    | 15                   | ~                                                                                                    |                                   |                          | alle DC replizieren |
| Admins:                                                            |                      | mögliche Gruppen:                                                                                                    | Mitglied:                         |                          |                     |
| admin<br>admin-ata<br>admin-audit<br>admin-backup<br>admin-Notfall |                      | DHCP-Administratoren<br>DrisAdmins<br>GG-Admin-ADJoin<br>GG-Admin-ATA<br>GG-Admin-Backup                                                                | Gültigkeit<br>2020-03-01 13:53:59 | Gruppe<br>Domänen-Admins |                     |
| admin-setup<br>admin-wac<br>stephan-T1<br>stephan-T2<br>sysadm     |                      | GG-Admin-Freigaben<br>GG-Admin-SPO<br>GG-Admin-HyperV-Storage<br>GG-Admin-Yetup-ApplockerAusnahme-AdminDir<br>GG-Admin-Setup-ApplockerAusnahme-ueberail |                                   |                          |                     |

15 Minuten sind dafür mehr als ausreichend. Ich nehme den neuen Server in die Domain auf. Dabei übernimmt er das Computerkonto und somit die Identität des alten Mailservers:

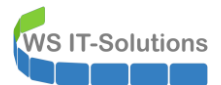

| Ändern des Computernamens bzw. d                                                                                | ler Domäne X                                                             |                                                           |                                                                                        |                                                                                 |
|----------------------------------------------------------------------------------------------------|--------------------------------------------------------------------------|-----------------------------------------------------------|----------------------------------------------------------------------------------------|---------------------------------------------------------------------------------|
| Sie können den Namen und die Mitglieds<br>ändern. Änderungen wirken sich möglich<br>auf Netzwerkressourcen aus. | schaft des Computers<br>erweise auf den Zugriff                          |                                                           |                                                                                        | AUFGABEN 🔻                                                                      |
| Computername:                                                                                                   | oder                                                                     | -MX2<br>DRKGROUP                                          | Zuletzt installierte Updates<br>Windows Update                                         | Gestern um 19<br>Nur Updates n                                                  |
| WS-MX2                                                                                                    |                                                                          |                                                           | uf Updates geprüft                                                                     | Gestern um 19                                                                   |
| WS-MX2<br>Mitglied von                                                                                          | Ändern des Cor<br>Domäne<br>Geben Sie Namen und<br>dieser Domäne beitret | mputernamens b:<br>d Kennwort eines Kontos<br>ten dürfen. | zw. der<br>Defender Antivirus<br>k und Diagnose<br>e Sicherheitskonfiguration fi<br>ID | Echtzeitschutz:<br>Einstellungen<br>ür IE Aus<br>(UTC+01:00) A<br>00430-70395-: |
| O Arbeitsgruppe:<br>WORKGROUP                                                                                   | ws\admin-setup                                                           |                                                           |                                                                                        |                                                                                 |
| ОК                                                                                                    |                                                                          | 6                                                         | ren<br>ter Arbeitsspeicher (RAM)                                                       | AMD Ryzen 7 :<br>16 GB                                                          |

Nach einem weiteren Neustart werden die Gruppenrichtlinien angewendet. Ich starte noch einmal ein Windows Update. Dieses Mal kommen die Daten von meinem WSUS:

| Einstellungen              |                                                                                                    | 8— | × |
|----------------------------|----------------------------------------------------------------------------------------------------|----|---|
| வ் Startseite              | Windows Update                                                                                             |    |   |
| Einstellung suchen         | *Einige Einstellungen werden von Ihrer Organisation verwaltet.<br>Konfigurierte Updaterichtlinien anzeigen |    |   |
| Update und Sicherheit      | Es wird nach Updates gesucht                                                                               |    |   |
| ⊖ Windows Update           | Updateverlauf anzeigen                                                                                     |    |   |
| 些 Übermittlungsoptimierung | Erweiterte Optionen                                                                                        |    |   |
| Windows-Sicherheit         |                                                                                                    |    |   |
| Problembehandlung          | Suchen Sie Infos zu den neuesten Updates?<br>Weitere Informationen                                         |    |   |
| 🕥 Wiederherstellung        |                                                                                                    |    |   |
| ⊘ Aktivierung              | Verwandte Links<br>Speicher überprüfen                                                                     |    |   |
| 🖁 Für Entwickler           | Betriebssystembuild-Info                                                                                   |    |   |

Durch die manuelle Aktivierung der Aktualisierung meldet sich der Server im WSUS:

| 🔿 👩 🔽 📷                         |                         |                                           |                                |                                          |
|---------------------------------|-------------------------|-------------------------------------------|--------------------------------|------------------------------------------|
| Update Services                 | Update-Verzoegert (12 C | computers von 12 angezeigt, 27 insgesamt) |                                |                                          |
| WS-CM                           | Status: Alle            | 👻 📿 Aktualisieren                         |                                |                                          |
| 🗸 🙀 Computer                    | ① Name                  | IP-Adresse                                | Betriebssystem                 | Prozentsatz "Installiert/Nicht zutreffen |
| V 🛃 Alle Computer               | 🔔 ws-ata.ws.its         | 192.168.100.23                            | Windows Server 2019 Datacenter | 99%                                      |
| Nicht zugewiesene Co<br>Cliente | 🛕 ws-cm.ws.its          | fe80::b545:c43c:5aa5:2c25%2               | Windows Server 2016 Datacenter | 99%                                      |
| V Server                        | 🔔 ws-dc1.ws.its         | 192.168.100.1                             | Windows Server 2016 Datacenter | 99%                                      |
| Update-Sofort                   | 🔔 ws-dpm.ws.its         | 192.168.100.5                             | Windows Server 2019 Datacenter | 99%                                      |
| 💕 Update-Verzoeger              | \Lambda ws-fs2.ws.its   | 192.168.100.12                            | Windows Server 2019 Datacenter | 99%                                      |
| Downstreamserver                | 🛕 ws-fs3.ws.its         | 192.168.101.3                             | Windows (Version 10.0)         | 99%                                      |
| Berichte                        | 🔔 ws-hv2.ws.its         | 192.168.100.10                            | Windows Server 2019 Datacenter | 99%                                      |
| Dotionen                        | 🔔 ws-hv3.ws.its         | 192.168.101.2                             | Windows Server 2019 Datacenter | 99%                                      |
| 17 Block and Link 10            | 🛝 ws-mon.ws.its         | 192.168.100.18                            | Windows Server 2019 Datacenter | 99%                                      |
|                                 | 🛕 ws-mx2.ws.its         | 192.168.100.13                            | Windows Server 2019 Datacenter | 99%                                      |
|                                 | 🔔 ws-nps1.ws.its        | 192.168.100.7                             | Windows Server 2019 Datacenter | 99%                                      |
|                                 | ▲ ws-rds1.ws.its        | 192.168.110.16                            | Windows Server 2019 Datacenter | 99%                                      |

Interessanterweise werden Updates auf dem WSUS gefunden. Eigentlich war ja schon alles installiert. Aber ok – dann installiere ich diese eben noch einmal:

| Einstellungen              | -                                                                                                    | × |
|----------------------------|----------------------------------------------------------------------------------------------------|---|
| ගි Startseite              | Windows Update                                                                                                    |   |
| Finstellung suchen         | *Einige Einstellungen werden von Ihrer Organisation verwaltet.<br>Konfigurierte Updaterichtlinien anzeigen                       |   |
| Update und Sicherheit      | Es sind Updates verfügbar.                                                                                                    |   |
| C Windows Update           | Letzte Überprüfung: Heute, 13:43                                                                                                 |   |
| 些 Übermittlungsoptimierung | 2020-02 Kumulatives Update für Windows Server 2019 für x64-basierte Systeme (K64532691)<br>Status: Wird heruntergeladen – 0%     |   |
| Windows-Sicherheit         | 2019-11 Servicing Stack Update für Windows Server 2019 für x64-basierte Systeme (KB4523204)<br>Status: Wird heruntergeladen – 0% |   |
| Problembehandlung          | Updateverlauf anzeigen                                                                                                    |   |
|                            | Erweiterte Optionen                                                                                                    |   |

Während der Aktualisierung kümmere ich mich um die neue Festplatte. Darauf erstelle ich eine neue Partition. Zuerst muss sie aber aktiviert werden:

| Server-N | Nanager                |                   |                         |         |            |           |               |              |                |        |                   | -      |        |      |
|----------|------------------------|-------------------|-------------------------|---------|------------|-----------|---------------|--------------|----------------|--------|-------------------|--------|--------|------|
| €€       | Server-№               | lanager • Datei   | -/Speid                 | cherdie | nste 🔹 🔪   | olumes    | • Datei       | nträger      | <del>-</del> ( | छ । 🖡  | Verwalten T       | ools A | nsicht | Hilf |
|          | Server                 | Alle Datenträger  | <b>R</b><br>2 insgesamt | 2       |            |           |               |              |                |        |                   | AUFG   | ABEN 🔻 |      |
| i<br>ja  | Volumes<br>Datenträger | Filter            |                         | ۵       | ) • (A) •  | -         |               |              |                |        |                   |        | ۲      |      |
|          | Speicherpools          | Nummer Virtueller | Status                  | Kapazit | Nicht zuge | Partition | Schreibges    | Gruppiert    | Subsystem      | Bustyp | Name              |        |        |      |
|          |                        | 0                 | Online                  | 100 GB  | 0,00 B     | GPT       |               |              |                | SAS    | Msft Virtual Disk |        |        |      |
|          |                        | 1                 | Offline                 | 100 GB  | 100 GB     | Unbekannt | J             |              | 12             | SAS    | Msft Virtual Disk |        |        |      |
|          |                        |                   |                         |         |            |           | Neues Volun   | ne           |                |        |                   |        |        | ٦    |
|          |                        |                   |                         |         |            |           | Online schalt | ten          |                |        |                   |        |        |      |
|          |                        |                   |                         |         |            |           | Offline schal | ten          |                |        |                   |        |        |      |
|          |                        |                   |                         |         |            |           | Datenträger   | zurücksetzen |                |        |                   |        |        | - 1  |

Das neue Volume kann einfach mit dem Server-Manager erstellt werden:

| 📥 Server     | -Manager                     |                                             |                         |         |            |           |     |                                                          |                                        |           |        |                  | - 1           | X     |
|--------------|------------------------------|---------------------------------------------|-------------------------|---------|------------|-----------|-----|----------------------------------------------------------|----------------------------------------|-----------|--------|------------------|---------------|-------|
| $\mathbf{E}$ | Server-M                     | lanager • Datei                             | -/Speid                 | cherdie | enste 🔹 🔪  | /olume    | s • | Dater                                                    | nträger                                |           | ۴ ا چ  | Verwalten        | Tools Ansicht | Hilfe |
|              | Server<br>Volumes            | DATENTRÄGEI     Alle Datenträger     Filter | <b>R</b><br>2 insgesamt | ا م     |            | •         |     |                                                          |                                        |           |        |                  | AUFGABEN      | •     |
|              | Datenträger<br>Speicherpools | Nummer Virtueller  WS-MX2 (2)               | Status                  | Kapazit | Nicht zuge | Partition | Sch | nreibges                                                 | Gruppiert                              | Subsystem | Bustyp | Name             |               |       |
|              |                              | 0                                           | Online                  | 100 GB  | 0,00 B     | GPT       |     |                                                          |                                        |           | SAS    | Msft Virtual Dis | k             |       |
|              |                              | 1                                           | Online                  | 100 GB  | 100 GB     | Unbekann  |     | Neuer Vol                                                | ume                                    |           | SAS    | Msft Virtual Dis | k             |       |
|              |                              |                                             |                         |         |            |           |     | Online sch<br>Offline sch<br>Initialisiere<br>Datenträge | alten<br>ialten<br>en<br>er zurückset: | zen       |        |                  |               |       |

Als Dateisystem verwende ich das von Microsoft für Exchange Server 2016+ empfohlende ReFS. Meine Datensicherung ist damit kompatibel:

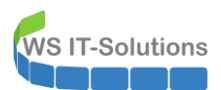

| 🚘 Server-Manager                                 |                                                                                                    |                                                                                                    |                                                                                                    |          |                                               | - 🗆 X         |
|--------------------------------------------------|----------------------------------------------------------------------------------------------------|----------------------------------------------------------------------------------------------------|----------------------------------------------------------------------------------------------------|----------|-----------------------------------------------|---------------|
| Serv                                             | ver-Manager • Date                                                                                                    | i-/Speicherdienste • \                                                                                                    | /olumes • Datenträger                                                                                                    | • 🕲 I    | Verwalten Tools                               | Ansicht Hilfe |
| Server<br>Volumes<br>Datenträger<br>Speicherpool | Assistent für neue Volumes<br>Auswahl bestätige<br>Vorbemerkungen<br>Server und Datenträger<br>Große<br>Laufwerkbuchstabe oder<br>Dateisystemeinstellungen<br>Bestätigung<br>Ergebnisse | CD<br>Überprüfen Sie die folgenden<br>dann auf "Erstellen".<br>VOLUMEORT<br>Sever:<br>Datenträger:<br>Preier Speicherplatz:<br>VOLUMEEIGENSCHAFTEN<br>VolumeEigenScherten<br>Volumebezeichnung:<br>DATEISYSTEMEINSTELLUNGEN<br>Dateisystem:<br>Erstellung kurzer Dateinamen:<br>Größe der Zuordnungseinheit: | Einstellungen auf Korrektheit, und kliv<br>WS-MX2<br>Datenträger "1"<br>100 GB<br>E\<br>Exchange<br>ReFS<br>Deaktiviert<br>Standard | cken Sie | At P Name Msft Virtual Disk Msft Virtual Disk | JFGABEN V     |

Jetzt installiere ich noch ein paar Rollen und Features, die nicht zwingend zum Exchange Server gehören. Mit System Insights kann ich den Trend der Serverbelastung später mit dem Windows Admin Center überwachen. Und die Windows Server Sicherung soll später für die Datensicherung des SystemStates verwendet werden:

| 🚡 Server-Manager                                                                                             |                                                                                                    |                                                                                                    |                                                                                                    |                        |       | - 0     | ×     |
|----------------------------------------------------------------------------------------------------|----------------------------------------------------------------------------------------------------|----------------------------------------------------------------------------------------------------|----------------------------------------------------------------------------------------------------|------------------------|-------|---------|-------|
| Server-Ma                                                                                                    | nager • Dashboard                                                                                                    | b                                                                                                    | • ©   🖡                                                                                                    | Verwalten              | Tools | Ansicht | Hilfe |
| <ul> <li>Dashboard</li> <li>Lokaler Server</li> <li>Alle Server</li> <li>Datei-/Speicherdienste ▷</li> </ul> | Assistent zum Hinzufügen vo<br>Installationsaussv<br>Vorbereitung<br>Installationstyp<br>Serverauswahl<br>Serverrollen<br>Features<br>Bestätigung<br>Ergebnisse | on Rollen und Features           vahl bestätigen           Klicken Sie auf "Installieren", um die folgenden Rollen, Rollendi<br>ausgewählten Server zu installieren.           Zielserver bei Bedarf automatisch neu starten           Optionale Features (z. B. Verwaltungstools) können auf dieser S<br>automatisch ausgewählt wurden. Wenn Sie diese optionalen Fe<br>möchten, klicken Sie auf "Zurück", um die entsprechenden Kon           Failoverclustering           Remoteserver-Verwaltungstools           Failoverclustering-Tools           Failoverclustering-Tools           Failoverclustering-Tools           Failoverclustermodul für Windows PowerShell           System Insights           Windows Server-Sicherung           Konfigurationseinstellungen exportieren<br>Alternativen Quellpfad angeben | In Initial Control Control Con | X<br>SERVER<br>2.wsits |       |         |       |

Die Rollen- und Feature-Installation und die Windows Updates erfordern einen Neustart:

WS IT-Solutions

### WSHowTo – Migration von Exchange Server 2016 auf 2019 (WS-MX2) 2020-02-29 Migration auf Windows Server 2019

| 📩 Assistent zum Hinzufügen von                                                                             | Rollen und Features                                                                                                    | - 🗆 X                                          |                                                                                                    |
|----------------------------------------------------------------------------------------------------|----------------------------------------------------------------------------------------------------|------------------------------------------------|----------------------------------------------------------------------------------------------------|
| Installationsstatus                                                                                        |                                                                                                    | ZIELSERVER<br>WS-MX2.ws.its                    |                                                                                                    |
| Vorbereitung<br>Installationstyp<br>Serverauswahl<br>Serverrollen<br>Features<br>Bestatigung<br>Ergebnisse | Installationsstatus anzeigen  Featureinstallation  Auf "WS-MX2.ws.lts" steht ein Neustart aus. Sie müssen den Zielserve Installation abzuschließen.  Failoverclustering Remoteserve-Verwaltungstools Failoverclustering-Tools Failovercluster-Verwaltungstools Failovercluster-Verwaltungstools System Insights Module for Windows PowerShell System Insights Windows Server-Sicherung | r neu starten, um die                          | Windows Update         *Enige Einstellungen werden von Ihrer Organisation verwaltet.         Konfigurierte Updaterichtlinien anzeigen         Windows Deutschleiden Sie können auch "letzt neu staten" a<br>szbieren Sie können auch "letzt neu staten" a<br>szbieren Siekeren System profitieren möchten.         2020-02 Kumulatives Update für Windows Server 2019 für x64-<br>Exture: Neustart ausstehend         Jetzt neu staten       Neustart planen |
|                                                                                                    | Sie können diesen Assistenten schließen, ohne die ausgeführten Auf<br>Zeigen Sie den Aufgabentatus an, oder öffnen Sie diese Seite erneu<br>Befehisleiste auf "Benachrichtigungen" klicken.<br>Konfigurationseinstellungen exportieren                                                                                                    | gaben zu unterbrechen.<br>t, indem Sie auf der | Updateverlauf anzeigen<br>Erweiterte Optionen                                                                                                    |

Für den Zugriff auf das neue Volume erstelle ich im Active Directory zwei neue Gruppen GG-Admin-MX-Storage und LD-Admin-MX-Storage. Die GG ist in der LD als Mitglied verschachtelt:

|                                                                                                    |                                                                                                    | - 🗆 X                                                                                                    |
|----------------------------------------------------------------------------------------------------|----------------------------------------------------------------------------------------------------|----------------------------------------------------------------------------------------------------|
| 🛛 🖬 🗏 📚 🛅 🍸 🚨 📚                                                                                                    |                                                                                                    |                                                                                                    |
| External content of the second second s | Typ<br>Sicherheitsgruppe - Global<br>Sicherheitsgruppe - Global<br>Sicherheitsgruppe | Beschreibung         Rolle für ADJoin - nicht mit ProtectedUser komil         Rolle für ATA-Administration         Rolle für Administration Backup - Vollzugriff aur         Rolle für Vollzugriff auf alle Freigaben         Rolle für Vollzugriff auf alle Volumes in den Hyp         Rolle für Administration der PKI         Rolle für Applockerausnahme für c:\Admin         Rolle für Applockerausnahme für scl\Admin         Rolle für Administratoren des SQL auf WS-DPM         Rolle für Administration ATA         Recht Vollzugriff auf alle Sicherungen         Recht Vollzugriff auf alle Sicherungen         Recht Vollzugriff auf alle Volumes in den Hypert         Recht Vollzugriff auf alle Sicherungen         Recht Vollzugriff auf alle Freigaben         Recht Administration GPO         Recht Administration PKI         Recht Adplockerausnahme für c:\Admin         Recht Administration PKI         Recht Administration VAC                                                                                                    |
|                                                                                                    |                                                                                                    | Image: Second Second |

Auf dem neuen Volume ändere ich die Stammberechtigung ab. Damit ist ein einfacher Zugriff auf das Volume nicht mehr möglich:
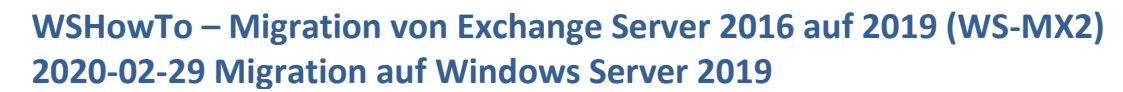

|                                                                                                 | ser PC > Exchange | (E:)               |                                                                                                  |                                                                                                    |                                                                                                    |                                                      | ~                                     | "Exchange (E:)" durchsuch                                                                                     |
|-------------------------------------------------------------------------------------------------|-------------------|--------------------|--------------------------------------------------------------------------------------------------|----------------------------------------------------------------------------------------------------|----------------------------------------------------------------------------------------------------|------------------------------------------------------|---------------------------------------|----------------------------------------------------------------------------------------------------|
| Schnellzugriff                                                                                  | Name              | ^                  |                                                                                                  | Änderungsdatum                                                                                                    | Typ Gro                                                                                                    | öße                                                  |                                       |                                                                                                    |
| Desktop *                                                                                       | Exchange          | 🔋 Eig              |                                                                                                  |                                                                                                    |                                                                                                    |                                                      |                                       |                                                                                                    |
| Dokumente 🖈                                                                                     |                   | V                  | Erweiterte Siche                                                                                 | rheitseinstellungen für                                                                                                | "Exchange"                                                                                                  |                                                      |                                       | - □ ;                                                                                                    |
| Desktop Walther, Stephan - ` Dieser PC System (C:) Exchange (E:) Freigaben (M:)                 |                   | Obj<br>Gru         | Name:<br>Besitzer:<br>Berechtigungen<br>Doppelklicken Si<br>Berechtigungseir<br>Berechtigungseir | E:\Exchange<br>Walther, Stephan -<br>Überwachung Effe<br>e auf einen Berechtigun<br>trags den Eintrag aus, n<br>träge: | T1 (stephan@T1) 🔮 Ände<br>sktiver Zugriff<br>ugseintrag, um zusätzliche In<br>und klicken Sie auf "Bearbeit | ern<br>formationen zu e<br>en" (soweit vorh          | erhalten. Wählen Sie<br>anden).       | zum Ändern eines                                                                                              |
| <ul> <li>Bibliotheken</li> <li>Netzwerk</li> <li>Systemsteuerung</li> <li>Papierkorb</li> </ul> |                   | Klic<br>Ber<br>Ber | Typ     Pr       2ulas     SY       2ulas     LD       2ulas     Action                          | inzipal<br>'STEM<br>D-Admin-MX-Storage (\<br>dministratoren (WS-MX                                                     | WS\LD-Admin-MX-Storage)<br>2\Administratoren)                                                               | Zugriff<br>Vollzugriff<br>Vollzugriff<br>Vollzugriff | Geerbt von<br>Keine<br>Keine<br>Keine | Anwenden auf<br>Diesen Ordner, Unterordner u<br>Diesen Ordner, Unterordner u<br>Diesen Ordner, Unterordner u. |

Diese Konfiguration ist für mein Rollenzugriffs-Konzept gedacht. So kann ich später den Zugriff auf die Datenbank-Partition explizit delegieren.

#### Einrichtung der Datensicherung (BMR mit Windows Server Sicherung)

VS IT-Solutions

Bevor der Server in die produktive Phase geht konfiguriere ich die Serversicherung. Diese ist wie bei meinen anderen Servern auch auf 2 Strategien aufgebaut: Das Betriebssystem ziehe ich als SystemImage mit der Windows Server Sicherung ab. Nutzdaten – wie Datenbanken – sichere ich mit dem Data Protection Manager. Hier konfiguriere ich die Serversicherung. Diese wird durch eine geplante Aufgabe gestartet. Als XML-Datei kann ich sie recht einfach importieren:

| reigeben Ans  | sicht |                 |                     |                                |                  |                       |             |                           |        |
|---------------|-------|-----------------|---------------------|--------------------------------|------------------|-----------------------|-------------|---------------------------|--------|
| ≪ AdminArea → | Servi | ices > Exchange | > Migration-2019 >  | WS-MX2 > LWC > Admin           | > ScheduledTasks |                       | ~ Ū         | "ScheduledTasks" durc     | hsuche |
|               | ^     | Name            | ^                   | Änderungsdatum                 | Тур              | Größe                 |             |                           |        |
|               |       | DNS-Integrat    | tion-Register.xml   | 29.02.2020 19:36               | XML-Dokument     | 4 KB                  |             |                           |        |
|               |       | DNS-Integrat    | tion-Unregister.xml | 29.02.2020 19:36               | XML-Dokument     | 4 KB                  |             |                           |        |
| ion-2019      | а.    | 🔮 MXLogfile-C   | leanup.xml          | 29.02.2020 19:36               | XML-Dokument     | 4 KB                  |             |                           |        |
| irectory      |       | 🔮 ServerSicheru | ung.xml             | 29.02.2020 19:36               | XML-Dokument     | 4 KB                  |             |                           |        |
|               |       | Start-MXServ    | ices yml            | 29.02.2020.19-36               | XML-Dokument     | 4 KR                  |             |                           |        |
|               |       |                 | 🕑 Aufgabenplanu     | ng                             |                  |                       |             |                           |        |
|               |       |                 | Datei Aktion A      | nsicht ?                       |                  |                       |             |                           |        |
|               |       |                 | 🗢 🔿 🔁 🗔             | ?                              |                  |                       |             |                           |        |
|               |       |                 | Aufgabenplanu       | ng (Lokal) Name                | Status Trigger   |                       |             |                           | Näck   |
|               |       |                 | > 🛃 Aufgabe         | Einfache Aufgabe erstellen     | Tag              | y um 02:01 Uhr - Trig | ger läuft u | m 10.08.2029 02:01:17 ab. | 04.03  |
| e             |       |                 |                     | Aufgabe erstellen              |                  |                       |             |                           |        |
| uration       |       |                 |                     | Aufgabe importieren            |                  |                       |             |                           |        |
| ripte         |       |                 |                     | Alle aktiven Aufgaben anzeige  | en 📃             |                       |             |                           |        |
| ion-2019      |       |                 |                     | Verlauf für alle Aufgaben deak | divieren         |                       |             |                           |        |
| MX2           |       |                 |                     | Neuer Ordner                   |                  |                       |             |                           |        |
| С             |       |                 |                     | Ansicht                        | >                |                       |             |                           |        |
| dmin          |       |                 |                     | Aktualisieren                  |                  |                       |             |                           |        |

Der Sicherungstask wird mit einem Group Managed Service Account (gMSA) ausgeführt. Beim Speichern der Aufgabe habe ich einen Dummy-Account eingetragen, da ich das Passwort des gMSA nicht kenne – die Server holen sich diese Information geschützt vom Domain Controller. Aber ohne Passwort kann ich den Task nicht speichern:

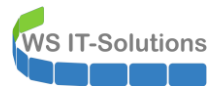

| 🕒 Aufgabenplanung           |                  |               |                                                                   |                     |                     |        |  |  |  |  |  |  |
|-----------------------------|------------------|---------------|-------------------------------------------------------------------|---------------------|---------------------|--------|--|--|--|--|--|--|
| Datei Aktion Ansicht ?      |                  |               |                                                                   |                     |                     |        |  |  |  |  |  |  |
| 🗢 🔿 🔁 📰 🚺 🖬                 |                  |               |                                                                   |                     |                     |        |  |  |  |  |  |  |
| Aufgabenplanung (Lokal)     | Name             | Status        | Trigger                                                           | Letzte Laufzeit     | Ergebn              |        |  |  |  |  |  |  |
| > 📑 Aufgabenplanungsbibliot | ServerSicher     | Bereit        | Jeden Tag um 01:00 Uhr                                            | 04.03.2020 01:00:00 | 30.11.1999 00:00:00 | Die Au |  |  |  |  |  |  |
|                             | User_Feed_S      | Bereit        | Jeden Tag um 02:01 Uhr - Trigger läuft um 10.08.2029 02:01:17 ab. | 04.03.2020 01:01:17 | 01.03.2020 13:39:44 | (0x1)  |  |  |  |  |  |  |
|                             |                  |               |                                                                   |                     |                     |        |  |  |  |  |  |  |
|                             |                  |               |                                                                   |                     |                     |        |  |  |  |  |  |  |
|                             |                  |               |                                                                   |                     |                     |        |  |  |  |  |  |  |
|                             |                  |               |                                                                   |                     |                     |        |  |  |  |  |  |  |
|                             | <                |               |                                                                   |                     |                     |        |  |  |  |  |  |  |
|                             | Allgemein Trigge | er Aktio      | onen Bedingungen Einstellungen Verlauf                            |                     |                     |        |  |  |  |  |  |  |
|                             | Name:            | Serve         | rSicherung                                                        |                     |                     |        |  |  |  |  |  |  |
|                             | Speicherort:     | ١             |                                                                   |                     |                     |        |  |  |  |  |  |  |
|                             | Autor:           | WS\stephan-ad |                                                                   |                     |                     |        |  |  |  |  |  |  |
|                             | Beschreibung:    |               |                                                                   |                     |                     |        |  |  |  |  |  |  |
|                             |                  |               |                                                                   |                     |                     |        |  |  |  |  |  |  |
|                             |                  |               |                                                                   |                     |                     |        |  |  |  |  |  |  |
|                             |                  |               |                                                                   |                     |                     |        |  |  |  |  |  |  |
|                             |                  |               |                                                                   |                     |                     |        |  |  |  |  |  |  |
|                             | Sicherheitsoptio | nen           |                                                                   |                     |                     |        |  |  |  |  |  |  |
|                             | Beim Ausführen   | der Au        | fgaben folgendes Benutzerkonto verwenden:                         |                     |                     |        |  |  |  |  |  |  |
|                             | WS\admin-setu    | P             | n der Reputzer angemeldet ist                                     |                     |                     |        |  |  |  |  |  |  |

Mit meiner PowerShell-GUI "gMSA-Admin" konfiguriere ich nun den Sicherungstask remote vom Domain Controller aus neu:

| 드 gN                                                                                                    | ISA-Admin   |                                  |              |                                                                 |                                 |      | - 0                                                   | $\times$ |
|----------------------------------------------------------------------------------------------------|-------------|----------------------------------|--------------|-----------------------------------------------------------------|---------------------------------|------|-------------------------------------------------------|----------|
| vorhar                                                                                                    | idene gMSA: | zuge                             | ehörige Serv | /er:                                                            |                                 |      | zugehörige Gruppen:                                   |          |
| gMSA-ADFS (Service ADFS)       WS-DC1.ws.it.         gMSA-Backup (Task User für BMR)       WS-FS1.ws.its         gMSA-SQLDPM (Service SQL auf WS-DPM)       WS-MX1.ws.it.         WS-MX2.ws.it.       WS-MX2.ws.it.         WS-MX2.ws.it.       WS-MX2.ws.it.         WS-MX2.ws.it.       WS-MX2.ws.it.         WS-MX2.ws.it.       WS-MX2.ws.it.         WS-MX2.ws.it.       WS-MX2.ws.it.         WS-MX2.ws.it.       WS-MX2.ws.it.         WS-MX2.ws.it.       WS-MX2.ws.it.         WS-MX2.ws.it.       WS-MX2.ws.it.         WS-MX2.ws.it.       WS-MX3.ws.it.         WS-MX3.ws.it.       WS-MX3.ws.it.         WS-MX3.ws.it.       WS-MX3.ws.it.         WS-MX3.ws.it.       WS-MX3.ws.it.         WS-MX3.ws.it.       WS-MX3.ws.it.         WS-MX3.ws.it.       WS-MX3.ws.it.         WS-MX3.ws.it.       WS-MX3.ws.it.         WS-MX3.ws.it.       WS-MX3.ws.it.         WS-MX3.ws.it.       WS-MX3.ws.it.         WS-MX3.ws.it.       WS-MX3.ws.it.         WS-MX3.ws.it.       WS-MX3.ws.it.         WS-MX3.ws.it.       WS-MX3.ws.it.         WS-MX3.ws.it.       WS-MX3.ws.it.         WS-MX3.ws.it.       WS-MX3.ws.it.         WS-MX3.ws.it.       WS-MX3.ws |             |                                  |              | (gnline)<br>8<br>9<br>rfolg<br>Der Task wurde umgestellt!<br>OK | ×                               | ISA  |                                                       | <        |
|                                                                                                    | Server      | TaskName                         |              | Account                                                         |                                 | Pfa  | ad                                                    | ^        |
| •                                                                                                    | WS-MX2      | ServerSicherung                  |              | ws\gMSA-Backup\$                                                |                                 | N.   |                                                       |          |
|                                                                                                    | WS-MX2      | User_Feed_Synchronization-{      | {A6AB57      | WS-MX2\sysadm                                                   |                                 | Λ.   |                                                       |          |
|                                                                                                    | WS-MX2      | Server Initial Configuration Tas | ask          | NT-AUTORITÄT\SYSTEM                                             |                                 | \Mic | icrosoft\Windows\                                     |          |
|                                                                                                    | WS-MX2      | .NET Framework NGEN v4.0.        | ).30319      | NT-AUTORITÄT\SYSTEM                                             |                                 | \Mic | icrosoft\Windows\.NET Framework\                      |          |
|                                                                                                    | WS-MX2      | NT-AUTORITÄT\SYSTEM              |              | \Mic                                                            | crosoft\Windows\.NET Framework\ |      |                                                       |          |
|                                                                                                    | WS-MX2      | .NET Framework NGEN v4.0.        |              | NT-AUTORITÄT\SYSTEM                                             |                                 | \Mic | icrosoft\Windows\.NET Framework\                      |          |
|                                                                                                    | WS-MX2      | .NET Framework NGEN v4.0.        | ).30319 C    | NT-AUTORITÄT\SYSTEM                                             |                                 | \Mic | crosoft\Windows\.NET Framework\                       |          |
|                                                                                                    | WS-MX2      | AD RMS Rights Policy Templa      | late Mana    |                                                                 |                                 | \Mic | crosoft\Windows\Active Directory Rights Management Se |          |
| lese                                                                                                    | alle Server |                                  |              | i                                                               |                                 |      |                                                       |          |

Bevor ich mit der Installation beginne, starte ich die Datensicherung:

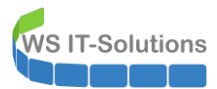

| Aufgabenplanung                                 |                                     |                                                            |                                                                                       |                                                                                             |                                                                             |                                                               | _                                                |
|-------------------------------------------------|-------------------------------------|------------------------------------------------------------|---------------------------------------------------------------------------------------|---------------------------------------------------------------------------------------------|-----------------------------------------------------------------------------|---------------------------------------------------------------|--------------------------------------------------|
| Datei Aktion Ansicht ?                          |                                     |                                                            |                                                                                       |                                                                                             |                                                                             |                                                               |                                                  |
| 🗢 🔿 🖄 📰 🚺                                       |                                     |                                                            |                                                                                       |                                                                                             |                                                                             |                                                               |                                                  |
| Aufgabenplanung (Lokal) Aufgabenplanungsbibliot | Name<br>ServerSicher<br>User_Feed_S | Status<br>Wird ausgeführt<br>Bereit<br>dmin - [Windows Ser | Trigger<br>Jeden Tag um 01:00<br>Jeden Tag um 02:01<br>ver-Sicherung (Lokal)\Lokale S | Jhr<br>Jhr - Trigger läuft um 10.08.2029 (<br>cherung]                                      | Nächste Laufzeit<br>04.03.2020 01:00:00<br>02:01:17 ab. 04.03.2020 01:01:17 | Letzte Laufzeit<br>30.11.1999 00:00:00<br>01.03.2020 13:39:44 | Ergebnis der letzte<br>Die Aufgabe wurd<br>(0x1) |
|                                                 | Allgem<br>Name<br>Speict<br>Autor   | Aktion Ansicht                                             | Lokale Sicherung                                                                      | )<br>vendung können Sie eine<br>ter ist keine geplante Sicherung ko                         | einmalige Sicherung dur<br>onfiguriert. Verwenden Sie zum Ei                | chführen oder ei<br>nrichten einer regelm                     | ine regelmä                                      |
|                                                 | Besch<br>Siche<br>Bein<br>WS\ <     | •                                                          | Geplante sicherung<br>Meldungen (Aktivität von<br>Zeit<br>1 03.03.2020 17:00          | , und schutzen sie so ihre Uaten.<br>letzter Woche, doppelklicken S<br>Meldung<br>Sicherung | Sie auf die Meldung, um Detail<br>Beschreibung<br>Volume 1 (0 %) von        | s anzuzeigen)<br>3 Volume(s).                                 | <br>>                                            |
| < >                                             |                                     |                                                            | * * ***                                                                               |                                                                                             |                                                                             |                                                               |                                                  |

Sie dauert nur wenige Minuten. Mit dieser Sicherung kann ich ein Rollback durchführen, wenn bei der Installation vom Exchange Server etwas schief läuft.

#### Vorbereitung des AD für Exchange Servers 2019 CU4

Auf WS-MX2 installiere ich den ersten Exchange Server 2019 mit dem kumulativen Update 4. Dabei ist im Normalfall immer eine Vorbereitung des Active Directory erforderlich. Also statte ich meinen administrativen Account temporär mit den richtigen Gruppenmitgliedschaften aus. Jetzt ist er Mitglied in den Gruppen "Schema-Admins" und "Organisations-Admins" (engl. "Enterprise-Admins"):

| 🖴 PAM-AdminGUI - verbunden mit WS-DC1 (                                                                                              | Version V1.10)                                                                                                    |                                                                                                    |                                                                                                    | - 🗆 X     |  |  |
|----------------------------------------------------------------------------------------------------|----------------------------------------------------------------------------------------------------|----------------------------------------------------------------------------------------------------|----------------------------------------------------------------------------------------------------|-----------|--|--|
| Modus: Admins<br>Zeitraum [min]: 300<br>Admins:                                                                                      | Gruppen<br>wögliche Gruppen:                                                                                                    | Ziel-DC: WS-DC2 vu DC reg<br>alle DC re<br>Mitglied:                                                                                                    |                                                                                                    |           |  |  |
| admin<br>admin-ata<br>admin-audit<br>admin-backup<br>admin-Notfall<br>admin-setup<br>admin-wac<br>Stephan-T1<br>stephan-T2<br>sysadm | DHCP-Administratoren<br>DrsAdmins<br>GG-Admin-ADJoin<br>GG-Admin-ATA<br>GG-Admin-Freigaben<br>GG-Admin-Freigaben<br>GG-Admin-Setup-ApplockerAusnahme-AdminDir<br>GG-Admin-Setup-ApplockerAusnahme-AdminDir<br>GG-Admin-Setup-ApplockerAusnahme-AdminDir<br>GG-SEC-Clients-VB-Admins<br>GG-SEC-Clients-VB-Admins<br>GG-SEC-Server-File-Admins<br>GG-SEC-Server-File-Admins<br>GG-SEC-Server-File-Admins<br>GG-SEC-Server-RDS-Admins<br>GG-SEC-Server-RDS-Admins | Gültigkeit<br>statisch<br>2020-03-01 17:59:34<br>2020-03-01 17:59:52<br>2020-03-01 17:59:52<br>2020-03-01 17:59:52<br>2020-03-01 17:59:52<br>2020-03-01 17:59:52<br>2020-03-01 17:59:52<br>2020-03-01 18:05:16<br>2020-03-01 18:54:45<br>2020-03-01 18:57:03 | Gruppe<br>Protected Users<br>Schema-Admins<br>GG-Admin-Backup<br>GG-Admin-Backup<br>GG-SEC-Server-HyperV-Admins<br>GG-SEC-Server-MX-Admins<br>GG-SEC-Server-MX-Admins<br>Organizations-Admins<br>Organization Management<br>Domänen-Admins<br>GG-Admin-Setup-ApplockerAusnahme<br>GG-Admin-MX-Storage | -ueberall |  |  |

Die Aktualisierung des Active Directory starte ich direkt vom zukünftigen Exchange Server WS-MX2 aus. Dafür werden die RSAT-Features für das Active Directory erforderlich. Diese installiere ich mit der PowerShell:

| 🚬 Adm                                                                 | ninistrator: Windows                                     |           | _              |      | ×             |  |  |  |  |
|-----------------------------------------------------------------------|----------------------------------------------------------|-----------|----------------|------|---------------|--|--|--|--|
| PS C:\><br>PS C:\>                                                    | Get-WindowsFeat                                          |           |                | ^    |               |  |  |  |  |
| Display                                                               | Name                                                     |           |                | Name | Install State |  |  |  |  |
|                                                                       | [ ] AD                                                   |           |                |      |               |  |  |  |  |
| PS C:\> Get-WindowsFeature -Name RSAT-ADDS-Tools   Add-WindowsFeature |                                                          |           |                |      |               |  |  |  |  |
| Success                                                               | Restart Needed                                           | Exit Code | Feature Result |      |               |  |  |  |  |
| True                                                                  | rue No Success {AD DS- und AD LDS-Tools, AD DS-Tools, AD |           |                |      |               |  |  |  |  |
| PS C:\>                                                               | -                                                        |           |                |      |               |  |  |  |  |

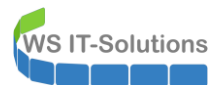

Eine weitere Voraussetzung ist das aktuelle .net-Framework 4.8. Dieses ist selbst auf einem Windows Server 2019 nicht standardmäßig installiert:

| 💹 Administ                                                                                           | ator: Window                                      | vs PowerSh                                                                | ell                                                                                                    |                                                                                                    |                       |                                                                                                    |       | × |
|----------------------------------------------------------------------------------------------------|---------------------------------------------------|---------------------------------------------------------------------------|----------------------------------------------------------------------------------------------------|----------------------------------------------------------------------------------------------------|-----------------------|----------------------------------------------------------------------------------------------------|-------|---|
| PS C:\> Get<br>>> Get-<br>>><br>>><br>>><br>>><br>>><br>>><br>>><br>>><br>>><br>>><br>>><br>>><br>>> | ChildItem<br>LtemPropert<br>Where-Objec<br>Select | 'HKLM:\/<br>ty -name<br>-Object { \$<br>-Object<br>name=" <br>expres:<br> | SOFTWARE VI<br>Version, I<br>PSChildNam<br>Product"<br>sion= {<br>"378875"<br>"378675"<br>"378675"<br>"378675"<br>"378675"<br>"394254"<br>"394802"<br>"460798<br>"460798"<br>"461308<br>"461308<br>"528040"<br>default | icrosof<br>elease<br>e -matc<br>PSChild<br>x (\$R<br>378758"<br>393297"<br>394271"<br>394806"<br>460798"<br>461814"<br>528049" | ft<br>ch<br>dNi<br>Re | <pre>\NET Framework Setup\NDP' -recurse   EA 0   '^(?iS)\p{L}'}   lame, Version, Release, @{  elease) { { [Version]"4.5.1" } { [Version]"4.5.2" } { [Version]"4.6.2" } { [Version]"4.6.2" } { [Version]"4.6.2" } { [Version]"4.7.2" } { [Version]"4.7.2" } { [Version]"4.7.2" } { [Version]"4.8" } { [Version]"Undocumented 4.8 or higher, please update scrip</pre> | pt" } |   |
| PSChildName                                                                                          | Version                                           | Release                                                                   | Product                                                                                                    |                                                                                                    |                       |                                                                                                    |       |   |
| Client<br>Full<br>Client                                                                             | 4.7.03190<br>4.7.03190<br>4.0.0.0                 | 461814<br>461814                                                          | 4.7.2<br>4.7.2                                                                                                    |                                                                                                    |                       |                                                                                                    |       |   |
| PS C:\>                                                                                              |                                                   |                                                                           |                                                                                                    |                                                                                                    |                       |                                                                                                    |       |   |

Mit einem Offline-Installer ist das aber schnell nachgeholt:

|                                  | 🛃 Microsoft .NET Framework                                                             | <u>1000</u> 5    |           |         |            |
|----------------------------------|----------------------------------------------------------------------------------------|------------------|-----------|---------|------------|
| 🔜   🖸 🔜 듖                        | <b>.NET Framework 4.8 – Setup</b><br>Warten Sie, während .NET Framework installiert wi | rd.              | .NET      |         |            |
| Datei Start Freigeben Ansicht    |                                                                                        |                  |           | -       |            |
| 🔶 🔿 👻 🛧 📙 > Dieser PC > Freigabe |                                                                                        |                  |           |         | ٽ ~        |
| Spiele 🔦                         |                                                                                        |                  |           |         | Größe      |
| ssc                              | Überprüfung der Dateisicherheit:                                                       |                  |           | mierte  | 251 KB     |
| Treiber Firmware                 |                                                                                        |                  |           | b       | 23,709 KB  |
| Storage                          | Alle Dateien wurden erfolgreich überprüft.                                             |                  |           | a       | 10.453 KB  |
|                                  |                                                                                        |                  |           | 9       | 22.960 KB  |
| Basis                            |                                                                                        |                  |           | 9       | 48.044 KB  |
| Bruseftures                      | Installationsfortschritt:                                                              |                  | 0         | 9       | 24.179 KB  |
| Bausoftware                      |                                                                                        |                  |           | Ð       | 51.534 KB  |
| Boot-CDs                         |                                                                                        |                  |           | Ð       | 2.877 KB   |
| 📙 KALI                           |                                                                                        |                  |           | a       | 2.803 KB   |
|                                  |                                                                                        |                  |           | 6       | 237.054 KB |
| ATA                              |                                                                                        |                  |           | mierte  | 72,025 KB  |
| Dynamics                         |                                                                                        |                  |           | 9       | 49.268 KB  |
| Evchange                         |                                                                                        | 9                |           | 9       | 49.268 KB  |
|                                  |                                                                                        |                  | Abbrechen | 9       | 68.359 KB  |
| Forefront                        | Constant Antice State (1997) Microsoft .NET Framework 4.7.1 Setup x64.exe              | 07.07.2018 16:13 | Anwendur  | lg l    | 67.131 KB  |
| Office                           | B Microsoft .NET Framework 4.7.2 Setup x64.exe                                         | 06.04.2019 21:17 | Anwendur  | ig      | 81.976 KB  |
| SharePoint                       | B Microsoft .NET Framework 4.8 Setup x64.exe                                           | 01.03.2020 14:05 | Anwendur  | ig      | 114.630 KB |
| SQL SQL                          | netfx_setupverifier_new_2015_12_18.zip                                                 | 28.06.2016 10:43 | ZIP-komp  | imierte | 240 KB     |

Nach dem Setup prüfe ich wieder mit Windows Updates auf Aktualisierungen. Natürlich wird auch hier etwas gefunden:

| Einstellungen                   | - D ×                                                                                                    |
|---------------------------------|----------------------------------------------------------------------------------------------------|
| ல் Startseite                   | Windows Update                                                                                                    |
| Finstellung suchen              | *Einige Einstellungen werden von Ihrer Organisation verwaltet.                                                                                       |
|                                 | Konfigurierte Updaterichtlinien anzeigen                                                                                                    |
| Update und Sicherheit           | Es sind Updates verfügbar.                                                                                                    |
| C Windows Update                | Letzte Überprüfung: Heute, 14:14                                                                                                    |
| 些<br>也 Übermittlungsoptimierung | 2020-02 Kumulatives Update für .NET Framework 3.5, 4.7.2 und 4.8 für Windows Server 2019 für x64<br>(KB4538122)<br>Status: Wird heruntergeladen – 0% |
| Windows-Sicherheit              | Updateverlauf anzeigen                                                                                                    |

Das Setup und das Update beende ich mit einem Neustart. Jetzt passt die installierte Version:

|                                                                                                    | CI. 13. 171                                         |                                                                            |                                                                                                    |                                                                                                    |                                                                                                    |                                                                                                    | 1.0000.0                               |      | <br> | <br>_ |
|----------------------------------------------------------------------------------------------------|-----------------------------------------------------|----------------------------------------------------------------------------|----------------------------------------------------------------------------------------------------|----------------------------------------------------------------------------------------------------|----------------------------------------------------------------------------------------------------|----------------------------------------------------------------------------------------------------|----------------------------------------|------|------|-------|
| <pre>S C: \&gt; Get<br/>&gt; Get -:<br/>&gt;&gt; I<br/>&gt;&gt;<br/>&gt;&gt;<br/>&gt;&gt;<br/>&gt;&gt;<br/>&gt;&gt;<br/>&gt;&gt;<br/>&gt;&gt;<br/>&gt;&gt;<br/>&gt;&gt;<br/>&gt;&gt;<br/>&gt;&gt;<br/>&gt;&gt;<br/>&gt;&gt;</pre> | -ChildItem<br>ItemPropert<br>Where-Objec<br>Select- | 'HKLM:\S<br>ty -name'<br>tt { \$P<br>Object -<br>name="P<br>express<br>swi | OFTWARE\M:<br>Version,Re<br>SChildNamm<br>Property F<br>roduct"<br>ion={<br>tch -rege:<br>"378675 <br>"378675 <br>"378675 <br>"394254 <br>"394802<br>"460798<br>"461808<br>"461808<br>"520040<br>defail+ | icrosoft \ elease - E e -match PSChildNa x (\$Rel 378758" { 393297" { 394271" { 394271" { 394271" { 466798" { 4661310" { 461310" { 528049" { 528049" { 5280400" { 5280400" { 5280400" { 5280400" { 5280400" { 5280400" { 5280400" | (NET Fram<br>A 0  <br>'''(2!S)\<br>ame, Vers<br>( [Versio<br>{ [Versio<br>{ [Versio<br>{ [Versio<br>{ [Versio<br>{ [Versio<br>{ [Versio<br>{ [Versio<br>{ [Versio<br>{ [Versio<br>{ [Versio<br>{ [Versio<br>{ [Versio<br>} [Versio<br>} [Versio<br>] [Versio<br>} [Versio<br>] [Versio<br>] [Versio] [Versio<br>] [Versio<br>] [Versio] [Versio] [Versio] [Versio] [Vers | <pre>ework Setu p{L}'} ion, Relea n]"4.5" } n]"4.5.1" n]"4.5.2" n]"4.6" } n]"4.6.2" n]"4.6.2" n]"4.7.1" n]"4.7.2" n]"4.7.2" n]"4.7.2" n]"4.7.2"</pre> | <pre>p\NDP' -red se, @{ } } } } </pre> | urse |      |       |
| <pre>&gt;&gt; &gt;&gt; PSChildName Llient Full Client</pre>                                                                                                    | <pre>} Version 4.8.03761 4.8.03761 4.0.0.0</pre>    | }<br>Release<br>528049<br>528049                                           | Product<br><br>4.8<br>4.8                                                                                                    |                                                                                                    |                                                                                                    |                                                                                                    |                                        |      |      |       |

Ich möchte die Vorbereitung des Active Directory losgelöst vom Exchange Server Setup durchführen. Das bietet sich immer an, wenn man mehr als einen Domain Controller verwendet. Anderenfalls könnte die Aktualisierung auf einem DC1 angewendet werden, das Setup aber mit dem DC2 fortfahren. Die Replikation der beiden Domain Controller ist aber keine Echtzeit. Und gerade nach Schema-Veränderungen wird sie zusätzlich verzögert. Das Setup des neuen Exchange Servers kann so in einen Fehler laufen. Das will ich gerne vermeiden. Daher starte ich die Aktualisierung meiner Domain und warte dann auf die Replikation der Domain Controller.

Die Aktualisierung wird mit dem Installations-ISO und dem Aufruf der darin enthaltenen setup.exe durchgeführt:

setup.exe /prepareschema /IAcceptExchangeServerLicenseTerms

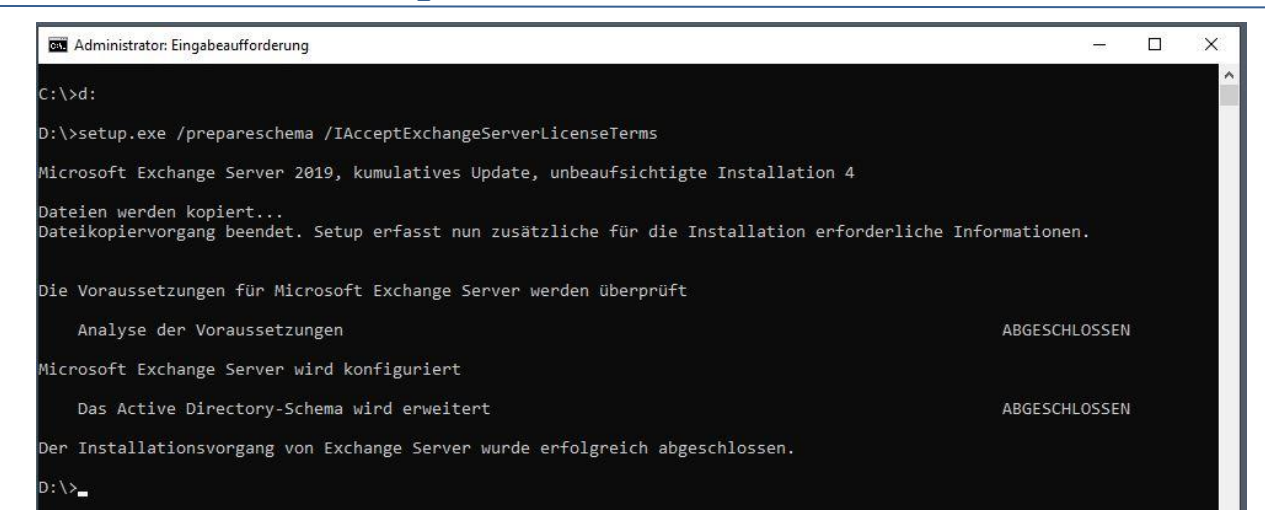

Der nächste Befehl aktualisiert die Configuration-Partition der Gesamtstruktur:

**WS IT-Solutions** 

| 🐼 Administrator: Eingabeaufforderung                                                                                                  | -             |  | × |  |  |  |  |  |
|----------------------------------------------------------------------------------------------------|---------------|--|---|--|--|--|--|--|
| D:\>setup.exe /preparead /IAcceptExchangeServerLicenseTerms                                                                           |               |  | î |  |  |  |  |  |
| Microsoft Exchange Server 2019, kumulatives Update, unbeaufsichtigte Installation 4                                                   |               |  |   |  |  |  |  |  |
| Dateien werden kopiert<br>Dateikopiervorgang beendet. Setup erfasst nun zusätzliche für die Installation erforderliche Informationen. |               |  |   |  |  |  |  |  |
| Die Voraussetzungen für Microsoft Exchange Server werden überprüft                                                                    |               |  |   |  |  |  |  |  |
| Analyse der Voraussetzungen                                                                                                    | ABGESCHLOSSEN |  |   |  |  |  |  |  |
| Microsoft Exchange Server wird konfiguriert                                                                                           |               |  |   |  |  |  |  |  |
| Vorbereitung der Organisation                                                                                                    | ABGESCHLOSSEN |  |   |  |  |  |  |  |
| Der Installationsvorgang von Exchange Server wurde erfolgreich abgeschlossen.                                                         |               |  |   |  |  |  |  |  |
| D:\>_                                                                                                    |               |  |   |  |  |  |  |  |

Abschließend starte ich noch die Aktualisierung der Domain Partition. Da ich nur eine Domain im meinem Active Directory Forest verwende muss ich den Befehl auch nur einmal starten:

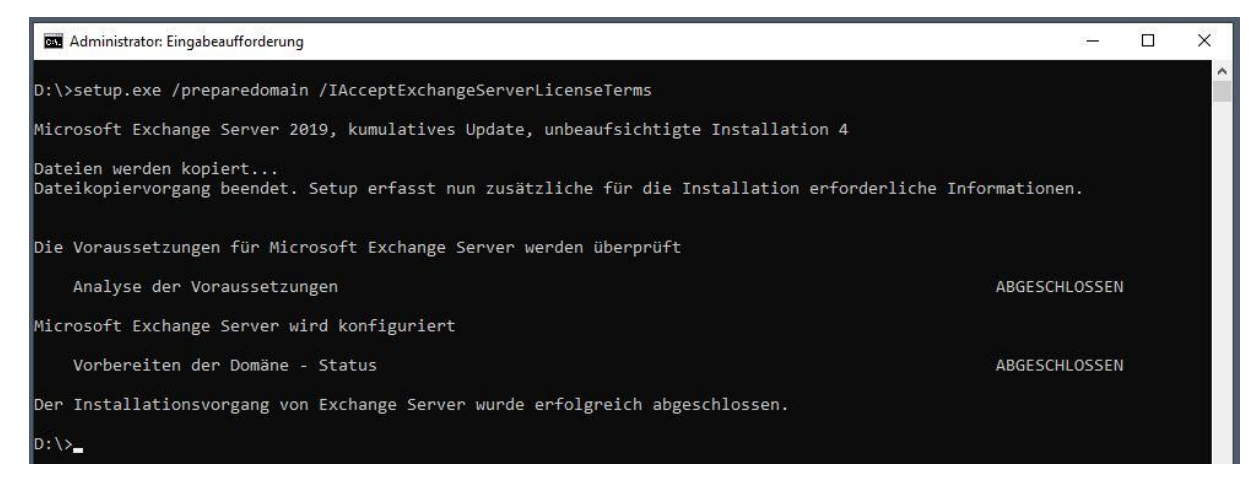

Nach wenigen Minuten ist alles erledigt. Die beim Aktualisieren geschriebenen Logfiles im Verzeichnis c:\ExchangeSetupLogs archiviere ich im Admin-Share. Logfiles von relevanten Veränderungen sind später immer wertvoll bei der Fehlersuche:

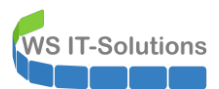

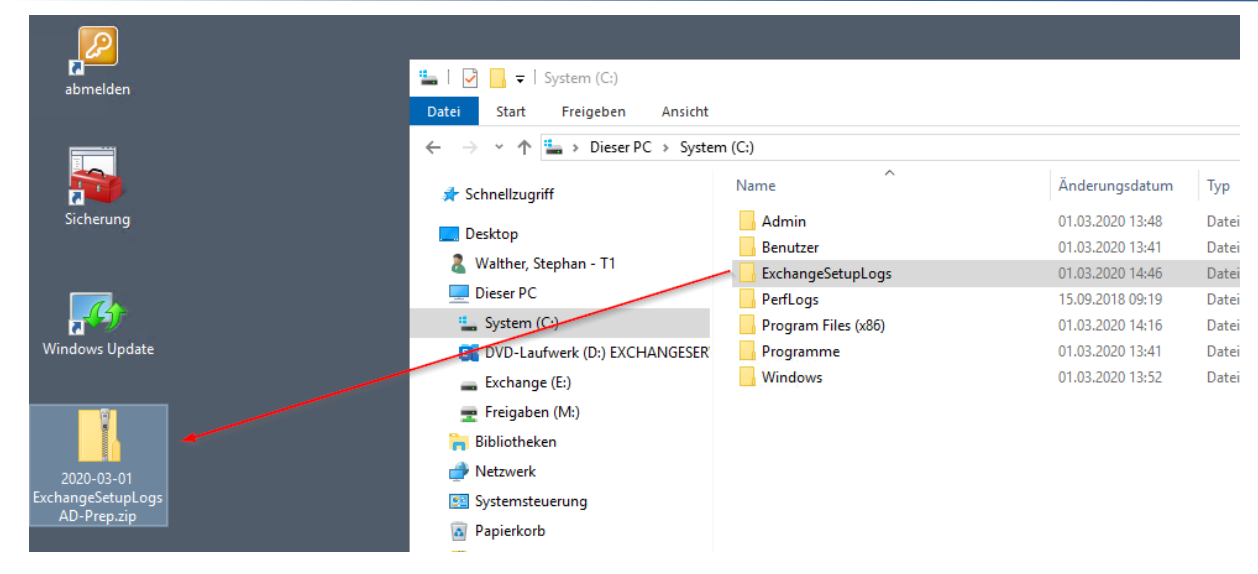

#### Installation des Exchange Servers 2019 CU4

Die Installation des ersten Exchange Server 2019 benötigt noch einige Voraussetzungen. Diese werden aber vom Setup entweder auf Wunsch mitinstalliert oder als fehlend bei der Vorprüfung angegeben. Ich starte das Setup auf dem Server WS-MX2. Eine Update-Suche ist nicht möglich, da der neue Server nicht ins Internet kommt:

| MICROSOFT EXCHANGE SERVER 2019, KUMULATIVES UPDATE 4                                                                                                    | ? X                                                                                                    |
|----------------------------------------------------------------------------------------------------|----------------------------------------------------------------------------------------------------|
| Soll nach Updates gesucht werden?                                                                                                    |                                                                                                    |
| Über Setup können Sie Exchange Server-Updates aus dem Internet herunterladen, bevor Sie Exchange installi<br>verfügbar sind, werden sie heruntergeladen und von Setup verwendet. Wenn Sie die Updates jetzt herunterla<br>neuesten Sicherheits- und Produktupdates zur Verfügung. Wenn Sie jetzt nicht nach Updates suchen möcht<br>auf das Internet besteht, können Sie diesen Schritt überspringen. Wenn Sie diesen Schritt überspringen, stell<br>verfügbaren Updates heruntergeladen und installiert werden, nachdem Sie das Setup abgeschlossen haben. | ieren. Wenn Updates<br>aden, stehen Ihnen die<br>en oder wenn kein Zugriff<br>en Sie sicher, dass alle |
| Wählen Sie eine der folgenden Optionen aus:                                                                                                    |                                                                                                    |
| Verbindung mit dem Internet herstellen und nach Updates suchen                                                                                                    |                                                                                                    |
| Jetzt nicht nach Upgates suchen                                                                                                    |                                                                                                    |
| Exchange                                                                                                    | weiter                                                                                                 |

Nach dem ausführlichen Lesen der EULA bestätige ich diese:

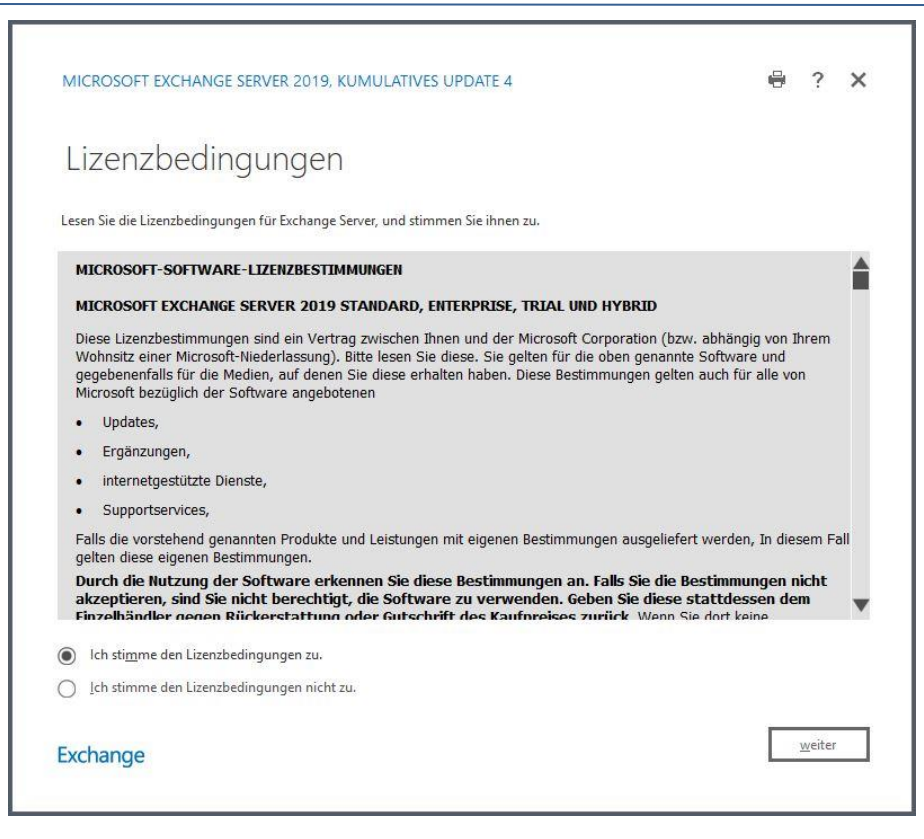

**NS IT-Solutions** 

Ich möchte gerne die volle Kontrolle über den Installationsprozess. Daher wähle ich diese Option aus:

| MI  | CROSOFT EXCHANGE SERVER 2019, KUMULATIVES UPDATE 4                                                                                                    | ?              | × |
|-----|----------------------------------------------------------------------------------------------------|----------------|---|
| E   | mpfohlene Einstellungen                                                                                                    |                |   |
| 0   | Empfohlene Einstellungen verwenden<br>Bei Fehlern sucht Exchange Server automatisch online nach Lösungen und stellt Microsoft Feedback zur Nutzung bereit,<br>Microsoft dabei zu unterstützen, zukünftige Exchange-Funktionen weiter zu verbessern. | um             |   |
| ۲   | Empfohlene Einstellungen <u>n</u> icht verwenden<br>Konfigurieren Sie diese Einstellungen manuell nach Abschluss der Installation (weitere Informationen finden Sie in der H                                                                        | ilfe).         |   |
| We  | itere Informationen zum Senden von Feedback zur Nutzung an Microsoft<br>itere Informationen zur Onlinesuche nach Fehlerlösungen                                                                                                    |                |   |
|     |                                                                                                    |                |   |
|     |                                                                                                    |                |   |
| Exc | change                                                                                                    | <u>w</u> eiter |   |

Im nächsten Fenster wähle ich die automatische Installation fehlender Komponenten aus. Bei den Rollen enthält die Rolle Mailbox seit Exchange Server 2016 die Datenbankrolle, den ClientAccess, das Unified Messaging und den Hubtransport-Service. Der Edge-Transport-Service ist wie in den Vorgängerversionen auch ein vorgelagerter SMTP-Server für die DMZ. Beide Rollen schließen sich gegenseitig bei der Installation aus:

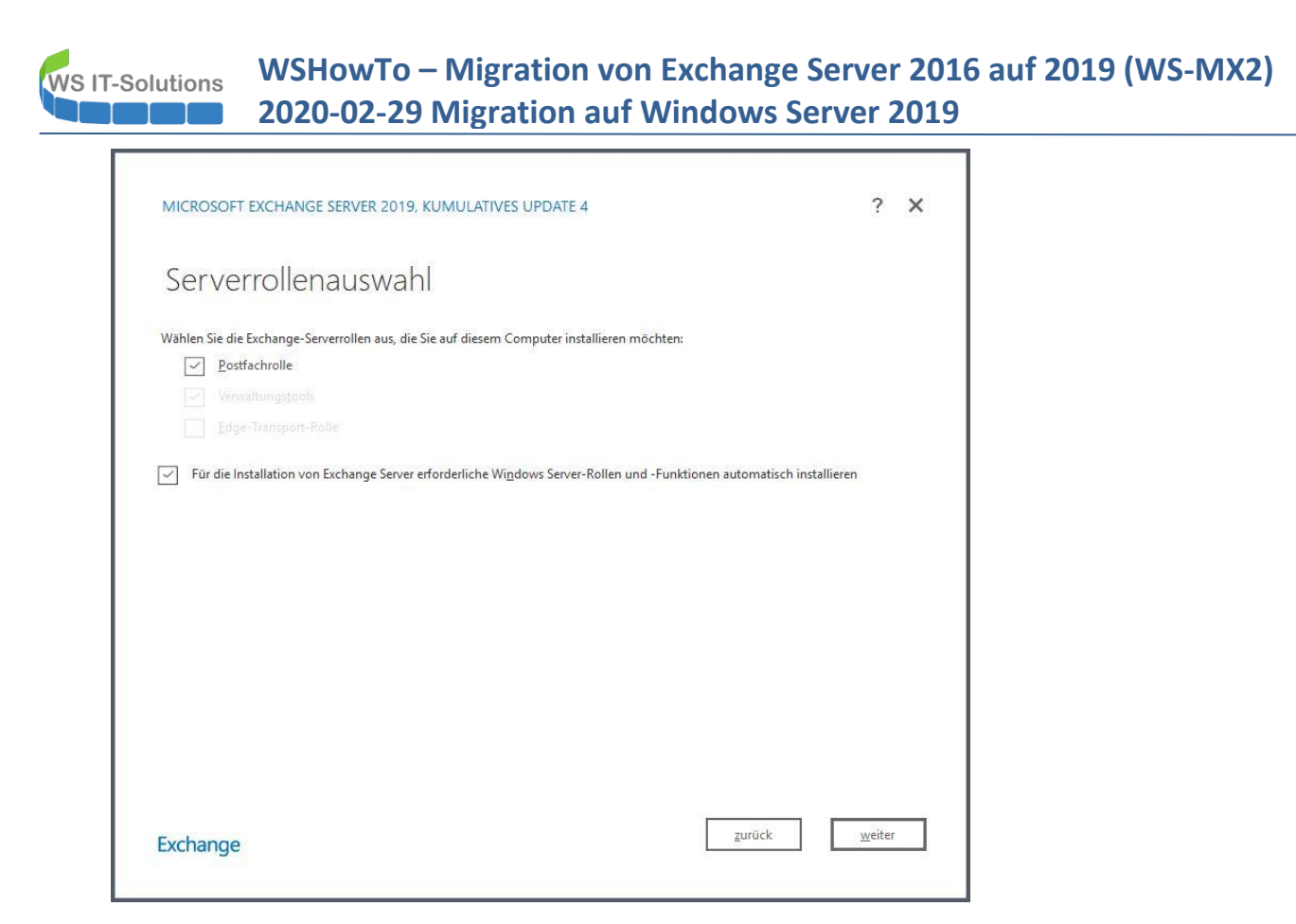

Die Installation soll im Standardverzeichnis landen. So kann ich mit einem SystemImage und der Sicherung der Systempartition das Betriebssystem und den Exchange Server als eine Einheit sichern und wiederherstellen:

| Speicherplat                            | z und Sp              | eicherort   | der Insta | allation |  |
|-----------------------------------------|-----------------------|-------------|-----------|----------|--|
| Erforderlicher Speicherplatz:           | 5702,9 MB             |             |           |          |  |
| Verfügbarer Speicherplatz:              | 81006,2 MB            |             |           |          |  |
| Geben <u>S</u> ie den Pfad für die Exc  | hange Server-Installa | tion an:    |           |          |  |
| C:\Program Files\Microsoft\E            | xchange Server\V15    | Durchsuchen |           |          |  |
| 2 · · · · · · · · · · · · · · · · · · · | -                     |             |           |          |  |
| 2                                       |                       |             |           |          |  |
|                                         |                       |             | I         |          |  |
|                                         | -                     |             | I         |          |  |
|                                         |                       |             | I         |          |  |
|                                         |                       |             | I         |          |  |
|                                         |                       |             |           |          |  |
|                                         |                       |             |           |          |  |
|                                         |                       |             |           |          |  |

r

Die Prüfung auf Schadsoftware muss später manuell konfiguriert werden. Daher belasse ich die Einstellung unverändert:

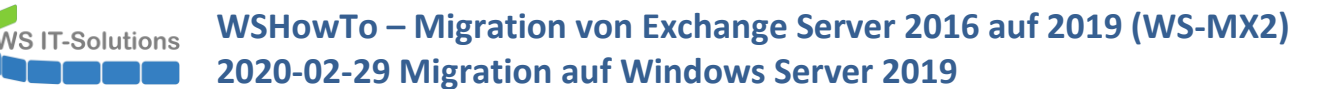

| MICROSOFT EXCHANGE SERVER 2019, KUMULATIVES UPDATE 4                                                                                                    |                                                                                    | ? X                               |
|----------------------------------------------------------------------------------------------------|------------------------------------------------------------------------------------|-----------------------------------|
| Einstellungen zum Schutz vor Sch                                                                                                    | adsoftware                                                                         |                                   |
| Durch die Überprüfung auf Schadsoftware wird Ihre Nachrichtenumgebung gescl<br>Spyware enthalten können. Die Überprüfung kann deaktiviert, durch andere Prode<br>kombiniert werden, um alle Schichten zu schützen. | hützt, da Nachrichten erkannt werden,<br>ukte ersetzt oder mit anderen Premiun     | die Viren oder<br>Idiensten       |
| Die Überprüfung auf Schadsoftware ist standardmäßig aktiviert. Sie können sie de<br>vor Schadsoftware verwenden. Wenn Sie die Überprüfung jetzt deaktivieren, könn<br>erneut aktivieren.                           | aktivieren, wenn Sie ein anderes Produ<br>en Sie sie nach der Installation von Exc | ikt zum Schutz<br>hange jederzeit |
| Prüfung auf Schadsoftware deaktivieren:                                                                                                    |                                                                                    |                                   |
| ◯ l̄a                                                                                                    |                                                                                    |                                   |
| Nein                                                                                                    |                                                                                    |                                   |
| Internetzugriff ist erforderlich, um das aktuelle Antischadsoftware-Modul und Del                                                                                                    | finitionsupdates herunterzuladen.                                                  |                                   |
|                                                                                                    |                                                                                    |                                   |
| Exchange                                                                                                    | zurück                                                                             | weiter                            |

Das Setup installiert die erforderlichen Rollen und Features und bleibt mit einer Auflistung fehlender Voraussetzungen stehen:

| MICROSOFT EXCHANGE SERVER 2019, KUMULATIVES UPDATE 4                                                                                                    | ? ×                                                                                                    |
|----------------------------------------------------------------------------------------------------|----------------------------------------------------------------------------------------------------|
| Bereitschaftsüberprüfung                                                                                                    |                                                                                                    |
| Der Computer wird überprüft, um festzustellen, ob das Setup fortgesetzt werden kann.                                                                                                    |                                                                                                    |
| Analyse der Voraussetzungen                                                                                                    | 100%                                                                                                    |
| Fehler:<br>Für diesen Computer ist Microsoft Unified Communications Managed API Core Runtime (64-Bit) erforde<br>Software von "http://go.microsoft.com/fwlink/?Linkld=260990".<br>Weitere Informationen finden Sie unter: https://docs.microsoft.com/Exchange/plan-and-deploy/deploy<br>checks?view=exchserver-2019<br>Fehler:<br>Das Visual C++ 2013 Redistributable-Paket ist eine erforderliche Komponente. Installieren Sie die erforde<br>führen Sie Setup erneut aus. Verwenden Sie den URI "https://www.microsoft.com/download/details.asp<br>Binärdateien herunterzuiden.<br>Weitere Informationen finden Sie unter: http://technet.microsoft.com/library<br>(EXCHG.150)/ms.exch.setupreadiness.VC2013RedistDependency/Requirement.aspx | erlich. Installieren Sie die<br><u>rment-ref/readiness-</u><br>rlichen Binärdateien, und<br><u>x?id=40784</u> ", um die |
| Exchange                                                                                                    | wiederholen                                                                                                    |

Beide Komponenten sind kein Problem. Sie können kostenlos bei Microsoft heruntergeladen werden. Ich habe beide bereits im Software-Share auf meinem Fileserver vorrätig:

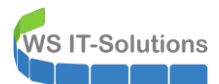

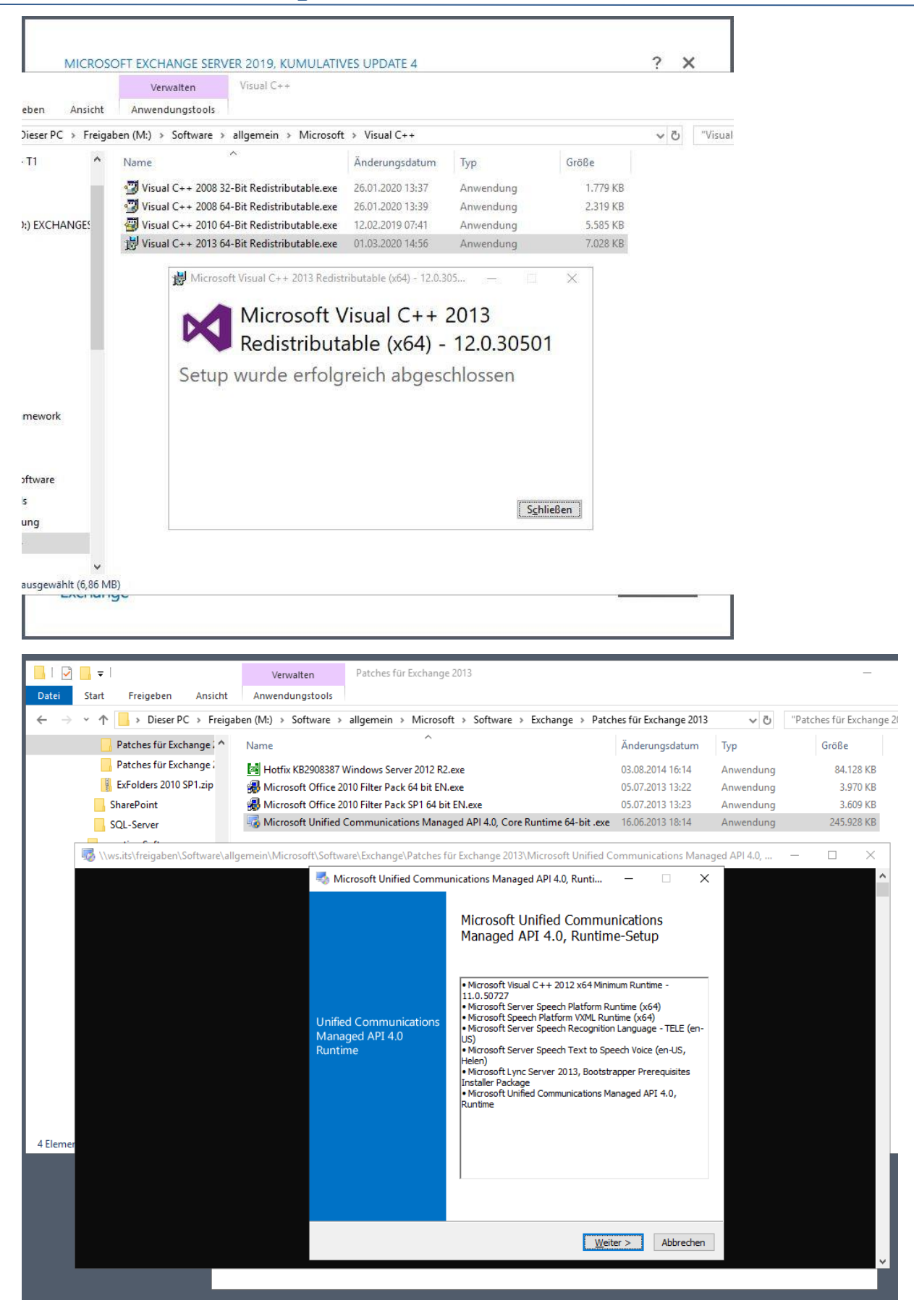

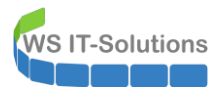

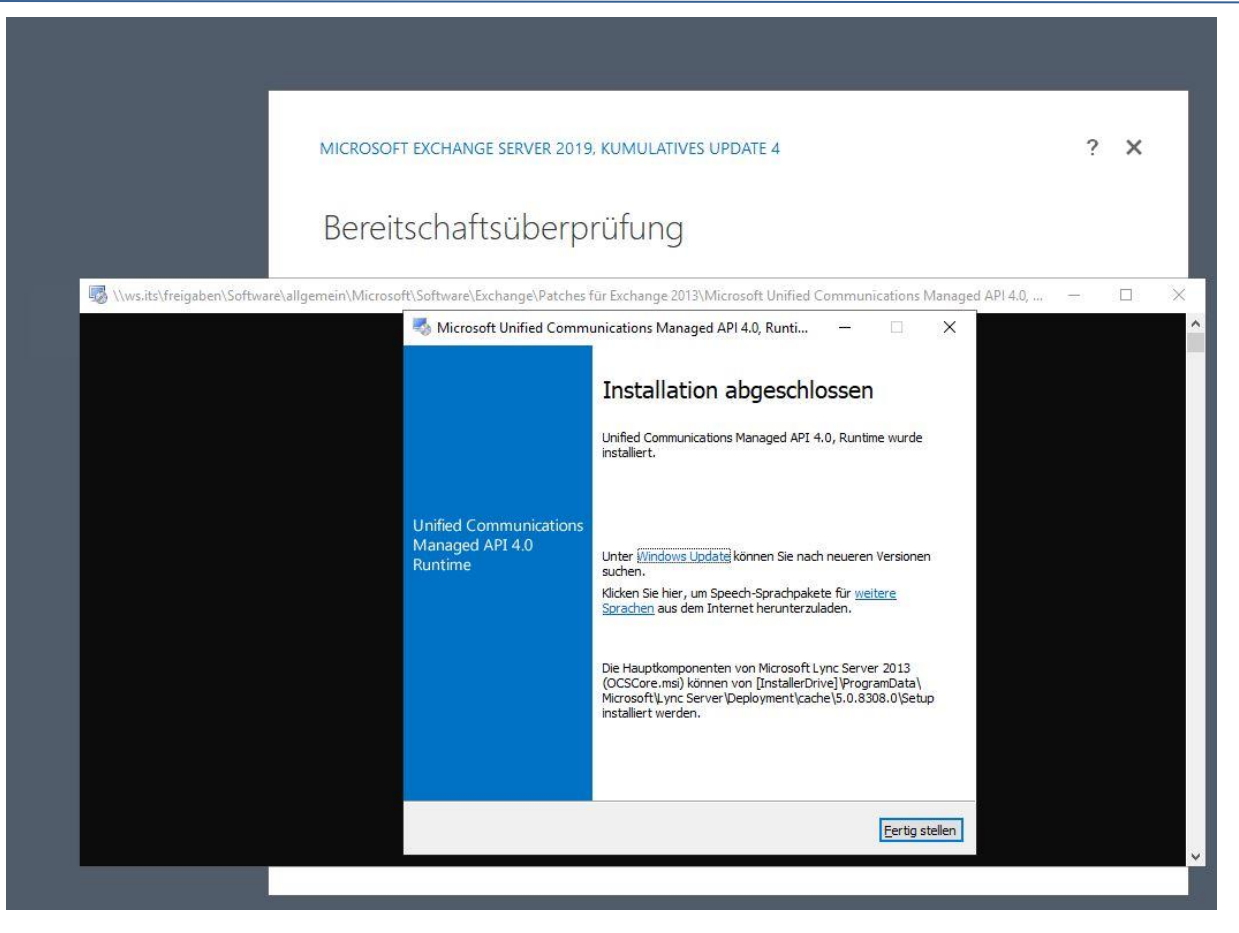

Die Installationen waren wie immer sehr unspektakulär. Mit einer Wiederholung der Voraussetzungsprüfung kehre ich zum Setup des neuen Exchange Servers zurück. Dieses Mal sind alle Voraussetzungen erfüllt:

| MICROSOFT EXCHANGE SERVER 2019, KUMULATIVES UPDATE 4                                 | ? ×          |
|--------------------------------------------------------------------------------------|--------------|
| Bereitschaftsüberprüfung                                                             |              |
| Der Computer wird überprüft, um festzustellen, ob das Setup fortgesetzt werden kann. |              |
| Analyse der Voraussetzungen                                                          | 100%         |
|                                                                                      |              |
|                                                                                      |              |
|                                                                                      |              |
|                                                                                      |              |
|                                                                                      |              |
| Exchange                                                                             | installieren |

Bevor ich das Setup starte, deaktiviere ich den Windows Defender. Dieser ist sein Windows Server 2016 eine bereits installierte Schutzkomponente. Leider grätscht er gerne in das Setup rein. Daher beende ich ihn. Das geht bei mir nur mit einer Gruppenrichtlinie, da eine andere GPO den Defender aktiviert. Mit einem Sicherheitsfilter auf der GPO treffe ich nur den neuen Exchange Server:

| Gruppenrichtlinienverwaltung                                  | ^ DEFENDER-AUS                   |                         |                     |                           |                             |
|---------------------------------------------------------------|----------------------------------|-------------------------|---------------------|---------------------------|-----------------------------|
| A Gesamtstruktur: ws.its                                      | Bereich Details Einstellung      | en Delegierung St       | atus                |                           |                             |
| V 📑 Domänen                                                   | Verknünfungen                    |                         |                     |                           |                             |
| ✓ jiii ws.its                                                 | Für dieses Verzeichnis anzeige   |                         |                     |                           |                             |
| Default Domain Policy                                         | The dicaca verzeich in a dizeige | ws.its                  |                     |                           |                             |
| > Domain Controllers                                          | Die folgenden Standorte, Dom     | änen und Organisatio    | nseinheiten sind r  | mit dem Objekt verknüpft: |                             |
| Microsoft Exchange Security Groups                            | Pfad                             |                         | Erzwaingen          | Verknünfung aktiviert     | Pfad                        |
| V I WS                                                        | Conver MY                        |                         | Main                | 1-                        | un to M/C/Conver/Conver MY  |
| > AdminArea                                                   | Server-WA                        |                         | Nein                | Jd                        | ws.its/w/3/3erver/server-WA |
| Senutzer                                                      |                                  |                         |                     |                           |                             |
| S Clients                                                     |                                  |                         |                     |                           |                             |
| S a Exchange-Objekte                                          |                                  |                         |                     |                           |                             |
| S Giuppen                                                     |                                  |                         |                     |                           |                             |
| Gruppoprichtliniopobiolto                                     |                                  |                         |                     |                           |                             |
| Grappeninentimenobjekte     Default Domain Controllers Bolicy |                                  |                         |                     |                           |                             |
| Default Domain Policy                                         |                                  |                         |                     |                           |                             |
| DEFENDER-ALIS                                                 |                                  |                         |                     |                           |                             |
| GPO-Benutzer                                                  |                                  |                         |                     |                           |                             |
| GPO-Benutzer-Ordnerumleitung                                  |                                  |                         |                     |                           |                             |
| GPO-Benutzer-RDS                                              |                                  |                         |                     |                           |                             |
| GPO-Benutzer-Sicherheit-Office-2016                           | Sicherheitsfilterung             |                         |                     |                           |                             |
| GPO-Benutzer-Zertifikate                                      | Die Einstellungen dieses Grup    | penrichtlinienobjekts g | elten nur für die f | olgenden                  |                             |
| GPO-Clients-RDS                                               | Gruppen, Benutzer und Compu      | iter:                   |                     |                           |                             |
| GPO-Clients-Win10-1803-Datenschut                             | z Name                           | ^                       |                     |                           |                             |
| GPO-Clients-Win10-1803-Konfigurati                            | on INS-MX2s (WS\WS-MX2           | (25)                    |                     |                           |                             |
| GPO-Clients-Win10-1803-Sicherheit                             |                                  |                         |                     |                           |                             |
| GPO-Clients-Win10-1903-Datenschut                             | z                                |                         |                     |                           |                             |
| GPO-Clients-Win10-1903-Konfigurati                            | on                               |                         |                     |                           |                             |
| GPO-Clients-Win10-1903-Konfigurati                            | on-PineAP                        |                         |                     |                           |                             |
| GPO-Clients-Win10-1903-Sicherheit                             |                                  |                         |                     |                           |                             |
| GPO-Clients-Win10-1909-Datenschut                             | z                                |                         |                     |                           |                             |
| GPO-Clients-Win10-1909-Konfigurati                            | on                               |                         |                     |                           |                             |
| GPO-Clients-Win10-1909-Sicherheit                             |                                  |                         |                     |                           |                             |
| GPO-Computer-Benutzerprofile                                  |                                  |                         |                     |                           |                             |
| GPO-Computer-MSRA                                             |                                  |                         |                     |                           |                             |
| GPO-Computer-Sicherheit-Applocke                              | 1 10                             | Cutter and              | Described           |                           |                             |
| GPO-Computer-Sicherheit-Audit                                 | Hinzufugen                       | Entremen                | Eigenschaften       |                           |                             |
| GPO-Computer-Sicherheit-Audit-WE                              | F WMI Bitograp                   |                         |                     |                           |                             |
| GPO-Computer-Sicherheit-Basics                                | TT MI-FILLEIUNG                  |                         |                     |                           |                             |

Zusätzlich starte ich auf einem anderen Server ein PowerShell-Script. Dieses scannt im Sekundentakt das Active Directory auf ServiceConnectionPoints (SCP). Hier trägt jeder Exchange Server seine URL ein, die von Outlook-Clients und ActiveSync-Clients zum Auffinden der Server abgefragt werden können. Der Default-Wert der URL enthält dabei immer der FQDN des Servers: <u>https://<FQDN>/autodiscover/autodiscover.xml</u>

Aber warum ist das problematisch und wird daher von mir bereits beim Setup korrigiert? Ganz einfach:

- 1. Der Eintrag wird während dem Setup automatisch mit dem FQDN des Servers erstellt.
- Üblicherweise wird der Server erst nach dem Setup und einem Neustart konfiguriert. Dabei wird der Namespace z.B. mail.ws-its.de – in der URL hinterlegt (<u>https://mail.ws-its.de/autodiscover/autodiscover.xml</u>) und es wird ein passendes Zertifikat installiert.
- Zwischen Schritt 1 und Schritt 2 könnten Outlook-Clients auf die Idee kommen, die Autodiscover-Informationen zu aktualisieren. Dabei fragen sie einen Domain Controller nach SCP für Autodiscover. In diesem Fall würde ein DC neben der eigentlichen Namespace-URL <u>https://mail.ws-its.de/autodiscover/autodiscover.xml</u> auch die URL <u>https://<FQDN>/autodiscover/autodiscover.xml</u> in der Antwort versenden. Der Client hat also eine 50% Chance, dass er eine Verbindung zum neuen Server aufbaut.
- 4. Und je nach Setup-Stand kann dieser bereits aktiv sein. Leider hat er bis zur finalen Konfiguration im Schritt 2 ein selbstsigniertes Zertifikat, dem die Outlook-Clients natürlich nicht vertrauen. Nur leider haben sie dann schon das lokale Outlook-Profil verändert. Oft ist dieses irreparabel gestört und muss dann vom Helpdesk auf den Clients zurückgesetzt werden.

Da hilft auch kein Loadbalancer, der vor den Exchange Servern steht, denn die Clients umgehen diesen ja beim direkten Verbindungsaufbau mit dem Exchange Server! Bei mir würde das eine Firewall zwischen dem Servernetz und den Client-Netzen verhindern. Aber bei Kunden hatte ich dieses Problem schon mehrfach beobachtet.

Warum das Microsoft nicht selber löst, indem der Record vielleicht zu Begin leer bleibt, weiß ich nicht. Aber mein Script kann die Korrektur direkt erkennen und den richtigen URL-Eintrag einschreiben. So bleibt für das oben genannte Szenario nahezu keine Zeit und es werden im Idealfall keine Outlook-Profile zerstört. Ich starte das Script auf einem anderen Server:

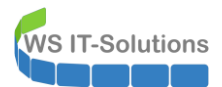

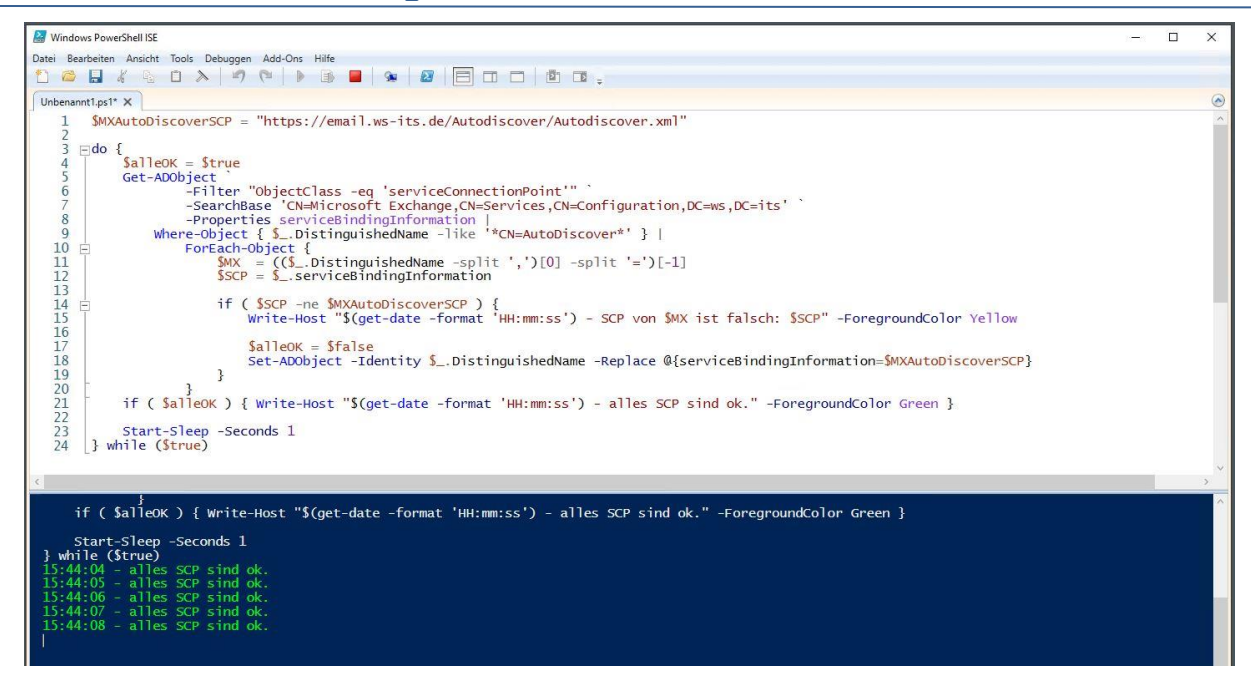

Jetzt sind alle Komponenten bereitgestellt. Ich starte das immer noch wartende Setup:

| MICROSOFT EXCHANGE SERVER 2019, KUMULATIVES UPDATE 4 | ? × |
|------------------------------------------------------|-----|
| Setupstatus                                          |     |
|                                                      |     |
| Schritt 2 von 13: Exchange-Dateien kopieren          | 9%  |
|                                                      |     |
|                                                      |     |
|                                                      |     |
|                                                      |     |
|                                                      |     |
|                                                      |     |
|                                                      |     |
|                                                      |     |
| Exchange                                             |     |

Einige Minuten später ist es erfolgreich abgeschlossen und muss mit einem Neustart finalisiert werden:

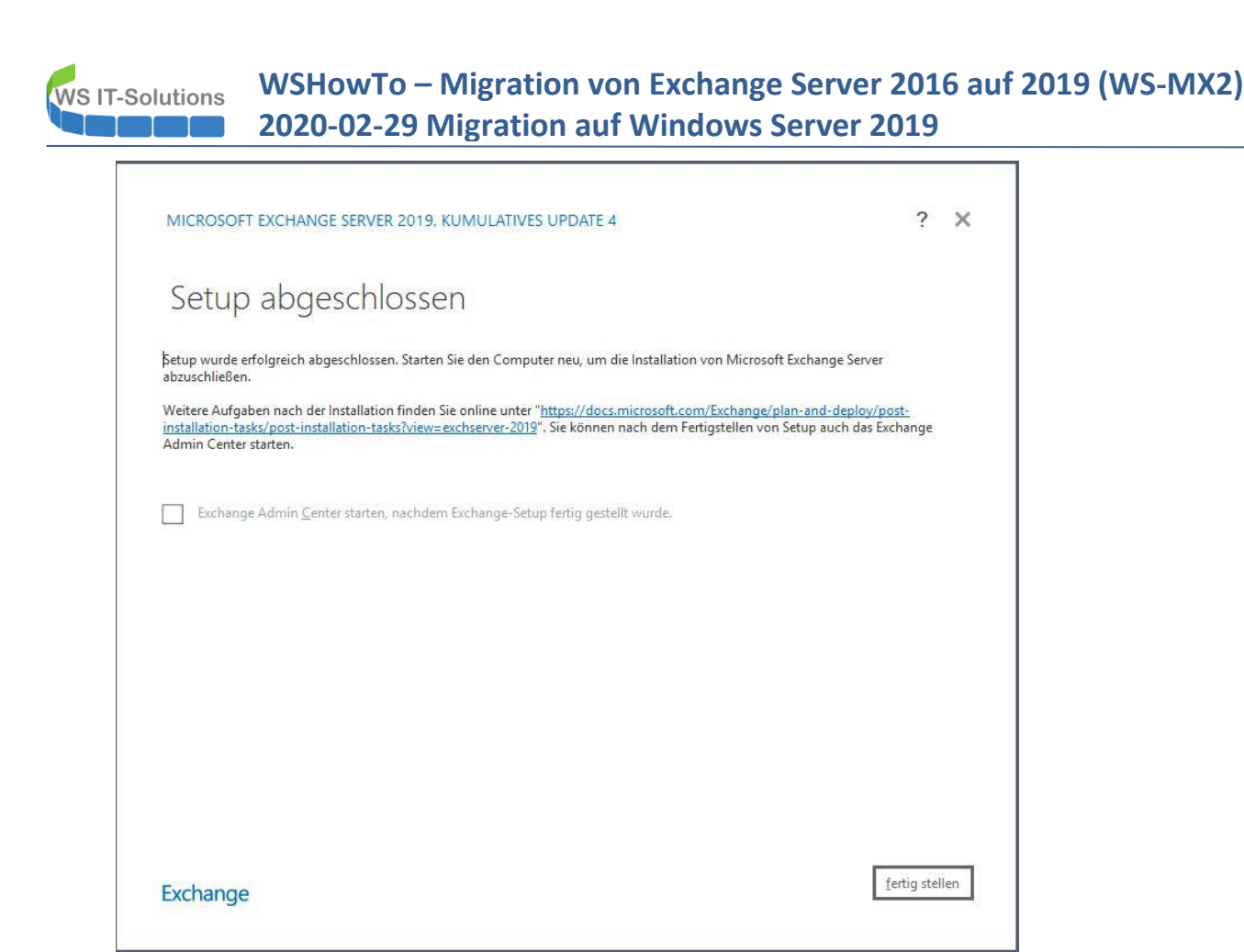

Auf dem anderen Server kontrolliere ich mein Script zur SCP-Korrektur. Im Logging finde ich den Zeitpunkt mit dem falschen Record. Und eine Sekunde später war er gefixt:

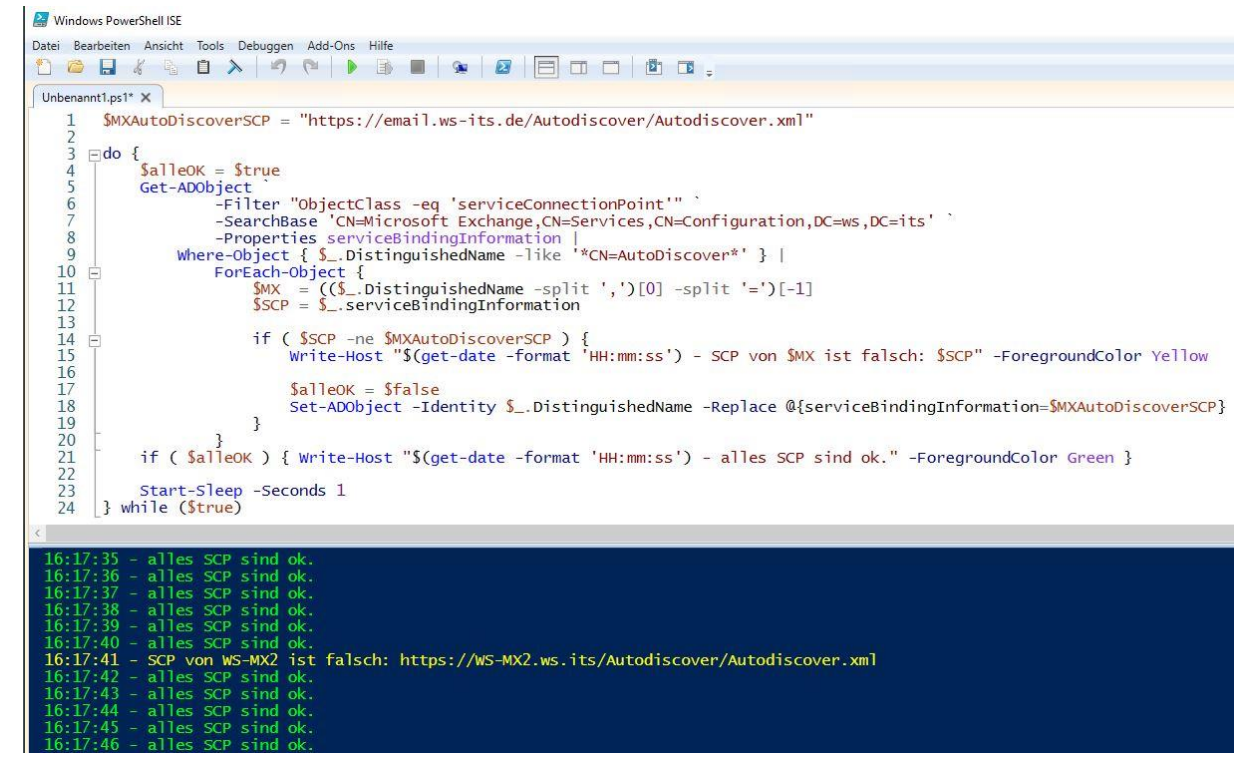

Im Active Directory kann man mit ADSIEdit den Record natürlich auch sehen:

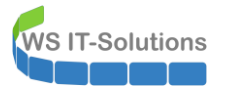

|                                          | The second second          |                                |                |          |
|------------------------------------------|----------------------------|--------------------------------|----------------|----------|
| Konfiguration INS DC2 weite1             | Name                       | Klasse                         | Definierter l  | Name     |
| Configuration [WS-DC2:Ws:hts]            | CN=WS-MX2                  | serviceConnectionPoint         | CN=WS-M        | K2,CN=Au |
| CN=DisplaySpecifiers                     |                            |                                |                |          |
| CN=Extended-Rights                       |                            |                                |                |          |
| CN=ForestUpdates                         |                            |                                |                |          |
| CN=LostAndFoundConfig                    |                            |                                |                |          |
| CN=NTDS Quotas                           | Einenschaften von CN-V     |                                | 2              | ×        |
| CN=Partitions                            | Eigenschalten von CN=V     | V3-1VIA2                       | 1              | ^        |
| CN=Physical Locations                    | Attribut-Editor Sicherheit |                                |                |          |
| ✓ <sup>™</sup> CN=Services               |                            |                                |                |          |
| CN=AuthN Policy Configuration            | Attribute:                 |                                |                |          |
| CN=Claims Configuration                  | Attribut                   | Wert                           |                | ^        |
| CN=Group Key Distribution Service        | serviceBindingInform       | https://email.ws-its.de/Autodi | iscover/Autodi |          |
| ✓ CN=Microsoft Exchange                  | serviceClassName           | ms-Exchange-AutoDiscover-S     | Service        |          |
| ✓ 2 CN=ORG-342356                        | serviceDNSName             | WS-MX2                         |                |          |
| CN=Address Lists Container               | serviceDNSNameType         | <nicht festgelegt=""></nicht>  |                |          |
| CN=AddressBook Mailbox Policies          | showInAdvancedVie          | TRUE                           |                |          |
| CN=Addressing                            | subRefs                    | <nicht festgelegt=""></nicht>  |                |          |
| CN=Administrative Groups                 | systemFlags                | 0x40000000 = (CONFIG_ALI       | LOW_RENAM      | E        |
| CN=Exchange Administrative Group (FYDIB) | hu                         | <nicht festgelegt=""></nicht>  |                |          |
| CN=Advanced Security                     | USNChanged                 | 38402890                       |                |          |
| CN=Arrays                                | USINCREATED                | 38402884                       |                |          |
| CN=Database Availability Groups          | USNIntersite               | <nicht festgelegt=""></nicht>  |                |          |
| CN=Databases                             | uSNLastObiRem              | <nicht festgelegt=""></nicht>  |                |          |
| CN=Folder Hierarchies                    | uSNSource                  | <nicht festgelegt=""></nicht>  |                | ~        |
| CN=Routing Groups                        | <                          |                                | >              |          |
|                                          |                            |                                |                |          |
|                                          | Bearbeiten                 |                                | Filter         |          |
| CN-InformationStore                      |                            |                                |                |          |
| CN-Microsoft MTA                         | OK                         | Abhmahan                       | 1.14           | fo       |
| CN=Microsoft System Attendant            | UK                         | Abbrechen                      | HI             | le       |
|                                          |                            |                                |                |          |
| > CN=Autodiscover                        |                            |                                |                |          |
| CN=HTTP                                  |                            |                                |                |          |

Jetzt wird es auch wieder Zeit für den Defender. Ich entferne den Sicherheitsfilter der GPO und aktualisiere die Gruppenrichtlinien auf dem Server WS-MX2:

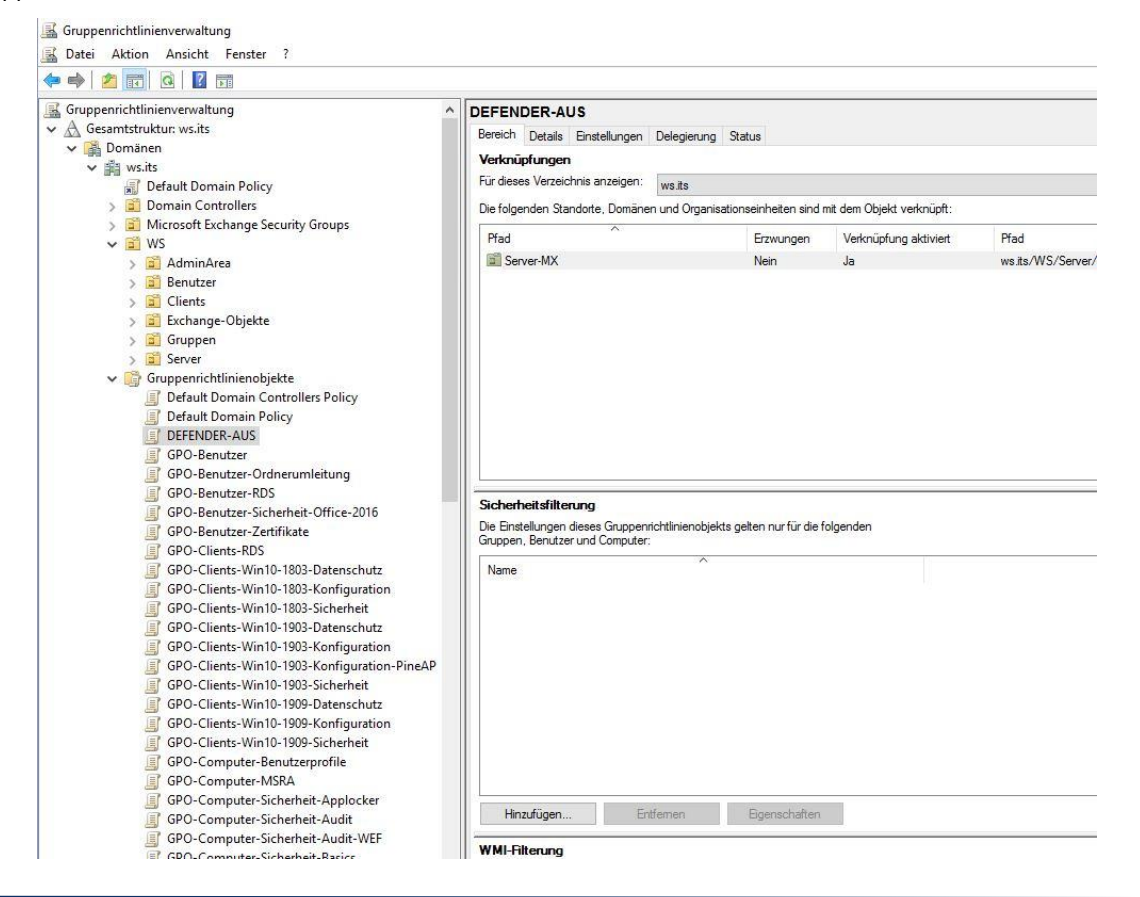

WS IT-Solutions

## WSHowTo – Migration von Exchange Server 2016 auf 2019 (WS-MX2) 2020-02-29 Migration auf Windows Server 2019

Die vom Setup geschriebenen Logfiles archiviere ich wieder in meinem Admin-Share:

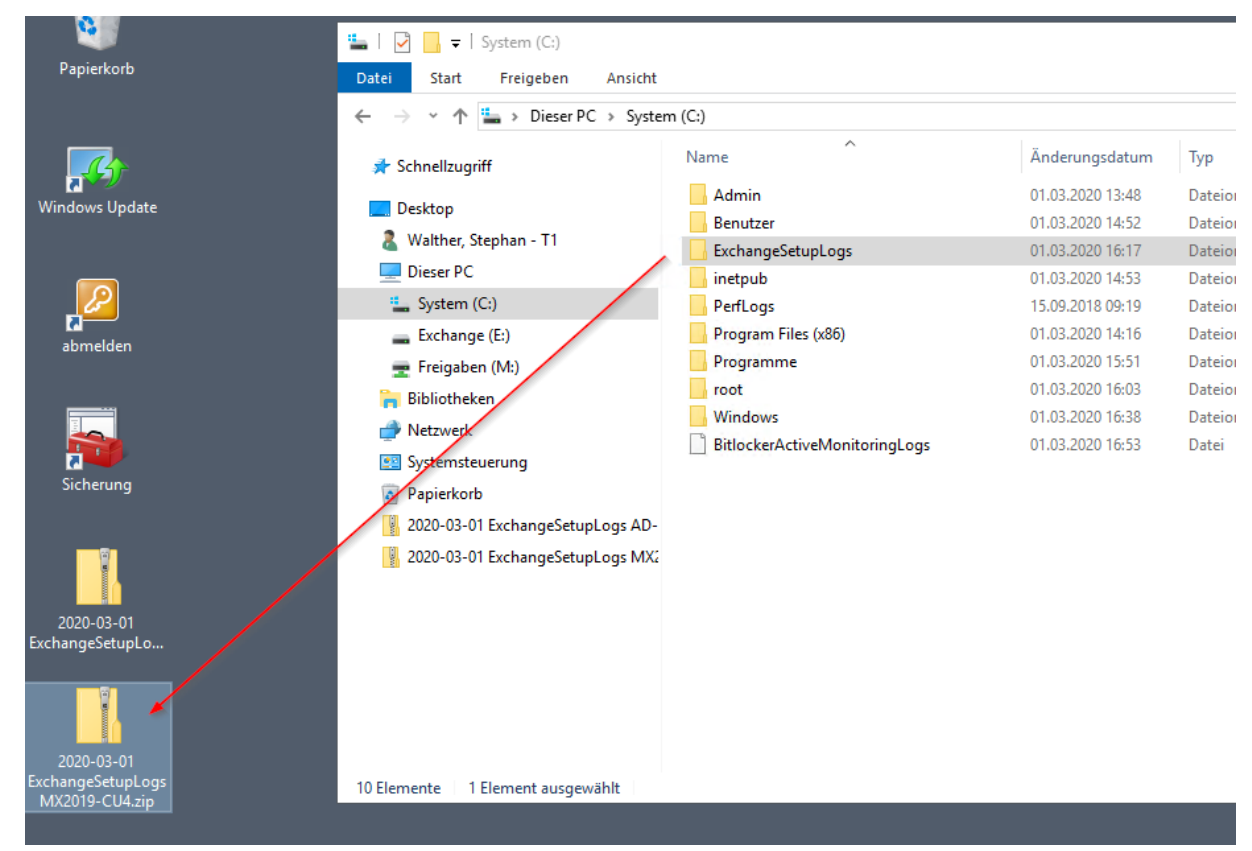

Das Setup ist jetzt abgeschlossen. Jetzt folgt die Konfiguration der für mich relevanten Exchange Server Rollen.

### Konfiguration der CAS-Rolle

#### Konfiguration der Virtual Directories

Die erste Rolle ist der ClientAccessService. Über diese Webdienste greifen alle Clients auf ihre Mailboxen zu. Dafür muss ich den Namespace "email.ws-its.de" in alle virtuellen Verzeichnisse des Internet Information Services eintragen. Das geht sehr einfach mit der PowerShell. Wichtig an dieser Stelle wäre noch der Hinweis, dass ich alle Befehle von meinem Admin-Server ausführe. Die Anmeldung auf dem Exchange Server vermeide ich nach Möglichkeit.

Zuerst stelle ich in der PowerShell-ISE eine Verbindung zum Exchange Server her:

| PS C:\> \$mx = New-PSS<br>Import-PSSession \$mx | 5ession -ConfigurationName microsoft<br>-DisableNameChecking | .exchange -ConnectionUri http://ws-mx2.ws.its/powershell -Authentication kerberos     |
|-------------------------------------------------|--------------------------------------------------------------|---------------------------------------------------------------------------------------|
| ModuleType Version                              | Name                                                         | ExportedCommands                                                                      |
|                                                 |                                                              |                                                                                       |
| Script 1.0                                      | tmp_egs0fv14.x32                                             | {Add-ADPermission, Add-AvailabilityAddressSpace, Add-ContentFilterPhrase, Add-Databas |

Intern wie extern verwende ich den gleichen Namespace. Die DNS-Server liefern dazu je nach Netzwerk die interne oder die externe IPv4-Adresse des LoadBalancers. Zeile 69 ändert übrigens den URL-Eintrag im Active Directory für das Autodiscover – der ServiceConnectionPoint, den mein Script vorhin schon veränderte:

|     | 1.00000 | 18 (A) (19) (19) (19) (19) (19) (19) (19) (19                                                                                      |
|-----|---------|----------------------------------------------------------------------------------------------------|
| - 1 | 36      | # Konfiguration der Rolle CAS                                                                                                    |
| - 1 | 37      | \$servername = "WS-MX2"                                                                                                    |
| - 1 | 38      | <pre>\$internalhostname = "email.ws-its.de"</pre>                                                                                  |
| - 1 | 39      | <pre>\$externalhostname = "email.ws-its.de"</pre>                                                                                  |
| - 1 | 40      | <pre>\$autodiscoverhostname = "email.ws-its.de"</pre>                                                                              |
| - 1 | 41      |                                                                                                    |
| - 1 | 42      | <pre>\$owainturl = "https://\$internalhostname/owa"</pre>                                                                          |
| - 1 | 43      | <pre>\$owaexturl = "https://\$externalhostname/owa"</pre>                                                                          |
| - 1 | 44      | <pre>\$ecpinturl = "https://\$internalhostname/ecp"</pre>                                                                          |
| - 1 | 45      | <pre>\$ecpexturl = "https://\$externalhostname/ecp"</pre>                                                                          |
| - 1 | 46      | <pre>\$ewsintur] = "https://\$internalhostname/EWS/Exchange.asmx"</pre>                                                            |
| - 1 | 47      | <pre>\$ewsexturl = "https://\$externalhostname/EWS/Exchange.asmx"</pre>                                                            |
| - 1 | 48      | <pre>\$easinturl = "https://\$internalhostname/Microsoft-Server-ActiveSync"</pre>                                                  |
| - 1 | 49      | <pre>\$easexturl = "https://\$externalhostname/Microsoft-Server-ActiveSync"</pre>                                                  |
| - 1 | 50      | <pre>\$oabinturl = "https://\$internalhostname/OAB"</pre>                                                                          |
| - 1 | 51      | <pre>\$oabexturl = "https://\$externalhostname/OAB"</pre>                                                                          |
| - 1 | 52      | <pre>Smapiinturl = "https://\$internalhostname/mapi"</pre>                                                                         |
| - 1 | 53      | <pre>Smaplexturl = "https://\$externalhostname/mapl"</pre>                                                                         |
| - 1 | 54      | <pre>\$aduri = "https://\$autodiscoverhostname/Autodiscover/Autodiscover.xm]"</pre>                                                |
| - 1 | 55      |                                                                                                    |
| - 1 | 56      | Get-OwaVirtualDirectory -Server Servername Set-OwaVirtualDirectory -internalurl Sowainturl -externalurl Sowaexturl                 |
| - 1 | 57      | Get-EcoVirtualDirectory -server Servername Set-EcoVirtualDirectory -internalur Secondur -externalur Secondur                       |
| - 1 | 58      | Get-WebServicesVirtualDirectory -server Servername Set-WebServicesVirtualDirectory -internaluri Sewsinturi -externaluri Sewserturi |
| - 1 | 59      | Get-ActiveSyncVirtualDirectory -Server Sservername Set-ActiveSyncVirtualDirectory -internalurl Seasinturl -externalurl Seasexturl  |
| - 1 | 60      | Get-OabVirtualDirectory -Server Servername Set-OabVirtualDirectory -internalurl Soabinturl -externalurl Soabexturl                 |
| - 1 | 61      | Get-MapiVirtualDirectory -Server Servername   Set-MapiVirtualDirectory -internalur] Smapiintur] -externalur] Smapiextur]           |
| - 1 | 62      | Get-OutlookAnywhere -Server Servername   Set-OutlookAnywhere                                                                       |
| - 1 | 63      | -externalhostname Sexternalhostname                                                                                                |
| - 1 | 64      | -internalhostname Sinternalhostname                                                                                                |
| - 1 | 65      | -ExternalClientsRequireSsl: Strue                                                                                                  |
| - 1 | 66      | -InternalClientsRequireSsl: Strue                                                                                                  |
| - 1 | 67      | -ExternalClientAuthenticationMethod 'Negotiate'                                                                                    |
| - 1 | 68      |                                                                                                    |
| - 1 | 69      | Get-ClientAccessService -Identity Servername   Set-ClientAccessService -AutoDiscoverServiceInternalUri Saduri                      |
| - 1 | 70      | Get-ClientAccessService Sservername                                                                                                |
|     |         |                                                                                                    |

Die Zeilen laufen anstandslos durch.

#### Installation des Serverzertifikates

Aber ohne ein passendes und vor allem vertrauenswürdigem Serverzertifikat wird kein Client gerne eine Verbindung aufbauen wollen. Das bisherige Zertifikat ist noch ein paar Monate gültig. Es wurde von einer öffentlichen Zertifizierungsstelle digital signiert. Die PKCS12-Datei mit dem öffentlichen und dem dazugehörigen privaten Schlüssel liegt mit einem Passwort geschützt in meinem Admin-Share. Mit der PowerShell kopiere ich die Datei auf den RemoteServer und installiere dort das Zertifikat. So umgehe ich den DoppelHop (AdminServer → Exchange Server → FileServer)

| 71 # Installation de<br>72 \$servername<br>73                                                                   | es Serverzertifikates<br>= "WS-MX2"                                                                                                    |                                                                                  |                                                                            |
|----------------------------------------------------------------------------------------------------|----------------------------------------------------------------------------------------------------|----------------------------------------------------------------------------------|----------------------------------------------------------------------------|
| 74 Copy-Item<br>75 -Pat<br>76 -Des<br>77                                                                        | n "M:\AdminArea\Services\Exchange\Zertifi<br>tination "\\\$servername\c\$\admin\cert.pfx"                                                                                                    | kate\MX-2019-10-20-extern.pfx" `                                                 |                                                                            |
| 78         ⊡         Invoke-Comman           79         Import-P1         80           81         82         82 | nd -ComputerName <mark>Sservername</mark> -ScriptBlock {<br>fxCertificate<br>-FilePath 'C:\Admin\cert.pfx'<br>-Password (Read-Host -Prompt 'PWD' -AsSecureStri<br>-CertStoreLocation Cert:\LocalMachine\My | .ng) `                                                                           |                                                                            |
| 83 83<br>84 # Konfiguration der 1                                                                               | Rolle HTS                                                                                                    |                                                                                  |                                                                            |
| 86 # Konfiguration der 8<br>87                                                                                  | tolle MBS                                                                                                    |                                                                                  |                                                                            |
| <                                                                                                    |                                                                                                    |                                                                                  | -1<br>-1                                                                   |
| Copy-Item<br>-Path<br>-Destinatio                                                                               | "M:\AdminArea\Services\Exchange\Zertifikate\M<br>on "\\\$servername\c\$\admin\cert.pfx"                                                                                                    | x-2019-10-20-extern.pfx"                                                         |                                                                            |
| PS C:\> Tnyoke-Command -Cor                                                                                     | nuterName Scenvername -ScrintBlock 5                                                                                                    | Windows PowerShell ISE - Eingabe -                                               |                                                                            |
| Import-PfxCert                                                                                                  | ficate                                                                                                    | •••••                                                                            |                                                                            |
| -File-<br>-Passwo<br>-CertSi                                                                                    | rn C:\Admin\cert.prx<br>prd (Read-Host -Prompt 'PWD' -AsSecureString) `<br>coreLocation_Cert:\LocalMachine\My                                                                                              | <u>Q</u>                                                                         | K Abbre <u>c</u> hen                                                       |
| WARNUNG: Ein Skript oder ei<br>uliche Informationen wie Ar<br>Skript vertrauen.                                 | ne Anwendung auf dem Remotecomputer "WS-MX2" se<br>mmeldeinformationen oder Kennwörter ein, wenn Si                                                                                                    | ndet eine Eingabeaufforderung. Geben S<br>e dem Remotecomputer und der anfordern | ie bei Aufforderung nur dann vertra<br>den Anwendung bzw. dem anfordernden |
| PCDaventDath, Nicrosoft                                                                                         |                                                                                                    |                                                                                  |                                                                            |
| PSParentPath: Microsoft.                                                                                        | PowerShell.Security\Certificate::LocalMachine(M)                                                                                                    |                                                                                  |                                                                            |
| Thumbprint                                                                                                    | Subject                                                                                                    | PSComputerName                                                                   |                                                                            |
| 69521BE172C1083C6F68F5607EC                                                                                     | 2DB3E12D70847 CN=email.ws-its.de, OU=Domain Co                                                                                                    | ntrol Validated WS-MX2                                                           |                                                                            |

Jetzt kann ich das Zertifikat an die beiden Services SMTP und IIS binden. Die Warnmeldung zeigt die aktuelle Verwendung eines selbstsignierten Zertifikates an. Mit Freuden bestätige ich sie:

| 85 # Aktivierung des Serverzer<br>86 Enable-ExchangeCertific<br>87 Enable-ExchangeCertific<br>88 | tifikates<br>ate -Thumbprint 69521BE172C1083C6F68F5607EC2DB3E12D70847 -Services SMTP -Server Sservername<br>ate -Thumbprint 69521BE172C1083C6F68F5607EC2DB3E12D70847 -Services IIS -Server Sservername       |
|--------------------------------------------------------------------------------------------------|----------------------------------------------------------------------------------------------------|
| PS C:\≻ Enable-ExchangeCertif<br>Enable-ExchangeCertificate -TI                                  | icate -Thumbprint 69521BE172C1083C6F68F5607EC2DB3E12D70847 -Services SMTP -Server \$servername<br>humbprint 69521BE172C1083C6F68F5607EC2DB3E12D70847 -Services IIS -Server \$servername                      |
|                                                                                                  | Soll das vorhandene SMTP-Standardzertifikat überschrieben werden?                                                                                                    |
|                                                                                                  | Aktuelles Zertifikat: '8A633F1627C1389894C69C7D75281C0E61142AE4' (Bult am 01.03.2025 16.02.57 ab)<br>Ersetzen durch Zertifikat: '69521BE172C1083C6F68F5607EC2D83E12D70847' (läuft am 18.01.2022 00.59.59 ab) |

Eine kurze Kontrolle im Internet Information Service Manager (IIS-Manager) zeigt das eingebundene Zertifikat:

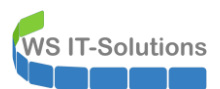

| Datei Ansicht ?                                                    |                                |                                                                  |                                                                                                    |                                                                                                    |
|--------------------------------------------------------------------|--------------------------------|------------------------------------------------------------------|----------------------------------------------------------------------------------------------------|----------------------------------------------------------------------------------------------------|
| Verbindungen<br>Compared Startseite<br>Startseite<br>Sitebindungen | artseite                       | -                                                                | ? ×                                                                                                    | Aktionen<br>Server verwalten<br>% Neu starten<br>> Starten                                                                                                    |
| Anvendungspools                                                    | Port<br>80<br>443<br>80<br>443 | P-Adresse<br>127.0.0.1<br>127.0.0.1<br>127.0.0.1<br>Standarddoku | Sitebindung bearbeiten          Typ:       IP-Adresse:       Port:       Algemen (         https:       Keine zugewiesen       443         Image: SNI (Server Name Indication) erforderlich       Image: SSI (Server Name Indication) erforderlich       Image: SSI (Server Name Indication) erforderlich         Image: SSI -Zertifikat:       Mix-2019-10-20-extern       Auswählen. | t Detals Zertifikarungspfad Zertifikarsinformationen Zertifikat ist für folgende Zwecke beabsichtigt: Granhett den Remotecomputers Granhett den Remotecomputer Jive Identität Lis.6, 14, 16449, 1.2, 2, 7 zz.14, 16449, 1.2, 2, 7 zz.14, 1.2, 1 zz.14, 16449, 1.2, 2, 7 zz.14, 16449, 1.2, 2, 7 zz.14, 1.2, 1 zz.14, 1.2, 1 zz |

#### **Umstellung auf Kerberos-Authentication**

Vor einiger Zeit habe ich die Anmeldung meiner Clients am Exchange Service auf Kerberos umgestellt. Der neue Server muss dafür das Passwort des Accounts von einem anderen Server kopieren. Nur so können mehrere Exchange Server hinter einem LoadBalancer mit der gleichen Kerberos-Identität agieren. Der Quellserver ist der alte WS-MX1. Mit meinem Script in der PowerShell-ISE erzeuge ich nur die Befehle. Diese müssen in der Exchange Management Shell ausgeführt werden:

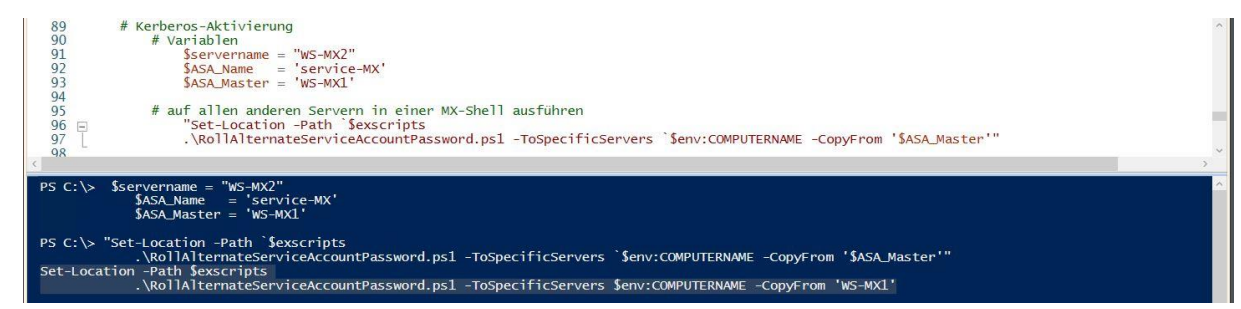

Ich starte auf dem neuen Exchange Server die Management Shell und starte das Script mit den 2 Befehlen:

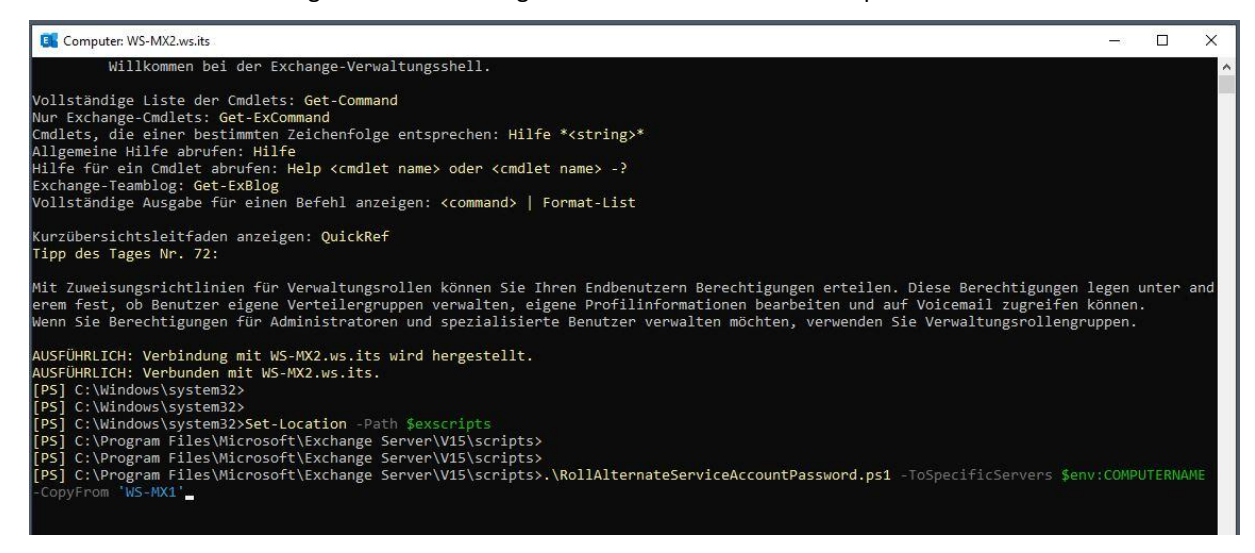

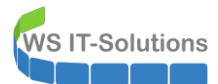

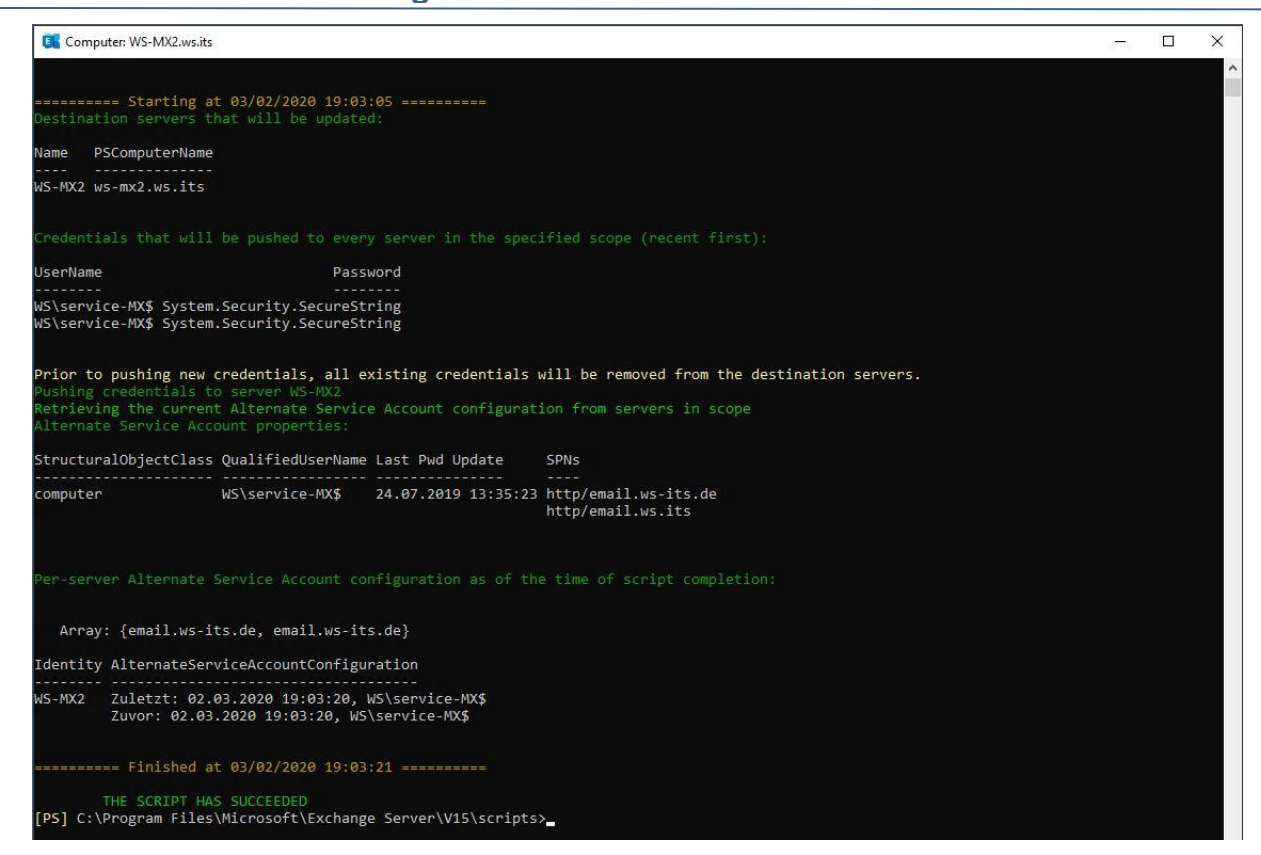

Das war recht einfach. Eine kleine Kontrolle in der PowerShell-ISE bestätigt den Import:

| 99<br>100<br>101<br>102 | <pre># Prüfung:<br/>Get-ClientAccessService -Identity \$servername -IncludeAlternateServiceAccountCredentialStatus  <br/>Format-List Name, AlternateServiceAccountConfiguration</pre> | × |
|-------------------------|----------------------------------------------------------------------------------------------------|---|
| PS C:\≻ G               | Set-ClientAccessService -Identity \$servername -IncludeAlternateServiceAccountCredentialStatus  <br>Format-List Name, AlternateServiceAccountConfiguration                            | 0 |
| Name<br>Alternate       | : WS-MX2<br>2ServiceAccountConfiguration : Zuletzt: 02.03.2020 19:03:20, WS\service-MX\$<br>Zuvor: 02.03.2020 19:03:20, WS\service-MX\$                                               |   |

Jetzt rekonfiguriere ich noch die relevanten virtuellen Verzeichnisse. Das hätte ich natürlich auch vorher schon erledigen können. Aber jetzt passt es besser rein:

| 🛃 Windows PowerShell ISE      | -                                                                                                    |         | ×                    |
|-------------------------------|----------------------------------------------------------------------------------------------------|---------|----------------------|
| Datei Bearbeiten Ansicht Tool | Is Debuggen Add-Ons Hilfe                                                                                                    |         |                      |
| 1 📁 🔲 🔏 🖻                     |                                                                                                    |         |                      |
|                               |                                                                                                    |         |                      |
| MX-Migration.ps1* X           |                                                                                                    |         | <ul> <li></li> </ul> |
| 102<br>103 # Akt              | tivierung von Kerberos im CAS                                                                                                    |         |                      |
| 104                           | Get-OutlookAnywhere -Server \$servername   Format-List -Property Server, InternalClientAuthenticationMethod                                                                                                    |         |                      |
| 105                           | Get-OutlookAnywhere -server <pre>\$servername</pre> Set-OutlookAnywhere -InternalClientAuthenticationMethod Negotiate                                                                                                    |         |                      |
| 106                           |                                                                                                    |         |                      |
| 107                           | Get-MapiVirtualDirectory -Server Sservername   Format-List -Property Server, IISAuthenticationMethods                                                                                                    |         |                      |
| 100                           | Get-MapivirtualDirectory -server sservername   set-MapivirtualDirectory -iisAuthenticationMethods oauth, wegotiate                                                                                                    |         | ~                    |
| < 10.9                        |                                                                                                    |         | >                    |
| PS C:\>                       | Get-OutlookAnywhere -Server \$servername   Format-List -Property Server,InternalClientAuthenticationMethod                                                                                                    |         | ^                    |
|                               |                                                                                                    |         |                      |
| C                             |                                                                                                    |         |                      |
| InternalClientAuthe           | : WS-MAZ                                                                                                    |         |                      |
| Incernaterrentadene           |                                                                                                    |         |                      |
|                               |                                                                                                    |         |                      |
|                               |                                                                                                    |         |                      |
|                               | er outlanden ander familier i er outlanden Anton Tatemaleliertetetetististetet                                                                                                    |         |                      |
| PS C: \>                      | Get-outlookanywhere -server sservername   set-outlookanywhere -internalChentauthenticationwethod "vorbandels" nicht p                                                                                                    | ia Konn |                      |
| ektivität mit öffer           | noson e Achange-versionen als exchange server zur direrscutzen die chrentaucherthilterungsmethode verhanden mehr, b<br>hilichen Ordnern und Postfächern, die auf früheren Versionen gehöstet werden, kann davon betroffen sein. |         |                      |
|                               |                                                                                                    |         |                      |
| PS C:\>                       | Get-MapiVirtualDirectory -Server \$servername   Format-List -Property Server,IISAuthenticationMethods                                                                                                    |         |                      |
|                               |                                                                                                    |         |                      |
| Server                        | : w5-mx2                                                                                                    |         |                      |
| IISAuthenticationMe           | ethods : {Ntlm, OAuth, Negotiate}                                                                                                    |         |                      |
|                               |                                                                                                    |         |                      |
|                               |                                                                                                    |         |                      |
|                               |                                                                                                    |         |                      |
| PS C:\>                       | Get-MapiVirtualDirectory -Server \$servername   Set-MapiVirtualDirectory -IISAuthenticationMethods oauth.Negotiate                                                                                                    |         |                      |
|                               |                                                                                                    |         |                      |
| PS C:\>                       | Get-OutlookAnywhere -Server \$servername   Format-List -Property Server,InternalClientAuthenticationMethod                                                                                                    |         |                      |
|                               |                                                                                                    |         |                      |
| Server                        | • WS-MY2                                                                                                    |         |                      |
| InternalClientAuthe           | enticationMethod : Neoptiate                                                                                                    |         |                      |
|                               |                                                                                                    |         |                      |

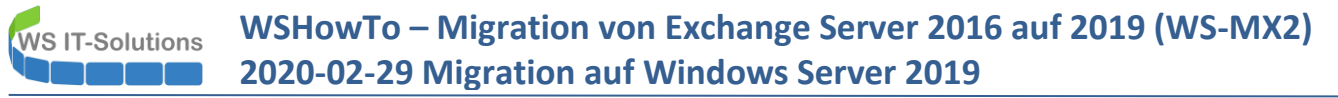

Damit ist der ClientAccessService auf dem neuen WS-MX2 fertig konfiguriert.

#### **Testlauf im Loadbalancer**

Es wird Zeit für eine Testphase. Dafür starte ich mein Outlook und öffne die Anzeige des Verbindungsstatus. Aktuell bin ich mit dem alten Exchange Server verbunden:

| 🛱 🔊 🖻 🔻                                                                                                    |                                            | Technik - Outlook                                  |                            |                                                                                                    | ⊡ – □ ×                                                               |
|----------------------------------------------------------------------------------------------------|--------------------------------------------|----------------------------------------------------|----------------------------|----------------------------------------------------------------------------------------------------|-----------------------------------------------------------------------|
| Datei Start Senden/Empfangen Ordner                                                                                                    | Ansicht Hilfe 📿 Was möchten Sie tun?       |                                                    |                            |                                                                                                    |                                                                       |
| Neue Neue<br>E-Mail Elemente v<br>Neu Reting<br>Neu Reting<br>Neu Reting<br>Neu Reting<br>Neu Reting<br>TeamViewer<br>Neu Reting<br>TeamViewer<br>Neu Reting<br>TeamViewer<br>Neu Reting<br>TeamViewer<br>Neu Reting<br>TeamViewer<br>Neu Reting<br>TeamViewer<br>Neu Reting<br>TeamViewer<br>Neu Reting<br>TeamViewer<br>Neu Reting<br>Neu Reting | Löschen Archivieren<br>then                | EOM CBT<br>brainymotion Veuerstellen<br>QuickSteps | Verschieben *              | <ul> <li>☐ Ungelesen/Gelesen</li> <li>Ⅲ Kategorisieren *</li> <li>I Zur Nachverfolgung *</li> <li>Kategorien</li> </ul> | Personen suchen<br>Adressbuch<br>T E-Mail filtern *<br>Suchen<br>Rede |
| ∡ Favoriten <                                                                                                    | "Technik" durchsuchen 🔎 Aktueller Ordner 👻 |                                                    |                            |                                                                                                    |                                                                       |
| Posteingang                                                                                                    |                                            |                                                    |                            |                                                                                                    |                                                                       |
| Posteingang                                                                                                    | Alle Ungelesen Erwähnungen ↓               |                                                    |                            |                                                                                                    |                                                                       |
| Posteingan                                                                                                    | 🕹 Outlook-Verbindungsstatus                |                                                    |                            | ×                                                                                                    |                                                                       |
|                                                                                                    | Allgemein Lokales Postfach                 |                                                    |                            |                                                                                                    |                                                                       |
| ⊿ Step                                                                                                    | Aktivität                                  |                                                    |                            |                                                                                                    |                                                                       |
| Posteingang 1                                                                                                    | MD CMTD Adverse Americanous Drawner        | C                                                  | Status Distalial           | Author Marco D                                                                                                    |                                                                       |
| Entwürfe                                                                                                    | 30 Steph                                   | https://email.wc.itc.de/ma                         | bergertellt HTTP           | Nego* SSI                                                                                                    |                                                                       |
| Gesendete Elemente                                                                                                    | 46 steph                                   | https://email.ws-its.de/ma                         | hergestellt HTTP           | Nego* SSL                                                                                                    |                                                                       |
| Gelöschte Elemente 36                                                                                                    | 50 stepha                                  | https://email.ws-its.de/ma                         | hergestellt HTTP           | Nego* SSL                                                                                                    |                                                                       |
| Junk-E-Mail                                                                                                    | 61 stepha<br>65 stepha                     | https://email.ws-its.de/ma                         | hergestellt HTTP           | Nego* SSL                                                                                                    |                                                                       |
| Junk-c-Ivian                                                                                                    | 95 Steph                                   | https://email.ws-its.de/ma                         | hergestellt HTTP           | Nego* SSL                                                                                                    |                                                                       |
| Postausgang                                                                                                    | 97 Steph                                   | https://email.ws-its.de/ma                         | hergestellt HTTP           | Nego* SSL                                                                                                    |                                                                       |
| RSS-Abonnements                                                                                                    | 100 Stephi                                 | https://email.ws-its.de/ma                         | hergestellt HTTP           | Nego* SSL                                                                                                    |                                                                       |
| RSS-Feeds                                                                                                    | 103 stepha                                 | https://email.ws-its.de/ma                         | hergestellt HTTP           | Nego* SSL                                                                                                    |                                                                       |
| ▷ Suchordner                                                                                                    | 109 steph                                  | https://email.ws-its.de/ma                         | hergestellt HTTP           | Nego* SSL<br>Nego* SSL                                                                                                  |                                                                       |
|                                                                                                    | 121 Stephi                                 | https://email.ws-its.de/ma                         | hergestellt HTTP           | Nego* SSL                                                                                                    |                                                                       |
| ▷ Onlinearc                                                                                                    | ¢                                          |                                                    |                            | >                                                                                                    |                                                                       |
| > Onimearc                                                                                                    | Verbindung wiederberstellen                |                                                    |                            |                                                                                                    |                                                                       |
|                                                                                                    |                                            |                                                    |                            |                                                                                                    |                                                                       |
| Doninearq                                                                                                    |                                            |                                                    |                            | Schließen                                                                                                    |                                                                       |
|                                                                                                    |                                            |                                                    |                            | Schleben                                                                                                    |                                                                       |
| ▷ steph                                                                                                    |                                            |                                                    |                            |                                                                                                    |                                                                       |
|                                                                                                    |                                            |                                                    |                            |                                                                                                    |                                                                       |
| Markan 1 and a and a                                                                                                    |                                            |                                                    |                            |                                                                                                    |                                                                       |
| Elemente: 0                                                                                                    |                                            | Alle Ord                                           | dner sind auf dem neuesten | Stand. Verbunden                                                                                                    | ] [][[]+ 10%                                                          |

Das war auch zu erwarten, da der Loadbalancer den neuen Server nicht anspricht. Man erkennt bei genauer Betrachtung dessen Maintenance-State:

| £00                                  | Traffic G |           |       |                   |              |           |                            |                      |         |
|--------------------------------------|-----------|-----------|-------|-------------------|--------------|-----------|----------------------------|----------------------|---------|
| ۶ ۵ ۵                                | Traffic G |           |       |                   |              |           |                            |                      | + 0     |
|                                      |           | iraphs    |       |                   | ه ۶          | 8         | HAProxy                    |                      | ×00     |
|                                      | DMZ_12    | 20_EXTERN |       | 🔵 wan (in)        | 😑 wan (out)  |           | Backend(s)/Server(s)       |                      |         |
|                                      |           | _         |       |                   | 6            | .0k       | Backend(s)                 | Sessions             | Status  |
| )1 (Local Database)                  |           |           |       |                   | 1            |           | Server(s)                  | (cur/max)            | /       |
| d64)                                 |           |           |       |                   | 4            | .0k       | Client(s) addr:port        | age/id               | Actions |
| :53:44 EDT 2019                      |           |           |       |                   | 2            | .0k       | RDSWEB_ipvANY              | 0 / 200              | 0       |
| -p10                                 |           |           |       |                   |              |           | WS-RDS1                    | 0                    | Ø       |
|                                      |           |           |       |                   | 0            | .0        | MX_ipvANY                  | 19 / 200             | 0       |
| test version.                        |           |           |       |                   |              | 2.0k      | WS-MX1                     | 19                   | 0       |
| lated at Mon Mar 2 19:10:49 CET 2020 |           |           |       |                   |              | 0.014     | 192.168.111.100:51177      | 23m46s / 0x8025bc000 |         |
|                                      |           |           |       |                   |              | 4.UK      | 192.168.111.100:51197      | 22m46s / 0x80257cc00 |         |
|                                      | 08:43     | 10:00     | 11:40 | 13:20             | 14:4         | 3         | 192.168.111.100:51198      | 22m46s / 0x802587800 |         |
|                                      |           |           | 0.000 | the second second |              |           | 192.168.111.100:51199      | 21m46s / 0x802586800 |         |
| utes 06 Seconds                      | LAN_10    | 0_SERVER  |       | lan (in)          | 😑 lan (out)  |           | 192.168.111.100:51200      | 21m46s / 0x8025b3800 |         |
| 7.0000                               |           |           |       |                   | 6            | .0k       | 192.168.111.100:51210      | 18m5s / 0x80257b400  |         |
| 1 2020                               |           |           |       |                   | 4            | .0k       | 192.168.111.100:51231      | 8m56s / 0x8025af400  |         |
| 2020                                 |           |           |       |                   |              |           | 192.168.110.101:1921       | 2m32s / 0x8025afc00  |         |
|                                      |           |           |       |                   | 2020-        | 03-02 19  | 9:13:52 88.110.101:1930    | 2m31s / 0x802586400  |         |
|                                      | -         |           |       |                   |              | (in) 0.00 | 0 b/s                      | 2m31s / 0x8025b5c00  |         |
| w states                             |           |           |       |                   |              | aut) 0.00 | 0 b/s 00 188.110.101.19451 | 2m288 / 0x8025b4000  |         |
|                                      |           |           |       |                   | ian (        | out) olo  | 102 168 110 101:1981       | 2m17s / 0x802531800  |         |
|                                      |           |           |       |                   |              | +.UK      | 102 168 110 101 2000       | 2m17s / 0x8025/0800  |         |
|                                      |           |           |       |                   | -            | 5.0k      | 102 168 110 101 2020       | 2m17s / 0x0025b4000  |         |
|                                      | 08:43     | 10:00     | 11:40 | 13:20             | 14:4         | 3         | 102 168 110 101-2023       | 2m15e / 0v8025ef000  |         |
|                                      | D117      | NO INTERN |       | 125               |              | _         | 192 168 110 101 2037       | 2m13s / 0x802588400  |         |
|                                      | DMZ_13    | SU_INTERN |       | opt1 (in)         | e opt1 (out) |           | 102 168 110 101-2224       | 11s / 0x802586000    |         |
|                                      |           |           |       |                   |              |           | 192 168 110 101-2223       | 11s / 0x8025b3000    |         |
|                                      |           |           |       |                   | 2            | 00        | WS-MX2                     | MAINT                | 0       |
|                                      |           |           |       |                   |              |           | DDS invANV                 | 0 ( 200              |         |
| M                                    |           |           |       |                   | 1            | 00        | WE DES                     | 07200                |         |

Für meinen Test schwenke ich nun die beiden Server im Loadbalancer: damit verhindere ich den Zugriff auf den alten Mailserver und zwinge die Clients, eine Verbindung zum neuen Server herzustellen. In größeren Umgebungen geht das natürlich etwas anders...

WS IT-Solutions

WSHowTo – Migration von Exchange Server 2016 auf 2019 (WS-MX2) 2020-02-29 Migration auf Windows Server 2019

| COMMUNITY EDITION    | Interfaces 👻  | Firewall <del>-</del> | Services 🕶 | VPN 🗸         | Status 🕶   | Diagnostics 👻 | Help <del>-</del> |              |        |        | ۵          |
|----------------------|---------------|-----------------------|------------|---------------|------------|---------------|-------------------|--------------|--------|--------|------------|
| Services / HAProx    | y / Backend / | Edit                  |            |               |            |               |                   |              | C@ #   | e 📶 🔳  | 0          |
| Settings Frontend    | Backend Files | Stats                 | Stats FS   | Templates     |            |               |                   |              |        |        |            |
| Edit HAProxy Backend | server pool   |                       |            |               |            |               |                   |              |        |        |            |
| Name                 | MX            |                       |            |               |            |               |                   |              |        |        |            |
| Server list          | Table         |                       |            |               |            |               |                   |              |        |        |            |
|                      |               |                       |            | <b>F b</b>    |            |               | <b>D</b>          | F (001)      | SSL    | w 1 .  |            |
|                      | Mode          | Name                  |            | Forwardto     | Address    |               | Port              | Encrypt(SSL) | checks | Weight | Actio      |
|                      | □ disabled ∨  | WS-MX1                |            | Address+Por ~ | 192.168.10 | 0.3           | 443               |              |        |        | ۵          |
|                      | Ð             |                       |            |               |            |               |                   |              |        |        |            |
|                      | active ~      | WS-MX2                |            | Address+Por ~ | 192.168.10 | 0.13          | 443               |              |        |        | <b>m</b> ( |
|                      | <b>1</b> 🕀    |                       |            |               |            |               |                   |              |        |        |            |

Mein Outlook hat von der Aktion nichts bemerkt. Es ist einfach zu träge und zudem sind die Verbindungen auch nicht dauerhaft etabliert:

| emein<br>ktivit | Lokales Postfach |             |             |                            |             |           |       |       |          |          |          |
|-----------------|------------------|-------------|-------------|----------------------------|-------------|-----------|-------|-------|----------|----------|----------|
| VID             | SMTP-Adresse     | Anzeigename | Proxyserver | Servername                 | Status      | Protokoll | Authn | Versc | RPC-Port | Тур      | Anfr/Feh |
| 30              | Steph            |             |             | https://email.ws-its.de/ma | hergestellt | HTTP      | Nego* | SSL   |          | Exchan   | 28/1     |
| 46              | stepha           |             |             | https://email.ws-its.de/ma | hergestellt | HTTP      | Nego* | SSL   |          | Exchan   | 40/1     |
| 50              | stepha           |             |             | https://email.ws-its.de/ma | hergestellt | HTTP      | Nego* | SSL   |          | Exchan   | 23/1     |
| 61              | stepha           |             |             | https://email.ws-its.de/ma | hergestellt | HTTP      | Nego* | SSL   |          | Exchan   | 26/1     |
| 65              | stepha           |             |             | https://email.ws-its.de/ma | hergestellt | HTTP      | Nego* | SSL   |          | Öffentli | 7/1      |
| 95              | Steph            |             |             | https://email.ws-its.de/ma | hergestellt | HTTP      | Nego* | SSL   |          | Öffentli | 2/0      |
| 97              | Steph            |             |             | https://email.ws-its.de/ma | hergestellt | HTTP      | Nego* | SSL   |          | Exchan   | 2/0      |
| 100             | Steph            |             |             | https://email.ws-its.de/ma | hergestellt | HTTP      | Nego* | SSL   |          | Exchan   | 2/0      |
| 103             | stepha           |             |             | https://email.ws-its.de/ma | hergestellt | HTTP      | Nego* | SSL   |          | Exchan   | 2/0      |
| 109             | stepha           |             |             | https://email.ws-its.de/ma | hergestellt | HTTP      | Nego* | SSL   |          | Öffentli | 2/0      |
| 114             | stepha           |             |             | https://email.ws-its.de/ma | hergestellt | HTTP      | Nego* | SSL   |          | Exchan   | 2/0      |
| 121             | Steph            |             |             | https://email.ws-its.de/ma | hergestellt | HTTP      | Nego* | SSL   |          | Exchan   | 2/0      |

Im Loadbalancer sieht man deutlich, dass nun alle Verbindungen den neuen Server verwenden:

|                                                                                                    |             |         |            |                        |                       |                   | +          |
|----------------------------------------------------------------------------------------------------|-------------|---------|------------|------------------------|-----------------------|-------------------|------------|
|                                                                                                    |             |         |            |                        |                       |                   |            |
| 8 🔿 عر                                                                                                    | Traffic Gra | aphs    |            | & 🖨 🎸                  | HAProxy               |                   | 0 عر       |
|                                                                                                    | DMZ_120     | _EXTERN | <b>•</b> w | an (in) 🛛 🔴 wan (out)  | Backend(s)/Server(s)  |                   |            |
|                                                                                                    |             |         |            |                        | Backend(s)            | Sessions          | Statu      |
| (Local Database)                                                                                                    |             |         |            | 300k                   | Server(s)             | (cur/max)         | /          |
| 4)                                                                                                    |             |         |            |                        | Client(s) addr:port   | age/id            | Action     |
| 3:44 EDT 2019                                                                                                    |             |         |            | 200k                   | RDSWEB_ipvANY         | 0 / 200           | Ø          |
| 10                                                                                                    |             |         |            |                        | WS-RDS1               | 0                 | •          |
|                                                                                                    |             |         |            |                        | MX_ipvANY             | 14 / 200          | 0          |
| t version.                                                                                                    |             |         |            | 100k                   | WS-MX1                | MAINT             | 8          |
| ted at Mon Mar 2 19:10:49 CET 2020                                                                                                    |             |         |            |                        | WS-MX2                | 14                | $\bigcirc$ |
|                                                                                                    |             |         |            | 0.0                    | 172.19.130.104:45976  | 21s / 0x80242b000 |            |
|                                                                                                    | 11:37       | 13:20   | 15:00      | 16:40 17:37            | 192.168.110.101:2265  | 20s / 0x80242b800 |            |
|                                                                                                    |             |         |            |                        | 192.168.110.101:2269  | 16s / 0x80257b000 |            |
| es 03 Seconds                                                                                                    | LAN_100     | _SERVER | •          | lan (in) 🛛 😑 lan (out) | 192.168.110.101:2273  | 14s / 0x80242b400 |            |
|                                                                                                    |             |         |            | 60k                    | 192.168.110.101:2277  | 10s / 0x80242ac00 |            |
| 2020                                                                                                    |             |         |            |                        | 192.168.110.101:2281  | 6s / 0x80242bc00  |            |
| 2020                                                                                                    |             |         |            | 40K                    | 192.168.110.101:2289  | 6s / 0x80257b400  |            |
|                                                                                                    |             |         |            | 20k                    | 192.168.110.101:2290  | 6s / 0x80257b800  |            |
|                                                                                                    |             |         |            |                        | 192.168.110.101:2294  | 5s / 0x8025/bc00  |            |
| etatos                                                                                                    |             |         |            | 0.0                    | 192.168.110.101:2301  | 4s / 0x80257c000  |            |
| in the second second se |             |         |            | -20k                   | 192.168.110.101:2302  | 4s/0x8025/c400    |            |
|                                                                                                    |             |         |            | 40%                    | 192.168.110.101:23091 | 3s / 0x80257c800  |            |
|                                                                                                    |             |         |            | -40K                   | 192.108.110.101:2313  | 3s / 0x8025/cc00  |            |
|                                                                                                    | 11:37       | 13:20   | 15:00      | 16:40 <b>17:37</b>     | 192.108.110.101:2314  | 38/0000           |            |
|                                                                                                    |             |         |            |                        | RDS_ipvANY            | 0 / 200           | 2          |
|                                                                                                    | DMZ_130     | _INTERN | 🔵 op       | t1 (in) 🛛 🛑 opt1 (out) | WS-RDS2               | 0                 | <b>S</b>   |
|                                                                                                    |             |         |            | 0.0                    | PRTG_ipvANY           | 0 / 200           | <b>Q</b>   |
|                                                                                                    |             |         |            |                        | WS-MON                | 0                 | <b>O</b>   |
|                                                                                                    |             |         |            | 1004                   | SMTP_ipv4             | 0 / 200           | 0          |
|                                                                                                    |             |         |            | -100k                  | WS-MX1                | 0                 | 0          |
|                                                                                                    |             |         |            |                        | WS-MY2                | MAINT             | 8          |

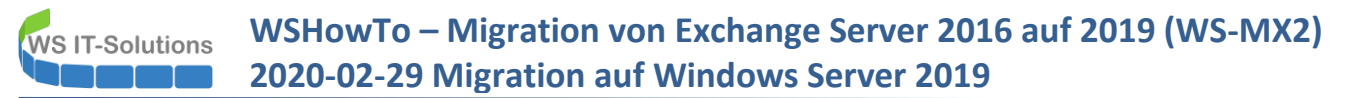

Einen weiteren Test nehme ich mit meinem Browser vor. Hier rufe ich intern die OWA-Webseite auf. Auch diese wird korrekt angezeigt:

| 03 0    | utlook   | × +                                   |                          |                           |                         |
|---------|----------|---------------------------------------|--------------------------|---------------------------|-------------------------|
| Q       | 7 🔒 ht   | tps://email. <b>ws-its.de</b> /owa/au | ith/logon.aspx?replaceCu | urrent=1&url=https%3a%2f% | 2femail.ws-its.de%2fowa |
| nge 201 | 3 / 2016 | [SOLVED] Removing o                   | Efficient way to get A   | [SOLVED] Web Applic       |                         |
|         |          |                                       |                          |                           |                         |
|         |          |                                       |                          |                           |                         |
|         |          |                                       |                          |                           |                         |
|         |          |                                       |                          |                           |                         |
|         |          |                                       |                          |                           |                         |
|         |          |                                       |                          |                           | A Outlook               |
|         |          |                                       |                          |                           |                         |
|         |          |                                       |                          |                           |                         |
| тм      |          |                                       |                          |                           | Domäne\Benutzername:    |
|         |          |                                       |                          |                           |                         |
|         |          |                                       |                          |                           | Kennwort:               |
|         |          |                                       |                          |                           |                         |
|         |          |                                       |                          |                           | (Anmelden               |
|         |          |                                       |                          |                           | Anneuen                 |
|         |          |                                       |                          |                           |                         |
|         |          |                                       |                          |                           |                         |

Ebenso bleibt mein Smartphone mit den Mailboxen verbunden. Die Rolle CAS kann also auf dem neuen Server verwendet werden!

#### Produktivschaltung der CAS-Rolle

So ist der nächste Schritt die Aktivierung beider Mailserver im Loadbalancer:

|            | System <del>-</del> | Interface          | s <del>▼</del> Firewal | I <del>▼</del> Services | s ▼ VPN ▼   | Status <del>-</del> | Diagnostics 👻 | Help 🕇 |              |               |                | ۵       |
|------------|---------------------|--------------------|------------------------|-------------------------|-------------|---------------------|---------------|--------|--------------|---------------|----------------|---------|
| Services   | / HAProx            | ky / Back          | end / Edit             |                         |             |                     |               |        |              | C® :          | 2 <u>III</u> 0 | 0       |
| Settings   | Frontend            | Backend            | Files Sta              | ts Stats FS             | Templates   |                     |               |        |              |               |                |         |
| Edit HAPro | oxy Backend         | l server poo       | d                      |                         |             |                     |               |        |              |               |                |         |
|            | Name                | MX                 |                        |                         |             |                     |               |        |              |               |                |         |
|            | Server list         | Table              |                        |                         |             |                     |               |        |              |               |                |         |
|            |                     | Mode               | Name                   |                         | Forwardto   | Address             |               | Port   | Encrypt(SSL) | SSL<br>checks | Weight         | Actio   |
|            |                     | active             | ws-mx                  | 1                       | Address+Po  | 192.168.1           | 00.3          | 443    |              |               |                |         |
|            |                     | ⊕     active     ↓ | WS-MX2                 | 1                       | Address+Por | t: 192.168.10       | 00.13         | 443    | no           | no            |                | Ø*<br>[ |
|            |                     | 1<br><             |                        |                         |             |                     |               |        |              |               |                | >       |
|            |                     | Field explanat     | tions: 🚺               |                         |             |                     |               |        |              |               |                |         |

Jetzt werden die Verbindungen über beide Server verteilt:

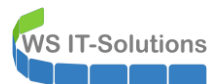

| COMMUNITY EDITION                    | aces                     | VPN - Status - Di | agnostics 🗸 He | łp ←                                         | •                                    |          |
|--------------------------------------|--------------------------|-------------------|----------------|----------------------------------------------|--------------------------------------|----------|
|                                      |                          |                   |                |                                              |                                      | + 0      |
| ۶ 🛛 کر                               | Traffic Graphs           |                   | <i>F</i> ⊖⊗    | HAProxy                                      |                                      | &        |
|                                      | DMZ_120_EXTERN           | 🔵 wan (in) 🛛 🛑 v  | wan (out)      | Backend(s)/Server(s)<br>Backend(s)           | Sessions                             | Status   |
| )1 (Local Database)                  |                          |                   | 15k            | Server(s)                                    | (cur/max)                            | /        |
| d64)                                 |                          |                   | 10k            | Client(s) addr:port RDSWEB_ipvANY            | age/id<br>0 / 200                    | Actions  |
| -p10                                 |                          |                   |                | WS-RDS1                                      | 0                                    | 0        |
| lest version.                        |                          |                   | 5.0k           | MX_ipvANY<br>WS-MX1                          | 3/200                                | õ        |
| lated at Mon Mar 2 19:10:49 CET 2020 |                          |                   | 0.0            | 192.168.110.101:7544<br>192.168.110.101:7546 | 4s / 0x80242ac00<br>4s / 0x80242b400 |          |
|                                      | <b>14:17</b> 15:00 16:40 | 18:20             | 20:17          | WS-MX2                                       | 1                                    | 0        |
| utes 41 Seconds                      | LAN_100_SERVER           | 🔵 lan (in) 🛛 🅚    | lan (out)      | RDS_ipvANY                                   | 0 / 200                              | •        |
| T 2020                               |                          |                   | 1              | WS-RDS2                                      | 0                                    | <b>O</b> |
| T 2020                               |                          |                   | 20k            | PRTG_ipvANY<br>WS-MON                        | 0 / 200<br>0                         | 00       |
| 12020                                |                          |                   | 10k            | SMTP_ipv4                                    | 0 / 200                              | 0        |
|                                      |                          |                   | 0.0            | WS-MX1                                       | 0                                    | 0        |
| w states                             |                          |                   |                | WS-MX2                                       | MAINT                                | U        |

Damit ist der Aufbau der ClientAccessServer-Rolle abgeschlossen.

## Konfiguration der HTS-Rolle

#### Verschiebung der Transportdatenbank

Der neue Mailserver soll auch für den Mailtransport verwendet werden. Diese Rolle übernimmt der im Mailbox-Server integrierte HubTransportService – kurz HTS. Auch diese Rolle konfiguriere ich mit der PowerShell.

Ich beginne mit der Verschiebung der Transport-Datenbank. Diese liegt natürlich im Systemlaufwerk. Sie kann aber durchaus sehr groß werden. Daher verschiebe ich sie auf die Partition mit den anderen Datenbanken. Der dazugehörige PowerShell-Befehl muss aber in der Exchange Management-Shell ausgeführt werden. Mein Script rendert dazu den Befehl:

| 111 | # Konfiguration | on der Rolle HTS            |                                  |
|-----|-----------------|-----------------------------|----------------------------------|
| 112 | # Variable      | en                          |                                  |
| 113 | \$serve         | ername = "WS-MX2"           |                                  |
| 114 |                 |                             |                                  |
| 115 | # Verschi       | eben der Transportdatenbank | (lokal auf dem Server ausführen) |
| 116 | Set-I           | Location -Path Sexscripts   |                                  |
| 117 | . \Mov          | e-TransportDatabase.ps1     |                                  |
| 118 | -               | queueDatabasePath           | e:\Exchange\Transport            |
| 119 | -               | queueDatabaseLoggingPath    | e:\Exchange\Transport            |
| 120 | -               | iPFilterDatabasePath        | e:\Exchange\Transport\IPFilter   |
| 121 | -               | iPFilterDatabaseLoggingPath | e:\Exchange\Transport\IPFilter   |
| 122 | -               | temporaryStoragePath        | e:\Exchange\Transport"           |
| 172 |                 |                             |                                  |

Mit Copy & Paste übertrage ich den Befehl in die Management-Shell. Diese muss als Administrator privilegiert ausgeführt werden. Der Transport-Dienst wird dabei kurz angehalten. Das stellt aber kein Problem dar:

WS IT-Solutions

WSHowTo – Migration von Exchange Server 2016 auf 2019 (WS-MX2) 2020-02-29 Migration auf Windows Server 2019

| Computer: WS-MX2.ws.its                                                                                                    | - 0 ×                                                    |
|----------------------------------------------------------------------------------------------------|----------------------------------------------------------|
| Willkommen bei der Exchange-Verwaltungsshell.                                                                                                    |                                                          |
| Vollständige Liste der Cmdlets: Get-Command<br>Nur Exchange-Cmdlets: Get-ExCommand                                                                                                    |                                                          |
| imalets, die einer bestimmten zeichenfolge entsprechen: Hilfe * <string>*<br/>Allgemeine Hilfe abrufen: Hilfe<br/>Hilfe für ein Cmdlet abrufen: Help <cmdlet name=""> oder <cmdlet name=""> -?</cmdlet></cmdlet></string>                                                                                                    |                                                          |
| xxchange-Teamblog: Get-ExBlog<br>∕ollständige Ausgabe für einen Befehl anzeigen: <command≻ format-list<="" td=""  =""><td></td></command≻>                                                                                                    |                                                          |
| kurzübersichtsleitfaden anzeigen: QuickRef<br>Tipp des Tages Nr. 50:                                                                                                    |                                                          |
| Wünschen Sie sich ein einfaches Verfahren, um die Aufbewahrungslimits für gelöschte Elemente auf mehrere<br>Server anzuwenden? Verwenden Sie den folgenden Befehl zum Konfigurieren der Aufbewahrungszeit für gelös<br>r alle Datenbanken auf einem angegebenen Server:                                                                                                    | Datenbanken und<br>chte Elemente fi                      |
| Get-MailboxDatabase -Server <server name="">   Set-MailboxDatabase -DeletedItemRetention 45.00:00:00</server>                                                                                                    |                                                          |
| sie können die gleichen Aufbewahrungslimits für gelöschte Elemente oder Postfächer auch auf alle Server<br>ation anwenden:                                                                                                    | in Ihrer Organis                                         |
| Get-MailboxDatabase   Set-MailboxDatabase -DeletedItemRetention 45.00:00:00 -MailboxRetention 120.00:00                                                                                                    | 1:00                                                     |
| AUSFUHRLICH: Verbindung mit WS-MX2.ws.its wird hergestellt.<br>AUSFÜHRLICH: Verbunden mit WS-MX2.ws.its.<br>[PS] C:\Windows\system32>                                                                                                    |                                                          |
| <pre>PS] C:\Windows\system32&gt;cd \$exscripts PS] C:\Program Files\Microsoft\Exchange Server\V15\scripts&gt; [PS] C:\Program Files\Microsoft\Exchange Server\V15\scripts&gt;.\Move-TransportDatabase.ps1 `</pre>                                                                                                    |                                                          |
| <ul> <li>-queueDatabaseLoggingPath e:\Exchange\Transport `</li> <li>-iPFilterDatabasePath e:\Exchange\Transport\IPFilter `</li> <li>-iPFilterDatabaseLoggingPath e:\Exchange\Transport\IPFilter `</li> <li>-temporaryStoragePath e:\Exchange\Transport_</li> </ul>                                                                                                    |                                                          |
| Queue Database Logging : Originalpfad ist C:\Program Files\Microsoft\Exchange Server\V15\TransportRoles\                                                                                                    | data\Queue; neue                                         |
| <pre>Pfad ist e:\Exchange\Transport emporary Storage : Originalpfad ist C:\Program Files\Microsoft\Exchange Server\V15\TransportRoles\data\ ist e:\Exchange\Transport</pre>                                                                                                    | Temp; neuer Pfac                                         |
| P Filter Database Logging : Originalpfad ist C:\Program Files\Microsoft\Exchange Server\V15\TransportRo<br>; neuer Pfad ist e:\Exchange\Transport\IPFilter<br>D Filter Database : Oniginalnfad ist C:\Program Files\Microsoft\Exchange Server\V15\TransportBoles\data                                                                                                    | les\data\IpFilte                                         |
| Pfad ist e:\Exchange\Transport\IPFilter<br>Dueue Database : Originalpfad ist C:\Program Files\Microsoft\Exchange Server\V15\TransportRoles\data\Que                                                                                                    | ue; neuer Pfad i                                         |
| rforderlicher Speicherplatz: 2173698048 Bytes. Freier Speicherplatz auf Ziellaufwerk e: ist 10552893030<br>rforderlicher Speicherplatz: 2147483648 Bytes. Freier Speicherplatz auf Ziellaufwerk e: ist 10552893030<br>rforderlicher Speicherplatz: 2149580800 Bytes. Freier Speicherplatz auf Ziellaufwerk e: ist 10552893030<br>rforderlicher Speicherplatz: 215945984 Bytes. Freier Speicherplatz auf Ziellaufwerk e: ist 10552893030<br>rforderlicher Speicherplatz: 2675908608 Bytes. Freier Speicherplatz auf Ziellaufwerk e: ist 10552893030<br>rforderlicher Speicherplatz: 105528930808 Bytes. Freier Speicherplatz auf Ziellaufwerk e: ist 10552893030 | 4 Bytes.<br>4 Bytes.<br>4 Bytes.<br>4 Bytes.<br>4 Bytes. |
| ür NetworkServiceSid wird Vollzugriff auf das Verzeichnis hinzugefügt.<br>Für LocalSystemSid wird Vollzugriff auf das Verzeichnis hinzugefügt.                                                                                                    |                                                          |
| ur BuiltinAdministratorssid wird Volizugriff auf das Verzeichnis hinzugefugt.<br>«:\Exchange\Transport ist bereits vorhanden. Die Verzeichniserstellung wird übersprungen.<br>WetworkserviceSid hat bereits Vollzugriff auf das Verzeichnis.                                                                                                    |                                                          |
| ocalSystemSid hat bereits Vollzugriff auf das Verzeichnis.<br>uultinAdministratorsSid hat bereits Vollzugriff auf das Verzeichnis.                                                                                                    |                                                          |
| in NetworkServiceSid wird Vollzugriff auf das Verzeichnis hinzugefügt.                                                                                                    |                                                          |
| ür BuiltinAdministratorsSid wird Vollzugriff auf das Verzeichnis hinzugefügt.<br>:\Exchange\Transport\IPFilter ist bereits vorhanden. Die Verzeichniserstellung wird übersprungen.<br>HetworkSenvirgeSid hat begeits Vollzugriff auf das Verzeichnis                                                                                                    |                                                          |
| ocalSystemSid hat bereits Vollzugriff auf das Verzeichnis.<br>BuiltinAdministratorsSid hat bereits Vollzugriff auf das Verzeichnis.                                                                                                    |                                                          |
| ::\Exchange\Transport ist bereits vorhanden. Die Verzeichniserstellung wird übersprungen.<br>WetworkServiceSid hat bereits Vollzugriff auf das Verzeichnis.<br>ocalSystemSid hat bereits Vollzugriff auf das Verzeichnis                                                                                                    |                                                          |
| suiltinAdministratorsSid hat bereits Vollzugriff auf das Verzeichnis.<br>stop für den M5ExchangeTransport-Dienst wird vorbere <u>itet</u>                                                                                                    |                                                          |
| MARNUNG: Warten auf Beendigung des Diensts "Microsoft Exchange-Transport (MSExchangeTransport)"                                                                                                    |                                                          |

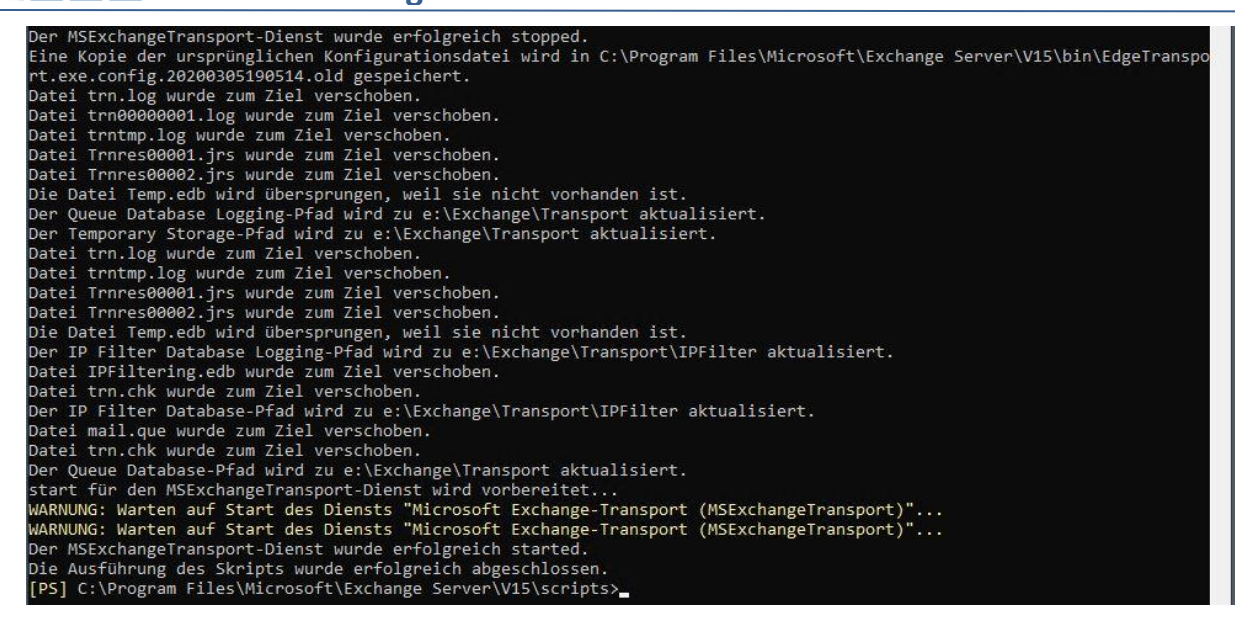

Und das war es auch schon.

#### Aktivierung der AntiSpam und AntiMalware-Features

Jetzt kommen die Schutzfunktionen. Über den Mailservice wird viel Spam und ebenso der eine oder andere Schadcode transportiert werden. Beides kann ich nicht gebrauchen. Zur Abwehr verwende ich die eingebauten Features des Exchange Servers. Diese muss ich aber erst mit zwei Exchange-Scripten in der noch offenen Exchange Management-Shell aktivieren:

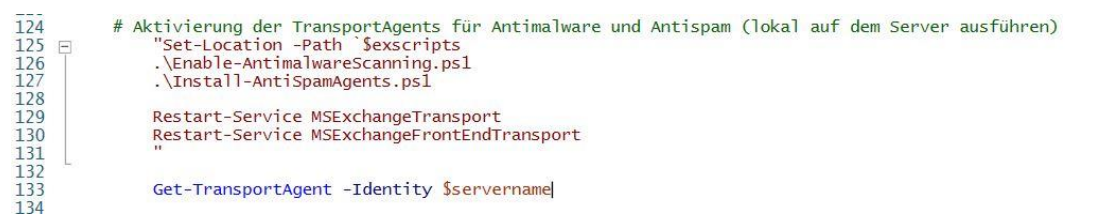

Das erste Script möchte eine Verbindung zum Internet aufbauen, um neue Module herunterzuladen. Das scheint aber nicht zu funktionieren:

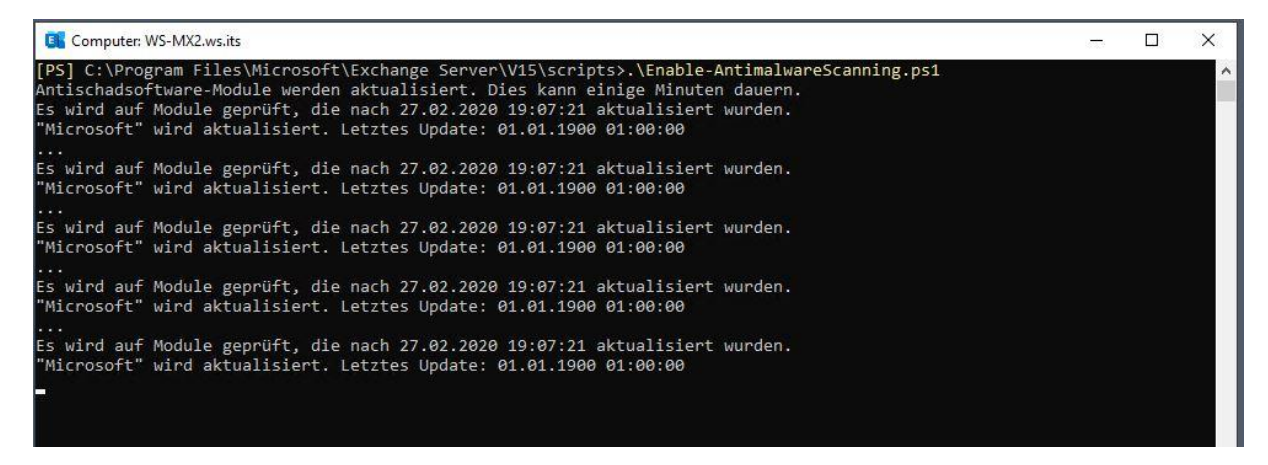

Die Ursache ist schnell gefunden: Meine Firewall blockiert die Downloads, da meine Mailserver wie alle anderen auch per Default keinen Internetzugriff haben:

WS IT-Solutions

### WSHowTo – Migration von Exchange Server 2016 auf 2019 (WS-MX2) 2020-02-29 Migration auf Windows Server 2019

|        | ISE System      | ✓ Interfa     | ces <del>-</del> Firewa | l <del>v</del> Servic            | es <del>•</del> VPN | ✓ Status ✓       | Diagno         | ostics <del>-</del>           | Help <del>+</del> |                   | (        |
|--------|-----------------|---------------|-------------------------|----------------------------------|---------------------|------------------|----------------|-------------------------------|-------------------|-------------------|----------|
| Statu  | us / System     | Logs / Fi     | rewall / No             | mal View                         |                     |                  |                |                               |                   |                   | T / 0    |
| Systen | n Firewall      | DHCP          | Captive Portal Aut      | n IPsec                          | PPP                 | VPN Load B       | alancer        | OpenVPN                       | NTP               | Settings          |          |
| Norma  | I View Dynan    | nic View      | Summary View            |                                  |                     |                  |                |                               |                   |                   |          |
| Advar  | nced Log Filter | 192.168.10    | 10.13                   |                                  |                     |                  |                |                               |                   |                   | 0        |
|        |                 | Source IP A   | ddress                  |                                  |                     | D                | estination IF  | P Address                     |                   |                   |          |
|        |                 | Pass          |                         |                                  |                     |                  |                |                               |                   | 500               |          |
|        |                 |               | Time                    |                                  |                     | Source Port      |                | Protocol                      |                   | Quantity          |          |
|        |                 |               |                         |                                  |                     |                  |                |                               |                   | Y Apply Filter    |          |
|        |                 |               | Interface               | a de al                          | 1                   | Destination Port |                | Protocol Fla                  | igs               |                   |          |
|        |                 | Regular exp   | ression reference i     | recede with ex                   | clamation (!) to    | exclude match.   |                |                               |                   |                   |          |
| 489 N  | latched Firewa  | II Log Entrie | es. (Maximum            | 500)                             |                     |                  |                |                               |                   |                   |          |
| ction  | Time            | Interface     | Rule                    |                                  |                     |                  | Source         |                               | Dest              | ination           | Protocol |
| ×      | Mar 5 19:09:53  | LAN_100_SE    | RVER Default der        | y rule IPv4 (100                 | 00000103)           |                  | <b>i</b> 🖯 192 | 2. <mark>1</mark> 68.100.13:4 | 41140 <b>i</b> ⊞  | 2.21.71.80:80     | TCP:SEC  |
| ×      | Mar 5 19:09:53  | LAN_100_SE    | RVER Default der        | y rule IPv4 (100                 | 00000103)           |                  | <b>i</b> 🗆 19: | 2.168.100.13:4                | 41140 <b>i</b> 🗄  | 2.21.71.80:80     | TCP:SEC  |
| ×      | Mar 5 19:09:51  | LAN_100_SE    | RVER Default der        | y rule IPv4 (100                 | 00000103)           |                  | <b>i</b> 🖯 193 | 2.168.100.13:4                | 41127 <b>i</b> 🗄  | 2.21.71.74:80     | TCP:S    |
| ×      | Mar 5 19:09:51  | LAN_100_SE    | RVER Default der        | y rule IPv4 (100                 | 00000103)           |                  | <b>i</b> 🗖 192 | 2.168.100.13:4                | 41127 i 🕀         | 2.21.71.74:80     | TCP:SEC  |
| ×      | Mar 5 19:09:50  | LAN_100_SE    | RVER Default der        | iy rule IPv <mark>4 (1</mark> 00 | 00000103)           |                  | <b>i</b> 🗆 19: | 2. <mark>168.100.13</mark> :4 | 41127 ἱ 🗄         | 2.21.71.74:80     | TCP:SEC  |
| ×      | Mar 5 19:09:49  | LAN_100_SE    | RVER Default der        | y rule IPv4 (100                 | 00000103)           |                  | <b>i</b> 🖯 192 | 2. <mark>168.100.13</mark> :4 | 41126 iŒ          | 92.123.213.147:80 | TCP:S    |
| ×      | Mar 5 19:09:48  | LAN_100_SE    | RVER Default der        | y rule IPv4 (100                 | 00000103)           |                  | <b>i</b> 🗆 19: | 2.168.100.13:4                | 41126 <b>i</b> Œ  | 92.123.213.147:80 | TCP:SEC  |
| ×      | Mar 5 19:09:47  | LAN_100_SE    | RVER Default der        | y rule IPv4 (100                 | 0000103)            |                  | <b>i</b> 🖯 192 | 2.168.100.13:4                | 41126 iŒ          | 92.123.213.147:80 | TCP:SEC  |
| *      | Mar 5 10:00:46  | LAN 100 SE    | DVED Dofault dor        | w rulo IPv4 (10)                 | 0000103)            |                  | ÷ 🗐 10         | 160 100 12.                   | 41110             | 02 122 212 146.00 | TODIC    |

Fürs Erste erlaube ich die Protokolle http und https. Später werde ich die erforderlichen URL zusätzlich beschränken. Diese beiden Regeln in meiner PFSense-Firewall sind für den Internet-Zugriff aus dem Server-VLAN zuständig. Die Quellserver habe ich dabei als Alias angelegt:

| Ausnahm  | en extern        |          |                  |   |                 |             |   |      |                               | <u>۵</u>  |
|----------|------------------|----------|------------------|---|-----------------|-------------|---|------|-------------------------------|-----------|
|          | 40 /70.63<br>MiB | IPv4 UDP | ServerOut_UDP53  | * | Device_WS_Gate1 | Ports_DNS   | * | none | DNS-Forwarder erlaubt         | ≟∥⊡⊘<br>∎ |
|          | 0 /1.10 MiB      | IPv4 UDP | ServerOut_UDP53  | * | Device_WS_Gate2 | Ports_DNS   | * | none | DNS-Forwarder erlaubt         | ±∕©0<br>∎ |
|          | 0 /79 KiB        | IPv4 UDP | ServerOut_UDP123 | * | *               | Ports_NTP   | * | none | NTP erlaubt                   | ≟∥⊡⊘<br>∎ |
|          | 0 /6.35 MiB      | IPv4 TCP | ServerOut_TCP25  | * | *               | Ports_SMTP  | * | none | SMTP erlaubt                  | ±∕©0<br>∎ |
|          | 0 /88.34<br>MiB  | IPv4 TCP | ServerOut_TCP443 | * | *               | Ports_HTTPS | * | none | HTTPS ins Internet<br>erlaubt | ±∕©0<br>∎ |
|          | 0 /1.87 GiB      | IPv4 TCP | ServerOut_TCP80  | * | *               | Ports_HTTP  | * | none | HTTP ins Internet<br>erlaubt  | ±∥⊡0<br>∎ |
| <b>—</b> | 0.000            |          | 0 1 1000         |   |                 | +           |   |      |                               | 1 100     |

Nun editiere ich beide Aliase und trage den neuen Mailserver mit seiner IP-Adresse ein:

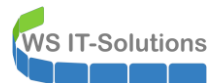

|            | System <del>-</del> | Interfaces <del>-</del>                                          | Firewall 🗕                                              | Services 🕶                                                  | VPN 🕶                                             | Status 🕶                                                | Diagnostics 🕶                                                   | Help 👻                            | ( <del>)</del>                                                      |
|------------|---------------------|------------------------------------------------------------------|---------------------------------------------------------|-------------------------------------------------------------|---------------------------------------------------|---------------------------------------------------------|-----------------------------------------------------------------|-----------------------------------|---------------------------------------------------------------------|
| Firewall / | Aliases             | / Edit                                                           |                                                         |                                                             |                                                   |                                                         |                                                                 |                                   | 0                                                                   |
| Properties |                     |                                                                  |                                                         |                                                             |                                                   |                                                         |                                                                 |                                   |                                                                     |
|            | Name                | ServerOut_TCP443                                                 | 0                                                       |                                                             |                                                   |                                                         |                                                                 |                                   |                                                                     |
|            |                     | The name of the alia                                             | as may only con                                         | sist of the charac                                          | cters "a-z, A-Z                                   | , 0-9 and _".                                           |                                                                 |                                   |                                                                     |
| D          | escription          | Server mit HTTPS                                                 |                                                         |                                                             |                                                   |                                                         |                                                                 |                                   |                                                                     |
|            |                     | A description may b                                              | e entered here f                                        | or administrative                                           | reference (n                                      | ot parse <mark>d</mark> ).                              |                                                                 |                                   |                                                                     |
|            | Туре                | Host(s)                                                          |                                                         |                                                             |                                                   | ~                                                       |                                                                 |                                   |                                                                     |
| Host(s)    |                     |                                                                  |                                                         |                                                             |                                                   |                                                         |                                                                 |                                   |                                                                     |
|            | Hint                | Enter as many hosts<br>re-resolved and upd<br>as 192.168.1.16/28 | s as desired. Ho<br>ated. If multiple<br>may also be en | sts must be spec<br>IPs are returned<br>tered and a list of | ified by their<br>by a DNS que<br>f individual IP | IP address or fr<br>ery, all are used<br>addresses will | ully qualified domain<br>. An IP range such as<br>be generated. | name (FQDN). F<br>192.168.1.1-192 | QDN hostnames are períodically<br>2.168.1.10 or a small subnet such |
|            | P or FQDN           | 192.168.100.4                                                    |                                                         |                                                             | W                                                 | S-CM (WSUS)                                             |                                                                 |                                   | Delete                                                              |
|            |                     | 1192.168.100.13                                                  |                                                         |                                                             | W                                                 | S-MX2 (Update                                           | 2)                                                              |                                   | Delete                                                              |
|            |                     | 🖺 Save 🕇 Add                                                     | Host                                                    |                                                             |                                                   |                                                         |                                                                 |                                   |                                                                     |

Ein Apply später wird die erste Verbindung aufgebaut:

| PS] C:\Program File<br>itischadsoftware-Mo<br>wird auf Module g<br>Nicrosoft" wird akt | es\Microsoft\Exchange S<br>odule werden aktualisie<br>geprüft, die nach 27.02<br>tualisiert. Letztes Upd | erver\<br>rt. Di<br>.2020<br>ate: 0 | V15\scripts>.\Enable-Ant<br>es kann einige Minuten d<br>19:07:21 aktualisiert wu<br>1.01.1900 01:00:00 | imalwareScar<br>lauern.<br>Irden. | nning.ps1       |                |   |   |  |
|----------------------------------------------------------------------------------------|----------------------------------------------------------------------------------------------------|-------------------------------------|----------------------------------------------------------------------------------------------------|-----------------------------------|-----------------|----------------|---|---|--|
| s wird auf Module g<br>Nicrosoft" wird akt                                             | geprüft, die nach 27.02<br>tualisiert. Letztes Upd                                                       | .2020<br>ate: 0                     | 19:07:21 aktualisiert wu<br>1.01.1900 01:00:00                                                         | irden.                            |                 |                |   |   |  |
|                                                                                        | Nessourcenmonitor                                                                                        |                                     |                                                                                                    |                                   |                 | - 0            |   | × |  |
| icrosoft" wird akt                                                                     | Datei Überwachen ?                                                                                       |                                     |                                                                                                    |                                   |                 |                |   |   |  |
|                                                                                        |                                                                                                    |                                     | Notzuork                                                                                               |                                   |                 |                |   |   |  |
| wird auf Module                                                                        | Obersicht CPU Arbeitsspei                                                                                |                                     |                                                                                                    |                                   |                 |                |   |   |  |
| icrosoft wird akt                                                                      | Prozesse mit Netzwerkaktivit                                                                             | ät                                  |                                                                                                    |                                   | •               |                |   |   |  |
| wird auf Module g                                                                      | Prozess                                                                                                  | PID                                 |                                                                                                    | Senden (B/s)                      | Empfangen (B/s) | Gesamt (B/s) ^ |   |   |  |
| icrosoft" wird akt                                                                     | sychost.exe (netsycs -p)                                                                                 | 6884                                |                                                                                                    | 0                                 | 123,797         | 123,797        |   |   |  |
| wind ouf Modulo (                                                                      | MSExchangeDelivery.exe                                                                                   | 5868                                |                                                                                                    | 9.072                             | 18,783          | 27.855         |   |   |  |
| icrosoft" wird akt                                                                     | MSExchangeFrontendTrans                                                                                  | 5768                                |                                                                                                    | 2,736                             | 18.248          | 20,984         |   |   |  |
|                                                                                        | w3wp.exe                                                                                                 | 3860                                |                                                                                                    | 9,941                             | 6,780           | 16,721         |   |   |  |
| wird auf Module #                                                                      | w3wp.exe                                                                                                 | 7860                                |                                                                                                    | 5.841                             | 4.773           | 10.614         |   |   |  |
| icrosoft" wird akt                                                                     | MSExchangeSubmission.exe                                                                                 | 5680                                |                                                                                                    | 1.864                             | 7,190           | 9.054          |   |   |  |
|                                                                                        | System                                                                                                   | 4                                   |                                                                                                    | 4.426                             | 2,996           | 7.422          |   |   |  |
| wird auf Module                                                                        | MSExchangeHMWorker.exe                                                                                   | 9244                                |                                                                                                    | 2,300                             | 4.687           | 6.987          |   |   |  |
| icrosoft" wird akt                                                                     | sychost.exe (termsycs)                                                                                   | 1356                                |                                                                                                    | 4,795                             | 585             | 5,380          |   |   |  |
|                                                                                        |                                                                                                    | 0710                                |                                                                                                    | 2.1/7                             | 2.464           | 4 300 ¥        | 1 |   |  |
| wird auf Module g                                                                      | Netzwerkaktivität                                                                                        |                                     | 4998 KBit/s Netzwerk-E/A                                                                               | 📕 0% Net:                         | zwerklast       | •              |   |   |  |
|                                                                                        | Gefiltert von "svchost.exe (netsv                                                                        | cs -p)"                             |                                                                                                    | -11-00-01-0                       |                 |                |   |   |  |
| wird auf Module g                                                                      | Prozess                                                                                                  | PID                                 | Adresse                                                                                                | Senden (B/s)                      | Empfangen (B/s) | Gesamt (B/s)   | 1 |   |  |
|                                                                                        | sychost eve (netsycs _n)                                                                                 | 6884                                | a2.21.71.96 deploy static aka                                                                          | 0                                 | 123 795         | 123 795        |   |   |  |
| wird auf Module a                                                                      | steriosticke (recistes -p)                                                                               | 0004                                | az-z i-r i-solacpioyistaticaka                                                                         |                                   | 1251155         | 125/155        |   |   |  |
| icrosoft" wird akt                                                                     |                                                                                                    |                                     |                                                                                                    |                                   |                 |                |   |   |  |
|                                                                                        |                                                                                                    |                                     |                                                                                                    |                                   |                 |                |   |   |  |
| wird auf Module g                                                                      |                                                                                                    |                                     |                                                                                                    |                                   |                 |                |   |   |  |
| icrosoft" wird akt                                                                     | t                                                                                                    |                                     |                                                                                                    |                                   |                 |                |   |   |  |
|                                                                                        |                                                                                                    |                                     |                                                                                                    |                                   |                 |                |   |   |  |
| wird aut Module g                                                                      |                                                                                                    |                                     |                                                                                                    |                                   |                 |                |   |   |  |
| ICPOSOTE WIPU AKI                                                                      |                                                                                                    |                                     |                                                                                                    |                                   |                 |                |   |   |  |
|                                                                                        |                                                                                                    |                                     |                                                                                                    |                                   |                 |                |   |   |  |
|                                                                                        | TCP-Verbindungen                                                                                         |                                     |                                                                                                    |                                   |                 | $(\bullet)$    |   |   |  |
|                                                                                        | Cafikada an "analanda and fanta                                                                          | N. WY                               |                                                                                                    |                                   |                 |                | ~ |   |  |

Es dauert aber noch ein paar Minuten, bis das Script alles abgeschlossen hat:

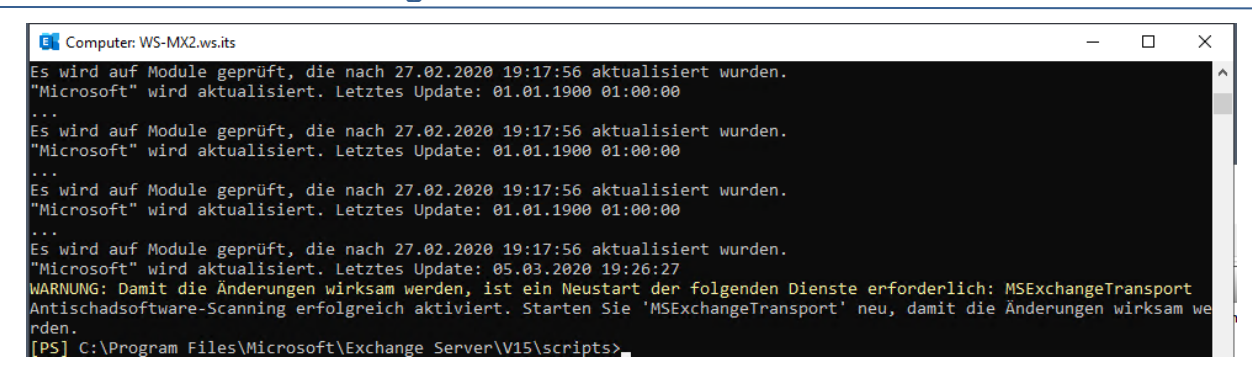

Jetzt führe ich das Script zur Installation des AntiSpam-Agents aus:

WS IT-Solutions

| ARNUNG:                       | Beenden Sie Windows Powe                                               | rShell, um di                | ie Ir      | istal             | lation a                  | bzus       | chließen.                    | and the last of    |                                |                        |                    |                |
|-------------------------------|------------------------------------------------------------------------|------------------------------|------------|-------------------|---------------------------|------------|------------------------------|--------------------|--------------------------------|------------------------|--------------------|----------------|
| ARNUNG:<br>ARNUNG:            | Damit die Anderungen wir<br>Damit die Änderungen wir                   | ksam werden,<br>ksam werden, | ist<br>ist | ein<br>ein        | Neustart<br>Neustart      | der<br>der | folgenden                    | Dienste            | erforderlich:<br>erforderlich: | MSExchang              | geTrans<br>geTrans | sport<br>sport |
| dentity                       |                                                                        |                              |            | Ena               | bled                      |            | Priority                     |                    |                                |                        |                    |                |
| ontent                        | Filter Agent                                                           |                              |            | Tru               | <br>e                     |            | 10                           |                    |                                |                        |                    |                |
| ARNUNG:                       | Beenden Sie Windows Power                                              | rShell, um d                 | ie Ir      | stal              | lation a                  | bzus       | chließen.                    |                    |                                |                        |                    |                |
| ARNUNG:<br>ARNUNG:<br>ender T | Damit die Änderungen wir<br>Damit die Änderungen wir<br>d Agent        | ksam werden,<br>ksam werden, | ist<br>ist | ein<br>ein<br>Tru | Neustart<br>Neustart<br>e | der<br>der | folgenden<br>folgenden       | Dienste<br>Dienste | erforderlich:<br>erforderlich: | MSExchang<br>MSExchang | geTrans<br>geTrans | sport<br>sport |
| ARNUNG:                       | Beenden Sie Windows Powe                                               | rShell, um d                 | ie Ir      | stal              | lation a                  | bzus       | chließen.                    |                    |                                |                        |                    |                |
| RNUNG:                        | Damit die Änderungen wir                                               | ksam werden,                 | ist        | ein               | Neustart                  | der        | folgenden                    | Dienste            | erforderlich:                  | MSExchang              | geTran             | sport          |
| ARNUNG:<br>ender F            | Damit die Änderungen wir<br>ilter Agent                                | ksam werden,                 | ist        | ein<br>Tru        | Neustart<br>e             | der        | folgenden<br>12              | Dienste            | erforderlich:                  | MSExchang              | geTrans            | sport          |
| RNUNG:                        | Beenden Sie Windows Powe                                               | rShell, um d                 | ie Ir      | nstal             | lation a                  | bzus       | chließen.                    |                    |                                |                        |                    |                |
| ARNUNG:<br>ARNUNG:<br>ecipien | Damit die Änderungen wir<br>Damit die Änderungen wir<br>t Filter Agent | ksam werden,<br>ksam werden, | ist<br>ist | ein<br>ein<br>Tru | Neustart<br>Neustart<br>e | der<br>der | folgenden<br>folgenden<br>13 | Dienste<br>Dienste | erforderlich:<br>erforderlich: | MSExchang<br>MSExchang | geTrans<br>geTrans | sport<br>sport |
| RNUNG:                        | Beenden Sie Windows Powe                                               | rShell, um d                 | ie Ir      | nstal             | lation a                  | bzus       | chließen.                    |                    |                                |                        |                    |                |
| ARNUNG:<br>ARNUNG:<br>rotocol | Damit die Änderungen wir<br>Damit die Änderungen wir<br>Analysis Agent | ksam werden,<br>ksam werden, | ist<br>ist | ein<br>ein<br>Tru | Neustart<br>Neustart<br>e | der<br>der | folgenden<br>folgenden<br>14 | Dienste<br>Dienste | erforderlich:<br>erforderlich: | MSExchang<br>MSExchang | geTrans<br>geTrans | sport<br>sport |
| ARNUNG:                       | Die oben aufgeführten Ag<br>Ierungen wirksam werden.                   | ents wurden :                | insta      | illie             | rt. Star                  | ten        | Sie den Mi                   | crosoft            | Exchange-Trans                 | portdienst             | : neu,             | dami           |

Beide Scripte erfordern einen Neustart der Transport-Dienste:

Computer: WS-MX2.ws.its

Computer: WS-MX2.ws.its

PS] C:\Program Files\Microsoft\Exchange Server\V15\scripts>Restart-Service MSExchangeTransport
WARNUNG: Warten auf Start des Diensts "Microsoft Exchange-Transport (MSExchangeTransport)"...
WARNUNG: Warten auf Start des Diensts "Microsoft Exchange-Transport (MSExchangeTransport)"...
[PS] C:\Program Files\Microsoft\Exchange Server\V15\scripts>
Restart-Service MSExchangeFrontEndTransport
[PS] C:\Program Files\Microsoft\Exchange Server\V15\scripts>

Danach sind die Schutzkomponenten im HTS integriert:

| Identity                        | Enabled | Priority |
|---------------------------------|---------|----------|
| Transport Rule Agent            | True    | 1        |
| DLP Policy Agent                | True    | 2        |
| Retention Policy Agent          | True    | 3        |
| Supervisory Review Agent        | True    | 4        |
| Malware Agent                   | True    | 5        |
| Text Messaging Routing Agent    | True    | 6        |
| Text Messaging Delivery Agent   | True    | 7        |
| System Probe Drop Smtp Agent    | True    | 8        |
| System Probe Drop Routing Agent | True    | 9        |
| Content Filter Agent            | True    | 10       |
| Sender Id Agent                 | True    | 11       |
| Sender Filter Agent             | True    | 12       |
| Recipient Filter Agent          | True    | 13       |
| Protocol Analysis Agent         | True    | 14       |

Die Konfiguration ist bereits im Active Directory abgelegt. Daher muss hier nichts angepasst werden.

#### Konfiguration der Konnektoren

Nun sind die Konnektoren für den Mailfluss an der Reihe. Ich editiere zuerst den "Default Frontend"-Konnektor. Dieser nimmt normalerweise von allen IP-Adressen auf Port 25 Mails entgegen. Dabei wird aber immer der FQDN des Mailservers übertragen. Mein Serverzertifikat ist aber nur für den externen Namen email.ws-its.de ausgestellt. Den FQDN des System-Konnektors kann man nicht verändern. Daher reduziere ich im ersten Befehlsblock die IP-Adressen des Konnektors auf interne Adressen.

Im zweiten Block aktiviere ich die Protokollierung auf allen Default-Konnektoren. Damit kann ich später Probleme im Mailfluss leichter erkennen.

Im dritten Block baue ich einen neuen Empfangs-Konnektor. Dieser darf von allen IPv4-Adressen verwendet werden. Und als FQDN soll mein Mailserver den richtigen Namen – der auch im TLS-Zertifikat steht – verwenden.

Sowohl mein Monitoring-Server mit der IP-Adresse 192.168.100.18 als auch der Loadbalancer mit der IP-Adresse 192.168.100.250 senden regelmäßige Verbindungsaufbauten zum Mailserver. Diese will ich nicht in meinem Logging haben. Daher baue ich für beide IPs einen weiteren Empfangs-Konnektor. Dieser hat dann keine Protokollierung.

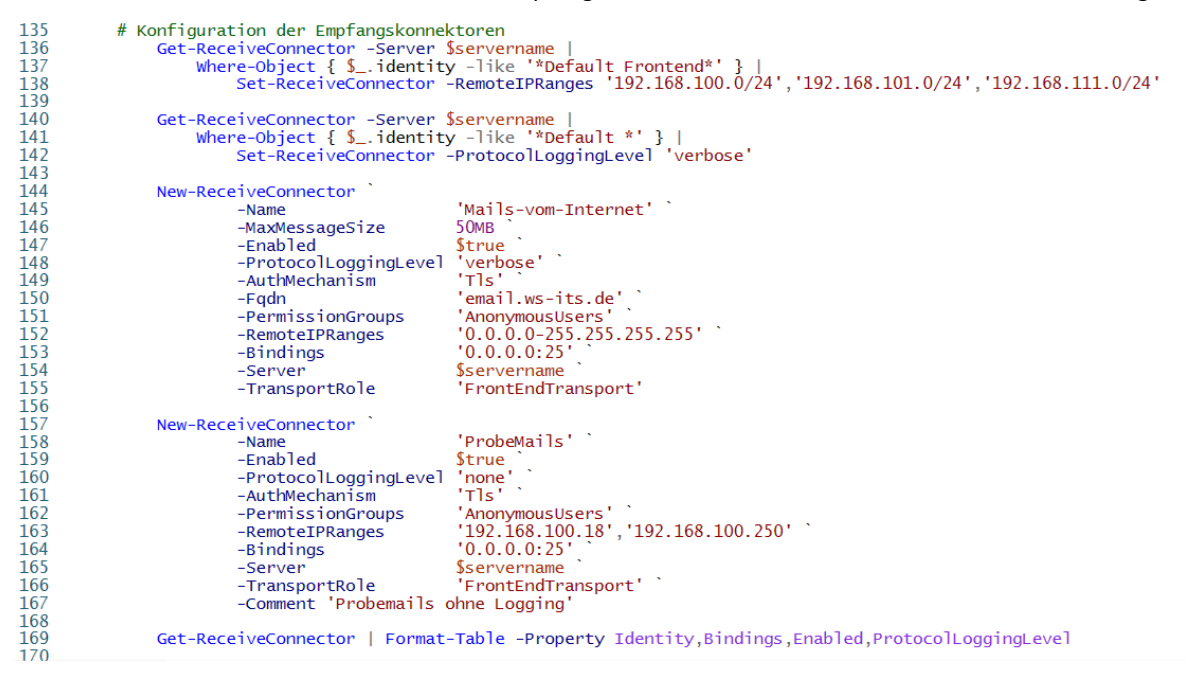

So schicke ich die Befehle ab. Und hier sieht man die Ergebnisse:

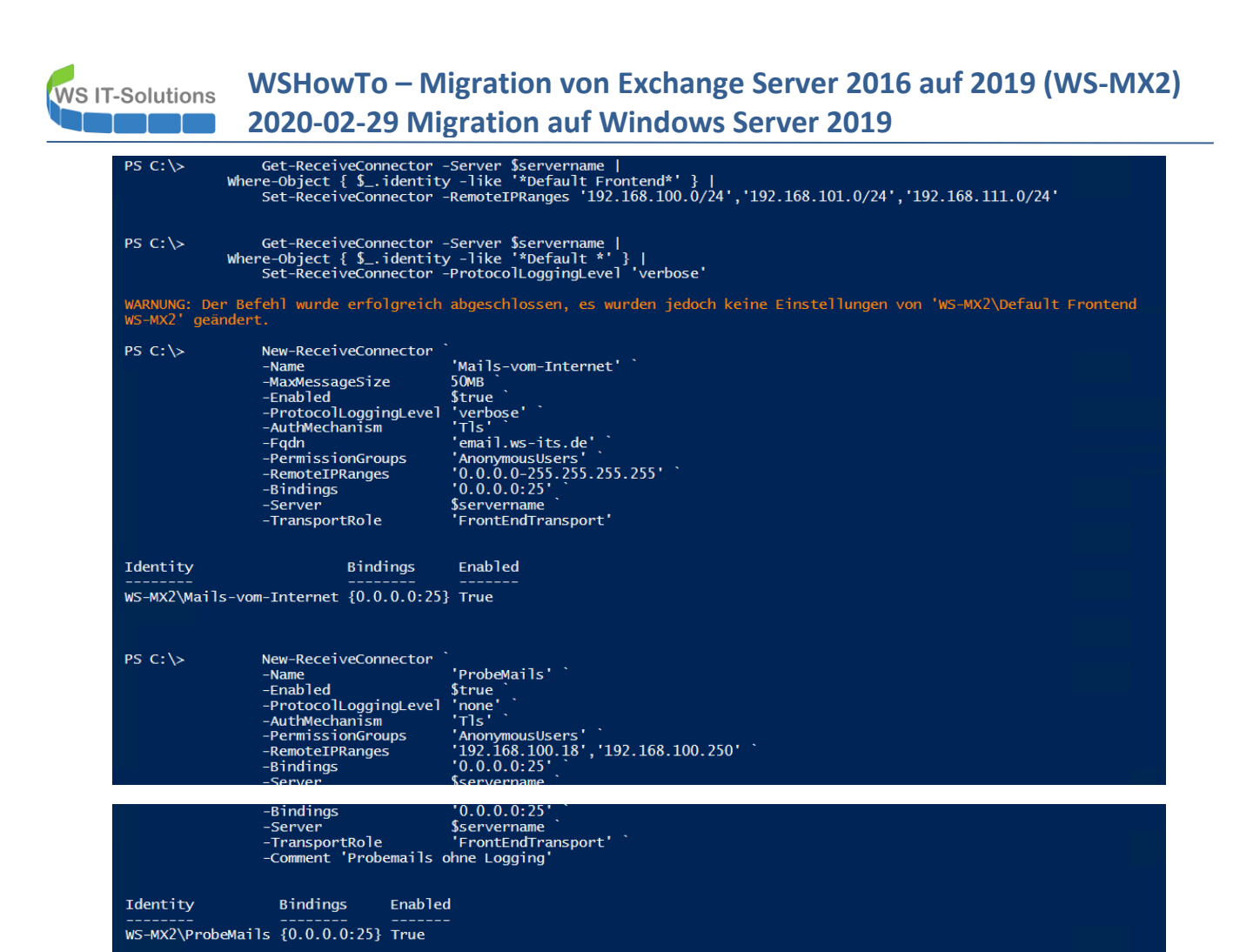

PS C:\>

Damit kann mein neuer WS-MX2 Mails senden und empfangen.

# Konfiguration des Sendekonnektors

Liste der Source-Transport-Server mit aufnehmen:

### Testlauf und Produktivschaltung

PS C:\>

171 172

173 PS C:\>

Aber auch hier soll ein Testlauf eventuelle Konfigurationsfehler aufdecken. Mails aus dem Internet werden ebenfalls durch den Loadbalancer geschickt. In diesem ist der neue Server momentan im Wartungszustand. Wie beim CAS verdrehe ich auch hier die Konfigurationen. Weitere Mails kommen jetzt ausschließlich am neuen Exchange Server an:

Es fehlt noch der Zugriff auf den Sende-Konnektor. Dieser ist serverübergreifend. Also muss ich nur den neuen Server in die

'ws-mx1'.'ws-mx2

SendConnector | Set-SendConnector -SourceTransportServers 'ws-mx1'.'ws-mx2'

Get-SendConnector | Set-SendConnector -SourceTransportServers

| COMMUNITY EDITION   | - Interfaces -      | Firewall <del>-</del> Servic | ces ▼ VPN ▼   | Status 👻 Diagnostics | s → Help → | ( <del>)</del>                       |
|---------------------|---------------------|------------------------------|---------------|----------------------|------------|--------------------------------------|
| Services / HAPro    | xy / Backend /      | Edit                         |               |                      |            | С⊚ 幸 Ш 🗏 8                           |
| Settings Frontend   | Backend Files       | Stats Stats                  | FS Templates  |                      |            |                                      |
| Edit HAProxy Backer | d server pool       |                              |               |                      |            |                                      |
| Name                | SMTP                |                              |               |                      |            |                                      |
| Server list         | Table               |                              |               |                      |            |                                      |
|                     | Mode                | Name                         | Forwardto     | Address              | Port End   | SSL<br>rypt(SSL) checks Weight Actio |
|                     | disabled ~          | WS-MX1                       | Address+Por~  | 192.168.100.3        | 25         |                                      |
|                     |                     | WS-MX2                       | Address+Poi ~ | 192.168.100.13       | 25         | □ <u></u>                            |
|                     | ÷                   |                              |               |                      |            | >                                    |
|                     | Field explanations: | 0                            |               |                      |            |                                      |

WS IT-Solutions

Das ist sehr schön im unteren, rechten Bereich erkennbar. Der alte Server hat Pause und der neue Server unterhält sich mit einem Server im Internet:

| COMMUNITY EDITION                                   | aces - Firewall -                  | Services - VP                            | N → Status →        | Diagnostics 👻 🛛 H                         | ielp 🗸                                         | C)                                          |                        |
|-----------------------------------------------------|------------------------------------|------------------------------------------|---------------------|-------------------------------------------|------------------------------------------------|---------------------------------------------|------------------------|
|                                                     |                                    |                                          |                     |                                           |                                                |                                             | + (                    |
| 8 🕈 کر                                              | Snort Alerts                       |                                          |                     | ی 🖨 ۶                                     | HAProxy                                        |                                             | ) 0 جر                 |
|                                                     | Interface/Time                     | Src/Dst Address                          | Descrip             | otion                                     | Backend(s)/Server(s)                           |                                             |                        |
| 1 (Local Database)                                  | DMZ_120_EXTERN<br>Apr 16 06:12:27  | 192.168.100.1:49207<br>172.19.120.254:53 | 7 ET INF<br>to .clo | O Observed DNS Query<br>ud TLD            | Backend(s)<br>Server(s)<br>Client(s) addr:port | Sessions<br>(cur/max)<br>age/id             | Status<br>/<br>Actions |
| 53:44 EDT 2019<br>p10                               | DMZ_120_EXTERN<br>Apr 16 06:10:39  | 192.168.100.2:6217<br>172.19.120.254:53  | 5 ET INF<br>to .clo | O Observed DNS Query<br>ud TLD            | RDSWEB_ipvANY<br>WS-RDS1                       | 0 / 200<br>0                                | 00                     |
| 210<br>2. ❹<br>ated at Thu Apr 16 6:18:41 CEST 2020 | DMZ_120_EXTERN<br>Apr 16 06:09:44  | 192.168.110.21:5459<br>13.88.139.208:80  | 99 ET US<br>Device  | ER_AGENTS Microsoft<br>Metadata Retrieval | MX_ipvANY<br>WS-MX1<br>172.19.130.104:39371    | 4 / 200<br>1<br>29s / 0x80242bc00           | 00                     |
|                                                     | LAN_110_CLIENTS<br>Apr 16 06:09:44 | 192.168.110.21:5459<br>13.88.139.208:80  | 99 ET US<br>Device  | ER_AGENTS Microsoft<br>Metadata Retrieval | WS-MX2<br>172.19.130.105:42143                 | 3<br>31s / 0x80242b000<br>30s / 0x80242b800 | Ø                      |
| nutes 23 Seconds                                    | DMZ_120_EXTERN                     | 192.168.110.21:5460                      | )2 ET US<br>Device  | ER_AGENTS Microsoft                       | 172.19.130.105:42151                           | 24s / 0x80257b000                           |                        |
| 2020                                                | Apr 16 06:09:44                    | 23.214.174.91:80                         | 501100              |                                           | RDS_ipvANY                                     | 0 / 200                                     | 00                     |
| F 2020                                              | Firewall Logs                      | IF                                       | Source              | ✓ ➡ ♥ Destination                         | PRTG_ipvANY<br>WS-MON                          | 0 / 200                                     | 00                     |
| r states                                            | × Apr 16 06:22                     | DMZ_120_EXTERN                           | 217.112.142.10      | 172.19.120.120:25                         | SMTP_ipv4<br>WS-MX1                            | 1 / 200<br>MAINT                            | 000                    |
|                                                     | <ul> <li>Apr 16 06:22</li> </ul>   | LAN_110_CLIENTS                          | 192.168.110.101     | 192.168.100.1:53                          | WS-MX2<br>18.205.72.90:29746                   | 1<br>5s / 0x80257b400                       | Ø                      |
|                                                     | Apr 16 06:23                       | LAN 100 SEDVED                           | 100 169 100 0       | 102 168 110 101-137                       |                                                |                                             |                        |

Das ist kein Zufall. Zuvor habe ich mit dem Test-Tool von mxtoolbox einen Mailversand vorbereitet. In der Webausgabe kann ich mir das Ergebnis ansehen:

| DuckDuck                                                                     | In the second second seco | aspx:actor=sintp.oseenaikws-its.cector=toopage                                                                                                    |
|------------------------------------------------------------------------------|----------------------------------------------------------------------------------------------------|----------------------------------------------------------------------------------------------------|
| ĥ                                                                            | MX Lookup Blacklists Diagnostics Domain Health                                                                                                    | Analyze Headers Free Monitoring DMARC DNS Lookup I                                                                                                    |
| uperT<br>email.ws                                                            | -its.de Test Email Server                                                                                                    | •                                                                                                    |
| smtp:                                                                        | email.ws-its.de Monitor This Solve Email Delivery Prot                                                                                                    | blems                                                                                                    |
|                                                                              | Ma                                                                                                    |                                                                                                    |
|                                                                              |                                                                                                    | IIITIOW MONITORING Know about email delays, other monitors miss, before you                                                                                                    |
| 220 en                                                                       | nail.ws-its.de Microsoft ESMTP MAIL Service ready at                                                                                                    | Thu, 16 Apr 2020 06:22:38 +0200                                                                                                    |
| 220 en                                                                       | nail.ws-its.de Microsoft ESMTP MAIL Service ready at                                                                                                    | Thu, 16 Apr 2020 06:22:38 +0200<br>Result                                                                                                    |
| 20 en                                                                        | nail.ws-its.de Microsoft ESMTP MAIL Service ready at Test SMTP Transaction Time                                                                                                    | Know about email delays, other monitors miss, before you     Thu, 16 Apr 2020 06:22:38 +0200      Result     8.121 seconds - Not good! on Transaction Time                                                                                                    |
| 220 en                                                                       | Test SMTP Transaction Time SMTP Reverse DNS Mismatch                                                                                                    | Know about email delays, other monitors miss, before you     Thu, 16 Apr 2020 06:22:38 +0200      Result     8.121 seconds - Not good! on Transaction Time     OK - 24.134.106.153 resolves to email.ws-its.de                                                                                                    |
| 20 en<br>9<br>9                                                              | Test         SMTP Transaction Time         SMTP Reverse DNS Mismatch         SMTP Valid Hostname                                                                                                    | Know about email delays, other monitors miss, before you     Know about email delays, other monitors miss, before you                                                                                                    |
| 220 en<br>9<br>9<br>9                                                        | Test         SMTP Transaction Time         SMTP Reverse DNS Mismatch         SMTP Valid Hostname         SMTP Banner Check                                                                                                    | Know about email delays, other monitors miss, before you     Know about email delays, other monitors miss, before you     Know about email delays, other monitors miss, before you |
| 220 en<br>9<br>0<br>0                                                        | Test         SMTP Transaction Time         SMTP Reverse DNS Mismatch         SMTP Valid Hostname         SMTP Banner Check         SMTP TLS                                                                                                    | Result         8.121 seconds - Not good! on Transaction Time         OK - 24.134.106.153 resolves to email.ws-its.de         OK - Reverse DNS is a valid Hostname         OK - Reverse DNS matches SMTP Banner         OK - Supports TLS.                                                                                                    |
| 220 en<br>9<br>0<br>0<br>0                                                   | Test         SMTP Transaction Time         SMTP Reverse DNS Mismatch         SMTP Valid Hostname         SMTP Banner Check         SMTP TLS         SMTP Connection Time                                                                                                    | Result         8.121 seconds - Not good! on Transaction Time         OK - 24.134.106.153 resolves to email.ws-its.de         OK - Reverse DNS is a valid Hostname         OK - Reverse DNS matches SMTP Banner         OK - Supports TLS.         0.840 seconds - Good on Connection time                                                                                                    |
| 220 en<br>1<br>2<br>2<br>2<br>2<br>2<br>2<br>2<br>2<br>2<br>2<br>2<br>2<br>2 | Test         SMTP Transaction Time         SMTP Reverse DNS Mismatch         SMTP Valid Hostname         SMTP Banner Check         SMTP TLS         SMTP Connection Time         SMTP Open Relay                                                                                                    | Result         8.121 seconds - Not good! on Transaction Time         OK - 24.134.106.153 resolves to email.ws-its.de         OK - Reverse DNS is a valid Hostname         OK - Reverse DNS matches SMTP Banner         OK - Supports TLS.         0.840 seconds - Good on Connection time         OK - Not an open relay.                                                                                                    |

Und auch mit meiner PowerShell-GUI kann ich den Mailfluss grafisch beobachten:

250-SIZE 52428800 250-PIPELINING

WS IT-Solutions

| MailFlow-A | nalyse           |         |                   |            |                                         |          |         |                                                                                                    | Infos und Tests            |                        |              | Analyse Queue    |                     |      |                     |  |
|------------|------------------|---------|-------------------|------------|-----------------------------------------|----------|---------|----------------------------------------------------------------------------------------------------|----------------------------|------------------------|--------------|------------------|---------------------|------|---------------------|--|
| Start      | Donnerstag, 16.  | April 2 | 020 05:23         | nachein    | ander 🗸                                 |          |         |                                                                                                    | DB Statistik               | MB Statistik           |              | zeige Queues     |                     |      |                     |  |
| Ende       | Donnerstag, 16.  | April 2 | 020 07:23         | MT         | L laden                                 | CL lade  | n       | AL laden                                                                                                    | ComponentState             | ServiceStates          |              | Mails in Queue   | 3                   |      |                     |  |
| Absender   | mxtoolbox        |         | suche             | MTL        |                                         | CL anzei | gen     | AL anzeigen                                                                                                    | DAG Health                 | DAG Service            |              | ohne System      |                     |      |                     |  |
| Emofänger  |                  |         | suche             | Mails      | anzeigen                                |          |         | -                                                                                                    | starte testomdlet          |                        | ~            | cale HTS>        | ~                   |      |                     |  |
|            |                  |         |                   | Local      | ana ang ang ang ang ang ang ang ang ang |          |         |                                                                                                    | Emoförgastista             | l                      |              |                  |                     |      |                     |  |
| Betreff    |                  |         |                   | LUJS       | speronen                                |          |         |                                                                                                    | Emplangemiste              |                        |              |                  |                     |      |                     |  |
| Zei        | t                | Server  | Connector         |            | SessionID                               |          | Sequenz | data                                                                                                    |                            |                        |              |                  | localendpoint       | ever | remoteendpoint      |  |
| 202        | 0-04-16 05:01:26 | WS-MX1  | WS-MX1\Default    | NS-MX1     | 08D7D791392                             | 201102   | 51      | 250 2.6.0 <20200                                                                                                    | 416030100.1.AA9E818        | 33EA659372@mxtoolb     | ox.com> [lr  | temalid=114014   | 192.168.100.3:2525  | >    | 192.168.100.3:16495 |  |
| 202        | 0-04-16 05:01:56 | WS-MX1  | WS-MX1\Mails-vo   | m-Internet | 08D7D74DAF                              | 8E135F   | 21      |                                                                                                    |                            |                        |              |                  | 192.168.100.3:25    |      | 166.78.69.77:20564  |  |
| 202        | 0-04-16 05:06:26 | WS-MX1  | WS-MX1\Default    | NS-MX1     | 08D7D791392                             | 201102   | 52      | 451 4.7.0 Timeour                                                                                                    | t waiting for client input |                        |              |                  | 192.168.100.3:2525  | >    | 192.168.100.3:16495 |  |
| 202        | 0-04-16 05:06:26 | WS-MX1  | WS-MX1\Default    | NS-MX1     | 08D7D791392                             | 201102   | 53      |                                                                                                    |                            |                        |              |                  | 192.168.100.3:2525  |      | 192.168.100.3:16495 |  |
| 202        | 0-04-16 05:09:38 | WS-MX1  | Eingehender Proxy | : Interner | 08D7D74DAF                              | 8E1343   | 60      | QUIT                                                                                                    |                            |                        |              |                  | 192.168.100.3:16495 | >    | 192.168.100.3:2525  |  |
| 202        | 0-04-16 05:09:38 | WS-MX1  | Eingehender Proxy | : Interner | 08D7D74DAF                              | 8E1343   | 61      |                                                                                                    |                            |                        |              |                  | 192.168.100.3:16495 |      | 192.168.100.3:2525  |  |
| 202        | 0-04-16 06:22:38 | WS-MX2  | WS-MX2\Mails-vo   | m-Internet | 08D7DA4C0C                              | 5D1099   | 0       |                                                                                                    |                            |                        |              |                  | 192.168.100.13:25   | +    | 18.205.72.90:55253  |  |
| 202        | 0-04-16 06:22:38 | WS-MX2  | WS-MX2\Mails-vo   | m-Internet | 08D7DA4C0C                              | 5D1099   | 1       | 220 email.ws-its.d                                                                                                    | e Microsoft ESMTP MA       | IL Service ready at Th | u, 16 Apr 2  | 020 06:22:38 +0  | 192.168.100.13:25   | >    | 18.205.72.90:55253  |  |
| 202        | 0-04-16 06:22:39 | WS-MX2  | WS-MX2\Mails-vo   | m-Internet | 08D7DA4C0C                              | 5D1099   | 2       | EHLO keeper-us-                                                                                                    | east-1c.mxtoolbox.com      |                        |              |                  | 192.168.100.13:25   | <    | 18.205.72.90:55253  |  |
| 202        | 0-04-16 06:22:39 | WS-MX2  | WS-MX2\Mails-vo   | m-Internet | 08D7DA4C0C                              | 5D1099   | 3       | 250 email.ws-its.c                                                                                                    | le Hello [18.205.72.90]    | SIZE 52428800 PIPEI    | INING DS     | N ENHANCEDS      | 192.168.100.13:25   | >    | 18.205.72.90:55253  |  |
| 202        | 0-04-16 06:22:40 | WS-MX2  | WS-MX2\Mails-vo   | m-Internet | 08D7DA4C0C                              | 5D1099   | 4       | MAIL FROM: <sup< td=""><td>ertool@mxtoolbox.com</td><td>&gt;</td><td></td><td></td><td>192.168.100.13:25</td><td>&lt;</td><td>18.205.72.90:55253</td><td></td></sup<>     | ertool@mxtoolbox.com       | >                      |              |                  | 192.168.100.13:25   | <    | 18.205.72.90:55253  |  |
| 202        | 0-04-16 06:22:40 | WS-MX2  | WS-MX2\Mails-vo   | m-Internet | 08D7DA4C0C                              | 5D1099   | 5       | 08D7DA4C0C5D                                                                                                    | 1099;2020-04-16T04:22      | 2:38.988Z;1            |              |                  | 192.168.100.13:25   | •    | 18.205.72.90:55253  |  |
| 202        | 0-04-16 06:22:40 | WS-MX2  | WS-MX2\Mails-vo   | m-Internet | 08D7DA4C0C                              | 5D1099   | 6       | 250 2.1.0 Sender                                                                                                    | ок                         |                        |              |                  | 192.168.100.13:25   | >    | 18.205.72.90:55253  |  |
| 202        | 0-04-16 06:22:41 | WS-MX2  | WS-MX2\Mails-vo   | m-Internet | 08D7DA4C0C                              | 5D1099   | 7       | RCPT TO: <test@< td=""><td>mxtoolboxsmtpdiag.com</td><td>n&gt;</td><td></td><td></td><td>192.168.100.13:25</td><td>&lt;</td><td>18.205.72.90:55253</td><td></td></test@<> | mxtoolboxsmtpdiag.com      | n>                     |              |                  | 192.168.100.13:25   | <    | 18.205.72.90:55253  |  |
| 202        | 0-04-16 06:22:41 | WS-MX2  | WS-MX2\Mails-vo   | m-Internet | 08D7DA4C0C                              | 5D1099   | 8       | Tampit for '0.00:00                                                                                                    | :05' due to '550 5.7.54    | SMTP; Unable to relay  | recipient ir | n non-accepted d | 192.168.100.13:25   | •    | 18.205.72.90:55253  |  |
| 202        | 0-04-16 06:22:46 | WS-MX2  | WS-MX2\Mails-vo   | m-Internet | 08D7DA4C0C                              | 5D1099   | 9       | 550 5.7.54 SMTP                                                                                                    | ; Unable to relay recipie  | ent in non-accepted do | main         |                  | 192.168.100.13:25   | >    | 18.205.72.90:55253  |  |
| 202        | 0-04-16 06:22:46 | WS-MX2  | WS-MX2\Mails-vo   | m-Internet | 08D7DA4C0C                              | 5D1099   | 10      | QUIT                                                                                                    |                            |                        |              |                  | 192.168.100.13:25   | <    | 18.205.72.90:55253  |  |
| 202        | 0-04-16 06:22:46 | WS-MX2  | WS-MX2\Mails-vo   | m-Internet | 08D7DA4C0C                              | 5D1099   | 11      | 221 2.0.0 Service                                                                                                    | closing transmission ch    | nannel                 |              |                  | 192.168.100.13:25   | >    | 18.205.72.90:55253  |  |
| 202        | 0-04-16 06:22:46 | WS-MX2  | WS-MX2\Mails-vo   | m-Internet | 08D7DA4C0C                              | 5D1099   | 12      |                                                                                                    |                            |                        |              |                  | 192.168.100.13:25   | -    | 18.205.72.90:55253  |  |

Hier funktioniert alles. Daher schalte ich die Rolle frei und aktiviere im Loadbalancer wieder beide Server:

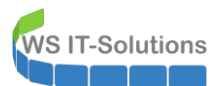

| is ▼ Firewall ▼                    | Services - VPN                                                                                                    | ✓ Status ▼                                                                                                    | Diagnostics 👻 🕴                                                                                                    | telp 🕶                                                                                                    |                                                                                                    |                                                                                                    |
|------------------------------------|----------------------------------------------------------------------------------------------------|----------------------------------------------------------------------------------------------------|----------------------------------------------------------------------------------------------------|----------------------------------------------------------------------------------------------------|----------------------------------------------------------------------------------------------------|----------------------------------------------------------------------------------------------------|
|                                    |                                                                                                    |                                                                                                    |                                                                                                    |                                                                                                    |                                                                                                    | + 6                                                                                                    |
| Snort Alerts                       |                                                                                                    |                                                                                                    | 80 م م                                                                                                    | HAProxy                                                                                                    |                                                                                                    | <i>₽</i> ⊖ €                                                                                                    |
| Interface/Time                     | Src/Dst Address                                                                                                    | Descrip                                                                                                    | tion                                                                                                    | Backend(s)/Server(s)                                                                                                    |                                                                                                    | _                                                                                                    |
| DMZ_120_EXTERN<br>Apr 16 06:12:27  | 192.168.100.1:49207<br>172.19.120.254:53                                                                                                    | ET INF<br>to .clo                                                                                                    | O Observed DNS Query<br>ud TLD                                                                                                    | Backend(s)<br>Server(s)<br>Client(s) addr:port                                                                                                    | Sessions<br>(cur/max)<br>age/id                                                                                                    | Status<br>/<br>Actions                                                                                                    |
| DMZ_120_EXTERN<br>Apr 16 06:10:39  | 192.168.100.2:62175<br>172.19.120.254:53                                                                                                    | ET INF<br>to .clo                                                                                                    | O Observed DNS Query<br>ud TLD                                                                                                    | RDSWEB_ipvANY<br>WS-RDS1                                                                                                    | 0 / 200<br>0                                                                                                    | 00                                                                                                    |
| DMZ_120_EXTERN<br>Apr 16 06:09:44  | 192.168.110.21:54599<br>13.88.139.208:80                                                                                                    | ET USE<br>Device                                                                                                    | ER_AGENTS Microsoft<br>Metadata Retrieval                                                                                                    | MX_ipvANY<br>WS-MX1<br>WS-MX2                                                                                                    | 3 / 200<br>0<br>3                                                                                                    | 000                                                                                                    |
| LAN_110_CLIENTS<br>Apr 16 06:09:44 | 192.168.110.21:54599<br>13.88.139.208:80                                                                                                    | ET USI<br>Device                                                                                                    | ER_AGENTS Microsoft<br>Metadata Retrieval                                                                                                    | 192.168.110.101:17880 i<br>192.168.110.101:17881 i<br>172.19.180.105.42101 i                                                                                                    | 23s / 0x80242ac00<br>23s / 0x80242b000<br>16s / 0x80242b400                                                                                                    |                                                                                                    |
| DMZ_120_EXTERN<br>Apr 16 06:09:44  | 192.168.110.21:54602<br>23.214.174.91:80                                                                                                    | ET USE<br>Device                                                                                                    | ER_AGENTS Microsoft<br>Metadata Retrieval                                                                                                    | RDS_ipvANY<br>WS-RDS2                                                                                                    | 0 / 200                                                                                                    | 00                                                                                                    |
|                                    |                                                                                                    |                                                                                                    |                                                                                                    | PRTG ipvANY                                                                                                    | 0 / 200                                                                                                    | Ö                                                                                                    |
| Firewall Logs                      |                                                                                                    |                                                                                                    | ی 🖨 عر                                                                                                    | WS-MON                                                                                                    | 0                                                                                                    | ø                                                                                                    |
| Act Time                           | IF                                                                                                    | Source                                                                                                    | Destination                                                                                                    | SMTP_ipv4                                                                                                    | 0 / 200                                                                                                    | 0                                                                                                    |
| <ul> <li>Apr 16 06:25</li> </ul>   | LAN_100_SERVER                                                                                                    | 192.168.100.18                                                                                                    | 172.19.120.254:443                                                                                                    | WS-MX1                                                                                                    | 0                                                                                                    | 0                                                                                                    |
|                                    | <ul> <li>■ Firewall ■</li> <li>Snort Alerts</li> <li>Interface/Time</li> <li>DMZ_120_EXTERN</li> <li>Apr 16 06:12:27</li> <li>DMZ_120_EXTERN</li> <li>Apr 16 06:09:44</li> <li>LAN_110_CLIENTS</li> <li>Apr 16 06:09:44</li> <li>DMZ_120_EXTERN</li> <li>Apr 16 06:09:44</li> <li>Firewall Logs</li> <li>Act Time</li> <li>✓ Apr 16 06:25</li> </ul> | ■ •         Firewall •         Services •         VPN           Interface/Time         Src/Dst Address         DMZ_120_EXTERN         192.168.100.1/49207           Apr 16 06.12.27         T72.19.120.254.53         DMZ_120_EXTERN         192.168.100.2:63175           Apr 16 06.10.39         172.19.120.254.53         DMZ_120_EXTERN         192.168.110.21:54596           Apr 16 06.09.44         13.88.139.208.80         LAN_110_CLIENTS         192.168.110.21:54596           Apr 16 06.09.44         13.88.139.208.80         DMZ_120_EXTERN         192.168.110.21:54596           Apr 16 06.09.44         13.88.139.208.80         DMZ_120_EXTERN         192.168.110.21:54596           Apr 16 06.09.44         13.88.139.208.80         DMZ_120_EXTERN         192.168.110.21:54596           Apr 16 06.09.44         23.214.174.191.80         Errewall Logs         Apr 16 06.09.44         23.214.174.91:80 | S →         Firewall →         Services →         VPN →         Status →           Interface/Time         Src/Dst Address         Descrip           DMZ_120_EXTERN         192.168.100.1:49207         ET INF           Apr 16 06.12:27         172.19.120.254.53         to .elor           DMZ_120_EXTERN         192.168.102.254.53         to .elor           DMZ_120_EXTERN         192.168.102.21.55         ET INF           Apr 16 06.10:39         172.19.120.254.53         to .elor           DMZ_120_EXTERN         192.168.110.21.54599         ET USI           Apr 16 06.09.44         13.88.139.208.80         Device           DMZ_120_EXTERN         192.168.110.21.54599         ET USI           Apr 16 06.09.44         13.88.139.208.80         Device           DMZ_120_EXTERN         192.168.110.21.54602         ET USI           Apr 16 06.09.44         23.214.174.91:80         Device           Firewall Logs         ET USI         ET USI           Act         Time         IF         Source           ✓         Apr 16 06.09.25         LAN_100_SERVER         192.168.100.18 | B •         Firewall •         Services •         VPN •         Status •         Diagnostics •         F           Interface/Time         Src/Dst Address         Description           DMZ_120_EXTERN         192.168.100.1:49207         ET INFO Observed DNS Query to cloud TLD           DMZ_120_EXTERN         192.168.100.2:64:53         ET INFO Observed DNS Query to cloud TLD           DMZ_120_EXTERN         192.168.100.2:54:59         ET USER_AGENTS Microsoft Device Metadata Retrieval           DMZ_120_EXTERN         192.168.110.21:54:599         ET USER_AGENTS Microsoft Device Metadata Retrieval           DMZ_120_EXTERN         192.168.110.21:54:599         ET USER_AGENTS Microsoft Device Metadata Retrieval           DMZ_120_EXTERN         192.168.110.21:54:599         ET USER_AGENTS Microsoft Device Metadata Retrieval           DMZ_120_EXTERN         192.168.110.21:54:599         ET USER_AGENTS Microsoft Device Metadata Retrieval           DMZ_120_EXTERN         192.168.110.21:54:599         ET USER_AGENTS Microsoft Device Metadata Retrieval           DMZ_120_EXTERN         192.168.110.21:54:599         ET USER_AGENTS Microsoft Device Metadata Retrieval | ■ •         Firewall •         Services •         VPN •         Status •         Diagnostics •         Help •           Interface/Time         Src/Dst Address         Description         Backand(s)/Server(s)           DMZ_120_EXTERN         192.168.100.1:49207         ET INFO Observed DNS Query         Server(s)           DMZ_120_EXTERN         192.168.100.2:63175         ET INFO Observed DNS Query         Server(s)           DMZ_120_EXTERN         192.168.100.2:63175         ET INFO Observed DNS Query         RDSWEB_ipvANY           DMZ_120_EXTERN         192.168.110.2:1:54599         ET USER_AGENTS Microsoft         WS-MX1           DMZ_120_EXTERN         192.168.110.2:1:54599         ET USER_AGENTS Microsoft         WS-MX2           DMZ_120_EXTERN         192.168.110.2:54599         ET USER_AGENTS Microsoft         T02.168.110.01:17880 1           DMZ_120_EXTERN         192.168.110.2:54502         ET USER_AGENTS Microsoft         T02.168.110.01:17880 1           DMZ_120_EXTERN         192.168.110.2:54602         ET USER_AGENTS Microsoft         WS-MX1           WS-MON         Strue         WS-MON         Strue           Apr 16 06:09.44         23.214.174.91:80         ET USER_AGENTS Microsoft         PW: NON           MX-Erowall Logs         Imageneration         WS-MON         Strue         WS-MON< | s.         Firewall -         Services +         VPN +         Status +         Diagnostics +         Help +         Image: Comparison of the service of the service of the se |

Damit ist auch der Mailfluss konfiguriert.

## Konfiguration der MBS-Rolle

#### Konfiguration der neuen Mailbox-Datenbanken

Es folgt die dritte Komponente eines Exchange Servers: die Mailbox-Server-Rolle – oft auch als MBS abgekürzt. Auf dem alten Server existieren aktuell 4 Postfachdatenbanken. Aber auch der neue Server hat eine Default-Database mitgebracht:

| Unternehmen Office 365 |                             |                     |                           |                            |                          |
|------------------------|-----------------------------|---------------------|---------------------------|----------------------------|--------------------------|
| Exchange Admin Ce      | nter                        |                     |                           |                            |                          |
| Empfänger              | Server Datenbanken          | Database Availabili | ity Groups Virtuelle Verz | eichnisse Zertifikate      |                          |
| Berechtigungen         |                             |                     |                           |                            |                          |
| Verwaltung der         | + ∕ ≣ ዖ 3 …                 |                     |                           |                            |                          |
| Compliance             | NAME                        | AKTIV AUF SERVER    | SERVER MIT KOPIEN         | STATUS                     | ANZAHL UNGÜLTIGER KOPIEN |
| Organisation           | DB-Jungbrunnen              | WS-MX1              | WS-MX1                    | Eingebunden                | 0                        |
| Schutz                 | DB-Privat<br>DB-Svstem      | WS-MX1<br>WS-MX1    | WS-MX1<br>WS-MX1          | Eingebunden<br>Eingebunden | 0                        |
| Nachrichtonfluss       | DB-WSITS                    | WS-MX1              | WS-MX1                    | Eingebunden                | 0                        |
| Nachrichtennuss        | Mailbox Database 0017934444 | WS-MX2              | WS-MX2                    | Eingebunden                | 0                        |
| Mobil                  |                             |                     |                           |                            |                          |
| Öffentliche Ordner     |                             |                     |                           |                            |                          |
| Unified Messaging      |                             |                     |                           |                            |                          |
| Server                 |                             |                     |                           |                            |                          |
| Hybrid                 |                             |                     |                           |                            |                          |

Ich muss die Mailboxen, die in den alten Datenbanken enthalten sind, auf den neuen Server verschieben. Eine gemeinsame Datenbankverfügbarkeitsgruppe scheidet wegen der unterschiedlichen Betriebssysteme (Win 2016 und Win2019) und wegen der unterschiedlichen Exchange Server Versionen aus. Also erstelle ich neue Datenbanken auf dem neuen Server und verschiebe die Mailboxen. Danach kann ich die alten Datenbanken entfernen.

Wichtig ist aber, dass jede Datenbank einen eindeutigen Bezeichner hat. Da ich meine alten Namen später wiederverwenden möchte, hänge ich an jede neue DB einfach ein "-neu" an. Die Pfade der Dateien im Dateisystem kann ich aber schon an den Zielnamen anpassen.

Die neue Default-Datenbank benötige ich nicht. Daher möchte ich sie löschen:

| WS IT-Solutions                                           | WSHowTo – Migration von Exchange Server 2016 auf 2019 (\<br>2020-02-29 Migration auf Windows Server 2019                                                                                                    | NS-MX2)                  |
|-----------------------------------------------------------|----------------------------------------------------------------------------------------------------|--------------------------|
| 173<br>174 # Konfi<br>175 # E<br>176<br>177               | iguration der Rolle MBS<br>Entfernen der Standard-Datenbanke<br>Get-MailboxDatabase -Server WS-MX2   Remove-MailboxDatabase -Verbose                                                                                                    | ~                        |
| PS C:\><br>Diese Postfac<br>Ordner oder e<br>ID>" aus, um | Get-MailboxDatabase -Server WS-MX2   Remove-MailboxDatabase -Verbose<br>:hdatenbank enthält mindestens ein Postfach, einen Postfachan, ein Archivpostfach, ein Postfach für öffen<br>in Vermitlungspostfach oder ein überwachungspostfach. Führen Sie den Befehl "Get-Mailbox -Database «Datab<br>eine Liste aller Postfächer in der Datenbank abzurufen. Führen Sie den Befehl "Get-MailboxPlan" aus, um ei | ^<br>tliche<br>ase<br>ne |

|    | oruner oder ein vermitterungspostrach oder ein oberwachungspostrach. Führen sie den bereint det-Mathbox -Database «Database                                                                                                    |
|----|----------------------------------------------------------------------------------------------------|
|    | ID>" aus, um eine Liste aller Postfächer in der Datenbank abzurufen. Führen Sie den Befehl "Get-MailboxPlan" aus, um eine                                                                                                    |
|    | Liste aller Postfachpläne in dieser Datenbank abzurufen. Führen Sie den Befehl "Get-Mailbox -Database  -Archive"                                                                                                    |
|    | aus, um eine Liste mit Archivpostfächern in dieser Datenbank abzurufen. Um eine Liste aller Postfächer für öffentliche Ordner                                                                                                    |
|    | in dieser Datenbank abzurufen, führen Sie den Befehl "Get-Mailbox -Database <database id=""> -PublicFolder" aus. Führen Sie den</database>                                                                                                    |
|    | Refeh] "Get-Mailbox -Database <a href="https://www.action.com">Arbitration</a> " aus. um eine Liste aller Vermittlungspostfächer in dieser Datenbank                                                                                                    |
|    | abzurufen. Um eine Liste aller Überwachungspostfächer in dieser Datenbank abzurufen. führen Sie den Befehl "Get-Mailbox                                                                                                    |
|    | -Database chatabase The -Auditlord" aus Wenn Sie ein Postfach heidem es sich nicht um ein Vermittlungspostfach handelt                                                                                                    |
|    | dasktivieren möchten um die Octfachdstenhark löcchen zu können führen Sie den Refehl "Fricahle-Kailbox Mailbox TD." aus                                                                                                    |
|    | Zum Desktivianen einer Sacher um die Postacher um die Postacher zu kommen, funden sie den berein Bisable-Mainbox sparhow aus.                                                                                                    |
|    | Augilioux TDS - Archives and the postaclis, und the postaclidation (oscilentiza konnen, funder ste den beteint bisadie-Maribox                                                                                                    |
|    | Analy Alexandre and a standard and a standard and a standar |
|    | funden sie den beitern bisabie-matibux «matibux los -rubitchouder aus, om ein oberwachungspostiach zu deaktivieren, damit sie                                                                                                    |
|    | die Postrachdatenbank loschen konnen, fuhren Sie den Berent Get-Mailbox -AuditLog   Disable-Mailbox aus.                                                                                                    |
|    | Vermittlungspostfacher sollten auf einen anderen Server verschoben werden. Fuhren Sie hierzu den Befehl "New-MoveRequest                                                                                                    |
|    | <pre><parameters>" aus. Falls es sich um den letzten Server in der Organisation handelt, führen Sie den Befehl "Disable-Mailbox</parameters></pre>                                                                                                    |
|    | Anailbox ID> -Arbitration -DisableLastArbitrationMailboxAllowed" aus, um das Vermittlungspostfach zu deaktivieren.                                                                                                    |
|    | Postfachpläne sollten auf einen anderen Server verschoben werden. Führen Sie hierzu den Befehl "Set-MailboxPlan ⊲MailboxPlan                                                                                                    |
|    | ID> -Database <database id="">" aus.</database>                                                                                                    |
|    | + CategoryInfo : InvalidOperation: (Mailbox Database 0017934444:DatabaseIdParameter) [Remove-MailboxDatabase]. As                                                                                                    |
|    | sociatedUserMailboxExistException                                                                                                    |
|    | + FullyOualifiedErrorId : [Server=WS-MX2.RequestId=0c77ee5e-49dc-435d-9c57-6d8af68b19d7.TimeStamp=16.04.2020 04:32:48] [Fa                                                                                                    |
| Γ  | i]ureCategory=Cmd]et-AssociatedUserMai]boxExistException] 3A662E0.Microsoft.Exchange.Management.SystemConfigurationTasks.R                                                                                                    |
|    | emoveMailboxDatabase                                                                                                    |
| Γ. |                                                                                                    |

Da ist aber schon etwas enthalten. Mit der PowerShell lässt sich das Geheimnis schnell lüften:

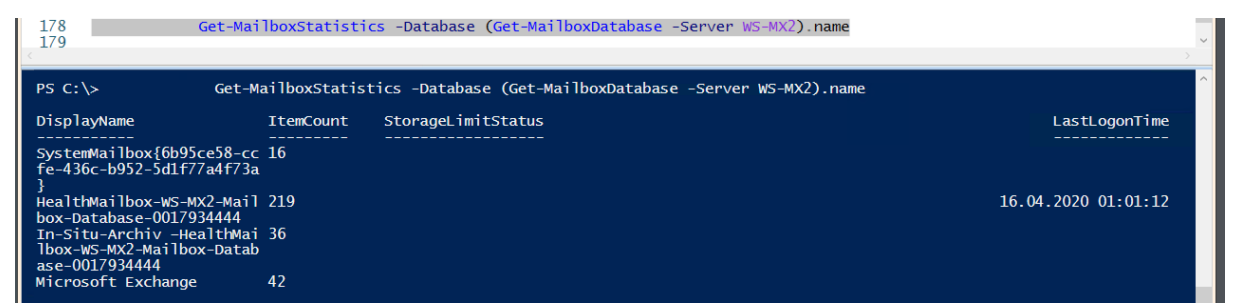

OK, dann plane ich um. Die Datenbank erhält einen neuen Namen "DB-System-neu" und wird auf die Partition der Exchange Datenbanken verschoben. So ist die erste der 4 neuen DBs fertig. Hier gibt es den neuen Namen:

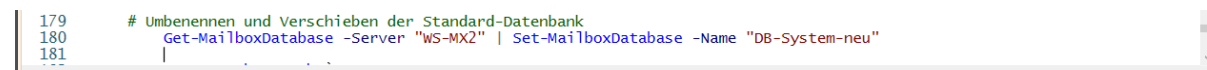

Und hier ein neuen Zuhause:

| 101         182         183         -Identity         183         -Identity         184         -EdbFilePath         185         -LogFolderPath         186                                                                                                    |
|----------------------------------------------------------------------------------------------------|
| Die Zieldateipfade werden überprüft<br>Der Dateipfad der Datenbank "DB-System-neu" wird verschoben                                                                                                    |
| Bestätigung       —       —       ×         Möchten Sie diese Aktion wirklich ausführen?         Der Datenbankpfad 'DB-System-neu' wird verschoben.         Ja       Ja, ajle       Nein, keine                                                                 |
| Bestätigung — □ × Um den Verschiebungsvorgang auszuführen, muss die Bereitstellung der Datenbank "DB-System-neu" vorübergehend aufgehoben werden, wodurch diese dann für Zugriffe durch Benutzer nicht zur Verfügung steht. Möchten Sie den Vorgang fortsetzen? |
| Ja Ja, alle Nein, <u>k</u> eine                                                                                                    |

Jetzt benötige ich noch 3 weitere Datenbanken. Nebenbei bemerkt: an einer solchen Stelle ist ein Redesign der Mailboxdatenbanken sehr gut platzierbar. Mein Layout passt mir aber. Die 3 neuen Datenbanken sind mit wenigen Zeilen angelegt:

| <pre># Konfiguration der neuen Datenbanken 187 # Konfiguration der neuen Datenbanken 188 "WSITS','Jungbrunnen','Privat'  189 ForEach-Object { 190 New-MailboxDatabase "DB-\$neu" 192LdpFilePath "E:\Exchange\DB-\$edb" 193LogFolderPath "E:\Exchange\DB-\$logs" 194Server "WS-MX2" 195 Mount-Database "DB-\$neu" 197 </pre> |                             |                                         |                                                                               |  |  |  |
|----------------------------------------------------------------------------------------------------|-----------------------------|-----------------------------------------|-------------------------------------------------------------------------------|--|--|--|
| Name                                                                                                    | Server                      | Recoverv                                | ^ ReplicationType                                                             |  |  |  |
|                                                                                                    |                             |                                         |                                                                               |  |  |  |
| WARNUNG: Starten Sie den M                                                                                                    | WS-MXZ<br>icrosoft Exchange | False<br>e-Informationsspe <sup>-</sup> | None<br>icherdienst auf Server "WS-MX2" neu, nachdem Sie neue Postfachdatenba |  |  |  |
| nken hinzugefügt haben.                                                                                                    |                             | - 1                                     |                                                                               |  |  |  |
| WARNING: Starten Sie den M                                                                                                    | WS-MXZ                      | Faise<br>-Informationsspe               | None<br>icherdienst auf Server "WS-MX2" neu nachdem Sie neue Postfachdatenba  |  |  |  |
| nken hinzugefügt haben.                                                                                                    |                             |                                         |                                                                               |  |  |  |
| DB-Privat-neu                                                                                                    | WS-MX2                      | False                                   | None<br>ichandianst auf Samvan "WS NV?" nau nachdam Sia naua Dostfachdatanha  |  |  |  |
| nken hinzugefügt haben.                                                                                                    | CTUSULE EXCHANGE            | e-informationsspe                       | TCHEFUTERSE auf Server WS-MAZ Heu, Hachdem Ste Heue Postrachdaterida          |  |  |  |

Im Exchange Admin Center sind nun 8 Datenbanken enthalten:

| Unternehmen Office 36 | 5                  |                             |                            |                       |                          |                                            |
|-----------------------|--------------------|-----------------------------|----------------------------|-----------------------|--------------------------|--------------------------------------------|
| Exchange Admin        | Center             |                             |                            |                       |                          |                                            |
| Empfänger             | Server Datenbank   | <b>en</b> Database Availabi | lity Groups Virtuelle Verz | eichnisse Zertifikate |                          |                                            |
| Berechtigungen        |                    |                             |                            |                       |                          |                                            |
| Verwaltung der        | +/亩/3…             |                             |                            |                       |                          |                                            |
| Compliance            | NAME               | AKTIV AUF SERVER            | SERVER MIT KOPIEN          | STATUS                | ANZAHL UNGÜLTIGER KOPIEN |                                            |
| Organisation          | DB-Jungbrunnen     | WS-MX1                      | WS-MX1                     | Eingebunden           | 0                        | DB-Jungbrunnen                             |
|                       | DB-Jungbrunnen-neu | WS-MX2                      | WS-MX2                     | Eingebunden           | 0                        | bb sangbrannen                             |
| Schutz                | DB-Privat          | WS-MX1                      | WS-MX1                     | Eingebunden           | 0                        | Database Availability Group:               |
| March Scholar Roser   | DB-Privat-neu      | WS-MX2                      | WS-MX2                     | Eingebunden           | 0                        | DAG-1                                      |
| Nachrichtentiuss      | DB-System          | WS-MX1                      | WS-MX1                     | Eingebunden           | 0                        |                                            |
| Mobil                 | DB-System-neu      | WS-MX2                      | WS-MX2                     | Eingebunden           | 0                        | Server                                     |
| WOON                  | DB-WSITS           | WS-MX1                      | WS-MX1                     | Eingebunden           | 0                        | WS-MX1                                     |
| Öffentliche Ordner    | DB-WSITS-neu       | WS-MX2                      | WS-MX2                     | Eingebunden           | 0                        |                                            |
|                       |                    |                             |                            |                       |                          | Datenbankkopien                            |
| Unified Messaging     |                    |                             |                            |                       |                          | DB-Jungbrunnen\WS-MX1<br>Aktiv Eingebunden |
|                       |                    |                             |                            |                       |                          | Länge der Kopiewarteschlange: 0            |
| Server                |                    |                             |                            |                       |                          | Inhaltsindexzustand: Fehlerfrei            |
| Hybrid                |                    |                             |                            |                       |                          | Details anzeigen                           |

Jede Datenbank hat diese Dateien auf der neuen Exchange-Partition. Auffällig ist bei Exchange Server 2019, dass der Indizierungsordner fehlt. Das ist eine lange ersehnte Verbesserung: Der Suchindex einer Datenbank ist nun IN der Datenbank enthalten und kann auch mit der Replikation in einer Verfügbarkeitsgruppe auf einen anderen Server repliziert werden. Vorher musste jeder Server die Datenbank lokal durchsuchen und indizieren!

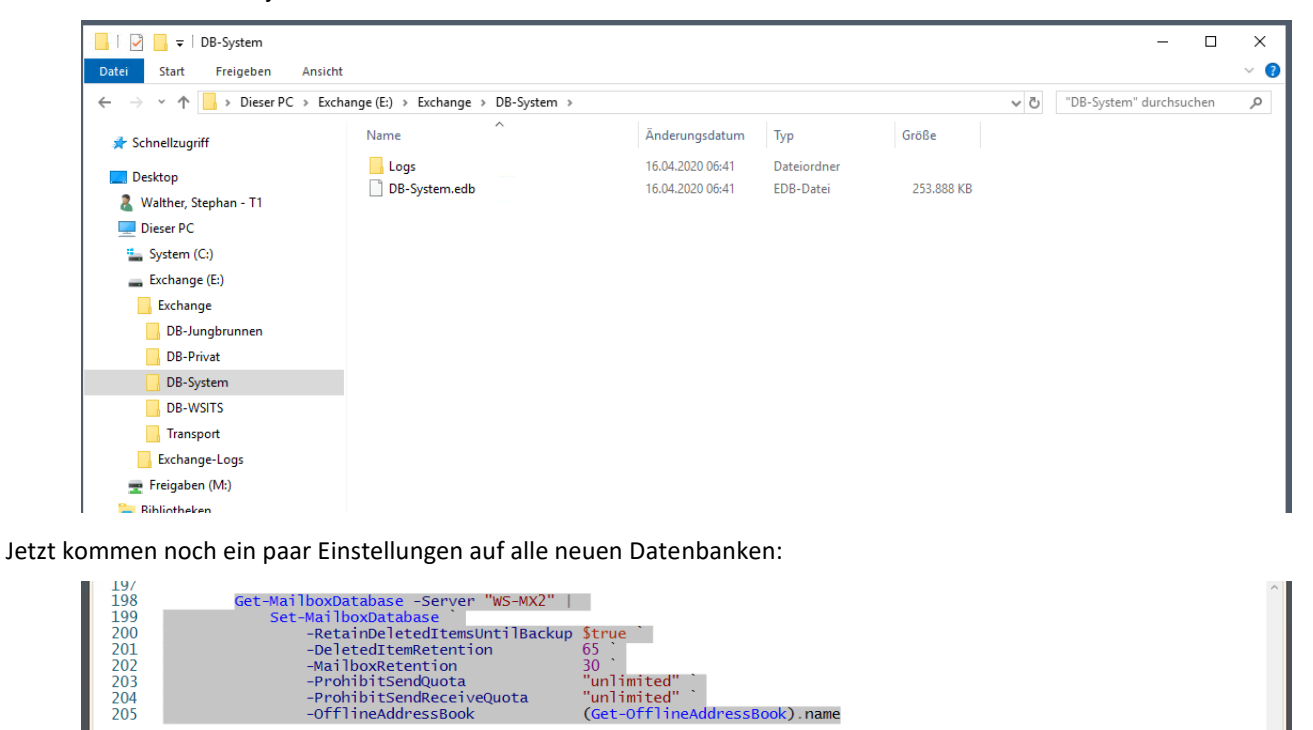
### Aufbau der neuen Datenbankverfügbarkeitsgruppe (DAG)

Eigentlich könnte ich jetzt die Mailboxen verschieben. Es fehlt aber ein wichtiges Element: Das Backup! Für die Datensicherung brauche ich eigentlich nicht viel. Ich möchte aber bei der Migration des anderen Mailservers nicht mehr viel anpassen müssen. Mein Backup kann mit der Datenbankverfügbarkeitsgruppe umgehen. Also sollte ich diese jetzt erstellen. Dann wird mein Backup-Programm später keine Probleme haben.

Eigentlich benötige ich für einen DAG-Cluster mehr als einen Server. Aber es ist nicht unmöglich.

### Der alte Cluster hat eine Cluster-IP:

| Unternehmen Office 365 |                                                                                                    |                                                          |
|------------------------|----------------------------------------------------------------------------------------------------|----------------------------------------------------------|
| Exchange Admin Cer     | nter                                                                                                    |                                                          |
| Empfänger              | Server Datenbanken Database Availability Groups Virtuelle Verzeichnisse Zertifikate                                                                           |                                                          |
| Berechtigungen         |                                                                                                    |                                                          |
| Verwaltung der         | 十 彡 亩 睅 邸 3                                                                                                    |                                                          |
| Compliance             | NAME   ZEUGENSERVER MITGLIEDSSERVER                                                                                                    |                                                          |
| Organisation           | DAG-1 ws-fs3.ws.its WS-MX1                                                                                                    | DAG-1<br>Mitgliedsserver                                 |
| Schutz                 | 🍯 Database Availability Group - Mozilla Firefox — 🗆 🗙                                                                                                    | WS-MX1                                                   |
| Nachrichtenfluss       | 🛛 🔺 https://email.ws-its.de/ecp/DBMgmt/EditDAG.aspx?pwmcid=5&ReturnObjectType= 🗐 🚥 🖾 🏠                                                                        | Zeugenserver                                             |
| Mobil                  | DAG-1                                                                                                    | ws-fs3.ws.its                                            |
| Öffentliche Ordner     |                                                                                                    | DAG-Netzwerk<br>MapiDagNetwork                           |
| Unified Messaging      | Augemein Database Availability Group-IP-Adressen:                                                                                                    | Replikation deaktivieren   Entfernen<br>Details anzeigen |
| Server                 |                                                                                                    |                                                          |
| Hybrid                 | IP-Adresse eingeben         +           192.168.100.15                                                                                                    |                                                          |
|                        | Speichern         Abbrechen           https://email.ws-its.de/ecp/DBMgmt/EditDAG.aspx?pwmcid=58tReturnObjectType=18tid=7f58f5e2-3276-4efc-ay43b-632d648e64de# |                                                          |

Den neuen Cluster erstelle ich ohne IP-Adresse mit einem anderen Namen. Den Zeugenserver kann ich aber weiterverwenden. Beim Anlegen der DAG erhalte ich eine Warnmeldung:

| 207<br>208<br>209<br>210<br>211     | <pre># Konfiguration der DAG New-DatabaseAvailabilityGroup -Name "WS-DAI -WitnessServer "WS-FS: -WitnessDirectory "E:\DAG</pre>                                                                           | .ws.its"<br>Witness"                                                                            |
|-------------------------------------|----------------------------------------------------------------------------------------------------|-------------------------------------------------------------------------------------------------|
|                                     |                                                                                                    | · · · · · · · · · · · · · · · · · · ·                                                           |
| <                                   |                                                                                                    |                                                                                                 |
| PS C: \> N<br>WARNUNG:<br>nen Zeuge | New-DatabaseAvailabilityGroup`<br>-Name ''WS-DAG'`<br>-WitnessServer 'WS-FS3.ws.it<br>-WitnessDirectory 'E:\DAG_Witne<br>Die Exchange-Gruppe ''Vertrauenswürdig<br>enserver 'WS-FS3.ws.its'. Fehler: Zugr | subsystem" ist kein Mitglied der lokalen Administratorengruppe auf dem angegebe<br>f verweigert |
| Name                                | Member Servers                                                                                                    | Operational Servers                                                                             |
| WS-DAG                              | 0                                                                                                    |                                                                                                 |

Ein Blick ins Active Directory zeigt an, dass die Gruppe tatsächlich kein Mitglied der lokalen Administratoren auf dem Fileserver WS-FS3 ist. Daher verschachtele ich sie in die richtige Gruppe.

### Hintergrund:

Ich habe meine Server aufgeteilt. Jede Servergruppe liegt in einer eigenen Organisationseinheit. Jede dieser OUs hat eine eigene Gruppenrichtlinie und eigene Gruppen im Active Directory. Die Gruppenrichtlinie setzt nun für die AD-Gruppen die lokalen Rechte auf den Servern um. So kann ich z.B. die Berechtigung "lokal administrative Rechte" für eine Menge von Servern explizit im Active Directory steuern. Hier sieht man die OU mit den Servern:

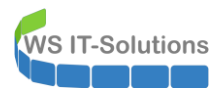

| Datei Aktion Ansicht ?                                                                                                    | adzer und -compater                                                                                                    | _ | ~ |
|----------------------------------------------------------------------------------------------------|----------------------------------------------------------------------------------------------------|---|---|
|                                                                                                    | cht ?                                                                                                    |   |   |
| Crive Directory-Benutzer und -Computer [WS-D] Name Typ Beschreibung                                                                                                    | i X 🛙 Q 🖻 1 🖉 🖬 3 🕸 🗑 🔻 🧕 🛠                                                                                                    |   |   |
| Sepreicherte Abfragen     WS-F51       Sepreicherte Abfragen     WS-F51       Computer     WS-F52       Computers     WS-F53       Computers     WS-F53       WS-F53     Computer       Secondary     WS-F53       WS-F53     Computer       Secondary     WS-F53       WS-F53     Computer       Secondary     WS-F53       WS-F53     WS-F53       Secondary     Secondary       Secondary     Secondary       Secondary     Secondary       Secondary     Secondary       Secondary     Secondary       Secondary     Secondary       Secondary     Secondary       Secondary     Secondary       Secondary     Secondary       Secondary <td>nutzer und -Computer [WS-D]<br/>fragen  Name Typ Beschreibung Beschreibung WS-F51 Computer Computer Computer WS-F53 Computer  trollers rityPrincipals nd nvice Accounts change Security Groups a  rea e-Objekte er er er er er er er er er er er er er</td> <td></td> <td></td> | nutzer und -Computer [WS-D]<br>fragen  Name Typ Beschreibung Beschreibung WS-F51 Computer Computer Computer WS-F53 Computer  trollers rityPrincipals nd nvice Accounts change Security Groups a  rea e-Objekte er er er er er er er er er er er er er |   |   |

Das sind die administrativen Gruppen:

| Active Directory-Benutzer und -Computer                                                                                                    |                                                                                                    |                                                                                                    |                                                                                                    |                                                                                                    |                                                                                                    |                                                                                                    | - | ×    |
|----------------------------------------------------------------------------------------------------|----------------------------------------------------------------------------------------------------|----------------------------------------------------------------------------------------------------|----------------------------------------------------------------------------------------------------|----------------------------------------------------------------------------------------------------|----------------------------------------------------------------------------------------------------|----------------------------------------------------------------------------------------------------|---|------|
| Datei Aktion Ansicht ?                                                                                                    |                                                                                                    |                                                                                                    |                                                                                                    |                                                                                                    |                                                                                                    |                                                                                                    |   |      |
| 🗢 🔿 🙍 🚮 🠇 📋 🗙 🗟 😹 👔                                                                                                    | 🗊 🙁 🔌 🛅 🍸                                                                                                    | 2 🗽                                                                                                    |                                                                                                    |                                                                                                    |                                                                                                    |                                                                                                    |   | <br> |
| <ul> <li> <ul> <li>Image: A market of the second second</li></ul></li></ul> | Image: Solution of the second second secon | Standard Content of Content of Contentof Content of Content of Content of Content of Content of Content o | Typ<br>Sicherheitsgr<br>Sicherheitsgr<br>Sicherheitsgr<br>Sicherheitsgr<br>Sicherheitsgr<br>Sicherheitsgr<br>Sicherheitsgr<br>Sicherheitsgr<br>Mtglieder<br>Ac<br>Vesi-R wit<br>Arble-Jogn wit<br>erfle-Abrins wer-<br>Frie-Re-Logn wit<br>erfle-Re-WinRM was<br>re-Fle-WinRM was<br>re-Fle-WinRM was | uppe - Global<br>uppe - Global<br>up | Beschreibun<br>Rolle 'Logon<br>Rolle' Kenor<br>Rolle Admisi<br>Rolle Admisi<br>Rolle KOP-Li<br>Rolle Cogon<br>? X<br>Attribut-Editor<br>Verwattet von<br>endienste-Orcher<br>Gluppen/Socut/Soc<br>Gruppen/Socut/Soc<br>Gruppen/Socut/Soc | 9<br>as a Service' auf Clients-WSITS<br>bas a Batch Job' auf Clients-WSITS<br>terenvaltungsbenutzer (WinRM)' auf Clients-WSITS<br>istratoren für Server-File<br>ogin auf Server-File<br>as a Service' auf Server-File<br>verwaltungsbenutzer (WinRM)' auf Server-File<br>tratoren für Server-HyperV<br>hlogin auf Server-HyperV<br>in auf Server-HyperV<br>a sa Batch Job' auf Server-HyperV<br>s a Batch Job' auf Server-HyperV<br>s a Batch Job' auf Server-HyperV<br>s a Batch Job' auf Server-HyperV<br>s a Batch Job' auf Server-HyperV<br>s a Batch Job' auf Server-JB<br>s a Service' auf Server-JB<br>s a Batch Job' auf Server-JB<br>s a Batch Job' auf Server-JB<br>s a Batch Job' auf Server-JB<br>s a Batch Job' auf Server-JB<br>s a Batch Job' auf Server-JB<br>s a Batch Job' auf Server-JB<br>ratoren für Server-Monitoring<br>hlogin auf Server-Monitoring<br>in auf Server-Monitoring<br>in auf Server-Monitoring |   |      |
| > 🖬 Server                                                                                                    | A CO-SEC-Server-IN                                                                                                    | Diese Liste zeigt                                                                                                    | nur Gruppen der                                                                                                    | aktuellen Domäne a                                                                                                    | n, sowie Gruppen,                                                                                                    | s a service au server-monitoring                                                                                                    |   |      |

Und hier die dazugehörige Gruppenrichtlinie:

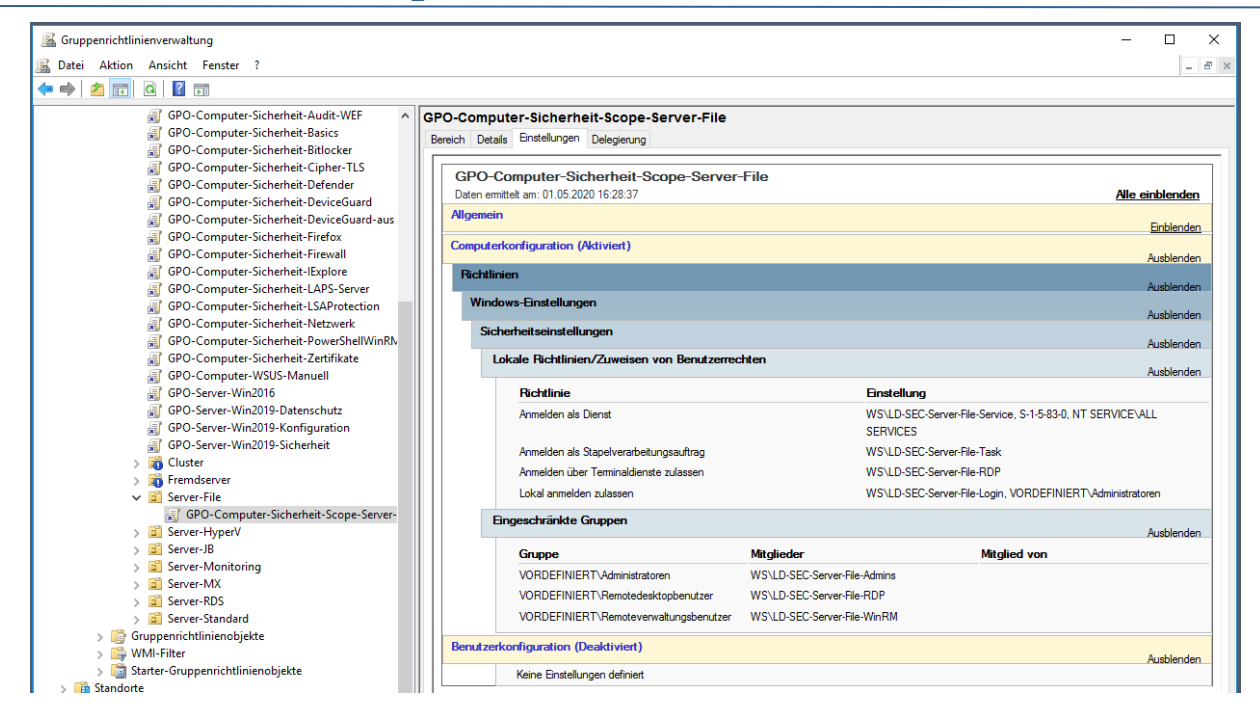

WS IT-Solutions

Mitglieder der Gruppe "LD-SEC-Server-File-Admins" sind also auch Mitglieder der Gruppe "Administratoren" auf meinen Fileservern. Also kann ich hier auch die erforderliche Gruppe "Exchange Trusted Subsystems" aufnehmen:

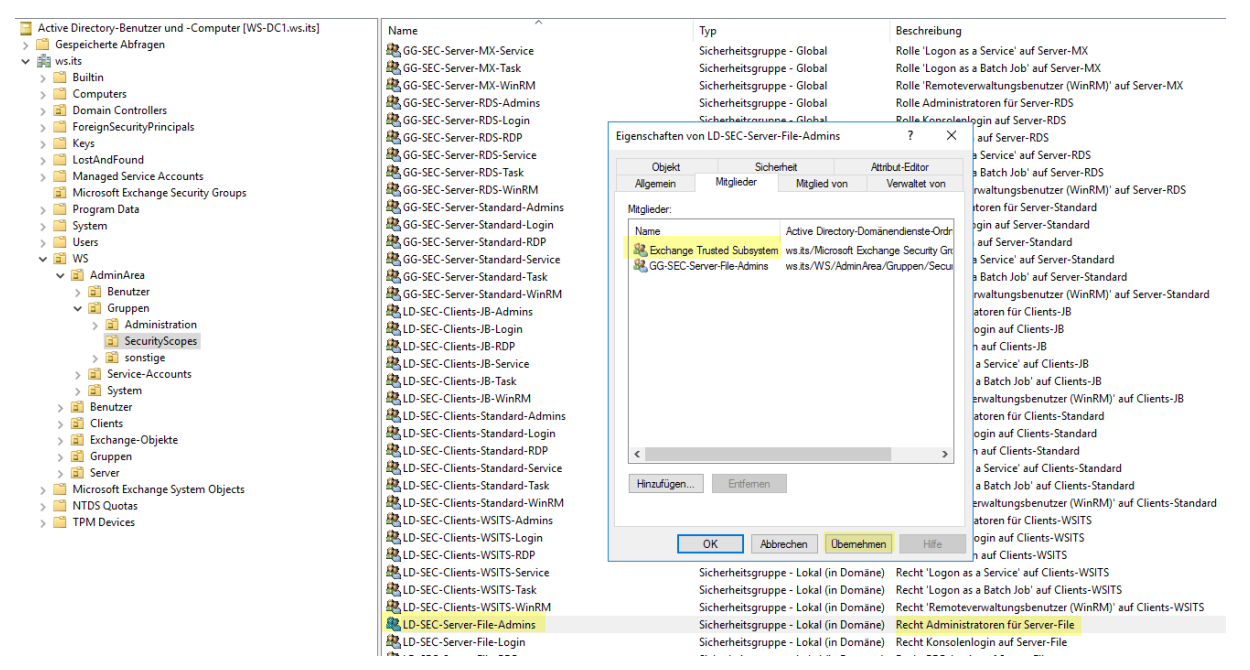

Mit diesem Modell der Berechtigung habe ich unter anderem auch den Vorteil, dass ich lokale Rechte ausschließlich über das Active Directory steuern kann.

Weiter geht es mit dem Aufbau der DAG. Bisher ist sie nur ein Datensatz im Active Directory. Erst mit dem ersten Mitglied wird sie erstellt:

| 213                              | Add-DatabaseAvailabilityGroupServer -MailboxServer "WS-MX2" -Identity "WS-DAG" | <b>∀</b> |
|----------------------------------|--------------------------------------------------------------------------------|----------|
| In Bearbeitung.<br>Der Cluster n | nit dem Namen 'WS-DAG' wird auf Server 'WS-MX2' gebildet                       | ^ ^      |
|                                  |                                                                                | <u> </u> |

Mit der im Hintergrund replizierten Gruppenmitgliedschaft konnte die neue DAG erstellt werden. Ohne eine Cluster-IP wird die Broadcast-Adresse als Platzhalter im EAC angezeigt:

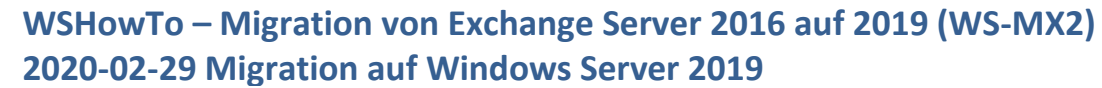

| Exchange Admin     | Lenter         |                                           |                               |                   |                     |
|--------------------|----------------|-------------------------------------------|-------------------------------|-------------------|---------------------|
| Empfänger          | Server Datenba | nken Database Availability                | Groups Virtuelle Verzeichr    | nisse Zertifikate |                     |
| Berechtigungen     |                |                                           |                               |                   |                     |
| /erwaltung der     | 十 🖉 亩 昌 昌 6    | 3                                         |                               |                   |                     |
| Compliance         | NAME           | ZEUGENSERVER                              | MITGLIEDSSERVER               |                   |                     |
| Organisation       | DAG-1          | ws-fs3.ws.its                             | WS-MX1                        |                   | WS-DAG              |
| chutz              | WS-DAG         | ws-fs3.ws.its                             | WS-MX2                        |                   | WS-MX2              |
| lachrichtenfluss   | 🐸 Data         | base Availability Group - Mozilla Firefox |                               | >                 | × Zeugens           |
| lobil              | 0              | https://email.ws-its.de/ecp/DBMgm         | t/EditDAG.aspx?pwmcid=9&Retur | rnOt 🗉 😶 🔂        | ws-fs3.ws.i         |
| )ffentliche Ordner | WS-            | DAG                                       |                               |                   | DAG-Net<br>MapiDagN |
| nified Messaging   | Allger         | nein<br>Database Avai                     | ilability Group-IP-Adressen:  |                   | ^                   |
| erver              | ► IP-Ac        | resse 🥒 🗕                                 | ,                             |                   |                     |
|                    |                |                                           |                               |                   |                     |

### Konfiguration der Datensicherung mit dem DPM 2019

Jetzt kann ich für die neue DAG im Data Protection Manager eine Datensicherung planen. Vorher muss ich aber noch die alte Sicherungskonfiguration bereinigen. Denn hier steht noch der alte Server drin:

| System Center 2<br>Datei Aktion A | 019 DPM Administ                            | trator Cons  | ole                         |                                   |                        |                  |               |                                           |                               |                                           |                  |                               |            |
|-----------------------------------|---------------------------------------------|--------------|-----------------------------|-----------------------------------|------------------------|------------------|---------------|-------------------------------------------|-------------------------------|-------------------------------------------|------------------|-------------------------------|------------|
| heu Änder                         | n Onlineschutz<br>hinzufügen<br>Schutzgrupp | Löschen<br>e | Optimieren                  | Konsistenzprüfung<br>Vorgänge mit | Datenträger<br>Sicheru | Online<br>Online | Band<br>etzen | Self-Service-Wiederherstellung<br>Verwalt | Bandkatalogbeibehaltung<br>en | Status de<br>Wiederherstellun<br>Berichte | er I<br>gspunkte | Updates<br>prüfen<br>Optionen | Info Hilfe |
| ⊰ Integrität der Die              | atenquelle                                  | <            | Gruppieren r                | nach: ) Schutzgrup                | ope O Comp             | outer            |               |                                           |                               |                                           |                  |                               |            |
| 🛞 Kritisch (0                     | )                                           |              | Liste unten d               | lurchsuchen                       |                        |                  |               |                                           |                               |                                           |                  |                               |            |
| 🕑 OK (13)                         | (0)                                         |              | Schutzgruppenmitglied / Typ |                                   |                        |                  |               |                                           |                               | Schutzstatus                              |                  |                               |            |
| A Warnung                         | (4)                                         |              | = 🐴 🛦 Sch                   | utzgruppe: Schutz-                | Exchange (Mi           | tglieder in      | sgesamt: 8    | 3)                                        |                               |                                           |                  |                               |            |
| ✓ Alle Schutzgrup                 | ipen                                        |              | 🗆 🖥 Con                     | nputer: ws-mx1.ws.                | its                    |                  |               |                                           |                               |                                           |                  |                               |            |
| b Schutz-Ex                       | change                                      |              | ita DE                      | 3-Jungbrunnen                     |                        |                  |               |                                           | Exchange-Postfachdatent       | bank                                      | <b>Ø</b> ОК      |                               |            |
| 陷 Schutz-Fil                      | eserver                                     |              | 🗟 DE                        | 8-Privat                          |                        |                  |               |                                           | Exchange-Postfachdatenb       | bank                                      | 🕖 ОК             |                               |            |
| 陷 Schutz-Hy                       | perV                                        |              | 🔂 DE                        | 3-System                          |                        |                  |               |                                           | Exchange-Postfachdatent       | bank                                      | 🕑 OK             |                               |            |
| b Schutz-JB                       |                                             |              | 🗟 DE                        | 3-WSITS                           |                        |                  |               |                                           | Exchange-Postfachdatent       | bank                                      | 🕢 ОК             |                               |            |
| 🍋 Schutz-Mi                       | onitoring                                   |              | 🗉 🖥 Con                     | nputer: ws-mx2.ws.                | its                    |                  |               |                                           |                               |                                           |                  |                               |            |
|                                   |                                             |              | 🗟 DE                        | 3-Jungbrunnen                     |                        |                  |               |                                           | Exchange-Postfachdatent       | bank                                      | 🛕 Der Ager       | nt ist nicht e                | rreichbar. |
|                                   |                                             |              | R DE                        | 3-Privat                          |                        |                  |               |                                           | Exchange-Postfachdatent       | bank                                      | A Der Ager       | nt ist nicht e                | rreichbar. |
|                                   |                                             |              | Ran DE                      | 3-System                          |                        |                  |               |                                           | Exchange-Postfachdatenbank    |                                           | 🛕 Der Ager       | nt ist nicht e                | rreichbar. |
|                                   |                                             |              | 🗟 DE                        | 3-WSITS                           |                        |                  |               |                                           | Exchange-Postfachdatent       | bank                                      | 🛕 Der Ager       | nt ist nicht e                | rreichbar. |
|                                   |                                             |              | 🗉 ங 🕖 Sch                   | utzgruppe: Schutz-                | Fileserver (Mi         | tglieder in      | sgesamt: 1    | 1)                                        |                               |                                           |                  |                               |            |
|                                   |                                             |              | 🗉 ங 🕖 Sch                   | utzgruppe: Schutz-                | HyperV (Mitgli         | eder insge       | samt 4)       |                                           |                               |                                           |                  |                               |            |
|                                   |                                             |              | 🖲 ங 🕖 Sch                   | utzgruppe: Schutz-                | JB (Mitglieder i       | nsgesamt         | : 3)          |                                           |                               |                                           |                  |                               |            |
|                                   |                                             |              | 🗉 ங 🕖 Sch                   | utzgruppe: Schutz-                | Monitoring (N          | litglieder i     | nsgesamt      | 1)                                        |                               |                                           |                  |                               |            |
|                                   |                                             |              | _                           |                                   | 21                     |                  | -             |                                           |                               |                                           |                  |                               |            |

#### Ich verändere die Schutzgruppe:

**NS IT-Solutions** 

| 🔞 System<br>Datei A                                                   | Center 2019<br>Action Ans                                                            | DPM Administ                               | rator Cons | ole                                          |                                                                  |                |                                                                                                    |                                                                    |                         |        |                                     |                                                                                                    |                                           |                                                                        |                               |               | _      |
|-----------------------------------------------------------------------|--------------------------------------------------------------------------------------|--------------------------------------------|------------|----------------------------------------------|------------------------------------------------------------------|----------------|----------------------------------------------------------------------------------------------------|--------------------------------------------------------------------|-------------------------|--------|-------------------------------------|----------------------------------------------------------------------------------------------------|-------------------------------------------|------------------------------------------------------------------------|-------------------------------|---------------|--------|
| Neu Neu                                                               | hndern 🕹                                                                             | Onlineschutz<br>hinzufügen<br>Schutzgruppe | Löschen    | Optimieren                                   | Konsistenzprüfu<br>Vorgänge mi                                   | ing<br>t       | Datenträger<br>Sicheru                                                                                  | Online                                                             | Band<br>etzen           | Self-S | ervice-Wiederherstellung<br>Verwalt | Bandkatalogbeibehaltung                                                                                  | Status de<br>Wiederherstellun<br>Berichte | r<br>gspunkte                                                          | Updates<br>prüfen<br>Optionen | Info<br>Hilfe | С<br>н |
| ✓ Integrif<br>⊗ K<br>♥ 0<br>▲ W                                       | tät der Dater<br>ritisch (0)<br>IK (13)<br>/arnung (4)                               | nquelle                                    | <          | Gruppieren n<br>Liste unten d<br>Schutzgrupp | ach:      Schutz<br>urchsuchen<br>enmitglied /<br>utzgruppe: Sch | grup;<br>utz-F | pe O Comp                                                                                               | uter<br>talieder in                                                | saesamt 8               |        | 2                                   | Тур                                                                                                    |                                           | Schutzst                                                               | atus                          |               |        |
| ✓ Alle Sc<br>S<br>S<br>S<br>S<br>S<br>S<br>S<br>S<br>S<br>S<br>S<br>S | chutzgruppe<br>chutz-Excha<br>chutz-Filese<br>chutz-Hyper<br>chutz-JB<br>chutz-Monit | n<br>ange<br>arver<br>V<br>oring           |            |                                              | nputer: ws-mx1<br>-Jungbrunnen<br>-Privat<br>I-System<br>I-WSITS |                | Schutzgruppe<br>Onlineschutz I<br>Schutz der Gru<br>Leistung optin<br>Clients zur Sch<br>Bandliste anze | ändern<br>hinzufüger<br>uppe beend<br>nieren<br>hutzgruppe<br>igen | n<br>den<br>e hinzufüge | n      |                                     | Exchange-Postfachdatenb<br>Exchange-Postfachdatenb<br>Exchange-Postfachdatenb<br>Exchange-Postfachdatenb | ank<br>ank<br>ank<br>ank                  | <ul> <li>ОК</li> <li>ОК</li> <li>ОК</li> <li>ОК</li> <li>ОК</li> </ul> |                               |               |        |

Die alten Sicherungseinträge entferne ich einfach:

| Wählen Sie die Daten                                                                                                    | e <b>der auswanien</b><br>aus, die geschützt werden sollen.                                                                                                    |                                                                                                    |                                                                                                    |
|----------------------------------------------------------------------------------------------------|----------------------------------------------------------------------------------------------------|----------------------------------------------------------------------------------------------------|----------------------------------------------------------------------------------------------------|
| chritte:<br>Gruppenmitglieder auswählen<br>Methode für die<br>Datensicherheit auswählen<br>Kurzfristige Ziele auswählen<br>Konsistenzprüfungsoptionen<br>auswählen<br>Zusammenfassung<br>Status | Aktivieren Sie die entsprechenden Kontrollkästchen unter<br>Wenn die Datenquellen, die Sie schützen möchten, nicht i<br>Nicht unterstützte Konfigurationen<br>Verfügbare Mtglieder<br>Verfügbare Mtglieder<br>WS-FS2<br>WS-FS3<br>WS-FS3<br>WS-HV1<br>WS-HV2<br>WS-HV2<br>WS-MV2<br>WS-MX1<br>B- WS-MX2 | Verfügbare Mitglieder', um die Dater<br>in der Struktur unten angezeigt werd<br>Ausgewählte Mitglieder<br>Ausgewählte Mitglieder<br>DB-Privat<br>DB-System<br>DB-System<br>DB-Jungbrunnen<br>DB-Privat<br>DB-Jungbrunnen<br>DB-Pivat | n auszuwählen, die geschützt<br>en, klicken Sie auf den folgen<br>Computer<br>ws-mx1.ws.its<br>ws-mx2.ws.its<br>ws-mx2.ws.its<br>ws-mx1.ws.its<br>ws-mx1.ws.its<br>ws-mx2.ws.its<br>ws-mx2.ws.its |
|                                                                                                    | Datenquellen aktualisieren<br>Klicken Sie auf "Aktualisieren", um den Cache zu<br>Aktualisieren                                                                                                    | Ausgeschlossene Ordner:<br>Ausgeschlossene                                                                                                    | 0 Anzeigen<br>0 Dateien ausschließen                                                                                                    |

Ein paar Klicks später ist die alte Schutzgruppe sauber:

WS IT-Solutions

| System Center 2019 DPM Administrator Cons<br>Datei Aktion Ansicht ?                                                                                                    | sole                                                                                                    |                                                                                   |                                                                                                    |                                                    |
|----------------------------------------------------------------------------------------------------|----------------------------------------------------------------------------------------------------|-----------------------------------------------------------------------------------|----------------------------------------------------------------------------------------------------|----------------------------------------------------|
| Neu Andem Schutz Löschen<br>hinzufügen                                                                                                    | Optimieren Konsistenzprüfung<br>Vorgänge mit                                                                                                    | Datenträger Online Band                                                           | Self-Service-Wiederherstellung<br>Verwalten                                                              | Status der<br>Viederherstellungspunkte<br>Berichte |
| <ul> <li>✓ Integrität der Datenquelle</li> <li>⊗ Kritisch (0)</li> </ul>                                                                                                    | Gruppieren nach:      Schutzgrup                                                                                                    | ope 🔿 Computer                                                                    |                                                                                                    |                                                    |
| <ul> <li>✓ OK (13)</li> <li>▲ Warnung (0)</li> </ul>                                                                                                    | Schutzgruppenmitglied /                                                                                                    |                                                                                   | Тур                                                                                                    | Schutzstatus                                       |
| <ul> <li>Alle Schutzgruppen</li> <li>Schutz-Exchange</li> <li>Schutz-Hisserver</li> <li>Schutz-HiperV</li> <li>Schutz-JB</li> <li>Schutz-Monitoring</li> <li>Inskiver Schutz</li> </ul> | Computer: ws-mx1.ws.     Computer: ws-mx1.ws.     Computer: ws-mx1.ws.     Computer: ws-mx1.ws.     Computer: ws-mx1.ws.     Computer: Schutz-     DB-Privat     DB-Privat     DB-VISITS      Computer: Schutz- | Exchange (Mitglieder insgesamt: 4)<br>its<br>Fileserver (Mitglieder insgesamt: 1) | Exchange-Postfachdatenb<br>Exchange-Postfachdatenb<br>Exchange-Postfachdatenb<br>Exchange-Postfachdatenb | ank 🔮 OK<br>ank 🔮 OK<br>ank 🔮 OK<br>ank 🔮 OK       |

Nun muss ich noch die alte Agent-Verbindung zum nicht mehr vorhandenen Windows Server 2016 WS-MX2 entfernen. Das geht leider nicht mit der grafischen Oberfläche. Daher verwende ich einen PowerShell-Befehl:

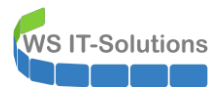

| System Center 2019 DPM Administrator Cor | nsole                                            |                                                         |                              |              |         |
|------------------------------------------|--------------------------------------------------|---------------------------------------------------------|------------------------------|--------------|---------|
| Datei Aktion Ansicht ?                   |                                                  |                                                         |                              |              |         |
| Hinzufügen<br>Server Anmelden            | Info     Hilfe       Hilfe     Hilfe             |                                                         |                              |              |         |
| <                                        | A life of the structure beauties                 |                                                         |                              |              |         |
| Produktionsserver                        | Liste unten durchsuchen                          |                                                         |                              |              |         |
| Geschützt: 6                             | Computername                                     | Typ Clustername                                         | Domäne                       | Agent-Status | Agent-U |
| Ungeschützt 1                            | Geschützte Computer mit                          | Schutz-Agent: (6 Computer)                              |                              |              |         |
| Upgrade verfügbar: 0                     | WS-FS2                                           | Windows-Server -                                        | ws.its                       | OK           | -       |
|                                          | WS-FS3                                           | Windows-Server -                                        | ws.its                       | OK           | -       |
| Datenspeicher                            | WS-HV1                                           | Windows-Server -                                        | ws.its                       | OK           | -       |
| Anzahl von Datenträgern: 0               | WS-HV2                                           | Windows-Server -                                        | ws.its                       | OK           | -       |
| Anzahl von Volumes/Ordnern: 1            | WS-MON                                           | Windows-Server -                                        | ws.its                       | OK           |         |
| Gesamtkapazität: 1.199,9                 | WS-MX1                                           | Windows-Server DAG-1.ws.its                             | ws.its                       | OK           | -       |
| 559 27 GP                                | Ungeschützte Computer r                          | mit Schutz-Agent: (1 Computer)                          |                              |              |         |
| 641 56 GB                                | WS-MX2                                           | Windows-Server -                                        | ws.its                       | 😵 Fehler     | -       |
|                                          |                                                  |                                                         |                              |              |         |
| <u>Online</u>                            | 🛃 Administrator: Windows Po                      | owerShell ISE                                           |                              |              |         |
| Registrierungsstatus: Uni                | Datei Bearbeiten Ansicht                         | Tools Debuggen Add-Ons Hilfe                            |                              |              |         |
| Version des Azure Backup-Agents: -       | 1 🗅 😂 🖶 🔏 🗞 /                                    | 🗋 ≽ 🔄 🤍 🕨 🖬 🛛                                           | 🧏 🛛 🗀 🗖 🖬 📮                  |              |         |
| Belegter Speicherplatz: -                | Unbenannt1.ps1 2017-04-/                         | 02 CleanUn-OldAgents.ps1* X                             |                              |              |         |
| Abonnement-ID: -                         | 1 Scurdir = Get-L/                               | ocation                                                 |                              |              |         |
|                                          | 2 cd "C:\Program F                               | Files\Microsoft System Center 2019\                     | ,DPM\DPM\bin\"               |              |         |
| Bibliotheken                             | 4 cd \$curdir                                    | pt.psi                                                  |                              |              |         |
| Pibliotheken insgesamt 0                 | 5 cls                                            |                                                         |                              |              |         |
| Laufwerke insgesamt 0                    | 7 Remove-Productic                               | onServer.ps1 -DPMServerName ws-dpm.                     | ws.its -PSName ws-mx2.ws.its |              |         |
| Freie Bänder: 0                          |                                                  |                                                         |                              |              |         |
| Bänder bereit für offsite: 0 🗸           | C C                                              |                                                         |                              |              |         |
| 🥞 Überwachung                            | WARNUNG: Die Verbindun<br>Removed ProductionServ | ng mit DPM-Server "ws-dpm.ws.its" w<br>ver successfully | ird hergestellt.             |              |         |
| A Schutz                                 | PS C:\>                                          |                                                         |                              |              |         |

Jetzt hat der DPM den alten Mailserver vergessen:

|                          |                 |          |        | <b>i ?</b>          |                                      |             |        |              |         |
|--------------------------|-----------------|----------|--------|---------------------|--------------------------------------|-------------|--------|--------------|---------|
| Hinzufügen               | VMware Up       | dates Op | tionen | Info Hilfe          |                                      |             |        |              |         |
| Server                   | Anmeldei        | Optione  | n      | Hilfe               |                                      |             |        |              |         |
| E Produk                 | tionsserver     |          | × [Lis | ste unten durchsuch | en                                   |             |        |              |         |
| Geschützt:               | 6               |          | Co     | mputername          | Тур                                  | Clustername | Domäne | Agent-Status | Agent-U |
| Ungeschüt                | tzt: 0          |          |        | Geschützte Corr     | puter mit Schutz-Agent: (6 Computer) |             |        |              |         |
| Upgrade ve               | erfügbar: 0     |          |        | WS-FS2              | Windows-Server                       | -           | ws.its | ок           | -       |
|                          |                 |          |        | WS-FS3              | Windows-Server                       | +           | ws.its | OK           | -       |
|                          | peicher         |          |        | WS-HV1              | Windows-Server                       | -           | ws.its | ОК           | -       |
| Datens                   | Datenträgern:   | 0        |        | WS-HV2              | Windows-Server                       | -           | ws.its | ок           | -       |
| Anzahl von               |                 | 1        |        | WS-MON              | Windows-Server                       | -           | ws.its | ОК           | -       |
| Anzahl von<br>Anzahl von | Volumes/Ordnern | 1.1      |        |                     |                                      |             |        |              |         |

Auf dem neuen Mailserver installiere ich den Agent des DPM. Das geht lokal einfach am besten. Auf meinem DPM hatte ich dazu eine Freigabe erstellt:

| 👱   📝 📙 🖛                     | Verwalten Agent                          |                  |                   |            |     | _                   |   | ×   |
|-------------------------------|------------------------------------------|------------------|-------------------|------------|-----|---------------------|---|-----|
| Datei Start Freigeben Ansicht | Anwendungstools                          |                  |                   |            |     |                     | ` | - 🕐 |
| ← → × ↑ 🗜 > Netzwerk > ws-dp  | m > Agent                                |                  |                   |            | ~ Ō | "Agent" durchsuchen |   | ρ   |
| > 📌 Schnellzugriff            | Name                                     | Änderungsdatum   | Тур               | Größe      |     |                     |   |     |
| - Deckton                     | DPMAgentInstaller_x64.exe                | 18.02.2019 10:33 | Anwendung         | 230.229 KB |     |                     |   |     |
|                               | DPMAgentInstaller_x64.exe.manifest       | 13.01.2019 22:34 | MANIFEST-Datei    | 2 KB       |     |                     |   |     |
| Walther, Stephan - 11         | 🔂 dpmra.msi                              | 18.02.2019 10:55 | Windows Installer | 216.048 KB |     |                     |   |     |
| V 💻 Dieser PC                 |                                          |                  |                   |            |     |                     |   |     |
| > 🏪 System (C:)               |                                          |                  |                   |            |     |                     |   |     |
| 🗧 🔤 Exchange (E:)             | e:\5a3a8749ae1d526388166f\installagent.e | xe               |                   |            |     |                     |   | -   |
| > 🛖 Freigaben (M:)            | gent installation completed su           | ccessfully       |                   |            |     |                     |   |     |
| > 🐂 Bibliotheken              | iess encer key to crose the wi           | indow_           |                   |            |     |                     |   |     |
| V                             |                                          |                  |                   |            |     |                     |   |     |
| 🗸 🛄 ws-dpm                    |                                          |                  |                   |            |     |                     |   |     |
| > 🖵 Agent                     |                                          |                  |                   |            |     |                     |   |     |
| > 🛃 Systemsteuerung           |                                          |                  |                   |            |     |                     |   |     |
| Papierkorb                    |                                          |                  |                   |            |     |                     |   |     |
|                               |                                          |                  |                   |            |     |                     |   |     |
|                               |                                          |                  |                   |            |     |                     |   |     |

Nach der Installation muss der Agent auf seinen neuen DPM-Server vorbereitet werden. Dabei werden Firewall-Ausnahmen erstellt:

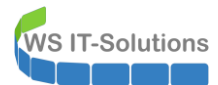

| 🔀 Administrator: Windows PowerShell                                                                                                    | _ | × |
|----------------------------------------------------------------------------------------------------|---|---|
| C:\>cd "C:\Program Files\Microsoft Data Protection Manager\DPM\bin"                                                                                                    |   | ^ |
| C:\Program Files\Microsoft Data Protection Manager\DPM\bin>SetDpmServer.exe -dpmservername ws-dpm.ws.its<br>Configuring dpm server settings and firewall settings for dpm server =[ws-dpm.ws.its]<br>Configuring dpm server settings and firewall settings for dpm server =[ws.its\WS-DPM] |   |   |
| The following firewall exceptions has been added:<br>- Exception for DPMRA.exe in all profiles.<br>- Exception for Windows Management Instrumentation service.<br>- Exception for RemoteAdmin service.<br>- Exception for DCOM communication on port 135 (TCP and UDP) in all profiles.    |   |   |
| Configuration completed successfully!!!<br>C:\Program Files\Microsoft Data Protection Manager\DPM\bin>_                                                                                                    |   |   |

Für die Verbindung des DPM-Agents mit dem DPM-Server benötige ich eine Kennung, die administrative Rechte auf dem DPM-Server (Standard) und den Exchange Servern (MX) hat. Durch meine administrativen Trennungen mit den GPOs gibt es einen solchen Account aktuell nicht. Er wird aber nur kurz benötigt. Zudem darf er kein Mitglied der Gruppe "Protected Users" sein. Für solche Fälle habe ich den Account "admin-setup". Dieser hat keine statischen Gruppenmitgliedschaften. Mit meinem PAM-PowerShell-Script weise ich die zeitlich begrenzten Mitgliedschaften zu:

| 📟 PAM-AdminGUI - 🕯                                                                                                    | verbunden mit WS-DC1 (V | /ersion V1.10)                                                                                                    |                                                          |                                                                    | -     |                       | ×    |
|----------------------------------------------------------------------------------------------------|-------------------------|----------------------------------------------------------------------------------------------------|----------------------------------------------------------|--------------------------------------------------------------------|-------|-----------------------|------|
| Modus:<br>Zeitraum [min]:                                                                                             | Admins                  | Gruppen                                                                                                    | Ziel-DC: W                                               | S-DC2 ~                                                            | zu DC | replizie<br>Treplizie | eren |
| Admins:                                                                                                    |                         | mögliche Gruppen:                                                                                                    | Mitglied:                                                |                                                                    |       |                       |      |
|                                                                                                    |                         |                                                                                                    |                                                          |                                                                    |       |                       |      |
| admin<br>admin-ata<br>admin-audit<br>admin-backup<br>admin-votfall<br>admin-wac<br>stephan-T1<br>stephan-T2<br>sysadm |                         | DHCP-Administratoren<br>DnsAdmins<br>Domänen-Admins<br>GG-Admin-ADJoin<br>GG-Admin-ATA<br>GG-Admin-ATA<br>GG-Admin-Backup<br>GG-Admin-Backup<br>GG-Admin-HyperV-Storage<br>GG-Admin-Pkl<br>GG-Admin-Pkl<br>GG-Admin-Setup-ApplockerAusnahme-ueberall<br>GG-Admin-Setup-ApplockerAusnahme-ueberall<br>GG-Admin-Setup-ApplockerAusnahme-ueberall<br>GG-Admin-Setup-ApplockerAusnahme-ueberall<br>GG-Admin-Setup-ApplockerAusnahme-ueberall<br>GG-Admin-Setup-ApplockerAusnahme-ueberall<br>GG-Admin-Setup-ApplockerAusnahme-ueberall<br>GG-Admin-Setup-ApplockerAusnahme-ueberall<br>GG-SEC-Cients-JB-Admins<br>GG-SEC-Server-NB-Admins<br>GG-SEC-Server-NB-Admins<br>GG-SEC-Server-NB-Admins<br>GG-SEC-Server-NB-Admins<br>GG-SEC-Server-NB-Admins<br>Organizations-Admins<br>Organization Management<br>Protected Users<br>Schema-Admins | Gültigkeit<br>2020-04-16 07:47:45<br>2020-04-16 07:53:33 | Gruppe<br>GG-SEC-Server-MX-Admins<br>GG-SEC-Server-Standard-Admins |       |                       |      |
|                                                                                                    |                         | hinzufügen                                                                                                    | entfernen e                                              | ntferne alle                                                       |       |                       |      |
| bereit                                                                                                    |                         |                                                                                                    |                                                          |                                                                    |       |                       |      |

Weiter geht es im DPM in der Verwaltungsseite der Management-Konsole. Hier kann ich einen neuen Agent mit dem Schalter "Hinzufügen Server" einrichten:

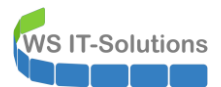

623

## WSHowTo – Migration von Exchange Server 2016 auf 2019 (WS-MX2) 2020-02-29 Migration auf Windows Server 2019

| System Center 2019 DPM Administrator Console                                                                                                    |                                                                                                    |             |
|----------------------------------------------------------------------------------------------------|----------------------------------------------------------------------------------------------------|-------------|
| Datei Aktion Ansicht ?                                                                                                    |                                                                                                    |             |
| Hinzufügen<br>VMware<br>verwähen<br>Server Ammeldei                                                                                                    | S Assistent zum Hinzufügen von Produktionsservern X                                                                                                    | 7           |
| Produktionsserver                                                                                                    | Produktionsservertyp auswählen Produktionsservertyp auswählen                                                                                                    | Agentilinda |
| Geschützt       6       Computemame         Ungeschützt       0       WS-FS2         Ubgrade verfügbar:       0       WS-FS2         WS-FS3       WS-FV1         Anzahl von Notumes/Ordnem:       1         Gesamtkapszistit       1.199.9         ● 641.56 GB         ● Online | Schritter:     Schritter:     S | Agent-Upda  |

Wichtig ist, dass nur noch eine Verbindung aufgebaut werden muss. Der Agent ist ja bereits installiert:

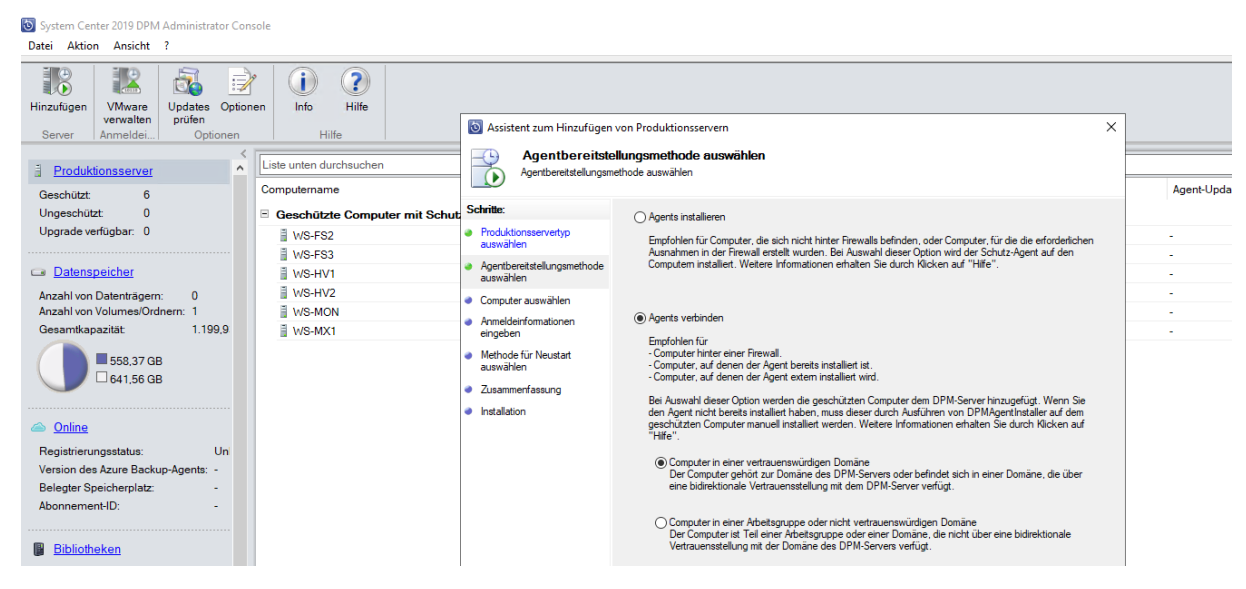

Jetzt suche ich den Server aus der Liste aus. Nach dem Hinzufügen wird er nicht mehr angezeigt. Das ist ein Bug:

| System Center 2019 DPM Administrator Cor                                                                                  | nsole                                               |                                                                                                    |                                                                                                    |                                                                                                    |     |
|----------------------------------------------------------------------------------------------------|-----------------------------------------------------|----------------------------------------------------------------------------------------------------|----------------------------------------------------------------------------------------------------|----------------------------------------------------------------------------------------------------|-----|
| Datei Aktion Ansicht ?                                                                                                    |                                                     |                                                                                                    |                                                                                                    |                                                                                                    |     |
| Hinzufügen<br>Server Anmeldei Optionen                                                                                    | nen Hilfe                                           | Sassistent zum Hinzufüger                                                                                                    | von Produktionsservern                                                                                                    |                                                                                                    | ×   |
| Produktionsserver     Geschützt: 6                                                                                        | Liste unten durchsuchen<br>Computername             | Computer aus<br>Dem DPM-Server and                                                                                                  | wählen<br>utfügende Computer auswählen                                                                                                    |                                                                                                    |     |
| Ungeschützt: 0<br>Upgrade verfügbar: 0                                                                                    | Geschützte Computer mit Schul     W8-FS2     W8-FS3 | Schritte:<br>Produktionsservertyp<br>auswählen                                                                                      | Sie können Computer aus der aktuellen Domäne i<br>vollqualifizierten Domänennamen in das Textfeld '<br>hinzufügen'', um mehrere Computer in einem einzig<br>Computername: | n der nachfolgenden Liste auswählen oder den<br>Computename" eingeben, Klicken Sie auf "Aus Datei<br>jen Vorgang hinzuzufügen.<br>Ausgewählte Computer: |     |
| Datenspeicher  Anzahl von Datenträgern: 0  Anzahl von Volumes/Ordnern: 1  Gesamtkapazität: 1.199.9                        | ≣ WS-HV1<br>≣ WS-HV2<br>≣ WS-MON<br>≣ WS-MON        | <ul> <li>Agentbereitstellungsmetnode<br/>auswählen</li> <li>Computer auswählen</li> <li>Anmeldeinformationen<br/>eisekon</li> </ul> | Computer Domäne ^                                                                                                    |                                                                                                    |     |
| ■ 558,37 GB<br>□ 641,56 GB                                                                                                |                                                     | Zusammenfassung     Installation                                                                                                    | WS-CL1 ws.its<br>WS-CL3 ws.its<br>WS-CL5 ws.its<br>WS-CL6 ws.its<br>WS-CL6 ws.its                                                                                         | Hinzufügen><br>< Entfernen                                                                                                    |     |
| Online     Registrierungsstatus: Un     Version des Azure Backup-Agents: -     Belegter Speicherplatz: -     Abongeneth/D |                                                     |                                                                                                    | WSCB wsits<br>WSCM wsits<br>WSDC1 wsits<br>WSDC2 wsits<br>WSDC3 wsits                                                                                                    |                                                                                                    |     |
| Additionence -                                                                                                    |                                                     |                                                                                                    |                                                                                                    | Aus Datei hinzufür                                                                                                    | gen |

Anschließend gebe ich die Anmeldeinformationen des zuvor konfigurieren Admin-Accounts ein:

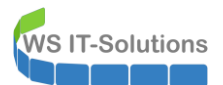

623

## WSHowTo – Migration von Exchange Server 2016 auf 2019 (WS-MX2) 2020-02-29 Migration auf Windows Server 2019

| Datei Aktion Ansicht ?                                                                                                    |                                                                                                    |                                                                                                    |   |            |
|----------------------------------------------------------------------------------------------------|----------------------------------------------------------------------------------------------------|----------------------------------------------------------------------------------------------------|---|------------|
| Hinzufügen VMware Updates Optionen Info Hilfe                                                                                                    | Sistent zum Hinzufüger                                                                                                    | ı von Produktionsservern                                                                                                    | × |            |
| Produktionsserver     Geschützt 6                                                                                                    | Geben Sie die Anmel                                                                                                    | nationen eingeben<br>derformationen für ein Domänenkonto ein, das auf allen ausgewählten Computern Administratorrechte besitzt.                                                                                                    | 4 | Agent-Upda |
| Ungeschütz     0       Upgrade verfügbar     0          ■ Datenspeicher<br>Anzahl von Datenträgern:<br>Anzahl von VolumesÜrdnern: 1<br>Gesamtkapazität       1:199.9       ■ 558.37 GB<br>● 641.56 GB           ● Online<br>Registrierungsstatus:       Un | Schritte:     Orduktionservertyp<br>auswählen     Agentbereitstellungsmethode<br>auswählen     Computer auswählen     Computer auswählen     Armeideinformationen<br>eingeben     Zusammerfassung     Installation | Geben Sie den Benutzemamen und die Domäne für ein Domänenkonto an, das über Administratorrechte auf<br>den Computern verfügt, die Sie mit dem DPM-Server webinden michten.<br>DPM verwendet die Anmeldeinformationen zum Verbinden der Schutz-Agents.<br>Benutzemame:<br>administerup<br>dardimiserup<br>Kennwort:<br>•••••••••••••••••••••••••••••••••••• |   |            |

#### Und dann kann der DPM beginnen:

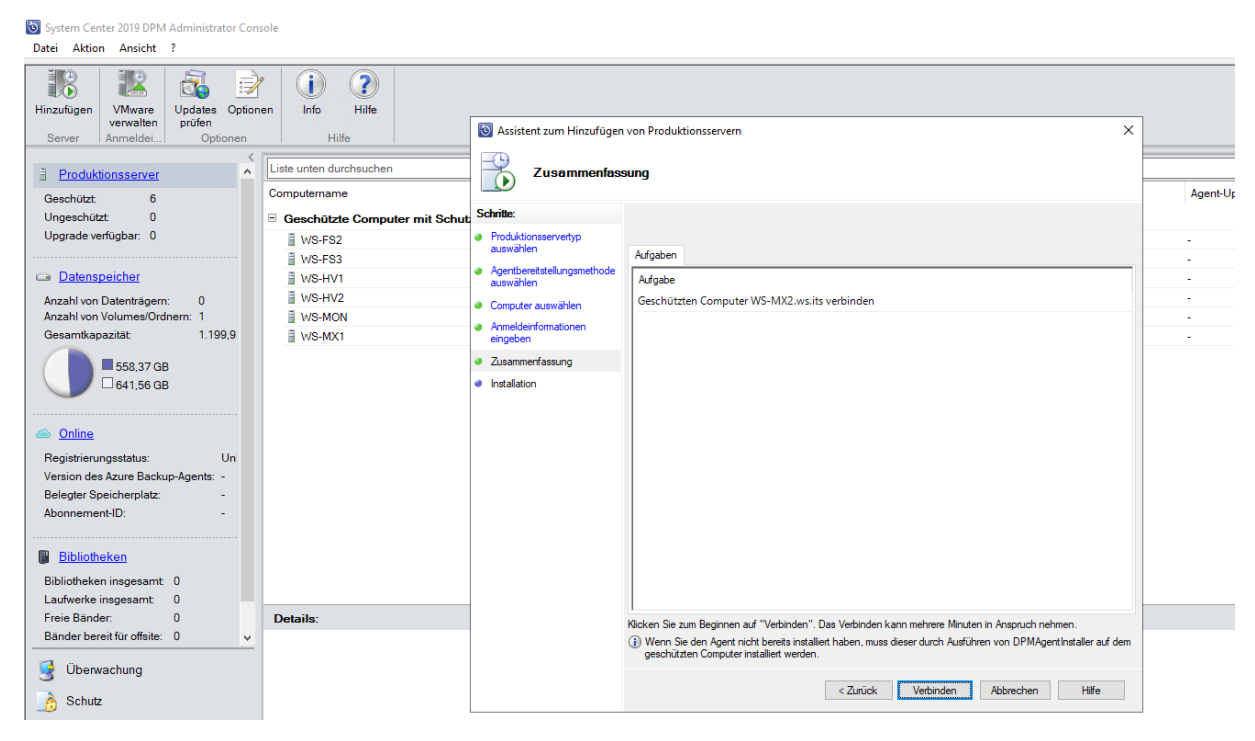

#### Der neue Mailserver wird angezeigt:

| System Center 2019 DPM Administrator       Datei     Aktion       Ansicht     ?       Imazufigen     VMware       Verwarellen     Updates O       Server     Anmeldei | Console<br>ipptionen<br>en<br>Hilfe<br>Hilfe |                             |        |                         |
|----------------------------------------------------------------------------------------------------|----------------------------------------------|-----------------------------|--------|-------------------------|
| Produktionsserver                                                                                                    | Liste unten durchsuchen                      |                             |        |                         |
| Geschützt: 6                                                                                                    | Computername                                 | Typ Clustername             | Domäne | Agent-Status Agent-Upda |
| Ungeschützt: 1                                                                                                    | Geschützte Computer mit Schutz-              | Agent: (6 Computer)         |        |                         |
| Upgrade verfügbar: 0                                                                                                    | WS-FS2                                       | Windows-Server -            | ws.its | ОК -                    |
|                                                                                                    | WS-FS3                                       | Windows-Server -            | ws.its | ОК -                    |
| Datenspeicher                                                                                                    | WS-HV1                                       | Windows-Server -            | ws.its | ОК -                    |
| Anzahl von Datenträgern; 0                                                                                                    | WS-HV2                                       | Windows-Server -            | ws.its | OK -                    |
| Anzahl von Volumes/Ordnern: 1                                                                                                    | WS-MON                                       | Windows-Server -            | ws.its | ОК -                    |
| Gesamtkapazität: 1.199,9                                                                                                    | WS-MX1                                       | Windows-Server DAG-1.ws.its | ws.its | ОК -                    |
| 558 38 GB                                                                                                    | Ungeschützte Computer mit Schut              | z-Agent: (1 Computer)       |        |                         |
| G41.55 GB                                                                                                    | WS-MX2                                       | Windows-Server -            | ws.its | OK -                    |
|                                                                                                    |                                              |                             |        |                         |

Weiter geht es mit der Konfiguration der Datensicherung. Ich möchte die Definitionen der aktuellen Schutzgruppe weiterverwenden. Also starte ich die Änderung:

| System<br>Datei A | Center 201<br>ktion An            | 9 DPM Adminis<br>sicht ?   | trator Cons | ole           |                    |              |               |                |            |                     |                           |                          |                   |   |
|-------------------|-----------------------------------|----------------------------|-------------|---------------|--------------------|--------------|---------------|----------------|------------|---------------------|---------------------------|--------------------------|-------------------|---|
| *                 | 6                                 | Ĉ                          | 1           | <u></u>       | <b>S</b>           | 6            | 29            | <del>ک</del> ( |            | 2                   |                           |                          | }                 |   |
| Neu               | Ändern                            | Onlineschutz<br>hinzufügen | Löschen     | Optimieren    | Konsistenzprüfung  | Datenträger  | Online        | Band           | Self-Servi | ce-Wiederherstellun | g Bandkatalogbeibehaltung | Status<br>Wiederherstell | der<br>ungspunkte |   |
|                   |                                   | Schutzgrupp                | e           |               | Vorgange mit       | Sicher       | ungen forts   | etzen          |            | Verw                | alten                     | Berich                   | hte               | _ |
| ⊿ Integrit        | ät der Date                       | nquelle                    | <           | Gruppieren r  | ach: 💿 Schutzgruj  | ope 🔿 Com    | puter         |                |            |                     |                           |                          |                   |   |
| 😣 К               | ritisch <mark>(0)</mark>          |                            |             | Liste unten d | lurchsuchen        |              |               |                |            |                     |                           |                          |                   |   |
| 🕜 O               | K <mark>(13)</mark><br>/amung (0) |                            |             | Schutzgrupp   | enmitglied /       |              |               |                |            |                     | Тур                       |                          | Schutzstat        | u |
|                   | uniung (o,                        |                            |             | = 🐴 🕢 Sch     | utzgruppe: Schutz- | Exchange (M  | litalieder in | soesamt 4      | )          |                     |                           |                          |                   |   |
| ∡ Alle Sc         | hutzgruppe                        | 'n                         |             | 🗆 🔋 Con       | nputer: ws-mx1.w   | Schutzgru    | ppe ändern    |                |            |                     |                           |                          |                   |   |
| 🔁 S               | chutz-E×ch                        | ange                       |             | 🗟 DE          | -Jungbrunnen       | Onlinesch    | utz ninzufu   | gen            |            |                     | Exchange-Postfachdatenb   | ank                      | 🕢 ОК              |   |
| 🐴 S               | chutz-Files                       | erver                      |             | Real DE       | 8-Privat           | Schutz der   | r Gruppe be   | enden          |            |                     | Exchange-Postfachdatenb   | ank                      | 🕖 ОК              |   |
| 🐴 S               | chutz-Hype                        | rV                         |             | 🗟 DE          | -System            | Leistung o   | ptimieren     |                |            |                     | Exchange-Postfachdatenb   | ank                      | 🕢 ОК              |   |
| 🍋 S               | chutz-JB                          |                            |             | 🔁 DE          | 3-WSITS            | Clients zur  | r Schutzgru   | ppe hinzufü    | gen        |                     | Exchange-Postfachdatenb   | ank                      | <b>О</b> К        |   |
| 🍋 S               | chutz-Moni                        | toring                     |             | E BO Sch      | utzaruppe: Schut   | Bandliste    | anzeigen      |                |            |                     |                           |                          |                   |   |
| 🍋 In              | aktiver Sch                       | utz                        |             |               | 62                 | 🔏 Konsisten: | zprüfung au   | ısführen       |            |                     |                           |                          |                   |   |
|                   |                                   |                            |             | · Con         | nputer: ws-fs2.ws  | Batenträg    | erzuordnun    | g ändern       |            |                     |                           |                          |                   |   |
|                   |                                   |                            |             | 🗆 ங 🕖 Sch     | utzgruppe: Schut   | Datenträg    | ersicherung   | jen fortsetze  | en         |                     |                           |                          |                   |   |

Zu der alten DAG wähle ich die 4 neuen Datenbanken der neuen DAG aus:

| Wählen Sie die Dater                                                                                                    | n aus, die geschützt werden sollen.                                                                                                    |                                                                                                    |
|----------------------------------------------------------------------------------------------------|----------------------------------------------------------------------------------------------------|----------------------------------------------------------------------------------------------------|
| Gruppenmitglieder auswählen     Methode für die     Datensicherheit auswählen     Kurzfristige Ziele auswählen     Konsistenzprüfungsoptionen     auswählen     Zusammenfassung     Status | Aktivieren Sie die entsprechenden Kontrollkästchen unt<br>Wenn die Datenquellen, die Sie schützen möchten, nich<br>Nicht unterstützte Konfigurationen<br>Verfügbare Mitglieder<br>WS-DAG<br>WS-DAG<br>DB-System-neu<br>DS-System-neu<br>DS-System-neu | er Verfügbare Mitglieder', um die Daten auszuwählen, die geschüt<br>nt in der Struktur unten angezeigt werden, klicken Sie auf den folge<br>Ausgewählte Mitglieder<br>DB-Privat ws-mx1.ws.its<br>DB-System ws-mx1.ws.its<br>DB-Jungbrunnen ws-mx1.ws.its<br>DB-Jungbrunnen ws-mx1.ws.its<br>DB-Jungbrunnen-neu ws-mx2.ws.its<br>DB-Privat-neu ws-mx2.ws.its<br>DB-Privat-neu ws-mx2.ws.its<br>DB-System-neu ws-mx2.ws.its |
|                                                                                                    | Datenquellen aktualisieren<br>Klicken Sie auf "Aktualisieren", um den Cache zu<br>Aktualisieren                                                                                                    | Entfern<br>Ausgeschlossene Ordner: 0 Anzeigen<br>Ausgeschlossene 0 Dateien ausschließe                                                                                                    |

Die Überprüfung mit eseutil muss ich an dieser Stelle herausnehmen. Ein DPM benötigt dazu explizit die passende eseutil.exe einer Exchange Server Version. Ich habe aber gerade eine Mischumgebung. Hier komme ich nach Abschluss der Migration noch einmal zurück.

### Hintergrund:

**T-Solutions** 

Die Datenbanken werden im laufenden Betrieb mittels VSS-Snapshot gesichert. Sie wurden also nicht korrekt heruntergefahren. Bei der Sicherung ist das auch kein Problem. Das tritt erst bei einer Wiederherstellung auf. Dabei wird die gesicherte edb-Datenbankdatei aus dem DPM extrahiert und im Exchange Server gespeichert. Der Information Store Service kann aber nur korrekt heruntergefahrene Datenbanken mounten. Die gesicherte Datei ist aber in einem "Dirty-Shutdown"-Zustand. Mit eseutil kann die Datenbank "repariert" bzw. in einen "Clean-Shutdown"-State gebracht werden. Leider kostet diese Arbeit neben Fachwissen vor allem Zeit. Und die haben wir nicht im Recovery-Fall. Daher kann der DPM jede gesicherte Datenbank automatisch in einen "Clean-Shutdown" überführen. Bei einer Recovery wird sie einfach extrahiert und kann anschließend direkt gemountet werden.

| 🔞 Gruppe ändern - Schutz-E                                                                             | ixchange                                                                                                    | × |
|----------------------------------------------------------------------------------------------------|----------------------------------------------------------------------------------------------------|---|
| Exchange-Sch                                                                                           | nutzoptionen angeben                                                                                                    |   |
| Schritte:                                                                                              | Schutzoptionen für Exchange-Mitglieder angeben                                                                                                    |   |
| <ul> <li>Gruppenmitglieder auswählen</li> <li>Methode für die<br/>Datensicherheit auswählen</li> </ul> | Eseutil-Integritätsprüfung<br>Für den datenträgerbasierten Schutz wird 'Eseutil' auf dem DPM-Server ausgeführt. Für den bandbasierten Schutz wird<br>'Eseutil' auf dem geschützten Exchange-Server ausgeführt.<br>[] 'Seeutil' aum Präfer der Dateniterartit är suröffingen |   |
| <ul> <li>Exchange-Schutzoptionen<br/>angeben</li> </ul>                                                | Für Exchange Server 2010 oder höher:                                                                                                    |   |
| <ul> <li>Schutz f ür Exchange DAG<br/>angeben</li> </ul>                                               | Nur für Protokolldateien ausführen (empfohlen für DAG-Server)                                                                                                    |   |
| Kurzfristige Ziele auswählen                                                                           |                                                                                                    |   |
| <ul> <li>Datenspeicherzuordnung<br/>überprüfen</li> </ul>                                              |                                                                                                    |   |
| Replikaterstellungsmethode<br>auswählen                                                                |                                                                                                    |   |
| <ul> <li>Konsistenzprüfungsoptionen<br/>auswählen</li> </ul>                                           |                                                                                                    |   |
| <ul> <li>Zusammenfassung</li> </ul>                                                                    |                                                                                                    |   |
| <ul> <li>Status</li> </ul>                                                                             |                                                                                                    |   |
|                                                                                                    | < Zurück Weiter > Abbrechen Hilfe                                                                                                    |   |

Die 4 Datenbanken sollen mit einem Full-Backup gesichert werden:

WS IT-Solutions

| 💿 Gruppe ändern - Schutz-E                                                                                     | xchange                                                                  |                                                                                  |                                                                                    |                                                                                   | ×                                                                    |
|----------------------------------------------------------------------------------------------------|--------------------------------------------------------------------------|----------------------------------------------------------------------------------|------------------------------------------------------------------------------------|-----------------------------------------------------------------------------------|----------------------------------------------------------------------|
| Exchange-Sch                                                                                                   | nutzoptionen ange                                                        | ben                                                                              |                                                                                    |                                                                                   |                                                                      |
| Schritte:<br>Gruppenmitglieder auswählen                                                                       | Eine vollständige Sich<br>durchgeführt werden.<br>Datenbank für die Sich | erung kann aufgrund der<br>Alle anderen Kopien müsse<br>nerung ausgewählt werder | /erbundprotokollabschne<br>en für die Kopiesicherung<br>n, darf nur eine Kopie für | eidung nur von einer Kopi<br>g ausgewählt werden. We<br>die vollständige Sicherun | e der Datenbank<br>enn mehrere Kopien einer<br>Ig ausgewählt werden. |
| <ul> <li>Methode für die<br/>Datensicherheit auswählen</li> <li>Exchange-Schutzoptionen<br/>angeben</li> </ul> | Für vollständige Siche<br>Datenbankkopien                                | erung ausgewählte                                                                | _                                                                                  | Für Kopiesicherung aus                                                            | gewählte Datenbankkopien                                             |
| <ul> <li>Schutz f ür Exchange DAG<br/>angeben</li> </ul>                                                       | Datenbank                                                                | Knoten                                                                           |                                                                                    | Datenbank                                                                         | Knoten                                                               |
| <ul> <li>Kurzfristige Ziele auswählen</li> </ul>                                                               | DB-System                                                                | ws-mx1.ws.its                                                                    |                                                                                    | DB-Privat                                                                         | ws-mx1.ws.its                                                        |
| <ul> <li>Datenspeicherzuordnung<br/>überprüfen</li> </ul>                                                      | DB-Jungbrunnen-                                                          | ws-mx2.ws.its                                                                    |                                                                                    |                                                                                   | W3-11X 1.W3.1C3                                                      |
| <ul> <li>Replikaterstellungsmethode</li> </ul>                                                                 | DB-Privat-neu                                                            | ws-mx2.ws.its                                                                    | Kopieren >                                                                         |                                                                                   |                                                                      |
| auswählen                                                                                                    | DB-WSITS-neu                                                             | ws-mx2.ws.its                                                                    |                                                                                    |                                                                                   |                                                                      |
| <ul> <li>Konsistenzpr üfungsoptionen<br/>ausw ählen</li> </ul>                                                 | DB-System-neu                                                            | ws-mx2.ws.its                                                                    | < Vollständig                                                                      |                                                                                   |                                                                      |
| Zusammenfassung                                                                                                |                                                                          |                                                                                  |                                                                                    |                                                                                   |                                                                      |
| Status                                                                                                    |                                                                          |                                                                                  |                                                                                    |                                                                                   |                                                                      |
|                                                                                                    |                                                                          |                                                                                  |                                                                                    |                                                                                   |                                                                      |
|                                                                                                    |                                                                          |                                                                                  |                                                                                    |                                                                                   |                                                                      |
|                                                                                                    |                                                                          |                                                                                  |                                                                                    |                                                                                   |                                                                      |
|                                                                                                    |                                                                          |                                                                                  |                                                                                    |                                                                                   |                                                                      |
|                                                                                                    |                                                                          |                                                                                  |                                                                                    |                                                                                   |                                                                      |
|                                                                                                    |                                                                          |                                                                                  |                                                                                    | 144 m                                                                             | 1                                                                    |
|                                                                                                    |                                                                          |                                                                                  | < Zurück                                                                           | Weiter > Abb                                                                      | brechen Hilfe                                                        |

Der Speicherplatz wird in einem Pool organisiert:

| Sc | hritte:                                 | Überprüfen Sie der                                                 | fürjede Datenquelle   | zugewiesenen | Speicherplatz, | und ändem Sie o | diesen ge               | egebenenfalls          | 3.            |
|----|-----------------------------------------|--------------------------------------------------------------------|-----------------------|--------------|----------------|-----------------|-------------------------|------------------------|---------------|
| •  | Gruppenmitglieder auswählen             | Datenspeicherzu                                                    | ordnung für neue Mitg | glieder      |                |                 |                         |                        |               |
|    | Methode für die                         | Gesamtdatengrö                                                     | ße:                   |              |                |                 |                         |                        | 1,98 GB       |
|    | Datensicherheit auswählen               | In DPM bereitzus                                                   | tellender Datenspeic  | her:         |                |                 |                         |                        | 3,96 GB       |
|    | Exchange-Schutzoptionen<br>angeben      | Details zur Datens                                                 | peicherzuordnung:     |              |                |                 |                         |                        |               |
| •  | Schutz für Exchange DAG<br>angeben      | Datenquelle                                                        | . /                   |              | Datengrö       | ße Speich       | nerpl                   | Zielspeicher           |               |
|    | Kurzfristige Ziele auswählen            | DB-Jungbru                                                         | innen-neu auf ws-mx   | 2.ws.its     | 0,27           | GB 550          | ,00 MB                  | Pool-DPM               | – 637,39GE 🗸  |
|    | Datenspeicherzuordnung                  | DB-Privat-neu auf ws-mx2.ws.its<br>DB-System-neu auf ws-mx2.ws.its |                       |              | 0,27           | GB 550          | 550,00 MB Pool-DPM - 63 |                        | – 637,39 GE 🗸 |
|    | überprüfen                              |                                                                    |                       |              | 1,18 GB        |                 | ,35 GB                  | 5 GB Pool-DPM - 637,39 |               |
|    | Replikaterstellungsmethode<br>auswählen | DB-WSITS-                                                          | neu auf ws-mx2.ws.i   | ts           | 0,26           | GB 550          | ,00 MB                  | Pool-DPM               | – 637,39GE 🗸  |
|    | Konsistenzprüfungsoptionen<br>auswählen |                                                                    |                       |              |                |                 |                         |                        |               |
|    | Zusammenfassung                         | Verfügbarer Speich                                                 | ner auf dem Zieldaten | träger:      |                |                 |                         |                        |               |
|    | Status                                  | Name /                                                             | Anzeigen              | Zulässige    | Date           | Gesamtsp        | Fr                      | eier Sp                | Nicht gen     |
|    |                                         | G:\                                                                | Pool-DPM              | Alle         |                | 1.199,93 GB     | 6                       | 37,39 GB               | 0 KI          |

WS IT-Solutions

Die Sicherung darf sofort starten. Noch sind die Datenbanken klein. Das sollte nicht lange dauern:

| Gruppe ändern - Schutz-Ex                                      | hange                                                                                                    | ×        |
|----------------------------------------------------------------|----------------------------------------------------------------------------------------------------|----------|
| Replikaterstelle<br>Sie müssen zunächst d                      | n <b>gsmethode auswählen</b><br>e ausgewählten Daten auf den Computer mit Data Protection Manager kopieren, um die Daten zu schützen.                                  |          |
| Schritte:                                                      | DPM muss ein Replikat erstellen, um die ausgewählten Daten zum DPM-Server zu kopieren. Wie möchten Sie das                                                             | Replikat |
| <ul> <li>Gruppenmitglieder auswählen</li> </ul>                | Replikat auf DPM-Server                                                                                                    |          |
| Methode f ür die<br>Datensicherheit ausw ählen                 | Automatisch über das Netzwerk                                                                                                    |          |
| Exchange-Schutzoptionen<br>angeben                             | Jetzt     Später     16.04.2020     17:48:26     4                                                                                                    |          |
| <ul> <li>Schutz f ür Exchange DAG<br/>angeben</li> </ul>       | () Manuell                                                                                                    |          |
| Kurzfristige Ziele auswählen                                   | Sie müssen die Daten mithilfe von Wechselmedien übertragen.<br>Bei nonßen Datenmennen geht dies möglichenveise schneller als das Erstellen eines Benlikate im Netzwerk |          |
| <ul> <li>Datenspeicherzuordnung<br/>überprüfen</li> </ul>      | bei gluben Datenmengen gent dies müglicherweise schneien als das Estenen eines rieplikats im verzweik.                                                                 |          |
| <ul> <li>Replikaterstellungsmethode<br/>auswählen</li> </ul>   |                                                                                                    |          |
| <ul> <li>Konsistenzpr üfungsoptionen<br/>ausw ählen</li> </ul> |                                                                                                    |          |
| Zusammenfassung                                                |                                                                                                    |          |
| Status                                                         |                                                                                                    |          |
|                                                                |                                                                                                    |          |
|                                                                |                                                                                                    |          |
|                                                                |                                                                                                    |          |
|                                                                |                                                                                                    |          |
|                                                                |                                                                                                    |          |
|                                                                | < Zurück Weiter > Abbrechen H                                                                                                    | lilfe    |

Und nach wenigen Minuten sind die leeren Datenbanken gesichert:

| 🙆 System<br>Datei A | Center 201<br>ktion An | 9 DPM Adminis<br>sicht ?  | trator Cons | ole                                          |                                                         |                |                          |                            |                          |        |      |              |  |  |  |  |
|---------------------|------------------------|---------------------------|-------------|----------------------------------------------|---------------------------------------------------------|----------------|--------------------------|----------------------------|--------------------------|--------|------|--------------|--|--|--|--|
| Neu                 | Åndern                 | Onlineschutz              | Löschen     | Optimieren                                   | Konsistenzorüfung                                       | Status d       | er                       | Upda                       |                          |        |      |              |  |  |  |  |
|                     |                        | hinzufügen<br>Schutzgrupp | e           |                                              | Vorgänge mit                                            | Sicheru        | en                       | Wiederherstellu<br>Bericht | ngspunkte<br>e           | prüf   |      |              |  |  |  |  |
| ⊿ Integrit          | ät der Date            | nquelle                   | <           | Gruppieren r                                 | nach: 💿 Schutzgrup                                      | ope 🔿 Comp     | uter                     |                            |                          |        |      |              |  |  |  |  |
| 😣 к<br>🔮 о          | ritisch (0)<br>K (17)  |                           |             | Liste unten d                                | enmitglied                                              |                |                          |                            |                          | Тур    |      | Schutzstatus |  |  |  |  |
| <u>∧</u> ₩          | 'arnung (0             | )                         |             | - 🗳 🗸 Sch                                    | Schutzgruppe: Schutz-Exchange (Mitglieder insgesamt: 8) |                |                          |                            |                          |        |      |              |  |  |  |  |
| ⊿ Alle Sc           | hutzgrupp              | en                        |             | 🗆 🖥 Con                                      | nputer: ws-mx1.ws.                                      | its            |                          |                            |                          |        |      |              |  |  |  |  |
| n 🔁 S               | chutz-E×ch             | ange                      |             | 🔁 DE                                         | 3-Jungbrunnen                                           |                |                          | Exchange-Postfachdatenba   | nk                       | 🕢 ОК   |      |              |  |  |  |  |
| h_ S                | chutz-Files            | erver                     |             | 🔁 DE                                         | 3-Privat                                                |                |                          |                            | Exchange-Postfachdatenba | k 🕜 OK |      |              |  |  |  |  |
| n 🔁 S               | chutz-Hype             | ۳V                        |             | 🗟 DE                                         | -System                                                 |                |                          |                            | Exchange-Postfachdatenba | nk     | Ø OK |              |  |  |  |  |
| n 🔁 S               | chutz-JB               |                           |             | 🗟 DE                                         | 3-WSITS                                                 |                | Exchange-Postfachdatenba | nk                         | 🕢 ОК                     |        |      |              |  |  |  |  |
| <u>5</u> 8          | chutz-Mon              | itoring                   |             | B 🖥 Computer: ws-mx2.ws.its                  |                                                         |                |                          |                            |                          |        |      |              |  |  |  |  |
| l 📑 in              | aktiver Scr            | iutz                      |             | 🗟 DE                                         | -Jungbrunnen-neu                                        |                |                          | Exchange-Postfachdatenba   | nk                       | 🕗 ОК   |      |              |  |  |  |  |
|                     |                        |                           |             | 🔁 DE                                         | 8-Privat-neu                                            |                |                          |                            | Exchange-Postfachdatenba | nk     | 🕗 ОК |              |  |  |  |  |
|                     |                        |                           |             | 🗟 DE                                         | -System-neu                                             |                |                          |                            | Exchange-Postfachdatenba | nk     | 🕗 ОК |              |  |  |  |  |
|                     |                        |                           |             | BB-WSITS-neu Exchange-Postfachdatenbank 🧭 OK |                                                         |                |                          |                            |                          |        |      |              |  |  |  |  |
|                     |                        |                           |             | 🗉 ங 🕜 Sch                                    | utzgruppe: Schutz-                                      | Fileserver (Mi | tglieder in              | sgesamt: 1                 | )                        |        |      |              |  |  |  |  |

### Verschiebung der Mailboxen

**WS IT-Solutions** 

Endlich kann ich meine Mailboxen aus den gesicherten, alten Mailboxdatenbanken in die gesicherten, neuen DBs verschieben. Die Postfächer sind sauber in den Datenbanken organisiert. Ich verschaffe mir einen Überblick. Dabei sollen auch die System-Mailboxen Beachtung finden:

| <pre>215  # Migration der Mailboxen<br/>216</pre>                                                                                                    |                                                                                                    |                 |
|----------------------------------------------------------------------------------------------------|----------------------------------------------------------------------------------------------------|-----------------|
| 222<br>223 SMailboxen   Format-Table -Property alias.data                                                                                                    | base.ArchiveDat                                                                                                    | abase           |
| 224                                                                                                    |                                                                                                    |                 |
|                                                                                                    |                                                                                                    |                 |
| Alias                                                                                                    | Database                                                                                                    | ArchiveDatabase |
| <pre>stephan.walther<br/>Administrator<br/>Nicole<br/>Sabine<br/>Sandro<br/>Romy<br/>DiscoverySearchMailbox{D919BA05-46A6-415f-80AD-7E09334BB852}<br/>stephan-jb<br/>stephan-jb<br/>stephan-privat<br/>Marketing<br/>Jungbunnen<br/>Stephan-AD<br/>Technik<br/>SystemMailbox{bb558c35-97f1-4cb9-8ff7-d53741dc928c}<br/>SystemMailbox{bb558c35-97f1-4cb9-8ff7-d53741dc928c}<br/>SystemMailbox{bb558c35-97f1-4cb9-8ff7-d53741dc928c}<br/>SystemMailbox{bb558c35-97f1-4cb9-8ff7-d53741dc928c}<br/>SystemMailbox{bb558c35-97f1-4cb9-8ff7-d53741dc928c}<br/>SystemMailbox{bb558c35-97f1-4cb9-8ff7-d53741dc928c}<br/>SystemMailbox{c0dc1c29-89c3-4034-b678-e6c29d823ed9}<br/>FederatedEmail.4c1f4d8b-8179-4148-93bf-00a95fa1e042<br/>Migration.8f3e7716-2011-43e4-96b1-aba62d229136<br/>SystemMailbox{1f05a927-e44d-4543-8a6e-7145df37ed60}<br/>SystemMailbox{2cE34405-31BE-455D-89D7-A7C7DA7A0DAA}<br/>PF-Technik<br/>PF-Jungbrunnen<br/>SystemMailbox{8cc370d3-822a-4ab8-a926-bb94bd0641a0}</pre> | DB-WSITS<br>DB-System<br>DB-Jungbrunnen<br>DB-Privat<br>DB-Privat<br>DB-System<br>DB-Jungbrunnen<br>DB-Privat<br>DB-Jungbrunnen<br>DB-Jungbrunnen<br>DB-System<br>DB-System<br>DB-System<br>DB-System<br>DB-System<br>DB-System<br>DB-System<br>DB-System<br>DB-System<br>DB-System<br>DB-System<br>DB-System<br>DB-System<br>DB-System<br>DB-System<br>DB-System<br>DB-System | DB-Jungbrunnen  |

Die Verschiebungen plane ich mit ein paar PowerShell-Zeilen. Von jeder Mailbox lese ich den Namen der alten DB aus un d verschiebe sie in die DB mit dem alten Namen plus dem Suffix "-neu". Archive werden dabei ebenfalls berücksichtigt. Damit es besonders schnell geht, weise ich die Verschiebung mit der Priorität "emergency" an. Es gibt schließlich bald Abendessen!

| -Solutions                                                                                                    | WSHowTo –<br>2020-02-29 N                                                                                                    | Migration von Exe<br>Aigration auf Win                                                                                                    | change Server 2016<br>dows Server 2019                                                | auf 2019 (WS-N                           |
|----------------------------------------------------------------------------------------------------|----------------------------------------------------------------------------------------------------|----------------------------------------------------------------------------------------------------|---------------------------------------------------------------------------------------|------------------------------------------|
| 225<br>226<br>227<br>228<br>229<br>230<br>231<br>232<br>233<br>234<br>235<br>236<br>237<br>238<br>239<br>239<br>239 | <pre>SMailboxen       where-Object { :     ForEach-Obj     if (\$     New     } else     New }</pre>                                | <pre>\$database -notlike '*neu' ect { ArchiveDatabase -ne \$null) MoveRequest         -Identity \$alias`         -TargetDatabase (\$Da         -Priority emergency`         -ArchiveTargetDatabase { MoveRequest`         -Identity \$alias`         -TargetDatabase (\$Da         -Priority emergency`     } </pre> | <pre>}   { tabase + "-neu") ` e (\$ArchiveDatabase + "-neu"; tabase + "-neu") `</pre> | )                                        |
| DisplayName                                                                                                    | }<br>StatusDetail                                                                                                    | TotalMailboxSize                                                                                                    | TotalArchiveSize                                                                      | PercentComplete                          |
| Walther, Step<br>Administrato<br>Widmann, Nico<br>Kroll, Sabind<br>Widmann, San<br>Heyne Romy                       | ohan WaitingForJobPick<br>WaitingForJobPick<br>Dle WaitingForJobPick<br>WaitingForJobPick<br>WaitingForJobPick<br>WaitingForJobPick | cup 1.34 GB (1,439,248,827<br>cup 2.073 MB (2,174,122 byt<br>cup 541.5 MB (567,778,143 b<br>cup 271.1 MB (284,218,269 b<br>cup 153.6 MB (161,037,628 b<br>cup 48 77 MB (51 134 452 by                                                                                                    | bytes) 2.126 GB (2,283,185,655<br>es)<br>ytes)<br>ytes)<br>ytes)<br>tes)              | 5 bytes) 0<br>0<br>0<br>0<br>0<br>0<br>0 |

532.3 MB (558,145,692 bytes)

0 0 0

0

| Mit "emergency | " wandern die | Mailboxen in | Windeseile auf | den neuen Server |
|----------------|---------------|--------------|----------------|------------------|
|----------------|---------------|--------------|----------------|------------------|

ingForJobPickup

tingForJobPickup tingForJobPickup

WaitingForJobPickup WaitingForJobPickup

WaitingForJobPickup WaitingForJobPickup

WaitingForJobPickup WaitingForJobPickup

WaitingForJobPickup

WaitingForJobPickup

WaitingForJobPickup

WaitingForJobPickup

.6 93 MB MB

MB MB MB KB KB KB KB KB KB KB KB KB

.035

(2,026, (168,07 (60,500

149

539.8

33.93 187.2 528.4 116.6 8.277

1.932 164.1 59.08 67.53 5.283 1.232

| 245 Get-MoveRequest                                           |           | v<br>>                        |
|---------------------------------------------------------------|-----------|-------------------------------|
| P3 C. /> GEL-MOVEREQUESE                                      |           | ^                             |
| DisplayName                                                   | Status    | TargetDatabase                |
| Walther, Stephan                                              | Completed | DB-WSITS-neu                  |
| Administrator                                                 | Completed | DB-System-neu                 |
| Microsoft Exchange                                            | Completed | DB-System-neu                 |
| Widmann, Nicole                                               | Completed | DB-Jungbrunnen-neu            |
| Widmann, Sandro                                               | Completed | DB-Privat-neu                 |
| Heyne, Romy                                                   | Completed | DB-Privat-neu                 |
| PF-Technik                                                    | Completed | DB-WSITS-neu                  |
| Walther, Stephan - Jungbrunnen Neufahrn                       | Completed | DB-Jungbrunnen-neu            |
| Walther, Stephan - Privat                                     | Completed | DB-Privat-neu                 |
| Kroll, Sabine                                                 | Completed | DB-Jungbrunnen-neu            |
| Walther, Stephan - 11                                         | Completed | DB-System-neu                 |
| Marketing - Jungbrunnen Neufahrn                              | Completed | DB-Jungbrunnen-neu            |
| Jungprunnen Neutanrn                                          | Completed | DB-Jungbrunnen-neu            |
| DISCOVERYSEARCHMAIIDOX {D919BA05-46A6-415T-80AD-/E09334BB852} | Completed | DB-System-neu                 |
| Microsoft Exchange                                            | Completed | DB-System-neu                 |
| DE Justice Angle Migration                                    | Completed | DB-System-neu                 |
| PF-Jungbrunnen<br>Nicrosoft Evelopme                          | Completed | DB-Jungbrunnen-neu            |
| Microsoft Exchange Conshmigungs Assistant                     | Completed |                               |
| Microsoft Exchange-Genehmigungs-Assistent                     | Completed | DB-System-neu                 |
| Tochnik                                                       | Completed | DB-System-neu<br>DR-WSTTS-pou |
|                                                               | compreced | DB-W3113-HEU                  |

Abschließend entferne ich die Verschiebeanforderungen:

Wai

Wai Wai

ketina

rosoft

rosoft

rosoft crosoft Exc.

Technik

Jungbrunnen

chnik

Jungbrunnen N... Walther, Step...

rosoft Exc...

Exc. Exc...

Exc

244 245 246 Get-MoveRequest | Remove-MoveRequest

Damit ist auch die dritte Rolle produktiv. Die Mailboxbenutzer haben von den Verschiebungen übrigens nichts mitbekommen. Verbindungen von den Clients werden immer zum CAS-Server aufgebaut. Nur dieser muss die neue Location eines Mailbox-Elementes im Hintergrund lernen. Der Vorgang ist vollkommen transparent!

## **Nacharbeiten**

### Lizensierung des Exchange Servers

Damit ich auch nach den 119 Testtagen Freude am neuen Exchange Server habe, trage ich den Produktschlüssel ein. Der Vorgang muss mit einem Neustart des Information Store Service abgeschlossen werden. In größeren Umgebungen sollte der Prozess daher VOR der Verschiebung der Mailboxen stattfinden.

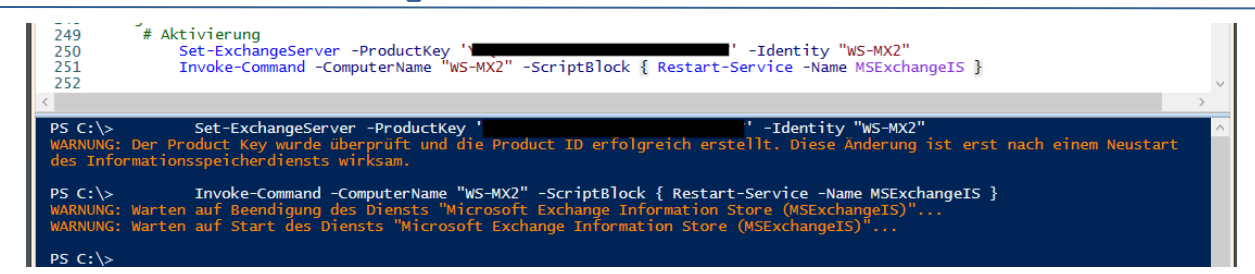

### Logfile-Optimierung

Jetzt möchte ich noch die Log-Optimierung platzieren. Ein Exchange Server protokolliert den ganzen Tag in etliche Logfiles. Jedes Log kann dabei mit einer Rotation und einer Bereinigung konfiguriert werden. Das ist mir echt zu aufwendig. Daher erstelle ich lieber einen Task, der auf der gesamten Systemplatte nach bestimmten Dateitypen sucht, die älter als ein Schwellwert sind. Gefundene Files werden dann gelöscht. Den Task importiere ich mit einer XML-Datei:

|                                                                                                    |                                                   |                                                                                                    |                                                                                                    |                            |                                                                                                    |                                                                      |                        | - 0                                    | ×                                       |
|----------------------------------------------------------------------------------------------------|---------------------------------------------------|----------------------------------------------------------------------------------------------------|----------------------------------------------------------------------------------------------------|----------------------------|----------------------------------------------------------------------------------------------------|----------------------------------------------------------------------|------------------------|----------------------------------------|-----------------------------------------|
| Datei Aktion Ansicht ?                                                                                                    |                                                   |                                                                                                    |                                                                                                    |                            |                                                                                                    |                                                                      |                        |                                        |                                         |
| 🗢 🔿 🙍 🖬                                                                                                    |                                                   |                                                                                                    |                                                                                                    |                            |                                                                                                    |                                                                      |                        |                                        |                                         |
| Aufgabenplanung (Lokal) Aufgabenplanungsbibliot                                                                                                    | Name<br>(1) Serv<br>(2) User                      | rerSicherung<br>r_Feed_Synchronization-{A6AB<br>Einfache Aufgab<br>Neue Aufgabe e<br>Aufgabe import<br>Aktualisieren | 5720-6308-4662-916F-8AAF6CFC89E1}<br>be erstellen<br>rstellen<br>ieren                                                                                                    | Status<br>Bereit<br>Bereit | Trigger<br>Jeden Tag um 01:00 Uhr<br>Jeden Tag um 02:01 Uhr                                                                                                    | - Trigger läuft um 1(                                                | ).08.2029 02:01:17 ab. | Nächste La<br>18.04.2020<br>18.04.2020 | ufzeit (<br>01:00:00<br>02:01:17        |
|                                                                                                    | <                                                 |                                                                                                    |                                                                                                    |                            |                                                                                                    |                                                                      |                        |                                        | >                                       |
|                                                                                                    |                                                   |                                                                                                    |                                                                                                    |                            |                                                                                                    |                                                                      |                        |                                        |                                         |
|                                                                                                    |                                                   |                                                                                                    |                                                                                                    |                            |                                                                                                    |                                                                      |                        |                                        |                                         |
| Aufgabenplanung                                                                                                    |                                                   |                                                                                                    |                                                                                                    |                            |                                                                                                    |                                                                      |                        | - 0                                    | ×                                       |
| Aufgabenplanung     Datei Aktion Ansicht ?                                                                                                    |                                                   |                                                                                                    |                                                                                                    |                            |                                                                                                    |                                                                      |                        | - 0                                    | ×                                       |
| Aufgabenplanung     Datei Aktion Ansicht ?     And Ansicht ?                                                                                                    |                                                   |                                                                                                    |                                                                                                    |                            |                                                                                                    |                                                                      |                        |                                        | ×                                       |
| Aufgabenplanung     Datei Aktion Ansicht ?     Aufgabenplanung (Lokal)     Aufgabenplanungsbibliot                                                                                                    | Name<br>() Serv                                   | rerSicherung                                                                                                    |                                                                                                    | Status<br>Bereit           | Trigger<br>Jeden Tag um 01:00 Uhr                                                                                                    |                                                                      |                        | Nächste La                             | ×<br>ufzeit 1<br>01:00:00               |
| Aufgabenplanung     Datei Aktion Ansicht ?     Aufgabenplanung     Lokal     Aufgabenplanung (Lokal)     Aufgabenplanungsbibliot                                                                                                    | Name                                              | rerSicherung                                                                                                    |                                                                                                    | Status<br>Bereit           | Trigger<br>Jeden Tag um 01:00 Uhr                                                                                                    | X                                                                    | 08.2029 02:01:17 ab.   | -  Nächste La 18.04.2020 18.04.2020    | ×<br>ufzeit (<br>01:00:00<br>02:01:17 ( |
| Aufgabenplanung     Datei Aktion Ansicht ?     Aufgabenplanung     Cost and the second second s | Name<br>(ª) Serv<br>(ª) Use                       | rerSicherung<br>② Öffnen<br>← → ~ ↑ <mark></mark> « LW                                                               | (C → Admin → ScheduledTasks                                                                                                    | Status<br>Bereit<br>~      | Trigger<br>Jeden Tag um 01:00 Uhr<br>장 『ScheduledTasks"                                                                                                    | durchsuchen P                                                        | 08.2029 02:01:17 ab.   |                                        | ×<br>ufzeit (<br>01:00:00<br>02:01:17 ( |
| Aufgabenplanung     Datei Aktion Ansicht ?     Aufgabenplanung [Lokal]     Safgabenplanung (Lokal)     Safgabenplanungsbibliot                                                                                                    | Name<br>(1) Serv<br>(1) User                      | rerSicherung                                                                                                    | IC > Admin > ScheduledTasks<br>Ordner                                                                                                    | Status<br>Bereit<br>V      | Trigger<br>Jeden Tag um 01:00 Uhr<br>진 "ScheduledTasks"                                                                                                    | ×<br>durchsuchen ,₽<br>Ξ → □□ ?                                      | 08.2029 02:01:17 ab.   |                                        | ×<br>ufzeit (<br>01:00:00<br>02:01:17 ( |
| <ul> <li>Aufgabenplanung</li> <li>Datei Aktion Ansicht ?</li> <li>Aufgabenplanung (Lokal)</li> <li>Aufgabenplanungsbibliot</li> </ul>                                                                                                    | Name<br><sup>(B)</sup> Serv<br><sup>(B)</sup> Use | rerSicherung                                                                                                    | IC > Admin > ScheduledTasks<br>Ordner<br>Name                                                                                                    | Status<br>Bereit           | Trigger<br>Jeden Tag um 01:00 Uhr<br>C "ScheduledTasks"<br>E<br>Änderungsdatum                                                                                                    | ×<br>durchsuchen ♪<br>E ▼ □ €<br>Typ                                 | 08.2029 02:01:17 ab.   | -  Nächste La 18.04.2020 18.04.2020    | ×<br>ufzeit (<br>01:00:00<br>02:01:17 ( |
| <ul> <li>Aufgabenplanung</li> <li>Datei Aktion Ansicht ?</li> <li>Aufgabenplanung (Lokal)</li> <li>Aufgabenplanungsbibliot</li> </ul>                                                                                                    | Name<br>(1) Serv<br>(2) Use                       | rerSicherung<br>② Öffnen<br>← → ~ ↑ • « LW<br>Organisieren ▼ Neuer<br>■ BMR<br>■ DHCP                                | C → Admin → ScheduledTasks<br>Ordner<br>Name<br>DNS-Integration-Register.xml                                                                                                    | Status<br>Bereit           | Trigger<br>Jeden Tag um 01:00 Uhr<br>€ "ScheduledTasks"<br>Änderungsdatum<br>29.02.2020 19:36                                                                                                    | ×<br>durchsuchen ♀<br>= ▼ □ ♀<br>Typ<br>XML-Dokument                 | 08.2029 02:01:17 ab.   |                                        | ×<br>ufzeit (<br>01:00:00<br>02:01:17 ( |
| <ul> <li>Aufgabenplanung</li> <li>Datei Aktion Ansicht ?</li> <li>Aufgabenplanung (Lokal)</li> <li>Aufgabenplanungsbibliot</li> </ul>                                                                                                    | Name<br>(a) Serv<br>(b) Use                       | rerSicherung<br>② Öffnen<br>← → ~ ↑ • « LW<br>Organisieren ▼ Neuer<br>■ BMR<br>■ DHCP<br>■ DNS                       | C > Admin > ScheduledTasks<br>Ordner<br>Name<br>DINS-Integration-Register.xml<br>DINS-Integration-Unregister.xml                                                                       | Status<br>Bereit           | Trigger<br>Jeden Tag um 01:00 Uhr<br>Correction Scheduled Tasks"<br>Scheduled Tasks"                                                                                                    | ×<br>durchsuchen ♀<br>E ▼ □ ♀<br>Typ<br>XML-Dokument<br>XML-Dokument | 08.2029 02:01:17 ab.   |                                        | ×<br>ufzeit (<br>01:00:00<br>02:01:17 ( |
| Aufgabenplanung     Datei Aktion Ansicht ?     Aufgabenplanung [Lokal)     Aufgabenplanung (Lokal)     Aufgabenplanungsbibliot                                                                                                    | Name<br>(1) Serv<br>(2) Use                       | rerSicherung<br>② Öffnen<br>← → ~ ↑ • « LW<br>Organisieren ▼ Neuer<br>■ BMR<br>■ DHCP<br>■ DNS<br>■ DPM              | C > Admin > ScheduledTasks<br>Ordner<br>Name<br>DINS-Integration-Register.xml<br>DINS-Integration-Unregister.xml<br>DINS-Integration-Unregister.xml<br>DINS-Integration-Unregister.xml | Status<br>Bereit           | Trigger           Jeden Tag um 01:00 Uhr           C         "ScheduledTasks"           Image: ScheduledTasks         Image: ScheduledTasks           Image: ScheduledTasks         Image: ScheduledTasks           Imag | ×<br>durchsuchen ♀<br>E ▼ □ ♀<br>Typ<br>XML-Dokument<br>XML-Dokument | 08.2029 02:01:17 ab.   |                                        | × ufzeit   101:00:00 02:01:17           |

Das hier ist der Aufruf in der geplanten Aufgabe. Alle Logfiles (auch die des IIS), die älter sind als 14 Tage, werden gelöscht:

C:\Windows\System32\WindowsPowerShell\v1.0\powershell.exe "& {Get-ChildItem -Path 'C:\Program Files\Microsoft\Exchange Server\V15\Logging','C:\inetpub\logs\LogFiles' -Include '\*.log','\*.bak','\*.blg' -Recurse | Where-Object { \$\_.LastWriteTime -le (Get-Date).AddDays(-14) } | Remove-Item -Confirm:\$false -ErrorAction SilentlyContinue}"

### Konfiguration des Monitorings

Zu den Nacharbeiten gehört auch das Monitoring. Diese Aufgabe übernimmt mein PRTG. Einige Sensoren habe ich bereits erstellt.

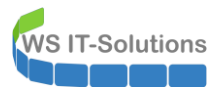

|                  | ite             | Geräte        | Bibliotheken       | Sensoren                | Alarme                | Maps              | Berichte            | Protokoll        | Tickets | Konfiguratio | n              |                        |             |                |
|------------------|-----------------|---------------|--------------------|-------------------------|-----------------------|-------------------|---------------------|------------------|---------|--------------|----------------|------------------------|-------------|----------------|
| Geräte<br>Geräte | ws-its<br>WS-MX | Server        | ▼ WS-MX2 ▼<br>登録   |                         |                       |                   |                     |                  |         |              |                |                        |             |                |
|                  | Ubersicl        | nt            | 2 Tage             | <b>30</b> Tage          | <b>365</b> Tage       | A Alarme          | <li>O System</li>   | teminformationen |         | 🗏 Protokoll  | ¢ Eir          | nstellungen            | <b>A</b> T  | igger für Bena |
|                  | Wenn Sie        | hier Sensorta | chos sehen möchter | n, ändern Sie die Prior | ität von einem oder r | nehreren Sensorei | n zu <b>含含含</b> 含/含 | ****             |         |              |                |                        |             |                |
|                  |                 |               |                    |                         |                       |                   |                     |                  |         |              |                |                        |             |                |
| Р                | os. 🔻           | Sensor 🗘      |                    |                         | Stat                  | tus 🗢             | Nachricht           |                  |         |              | Graph          |                        | Priorität 🗘 |                |
| 4                | ÷1.             | V Base WS     | S-MX2              |                         | ок                    |                   | ок                  |                  |         |              | CPU            | 1.77 %<br>Antoineantin | ***         |                |
| 4                | • 2.            | MX-CAS        |                    |                         | ОК                    |                   | online              |                  |         |              | online         | 1#                     | ***         |                |
| 4                | • 3.            | SMTP          |                    |                         | ок                    |                   | ок                  |                  |         |              | Antwortzeit    | 8 ms                   | ***         |                |
| 4                | + 4.            | V Queue       |                    |                         | ок                    |                   | Ok                  |                  |         |              | Mails in der W | 0.0                    | ****        |                |
| 4                | ÷ 5.            | ✓ DB-Healt    | th                 |                         | ОК                    |                   | ок                  |                  |         |              | DB-Health      | 100 %                  | ***         |                |
| 4                | <del>•</del> 6. | ServerCo      | omponentState      |                         | ок                    |                   | ок                  |                  |         |              | Components     | 100 #                  | *****       |                |
|                  |                 |               |                    |                         |                       |                   | < 1 bis 6 von 6 >   |                  |         |              |                |                        |             |                |

Dazu zählt auch mein selbstgeschriebener PowerShell-Script-Sensor "BASE". Mit diesem kann ich die typischen Werte des Betriebssystems überwachen:

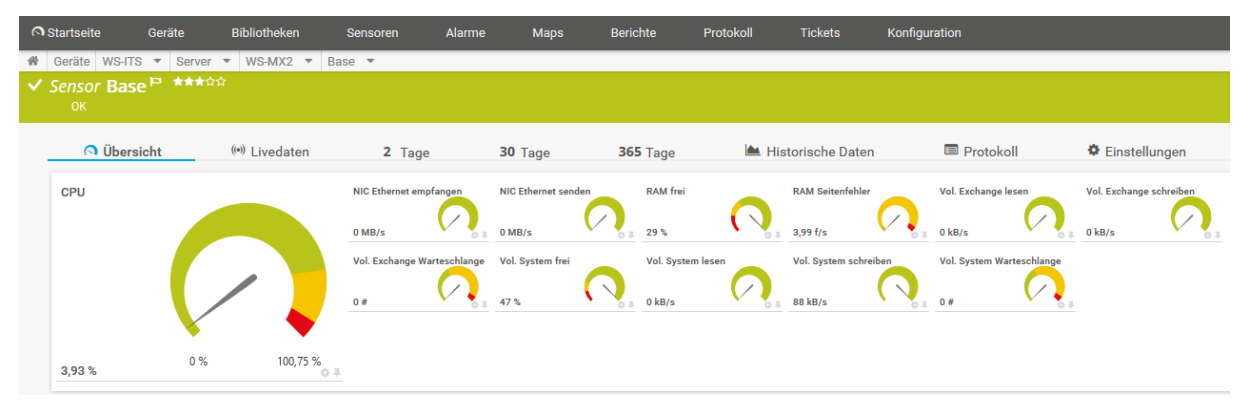

Der von mir geschriebene Sensor "MX-CAS" überwacht die einzelnen Webservices des Client-Access-Services:

|             | eite Geräte              | Bibliotheken   | Sensoren | Alarme | Maps   | Berichte        | Protokoll | Tickets        | Konfigurat | ion       |               |     |
|-------------|--------------------------|----------------|----------|--------|--------|-----------------|-----------|----------------|------------|-----------|---------------|-----|
| H Gerä      | te WS-ITS 🔹 Ser          | ver 🔻 WS-MX2 🔻 | MX-CAS 🔻 |        |        |                 |           |                |            |           |               |     |
| ✓ Sen:<br>∘ | SOF MX-CAS <sup>Pa</sup> | ★★★☆☆<br>      |          |        |        |                 |           |                |            |           |               |     |
|             | O Übersicht              | (•)) Livedaten | 2 Tage   | 30     | ) Tage | <b>365</b> Tage | 陆 His     | torische Daten | I          | Protokoll | 🌣 Einstellung | gen |
| onl         | ine                      |                | AS       | EC     | Р      | EWS             |           | MAPI           | •          | АВ        | OWA           |     |
|             |                          |                | 1#       | 0 # 1# | ,      | 0.# 1#          |           | 1#             |            | # 61      | 1#            | 0.1 |
|             |                          |                | RPC      |        |        |                 |           |                |            |           |               |     |
|             |                          |                | 1#       |        |        |                 |           |                |            |           |               |     |
|             |                          | ×              |          |        |        |                 |           |                |            |           |               |     |
| 1 #         | (                        | )# 1#          | > #      |        |        |                 |           |                |            |           |               |     |

Ebenfalls selbst geschrieben überwacht der Sensor "DB-Health" den Zustand der Datenbanken. Und im Vergleich zu dem Standard-Sensor von PRTG kann er auch mit dem neuen Indizierungsmechanismus vom Exchange Server 2019 umgehen:

| 🔿 Startseite        | Geräte       | Bibliotheken  | Sensoren                              | Alarme          | Maps    | Berichte                   | Protokoll                             | Tickets  | Konfiguration        |                 |                      |
|---------------------|--------------|---------------|---------------------------------------|-----------------|---------|----------------------------|---------------------------------------|----------|----------------------|-----------------|----------------------|
| H Geräte WS-ITS     | ▼ Server ▼ \ | WS-MX2 🔻 DB-I | Health 🔻                              |                 |         |                            |                                       |          |                      |                 |                      |
| ✓ Sensor DB-н<br>ок | lealth P *** | ሰድ ድ          |                                       |                 |         |                            |                                       |          |                      |                 |                      |
| O Übersi            | cht ((•))    | Livedaten     | 2 Tage                                | 30 Tage         | 365     | Tage                       | 🕍 Historische Da                      | ten      | Protokoll            | 🌣 Einstellungen | A Trigger für Benacl |
| DB-Health           |              |               | DB-Jungbrunnen B ackup<br>Keine Daten | DB-Jungbrunnen  | Bac kup | DB-Jungbrunnen B<br>5 Std. | DB-Jungbrunn<br>DB-Jungbrunn<br>100 % | en Index | DB-Jungbrunnen State | 5 Std.          |                      |
|                     |              |               | DB-Privat Index                       | DB-Privat State |         | DB-System Backup<br>5 Std. | DB-System Ins                         |          | DB-System State      | 5 Std.          |                      |
| 100 %               | 0 %          | 100 % o #     | DB-WSITS Index                        | DB-WSITS State  |         |                            |                                       |          |                      |                 |                      |

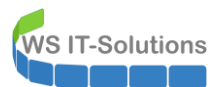

Und zuletzt liefert mir ein selbst programmierter Sensor alle ServerComponentStates des Servers:

| ຈ | Startseite                 | Geräte         | Bibliotheken  | Sensoren                   | Alarme | e Maps               | Berichte        | Protokoll     | Tickets             |        | onfiguration      |           |                |          |                     |
|---|----------------------------|----------------|---------------|----------------------------|--------|----------------------|-----------------|---------------|---------------------|--------|-------------------|-----------|----------------|----------|---------------------|
| • | Geräte V<br>Sensor S<br>OK | NS-ITS - Serve | onentState    | ServerComponentSt<br>★★★☆☆ | ate 🔻  |                      |                 |               |                     |        |                   |           |                |          |                     |
|   | ٥i                         | Übersicht      | (*) Livedaten | 2 Tage                     |        | <b>30</b> Tage       | <b>365</b> Tage | 🕍 Histo       | orische Daten       |        | Protokoll         |           | Einstellur     | igen     | 🜲 Trigger für Benac |
|   | Compon                     | ents           |               | ActiveSyncProxy            |        | AutoDiscoverProxy    | CafeLAMv2       |               | DefaultProxy        |        | E4EProxy          | <u> </u>  | EcpProxy       | <u> </u> |                     |
|   |                            |                |               | 100 #                      | 0.1    | 100 #                | 100 #           |               | 100#                | 0.1    | 100 #             | 0.1       | 100 #          | 0.1      |                     |
|   |                            |                |               | EdgeTransport              |        | EwsProxy             | FrontendTr      | ansport       | HighAvailability    |        | HttpProxyAvailabi | lityGroup | HubTransport   |          |                     |
|   |                            |                | x             | ImapProxy                  |        | LogExportProvider    | Lsass           | <u> </u>      | MailboxDeliveryProx | y      | MapiProxy         |           | Monitoring     |          |                     |
|   | 100 #                      | 0 #            | 100 #         | o∓ 100#                    | 0.1    | 100 #                | 100 #           | 0.5           | 100 #               | - No.# | 100 #             | 0.1       | 100 #          | 0.1      |                     |
|   | OabProxy                   |                | OwaProxy      | PopProxy                   |        | PushNotificationsPro | xy RecoveryA    | ctionsEnabled | RestProxy           |        | RoutingService    |           | RoutingUpdates | <u> </u> |                     |
|   | 100 #                      |                | 100#          | 0 # 100 #                  |        | 100#                 | 100 #           |               | 100 #               | 0.1    | 100 #             |           | 100 #          |          |                     |
|   | RpcProxy                   |                | RpsProxy      | RwsProxy                   |        | ServerWideOffline    | SharedCac       | he 🥂          | XropProxy           |        |                   |           |                |          |                     |
|   | 100 #                      |                | 100#          | 3 ± 100 #                  |        | 100 #                | <u>}</u> 100 #  |               | 100 #               | 0.1    |                   |           |                |          |                     |

## Zusammenfassung

Der erste Mailserver ist neu installiert. Mit allen Begleitdiensten, wie dem Backup und dem Monitoring war es viel Arbeit. Aber es gab bis auf die Probleme bei der Deinstallation des alten Servers keine großen Schwierigkeiten. Also kann es bald mit dem anderen Exchange Server weitergehen.